# Alibaba Cloud

对象存储 OSS 最佳实践

文档版本: 20220707

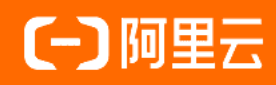

### 法律声明

阿里云提醒您在阅读或使用本文档之前仔细阅读、充分理解本法律声明各条款的内容。 如果您阅读或使用本文档,您的阅读或使用行为将被视为对本声明全部内容的认可。

- 您应当通过阿里云网站或阿里云提供的其他授权通道下载、获取本文档,且仅能用 于自身的合法合规的业务活动。本文档的内容视为阿里云的保密信息,您应当严格 遵守保密义务;未经阿里云事先书面同意,您不得向任何第三方披露本手册内容或 提供给任何第三方使用。
- 未经阿里云事先书面许可,任何单位、公司或个人不得擅自摘抄、翻译、复制本文 档内容的部分或全部,不得以任何方式或途径进行传播和宣传。
- 由于产品版本升级、调整或其他原因,本文档内容有可能变更。阿里云保留在没有 任何通知或者提示下对本文档的内容进行修改的权利,并在阿里云授权通道中不时 发布更新后的用户文档。您应当实时关注用户文档的版本变更并通过阿里云授权渠 道下载、获取最新版的用户文档。
- 4. 本文档仅作为用户使用阿里云产品及服务的参考性指引,阿里云以产品及服务的"现状"、"有缺陷"和"当前功能"的状态提供本文档。阿里云在现有技术的基础上尽最大努力提供相应的介绍及操作指引,但阿里云在此明确声明对本文档内容的准确性、完整性、适用性、可靠性等不作任何明示或暗示的保证。任何单位、公司或个人因为下载、使用或信赖本文档而发生任何差错或经济损失的,阿里云不承担任何法律责任。在任何情况下,阿里云均不对任何间接性、后果性、惩戒性、偶然性、特殊性或刑罚性的损害,包括用户使用或信赖本文档而遭受的利润损失,承担责任(即使阿里云已被告知该等损失的可能性)。
- 5. 阿里云网站上所有内容,包括但不限于著作、产品、图片、档案、资讯、资料、网站架构、网站画面的安排、网页设计,均由阿里云和/或其关联公司依法拥有其知识产权,包括但不限于商标权、专利权、著作权、商业秘密等。非经阿里云和/或其关联公司书面同意,任何人不得擅自使用、修改、复制、公开传播、改变、散布、发行或公开发表阿里云网站、产品程序或内容。此外,未经阿里云事先书面同意,任何人不得为了任何营销、广告、促销或其他目的使用、公布或复制阿里云的名称(包括但不限于单独为或以组合形式包含"阿里云"、"Aliyun"、"万网"等阿里云和/或其关联公司品牌,上述品牌的附属标志及图案或任何类似公司名称、商号、商标、产品或服务名称、域名、图案标示、标志、标识或通过特定描述使第三方能够识别阿里云和/或其关联公司)。
- 6. 如若发现本文档存在任何错误,请与阿里云取得直接联系。

## 通用约定

| 格式          | 说明                                     | 样例                                                  |
|-------------|----------------------------------------|-----------------------------------------------------|
| ⚠ 危险        | 该类警示信息将导致系统重大变更甚至故<br>障,或者导致人身伤害等结果。   | ⚠ 危险 重置操作将丢失用户配置数据。                                 |
| ⚠ 警告        | 该类警示信息可能会导致系统重大变更甚<br>至故障,或者导致人身伤害等结果。 | 警告<br>重启操作将导致业务中断,恢复业务<br>时间约十分钟。                   |
| 〔〕) 注意      | 用于警示信息、补充说明等,是用户必须<br>了解的内容。           | 大意<br>权重设置为0,该服务器不会再接受新<br>请求。                      |
| ⑦ 说明        | 用于补充说明、最佳实践、窍门等,不是<br>用户必须了解的内容。       | <ul><li>⑦ 说明</li><li>您也可以通过按Ctrl+A选中全部文件。</li></ul> |
| >           | 多级菜单递进。                                | 单击设置> 网络> 设置网络类型。                                   |
| 粗体          | 表示按键、菜单、页面名称等UI元素。                     | 在 <b>结果确认</b> 页面,单击 <b>确定</b> 。                     |
| Courier字体   | 命令或代码。                                 | 执行    cd /d C:/window    命令,进入<br>Windows系统文件夹。     |
| 斜体          | 表示参数、变量。                               | bae log listinstanceid                              |
| [] 或者 [alb] | 表示可选项,至多选择一个。                          | ipconfig [-all -t]                                  |
| {} 或者 {a b} | 表示必选项,至多选择一个。                          | switch {act ive st and}                             |

## 目录

| 1.简介                            | 07               |
|---------------------------------|------------------|
| 2.网站与移动应用                       | <mark>0</mark> 8 |
| 2.1. Web端上传数据至OSS               | 80               |
| 2.1.1. Web端上传介绍                 | <mark>0</mark> 8 |
| 2.1.2. Web端PostObject直传实践简介     | <mark>0</mark> 8 |
| 2.1.3. JavaScript客户端签名直传        | 09               |
| 2.1.4. 服务端签名后直传                 | 14               |
| 2.1.5. 服务端签名直传并设置上传回调           | 16               |
| 2.1.5.1. 概述                     | 16               |
| 2.1.5.2. Python                 | 22               |
| 2.1.5.3. Java                   | 27               |
| 2.1.5.4. Go                     | 35               |
| 2.1.5.5. Node.js                | 38               |
| 2.1.5.6NET                      | 42               |
| 2.1.5.7. PHP                    | 47               |
| 2.1.5.8. Ruby                   | 51               |
| 2.2. 移动应用端直传实践                  | 55               |
| 2.2.1. 快速搭建移动应用直传服务             | 55               |
| 2.2.2. 快速搭建移动应用上传回调服务           | 60               |
| 2.3. 使用ECS实例反向代理OSS             | 64               |
| 2.3.1. 基于Ubuntu的ECS实例实现OSS反向代理  | 64               |
| 2.3.2. 基于CentOS的ECS实例实现OSS反向代理  | 67               |
| 2.3.3. 基于Windows的ECS实例实现OSS反向代理 | 69               |
| 2.4. 通过crc64校验数据传输的完整性          | 72               |
| 3.数据湖                           | 75               |
| 3.1. 阿里云生态                      | 75               |

| 3.1.1. 通过EMR集群配置Ranger鉴权方案              | 75 |
|-----------------------------------------|----|
| 3.1.2. 使用JindoFuse访问OSS-HDFS服务          | 78 |
| 3.1.3. 基于OSS+MaxCompute构建数据仓库           | 84 |
| 3.2. 开源生态                               | 85 |
| 3.2.1. 使用自建Hadoop访问全托管OSS-HDFS服务        | 86 |
| 3.2.2. 通过HDP 2.6 Hadoop读取和写入OSS数据       | 92 |
| 3.2.3. Flink使用JindoSDK处理OSS-HDFS服务的数据   | 97 |
| 3.2.4. HBase使用OSS-HDFS服务作为底层存储          | 99 |
| 3.2.5. Hive使用JindoSDK处理OSS-HDFS服务中的数据   | 00 |
| 3.2.6. Impala使用JindoSDK查询OSS-HDFS服务中的数据 | 03 |
| 3.2.7. Spark使用JindoSDK处理OSS-HDFS服务中的数据  | 06 |
| 3.2.8. Presto使用JindoSDK查询OSS-HDFS服务中的数据 | 09 |
| 3.2.9. Sqoop使用Kite SDK读写OSS-HDFS服务的数据   | 11 |
| 4.内容分发与数据处理                             | 13 |
| 4.1. 基于OSS构建HLS流 1                      | 13 |
| 4.2. 使用CDN加速OSS访问 1                     | 16 |
| 5.数据备份和容灾                               | 21 |
| 5.1. 备份存储空间                             | 21 |
| 6.成本管理                                  | 22 |
| 6.1. 使用生命周期管理文件版本 1                     | 22 |
| 7.数据迁移1                                 | 26 |
| 7.1. OSS之间数据迁移 1                        | 26 |
| 7.1.1. 概述1                              | 26 |
| 7.1.2. 使用数据复制功能迁移同账号下的OSS数据             | 26 |
| 7.1.3. 使用在线迁移服务跨账号迁移OSS数据               | 27 |
| 7.2. 第三方数据源迁移到 OSS1                     | 31 |
| 7.3. 从AWS S3上的应用无缝切换至OSS1               | 31 |
| 7.4. 使用ossimport迁移数据 1                  | 32 |

|    | 7.5. 从HDFS迁移数据到OSS                | 134 |
|----|-----------------------------------|-----|
|    | 7.6. 从HDFS迁移数据到OSS-HDFS           | 142 |
|    | 7.7. 在OSS-HDFS服务不同Bucket之间迁移数据    | 144 |
| 8. | .OSS安全                            | 148 |
|    | 8.1. 降低因账号密码泄露带来的未授权访问风险          | 148 |
|    | 8.2. 降低因恶意访问流量导致大额资金损失的风险         | 150 |
|    | 8.3. 降低因操作失误等原因导致数据丢失的风险          | 153 |
|    | 8.4. 敏感数据安全防护方案                   | 155 |
| 9. | .laC自动化                           | 158 |
|    | 9.1. Terraform                    | 158 |
|    | 9.1.1. Terraform简介                | 158 |
|    | 9.1.2. 使用Terraform管理OSS           | 158 |
|    | 9.2. 通过OSS和ROS部署应用                | 163 |
|    | 9.2.1. 通过OSS和ROS创建Nginx           | 163 |
|    | 9.2.2. 通过OSS和ROS创建Sharepoint 2013 | 170 |
| 1( | 0.其他                              | 181 |
|    | 10.1. 使用函数计算打包下载OSS文件             | 181 |
|    | 10.2. 通过云监控服务实时监控OSS流控信息          | 183 |
|    | 10.3. OSS性能与扩展性最佳实践               | 187 |

## 1.简介

阿里云对象存储OSS最佳实践主要介绍数据迁移、数据备份和容灾、数据直传OSS、数据处理与分析、音视频转码、使用Terraform管理 OSS等操作,帮助您更加高效地使用OSS,满足您的业务需求。

#### 数据迁移

- OSS之间数据迁移
- 第三方数据源迁移到OSS
- 从AWS S3上的应用无缝切换至OSS
- 使用ossimport迁移数据

#### 数据备份和容灾

备份存储空间

#### 数据直传OSS

- Web端直传实践
- 移动端直传实践

#### 性能与扩展性

- OSS性能与扩展性最佳实践
- 使用CDN加速OSS访问

#### 使用ECS实例反向代理OSS

- 基于CentOS的ECS实例实现OSS反向代理
- 基于Ubuntu的ECS实例实现OSS反向代理

#### Terraform

使用Terraform管理OSS

## 2.网站与移动应用 2.1.Web端上传数据至OSS 2.1.1.Web端上传介绍

本文介绍如何通过Web端直传文件(Object)到OSS。

#### 背景信息

Web端常见的上传方法是用户在浏览器或App端上传文件到应用服务器,应用服务器再把文件上传到OSS。 具体流程如下图所示。

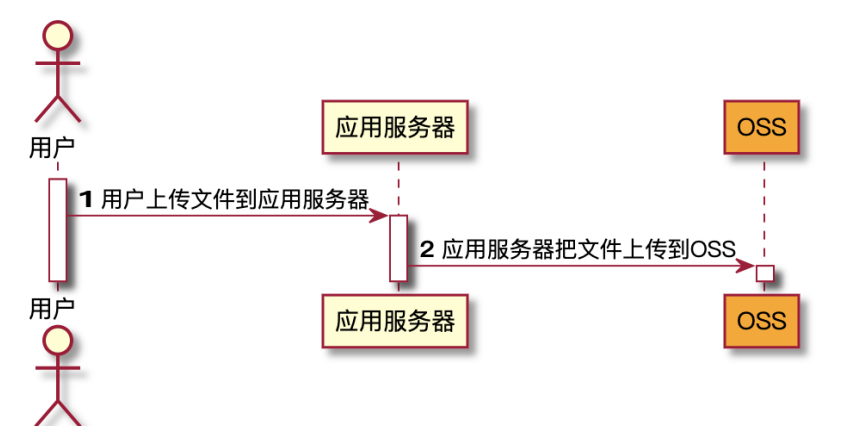

和数据直传到OSS相比,以上方法存在以下缺点:

- 上传慢:用户数据需先上传到应用服务器,之后再上传到OSS,网络传输时间比直传到OSS多一倍。如果用户数据不通过应用服务器中转,而是直传到OSS,速度将大大提升。而且OSS采用BGP带宽,能保证各地各运营商之间的传输速度。
- 扩展性差:如果后续用户数量逐渐增加,则应用服务器会成为瓶颈。
- 费用高:需要准备多台应用服务器。由于OSS上行流量是免费的,如果数据直传到OSS,将节省多台应用 服务器的费用。

#### 技术方案

目前通过Web端将文件上传到OSS,有以下两种方案:

• 利用OSS Browser.js SDK将文件上传到OSS

该方案通过OSS Browser.js SDK直传数据到OSS,详细的SDK Demo请参见概述。在网络条件不好的状况下可以通过断点续传的方式上传大文件。该方案在个别浏览器上有兼容性问题,目前兼容IE10及以上版本浏览器,主流版本的Edge、Chrome、Firefox、Safari浏览器,以及大部分的Android、iOS、WindowsPhone手机上的浏览器。

• 使用表单上传方式将文件上传到OSS

利用OSS提供的PostObject接口,通过表单上传的方式将文件上传到OSS。该方案兼容大部分浏览器,但 在网络状况不好的时候,如果单个文件上传失败,只能重试上传。操作方法请参见PostObject上传方案。

## 2.1.2. Web端PostObject直传实践简介

本教程介绍如何在Web端通过表单上传方式直接上传数据到OSS。

Web端常见的上传方法是用户在浏览器或App端上传文件到应用服务器,应用服务器再把文件上传到OSS。 这种方式需通过应用服务器中转,传输效率明显低于数据直传至OSS的方式。

数据直传至OSS是利用OSS的 PostObject接口,使用表单上传方式上传文件至OSS。您可以通过以下案例了解 如何通过表单上传的方式,直传数据到OSS:

- 在客户端通过JavaScript代码完成签名,然后通过表单直传数据到OSS。详情请参见JavaScript客户端签名 直传。
- 在服务端完成签名,然后通过表单直传数据到OSS。详情请参见服务端签名后直传。
- 在服务端完成签名,并且服务端设置了上传后回调,然后通过表单直传数据到OSS。OSS回调完成后,再 将应用服务器响应结果返回给客户端。详情请参见服务端签名直传并设置上传回调。

## 2.1.3. JavaScript客户端签名直传

本文主要介绍如何基于POST Policy的使用规则在客户端通过JavaScript代码完成签名,然后通过表单直传数 据到OSS。

#### 注意事项

- 在客户端通过JavaScript代码完成签名,无需过多配置,即可实现直传,非常方便。但是客户端通过 JavaScript把AccesssKey ID和AccessKey Secret写在代码里面有泄露的风险,强烈建议使用服务端签名后 直传或者STS临时授权访问OSS。
- 本文档提供的应用服务器代码支持ht ml5、flash、silverlight、ht ml4等协议,请保证您的浏览器支持以上协议。如果提示"你的浏览器不支持flash,Silverlight或者HT ML5!",请升级您的浏览器版本。

#### 步骤1: 下载浏览器客户端代码

本示例采用Plupload直接提交表单数据(即PostObject)到OSS,可以运行于PC浏览器、手机浏览器、微信 等。您可以同时选择多个文件上传,并设置上传到指定目录和设置上传文件名称是随机文件名还是本地文件 名。您还可以通过进度条查看上传进度。

1. 下载浏览器客户端代码。

2. 将下载的文件解压。

⑦ 说明 示例中使用的前端插件是Plupload,您可以根据实际需求更换插件。

#### 步骤2:修改配置文件

打开upload.js文件,修改访问配置。

```
// 阿里云账号AccessKey拥有所有API的访问权限,风险很高。强烈建议您创建并使用RAM用户进行API访问或日常运
维,请登录RAM控制台创建RAM用户。
accessid= '<yourAccessKeyId>';
accesskey= '<yourAccessKeySecret>';
host= '<yourHost>';
. . . . .
new_multipart_params = {
        . . . .
       'OSSAccessKeyId': accessid,
       . . . .
   };
//如果是STS方式临时授权访问OSS,请参见如下代码。
accessid= 'accessid';
accesskey= 'accesskey';
host = 'http://post-test.oss-cn-hangzhou.aliyuncs.com';
STS ROLE = ''; // eg: acs:ram::1069test7698:role/all
. . . . .
new multipart params = {
       . . . .
       'OSSAccessKeyId': STS.accessID,
        'x-oss-security-token':STSToken,
        . . . .
   };
//============
host = 'http://post-test.oss-cn-hangzhou.aliyuncs.com';
```

- accessid: 您的RAM用户AccessKeyId。
- accesskey: 您的RAM用户AcessKeySecret。
- STS\_ROLE: 表示指定角色的ARN, 详情请参见AssumeRole中请求参数RoleAm的说明。
- STSToken:您的STS token。使用STS方式验证时,您需要通过STS API获取STS AccessKey ID、STS AcessKey Secret、SecurityToken,详情请参见使用STS临时访问凭证访问OSS。如果您的AccessKey ID和 AccessKey Secret为阿里云账号或拥有永久权限的RAM用户AK,此项可不填。
- host: 您的OSS访问域名,格式为 BucketName.Endpoint ,例如 post-test.oss-cn-hangzhou.aliyun cs.com 。关于OSS访问域名的介绍请参见OSS访问域名使用规则。

#### 步骤3:设置CORS

客户端进行表单直传到OSS时,会从浏览器向OSS发送带有 Origin 的请求消息。OSS对带有 Origin 头的请求消息会进行跨域规则(CORS)的验证,因此需要为Bucket设置跨域规则以支持Post方法。

- 1. 登录OSS管理控制台。
- 2.
- 3. 在左侧导航栏,选择权限管理 > 跨域设置,然后在跨域设置区域,单击设置。
- 4. 单击创建规则, 配置如下图所示。

| 创建跨域规则          |                                                                                                    | $\times$ |
|-----------------|----------------------------------------------------------------------------------------------------|----------|
| 来源 *            |                                                                                                    |          |
|                 | 来源可以设置多个,每行一个,每行最多能有一个通配符*                                                                                                    |          |
| 允许 Methods *    | GET ✔ POST PUT DELETE HEAD                                                                                                    |          |
| 允许 Headers      | •                                                                                                    |          |
|                 | 允许 Headers 可以设置多个,每行一个,每行最多能有一个通配符 *                                                                                                    |          |
| 暴露 Headers      |                                                                                                    |          |
|                 | 暴露 Headers 可以设置多个,每行一个,不允许出现通配符 *                                                                                                    |          |
| 缓存时间 (秒)        | 0                                                                                                    |          |
| 返回 Vary: Origin | 公園芸石返回 Vary: Origin Header,如果阅造路间时存在 CORS和非 CORS<br>请求、 場间用此現明否則会出現時傾问题。 勾造 Vary: Origin 后可能会造成別<br>流路访问或者 CDN 回測增加。7條 <b>時城公置使用損満。</b> |          |
|                 |                                                                                                    |          |
| 确定取消            |                                                                                                    |          |

⑦ 说明 为了您的数据安全,实际使用时,来源建议填写实际允许访问的域名。更多配置信息请参见设置跨域访问。

#### 步骤4:体验JavaScript客户端签名直传

- 1. 在解压的客户端代码文件夹中打开 index.ht ml文件。
- 2. 单击选择文件,之后选择一个或多个文件,并选择上传后的文件名命名规则及上传后文件所在目录。

| OSS web直传直接在JS签名                                                                                                    |
|----------------------------------------------------------------------------------------------------|
| <ol> <li>基于plupload封装</li> <li>支持html5,flash,silverlight,html4 等协议上传</li> <li>可以运行在PC浏览器,手机浏览器,微信</li> <li>可以选择多文件上传</li> <li>显示上传进废条</li> <li>可以控制上传文件的大小</li> <li>最关键的是,让你10分钟之内就能移植到你的系统,实现以上牛逼的功能!</li> <li>注意一点,bucket必须设置了Cors(Post打勾),不然没有办法上传</li> <li>注意一点,把upload.js 里面的host/accessid/accesskey改成您上传所需要的信息即可</li> <li>此方法是直接在前端签名,有accessid/accesskey泄漏的风险,线上生产请使用后端签名例子点击查看详细文档</li> </ol> |
| <ul> <li>上传文件名字保持本地文件名字</li> <li>上传文件名字是随机文件名</li> <li>上传到指定目录:如果不填,默认是上传到根目录</li> </ul>                                                                                                    |
| 您所选择的文件列表:                                                                                                    |
| 选择文件 开始上传                                                                                                    |

- 3. 单击**开始上传**,并等待上传完成。
- 4. 上传成功后,您可以登录OSS控制台查看上传结果。

#### 核心代码解析

因为OSS支持POST协议,所以只要在Plupload发送POST请求时带上OSS签名即可。核心代码如下:

```
function set upload param(up, filename, ret)
{
 g_object_name = g_dirname;
 if (filename != '') {
     suffix = get suffix(filename)
     calculate object name(filename)
  }
 new multipart params = {
     'key' : g_object_name,
      'policy': policyBase64,
      'OSSAccessKeyId': accessid,
      'success action status' : '200', //如果不设置success action status为200,文件上传成功后则
返回204状态码。
      'signature': signature,
 };
 up.setOption({
     'url': host,
      'multipart params': new multipart params
 });
 up.start();
}
 . . . .
```

上述代码中, 'key': g\_object\_name 表示上传后的文件路径。如果您希望上传后保持原来的文件名, 请 将该字段改为 'key': '\${filename}'。

如果您希望上传到特定目录,例如abc下,且文件名不变,请修改代码如下:

```
new_multipart_params = {
    'key' : 'abc/' + '${filename}',
    'policy': policyBase64,
    'OSSAccessKeyId': accessid,
    'success_action_status' : '200', //让服务端返回200,不然,默认会返回204
    'signature': signature,
};
```

• 设置成随机文件名

如果想在上传时固定设置成随机文件名,后缀保持跟客户端文件一致,可以将函数改为:

```
function check_object_radio() {
   g_object_name_type = 'random_name';
}
```

• 设置成用户的文件名

如果想在上传时固定设置成用户的文件名,可以将函数改为:

```
function check_object_radio() {
   g_object_name_type = 'local_name';
}
```

• 设置上传目录

您可以将文件上传到指定目录下。下面的代码是将上传目录改成abc/,注意目录必须以正斜线(/)结尾。

```
function get_dirname()
{
    g_dirname = "abc/";
}
```

• 上传签名

上传签名主要是对policyText进行签名,最简单的例子如下:

```
var policyText = {
    "expiration": "setDurationSeconds", // 为Policy指定合理的有效时长,格式为UTC时间。Policy失
效后,则无法通过此Policy上传文件。
    "conditions": [
    ["content-length-range", 0, 1048576000] // 设置上传文件的大小限制。如果超过此限制,文件上传
到oss会报错。
    ]
}
```

#### 常见问题

• 如何限制上传文件的格式?

您可以利用Plupload的filters属性设置上传的过滤条件,例如设置上传的图片类型、上传的文件的大小等。详细代码请参见设置上传过滤条件。

• 上传后如何获取文件URL?

您可以根据Bucket访问域名及文件访问路径获取文件的URL,详情请参见上传Object后如何获取访问URL?

• 如何获取已上传文件的MD5值?

您需要按F12打开开发者模式,之后开始上传文件。文件上传成功后在响应头中可以查看文件的MD5,如 下图所示。

| OSS web直传直接在JS签名 | Image: The second second s |
|------------------|----------------------------------------------------------------------------------------------------|
|                  | Filter     Media data URLs     Dirk 1,5 CSS ling Media Fort Doc WS Manifest Other       10 mc     20 mc     20 mc     20 mc     20 mc     20 mc     20 mc     10 mc       10 mc     20 mc     20 mc     20 mc     20 mc     20 mc     20 mc     10 mc       11 mc     10 mc     10 mc     10 mc     10 mc     10 mc     10 mc       11 mc     * General     * General     * General     * General       11 mc     * General     * General     * General       11 mc     Access Cantrol Alline Methods / POIT     Statin Cade * 20 mc     Statin Cade * 20 mc       11 mc     Access Cantrol Alline Methods / POIT     Access Cantrol Alline Methods     FOIT       11 mc     Access Cantrol Alline Methods     FOIT     Access Cantrol Alline Methods       11 mc     Access Cantrol Alline Methods     FOIT     Access Cantrol Alline Methods       11 mc     Statin Cade * 20 mc     Statin Cade * 20 mc     Economic Methods       11 mc     Statin Cade * 20 mc     Statin Statin Methods     FOIT       11 mc     Statin Cade * 20 mc     Statin Statin Methods     Economic Methods       11 mc     Statin Cade * 20 mc     x mon method     X monifestilla Methods       11 mc     Statin Cade * 20 mc     x mon method     X mon method                                                                                                    |
|                  | Default levels *                                                                                                    |

如果您还有更多问题,请提交工单寻求解答。

### 2.1.4. 服务端签名后直传

本文主要介绍如何基于Post Policy的使用规则在服务端通过各种语言代码完成签名,然后通过表单直传数据 到OSS。由于服务端签名直传无需将AccessKey暴露在前端页面,相比JavaScript客户端签名直传具有更高的 安全性。

流程和源码解析

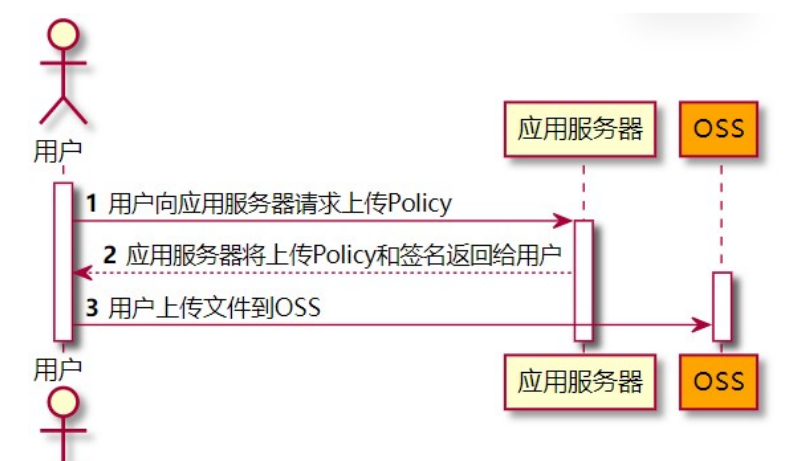

1. 用户向应用服务器请求上传Policy和回调。

请将客户端源码中的 upload.js 文件的如下代码片段的变量 serverUrl 的值设置为应用服务器的 URL。

```
// serverUrl是用户获取签名和Policy等信息的应用服务器的URL,请将下面的IP和Port配置为您自己的真实
信息。
```

serverUrl = 'http://88.88.88.88:8888'

设置完成后,客户端会向该 serverUrl 发送Get请求来获取需要的信息。客户端源码下载地址,请参 见aliyun-oss-appserver-js-master.zip。

本场景为服务端签名后直传,不涉及上传回调。因此,您需要注释客户端源码的 upload.js 文件内 的 'callback' : callbackbody 字段,以关闭上传回调功能。

```
{
    'key' : key + '${filename}',
    'policy': policyBase64,
    'OSSAccessKeyId': accessid,
    // 设置服务端返回200状态码,默认返回204。
    'success_action_status' : '200',
    'callback' : callbackbody,
    'signature': signature,
}
```

2. 应用服务器返回上传Policy和签名给用户。

应用服务器侧的签名直传服务会处理客户端发送的Get请求消息,您可以设置对应的代码让应用服务器 能够给客户端返回正确的消息。

以下是签名直传服务返回给客户端消息Body内容的示例:

```
{
"accessid":"LTAI5tBDFVarlhoq****",
"host":"http://post-test.oss-cn-hangzhou.aliyuncs.com",
"policy":"eyJleHBpcmF0aW9uIjoiMjAxNS0xMS0wNVQyMDoyMzoyMloiLCJjxb25kaXRpb25zIjpbWyJjcb25
0ZW50LWxlbmd0aClyYW5nZSIsMCwxMDQ4NTc2MDAwXSxbInN0YXJ0cy13aXRoIiwiJGtleSIsInVzZXItZGlyXC
8i****",
"signature":"VsxOcOudx*****z93CLaXPz+4s=",
"expire":1446727949,
"dir":"user-dirs/"
}
```

#### Body中的各字段说明如下:

| 字段        | 描述                                                              |
|-----------|-----------------------------------------------------------------|
| accessid  | 用户请求的AccessKey ID。                                              |
| host      | 用户发送上传请求的域名。                                                    |
| policy    | 用户表单上传的策略(Policy), Policy为经过Base64编码过的字符串。详情请<br>参见Post Policy。 |
| signature | 对Policy签名后的字符串。详情请参见Post Signature。                             |
| expire    | 由服务器端指定的Policy过期时间,格式为Unix时间戳(自UT C时间1970年01月<br>01号开始的秒数)。     |
| dir       | 限制上传的文件前缀。                                                      |

#### 3. 用户使用Post方法向OSS发送文件上传请求。

```
new_multipart_params = {
    // key表示上传到Bucket内的Object的完整路径,例如exampledir/exampleobject.txtObject,完
    整路径中不能包含Bucket名称。
    // filename表示待上传的本地文件名称。
    'key' : key + '${filename}',
    'policy': policyBase64,
    'OSSAccessKeyId': accessid,
    // 设置服务端返回状态码为200,不设置则默认返回状态码204。
    'success_action_status' : '200',
    'signature': signature,
  };
```

#### 代码示例

服务端签名直传并设置上传回调的各语言版本示例如下:

- Java
- Python
- PHP
- Go
- Node.js
- Ruby

#### • .NET

#### 更多参考

大多数情况下,应用服务器需要了解用户上传了哪些文件以及对应的文件名称等信息。如果上传的是图片, 还希望获取图片大小等。此时,您可以通过上传回调方案实现该需求。更多信息,请参见服务器端签名直传并 设置上传回调。

## 2.1.5. 服务端签名直传并设置上传回调

### 2.1.5.1. 概述

本文主要介绍如何基于Post Policy的使用规则在服务端通过各种语言代码完成签名,并且设置上传回调,然 后通过表单直传数据到OSS。

#### 背景介绍

采用服务端签名后直传方案有个问题:大多数情况下,用户上传数据后,应用服务器需要知道用户上传了哪些 文件以及文件名;如果上传了图片,还需要知道图片的大小等,为此OSS提供了上传回调方案。

#### 流程介绍

流程如下图所示:

|                       | ↓ 应用服务器                                                                 | oss                               |
|-----------------------|-------------------------------------------------------------------------|-----------------------------------|
|                       | 1 用户向应用服务器请求上传Policy和回调<br>2 应用服务器返回上传Policy和回调设置<br>3 用户直接向OSS发送文件上传请求 |                                   |
|                       | 4 OSS根据用户的<br>5 应用服务器返回<br>6 OSS将应用服务器返回的内容返回给用户                        | ▶<br>内回调设置,发送回调请求给应用服务器<br>响应给OSS |
| に<br>市<br>て<br>一<br>人 |                                                                         | OSS                               |

当用户要上传一个文件到OSS,而且希望将上传的结果返回给应用服务器时,需要设置一个回调函数,将请 求告知应用服务器。用户上传完文件后,不会直接得到返回结果,而是先通知应用服务器,再把结果转达给 用户。

#### 操作示例

服务端签名直传并设置上传回调提供了以下语言的操作示例:

- PHP
- Java
- Python
- **Go**
- Node.js
- .NET

#### • Ruby

#### 流程解析

以下根据流程讲解核心代码和消息内容。

1. 用户向应用服务器请求上传Policy和回调。

在客户端源码中的 upload.js 文件中,如下代码片段的变量 serverUrl 的值可以用来设置应用服务 器的URL。设置好之后,客户端会向该 serverUrl 发送Get请求来获取需要的信息。

// serverUrl是用户获取签名和Policy等信息的应用服务器的URL,请将下面的IP和Port配置为您自己的真实 信息。

serverUrl = 'http://88.88.88.88:8888'

2. 应用服务器返回上传Policy和回调设置代码。

应用服务器侧的签名直传服务会处理客户端发过来的Get请求消息,您可以设置对应的代码让应用服务器能够给客户端返回正确的消息。各个语言版本的配置文档中都有明确的说明供您参考。

以下是签名直传服务返回给客户端消息Body内容的示例,Body的内容将作为客户端上传文件的重要参数。

```
{
    "accessid":"LTAI5tAzivUnv4ZFlazP***",
    "host":"http://post-test.oss-cn-hangzhou.aliyuncs.com",
    "policy":"eyJleHBpcmF0aW9uIjoiMjAxNS0xMS0wNVQyMDoyMzoyMloiLCJjxb25kaXRpb25zIjpbWyJjcb25
0ZW50LWxlbmd0aClyYW5nZSIsMCwxMDQ4NTc2MDAwXSxbInN0YXJ0cyl3aXRoIiwiJGtleSIsInVzZXItZGlyXC
8i****",
    "signature":"I2u57FWjTKqX/AE6doIdyff1****",
    "expire":1446727949,
    "callback":"eyJjYWxsYmFjalVybCI6Imh0dHA6Ly9vc3MtZGVtby5hbGl5dW5jcy5jb206MjM0NTAiLAoiY2F
sbGJhY2tCb2R5IjoiZmlsZW5hbWU9JHtvYmplY3R9JnNpemU9JHtzaXplfSZtaW11VH1wZT0ke21pbWVUeXBlfS
ZoZWlnaHQ9JHtpbWFnZUluZm8uaGVpZ2h0fSZ3aWR0aD0ke2ltYWdlSW5mby53aWR0aH0iLAoiY2FsbGJhY2tCb
2R5VHlwZSI6ImFwcGxpY2F0aW9uL3gtd3d3LWZvcm0tdXJsZW5jb2R1ZCJ9",
    "dir":"user-dirs/"
}
```

#### 上述示例的callback内容采用的是Base64编码。经过Base64解码后的内容如下:

{"callbackUrl":"http://oss-demo.aliyuncs.com:23450",

```
"callbackBody":"filename=${object}&size=${size}&mimeType=${mimeType}&height=${imageInfo
.height}&width=${imageInfo.width}",
```

.nergne, awrach-o(rmagernro.wrach) ,

"callbackBodyType":"application/x-www-form-urlencoded"}

#### ⑦ 说明 以上仅为回调示例,您可以通过修改服务端代码自行设置回调。

| 参数           | 说明                                                           |
|--------------|--------------------------------------------------------------|
| callbackUrl  | OSS向服务器发送的URL请求。                                             |
| callbackHost | OSS发送该请求时,请求头部所带的Host头。                                      |
| callbackBody | OSS发送给应用服务器的内容。如果是文件,可以是文件的名称、大小、<br>类型等。如果是图片,可以是图片的高度、宽度等。 |

| 参数               | 说明                 |
|------------------|--------------------|
| callbackBodyType | 请求发送的Content-Type。 |

#### 3. 用户直接向OSS发送文件上传请求。

在客户端源码 upload.js 文件中, callbackbody 的值是步骤2中应用服务器返回给客户端消息 Body中Callback的内容。

```
new_multipart_params = {
    'key': key + '${filename}',
    'policy': policyBase64,
    'OSSAccessKeyId': accessid,
    // 设置服务端返回状态码为200,不设置则默认返回状态码204。
    'success_action_status': '200',
    'callback': callbackbody,
    'signature': signature,
};
```

4. OSS根据用户的回调设置,发送回调请求给应用服务器。

客户端上传文件到OSS结束后,OSS解析客户端的上传回调设置,发送Post回调请求给应用服务器。消息内容示例如下:

```
Hypertext Transfer Protocol
   POST / HTTP/1.1\r\n
   Host: 47.97.168.53\r\n
   Connection: close\r\n
    Content-Length: 76\r\n
   Authorization: fsNxFF0w*****MNAoFb//a8x6v2ll1*****h3nFUDALgku9bhC+cWQsnxuCo*****
tBUmnDI6k1PofggA4g==\r\n
   Content-MD5: eiEMyp7lbL8KStPBzMdr9w==\r\n
    Content-Type: application/x-www-form-urlencoded\r\n
    Date: Sat, 15 Sep 2018 10:24:12 GMT\r\n
   User-Agent: aliyun-oss-callback\r\n
    x-oss-additional-headers: \r\n
    x-oss-bucket: signedcallback\r\n
    x-oss-owner: 137918634953****\r\n
   x-oss-pub-key-url: aHR0cDovL2dvc3NwdWJsaWMuYWxpY2RuLmNvbS9jYWxsYmFja19wdWJfa2V5X3Yx
LnaH****\r\n
   x-oss-request-id: 534B371674E88A4D8906****\r\n
   x-oss-requester: 137918634953****\r\n
   x-oss-signature-version: 1.0\r\n
    x-oss-tag: CALLBACK\r\n
    eagleeye-rpcid: 0.1\r\n
    \r\n
    [Full request URI: http://47.xx.xx.53/]
    [HTTP request 1/1]
    [Response in frame: 39]
   File Data: 76 bytes
HTML Form URL Encoded: application/x-www-form-urlencoded
   Form item: "filename" = ".snappython.png"
    Form item: "size" = "6014"
    Form item: "mimeType" = "image/png"
    Form item: "height" = "221"
```

```
5. 应用服务器返回响应给OSS。
```

应用服务器根据OSS发送消息中的 authorization 来进行验证,如果验证通过,则向OSS返回如下 JSON格式的成功消息。

```
{
"String value": "ok",
"Key": "Status"
}
```

6. OSS将应用服务器返回的消息返回给用户。

#### 客户端源码解析

客户端源码下载地址: aliyun-oss-appserver-js-master.zip

② 说明 客户端JavaScript代码使用的是Plupload组件。Plupload是一款简单易用且功能强大的文件 上传工具,支持多种上传方式,包括HTML、Flash、SilverLight、HTML4。它会智能检测当前环境,选 择最适合的上传方式,并且会优先采用HTML5方式。详情请参见Plupload官网。

以下为常见功能的代码示例:

• 设置成随机文件名

若上传时采用固定格式的随机文件名,且后缀跟客户端文件名保持一致,可以将函数改为:

```
function check_object_radio() {
   g_object_name_type = 'random_name';
}
```

• 设置成用户的文件名

如果想在上传时设置成用户的文件名,可以将函数改为:

```
function check_object_radio() {
   g_object_name_type = 'local_name';
}
```

• 设置上传目录

上传的目录由服务端指定,每个客户端只能上传到指定的目录,实现安全隔离。下面的代码以PHP为例,将上传目录改成abc/,注意目录必须以正斜线(/)结尾。

\$dir ='abc/';

• 设置上传过滤条件

您可以利用Plupload的属性filters设置上传的过滤条件,如设置只能上传图片、上传文件的大小、不能有 重复上传等。

```
var uploader = new plupload.Uploader({
    .....
    filters: {
        mime_types : [
        // 只允许上传图片和ZIP文件。
        { title : "Image files", extensions : "jpg,gif,png,bmp" },
        { title : "Zip files", extensions : "zip" }
        ],
        // 最大只能上传400KB的文件。
        max_file_size : '400kb',
        // 不允许选取重复文件。
        prevent_duplicates : true
    },
```

○ mime\_types: 限制上传的文件后缀。

- max\_file\_size: 限制上传的文件大小。
- prevent\_duplicates: 限制不能重复上传。

• 获取上传后的文件名

如果要知道文件上传成功后的文件名,可以用Plupload调用FileUploaded事件获取,如下所示:

可以利用 get\_uploaded\_object\_name(file.name) 函数,得到上传到OSS的文件名,其 中 file.name 记录了本地文件上传的名称。

#### • 上传签名

JavaScript可以从服务端获取policyBase64、accessid、signature这三个变量,核心代码如下:

```
function get signature()
{
   // 判断expire的值是否超过了当前时间,如果超过了当前时间,则重新获取签名,缓冲时间为3秒。
   now = timestamp = Date.parse(new Date()) / 1000;
   if (expire < now + 3)
    {
       body = send request()
       var obj = eval ("(" + body + ")");
       host = obj['host']
       policyBase64 = obj['policy']
       accessid = obj['accessid']
       signature = obj['signature']
       expire = parseInt(obj['expire'])
       callbackbody = obj['callback']
       key = obj['dir']
       return true;
    }
   return false;
};
```

从服务端返回的消息解析如下:

⑦ 说明 以下仅为示例,并不要求相同的格式,但必须包含accessid、policy、signature三个值。

{"accessid":"LTAI5tAzivUnv4ZF1azP\*\*\*\*",

"host":"http://post-test.oss-cn-hangzhou.aliyuncs.com",

```
"policy":"eyJleHBpcmF0aW9uIjoiMjAxNS0xMS0wNVQyMDoyMzoyM1oiLCJjxb25kaXRpb25zIjpbWyJjcb250Z
W50LWxlbmd0aC1yYW5nZSIsMCwxMDQ4NTc2MDAwXSxbInN0YXJ0cy13aXRoIiwiJGtleSIsInVzZXItZGlyXC8i**
**",
```

```
"signature":"I2u57FWjTKqX/AE6doIdyff1****",
"expire":1446726203,"dir":"user-dir/"}
```

○ accessid: 用户请求的accessid。

- o host:用户要往哪个域名发送上传请求。
- policy: 用户表单上传的策略(Policy), 是经过Base64编码过的字符串。详情请参见Post Policy。
- signature: 对Policy签名后的字符串。
- expire: 上传策略Policy失效时间,在服务端指定。失效时间之前都可以利用此Policy上传文件,无需每次上传都去服务端获取签名。

⑦ 说明 为了减少服务端的压力,初始化上传时,每上传一个文件,获取一次签名。再次上传文件时,对当前时间与签名时间进行比较,并查看签名时间是否失效。如果签名已失效,则重新获取一次签名,如果签名未失效,则使用之前的签名。

解析Policy的内容如下:

```
{"expiration":"2015-11-05T20:23:23Z",
"conditions":[["content-length-range",0,1048576000],
["starts-with","$key","user-dir/"]]
```

上面Policy中增加了starts-with,用来指定此次上传的文件名必须以user-dir开头,用户也可以自行指定。 增加starts-with的原因是,在众多场景下,一个应用对应一个Bucket。为了防止数据覆盖,用户上传到 OSS的每个文件都可以有特定的前缀。但这样存在一个问题,用户获取到这个Policy后,在失效期内都能 修改上传前缀,从而上传到其他用户的目录下。为解决该问题,可在应用服务器端指定用户上传文件的前 缀。这样即便用户获取了Policy也没有办法上传到其他用户的目录,从而保证了数据的安全性。

• 设置应用服务器的地址

在客户端源码 upload.js 文件中,如下代码片段的变量 serverUrl 的值可以用来设置应用服务器的 URL,设置完成后,客户端会向该 serverUrl 发送Get请求来获取信息。

// serverUrl是用户获取签名和Policy等信息的应用服务器的URL,请将下面的IP和Port配置为您自己的真实信 息。

serverUrl = 'http://88.88.88.88:8888'

#### 常见问题

前端如何实现批量上传文件?

OSS没有开放批量上传接口,如果需要批量上传,您可以使用一个循环去上传所有文件,示例与上传单个文件一致。

### 2.1.5.2. Python

本文以Python语言为例,讲解在服务端通过Python代码完成签名,并且设置上传回调,然后通过表单直传数据到OSS。

#### 前提条件

- 应用服务器对应的域名可通过公网访问。
- 确保应用服务器已经安装Python 2.6以上版本(执行python --version命令进行查看)。
- 确保PC端浏览器支持JavaScript。

#### 步骤1:配置应用服务器

1. 下载应用服务器源码(Python版本)。

- 2. 本示例中以Ubuntu 16.04为例,将源码解压到/home/aliyun/aliyun-oss-appserver-python目录下。
- 3. 进入该目录,打开源码文件 appserver.py,修改如下的代码片段:

# 阿里云账号AccessKey拥有所有API的访问权限,风险很高。强烈建议您创建并使用RAM用户进行API访问或日 常运维,请登录RAM控制台创建RAM用户。 access\_key\_id = 'yourAccessKeyId' access\_key\_secret = 'yourAccessKeySecret' # 填写Host地址,格式为https://bucketname.endpoint。 host = 'https://examplebucket.oss-cn-hangzhou.aliyuncs.comm'; # 设置上传回调URL,即回调服务器地址,用于处理应用服务器与OSS之间的通信。OSS会在文件上传完成后,把 文件上传信息通过此回调URL发送给应用服务器。 callback\_url = "https://192.168.0.0:8888"; # 设置上传到OSS文件的前缀,可置空此项。置空后,文件将上传至Bucket的根目录下。 upload\_dir = 'exampledir/'

#### 步骤2: 配置客户端

- 1. 下载客户端源码。
- 2. 解压客户端源码文件,本示例解压到D:\aliyun\aliyun-oss-appserver-js目录。
- 3. 进入该目录, 打开 upload.js 文件, 找到下面的代码语句:

```
// serverUrl是用户获取签名和Policy等信息的应用服务器的URL,请对应替换以下IP地址和Port端口信息。
serverUrl = 'http://192.0.2.0:8888'
```

4. 将 severUrl 改成应用服务器的地址,客户端可以通过它可以获取签名直传Policy等信息。如本例中可 修改为: serverUrl = 'https://192.168.0.0:8888' 。

#### 步骤3:修改CORS

客户端进行表单直传到OSS时,会从浏览器向OSS发送带有 Origin 的请求消息。OSS对带有 Origin 头的请求消息会进行跨域规则(CORS)的验证。因此需要为Bucket设置跨域规则以支持Post方法。

- 1. 登录OSS管理控制台。
- 2. 单击Bucket列表,然后单击目标Bucket名称。
- 3. 在左侧导航栏,选择权限管理 > 跨域设置,然后在跨域设置区域,单击设置。
- 4. 单击创建规则, 配置如下图所示。

| 创建跨域规则          |                                                                                                    | $\times$ |
|-----------------|----------------------------------------------------------------------------------------------------|----------|
| 来源 "            | •                                                                                                    |          |
|                 | 来源可以设置多个,每行一个,每行最多能有一个通配符*                                                                                                    |          |
| 允许 Methods *    | GET 🗹 POST 🗌 PUT 🗌 DELETE 🗌 HEAD                                                                                                    |          |
| 允许 Headers      | •                                                                                                    |          |
|                 | 允许 Headers 可以设置多个,每行一个,每行最多能有一个通配符。                                                                                                    |          |
| 暴露 Headers      |                                                                                                    |          |
|                 | 暴露 Headers 可以设置多个,每行一个,不允许出现遭配符 *                                                                                                    |          |
| 缓存时间 (秒)        | 0                                                                                                    |          |
| 波回 Vary: Origin | 2<br>役里是否近回 Vary: Origin Header,如果浏览递回时存在 CORS和主 CORS<br>请求、请回用成证项否则会出现跨域问题。 勾选 Vary: Origin 后可能会造成浏<br>员器访问或者 CDN 回逐泡加。 了解 <b>持城役重使用描稿。</b> |          |
| 确定 取消           |                                                                                                    |          |

⑦ 说明 为了您的数据安全,实际使用时,来源建议填写实际允许访问的域名。更多配置信息请参见设置跨域访问。

#### 步骤4:体验上传回调

1. 启动应用服务器。

在/*home/aliyun-oss-appserver-python*目录下,执行**python appserver.py 11.22.33.44 1234**命 令启动应用服务器。

⑦ 说明 请将IP地址和端口改成您配置的应用服务器的IP地址和端口。

2. 启动客户端。

在PC侧的客户端源码目录中,打开index.html文件。

↓ 注意 index.html文件不保证兼容IE 10以下版本浏览器,若使用IE 10以下版本浏览器出现问题时,您需要自行调试。

3. 上传文件。

单击选择文件,选择指定类型的文件后,单击开始上传。上传成功后,显示回调服务器返回的内容。

#### 应用服务器核心代码解析

应用服务器源码包含了签名直传服务以及上传回调服务,完整示例代码如下:

```
# -*- coding: UTF-8 -*-
import socket
import base64
import sys
import time
```

```
import datetime
import json
import hmac
from hashlib import shal as sha
import httpserver
# 阿里云账号AccessKey<mark>拥有所有</mark>API的访问权限,风险很高。强烈建议您创建并使用RAM<mark>用户进行</mark>API<mark>访问或日常运</mark>
维,请登录RAM控制台创建RAM用户。
access key id = 'yourAccessKeyId'
access key secret = 'yourAccessKeySecret'
# 填写Host地址,格式为https://bucketname.endpoint。
host = 'https://examplebucket.oss-cn-hangzhou.aliyuncs.com';
# 设置上传回调URL,即回调服务器地址,用于处理应用服务器与OSS之间的通信。OSS会在文件上传完成后,把文件上
传信息通过此回调URL发送给应用服务器。
callback url = "https://192.168.0.0:8888";
# 设置上传到OSS文件的前缀,可置空此项。置空后,文件将上传至Bucket的根目录下。
upload dir = 'exampledir/'
expire_time = 30
def get iso 8601(expire):
   gmt = datetime.datetime.utcfromtimestamp(expire).isoformat()
   gmt += 'Z'
   return gmt
def get token():
   now = int(time.time())
   expire syncpoint = now + expire time
   expire syncpoint = 1612345678
   expire = get iso 8601(expire syncpoint)
   policy dict = {}
   policy dict['expiration'] = expire
   condition_array = []
   array item = []
   array item.append('starts-with');
   array item.append('$key');
   array item.append(upload dir);
   condition array.append(array item)
   policy dict['conditions'] = condition array
   policy = json.dumps(policy dict).strip()
   policy encode = base64.b64encode(policy.encode())
   h = hmac.new(access key secret.encode(), policy encode, sha)
   sign result = base64.encodestring(h.digest()).strip()
   callback dict = {}
   callback dict['callbackUrl'] = callback url;
   callback dict['callbackBody'] = 'filename=${object}&size=${size}&mimeType=${mimeType}'
                                  '&height=${imageInfo.height}&width=${imageInfo.width}';
   callback dict['callbackBodyType'] = 'application/x-www-form-urlencoded';
   callback param = json.dumps(callback dict).strip()
   base64 callback body = base64.b64encode(callback param.encode());
   token dict = \{\}
   token dict['accessid'] = access_key_id
   token dict['host'] = host
   token_dict['policy'] = policy_encode.decode()
   token_dict['signature'] = sign_result.decode()
   token dict['expire'] = expire syncpoint
    token dict['dir'] = upload dir
```

```
token_dict['callback'] = paseb4_callback_body.decode()
   result = json.dumps(token dict)
   return result
def get local ip():
   .....
   获取本机IPV4地址。
   :return: 成功获取,则返回本机IP地址。获取失败,则返回为空。
   .....
   try:
       csocket = socket.socket(socket.AF INET, socket.SOCK DGRAM)
       csocket.connect(('198.51.100.0', 80))
       (addr, port) = csocket.getsockname()
       csocket.close()
       return addr
   except socket.error:
       return ""
def do POST(server):
   .....
   启用POST调用处理逻辑。
   :param server: Web HTTP Server服务
   :return:
   .....
   # get public key
   pub_key_url = ''
   try:
       pub_key_url_base64 = server.headers['x-oss-pub-key-url']
       pub key = httpserver.get pub key(pub key url base64)
   except Exception as e:
       print(str(e))
       print('Get pub key failed! pub key url : ' + pub key url)
       server.send response(400)
       server.end headers()
       return
   # get authorization
   authorization base64 = server.headers['authorization']
   # get callback body
   content length = server.headers['content-length']
   callback_body = server.rfile.read(int(content_length))
   # compose authorization string
   auth_str = ''
   pos = server.path.find('?')
   if -1 == pos:
       auth str = server.path + '\n' + callback body.decode()
   else:
      auth str = httpserver.get http request unquote(server.path[0:pos]) + server.path[po
s:] + '\n' + callback body
   result = httpserver.verrify(auth str, authorization base64, pub key)
   if not result:
      print('Authorization verify failed!')
       print('Public key : %s' % (pub_key))
       print('Auth string : %s' % (auth str))
       server.send_response(400)
       server.end headers()
       return
```

```
LCCULI
   # response to OSS
   resp body = '{"Status":"OK"}'
   server.send response(200)
   server.send header('Content-Type', 'application/json')
   server.send header('Content-Length', str(len(resp body)))
   server.end headers()
   server.wfile.write(resp_body.encode())
def do GET(server):
   .....
   启用Get调用处理逻辑
   :param server: Web HTTP Server服务
    :return:
   .....
   print("*********************** do GET ")
   token = get_token()
   server.send response(200)
   server.send header('Access-Control-Allow-Methods', 'POST')
   server.send header('Access-Control-Allow-Origin', '*')
   server.send header('Content-Type', 'text/html; charset=UTF-8')
   server.end headers()
   server.wfile.write(token.encode())
if ' main ' == name :
   # 在服务器中, 0.0.0.0指的是本机上的所有IPV4地址。
   # 如果一个主机有两个IP地址,例如192.0.2.0和192.0.2.254,并且该主机上的一个服务监听的地址是0.0.0
.0, 则通过这两个IP地址均能够访问该服务。
   # server ip = get local ip() 如果您希望监听本机外网IPV4地址,则采用本行代码并注释掉下一行代码。
   server ip = "0.0.0.0"
   server port = 8080
   if len(sys.argv) == 2:
       server port = int(sys.argv[1])
   if len(sys.argv) == 3:
       server ip = sys.argv[1]
       server port = int(sys.argv[2])
   print("App server is running on http://%s:%s " % (server ip, server port))
   server = httpserver.MyHTTPServer(server ip, server port)
   server.serve forever()
```

关于上传回调的API接口说明,请参见Callback。

#### 2.1.5.3. Java

本文以Java语言为例,讲解在服务端通过Java代码完成签名,并且设置上传回调,然后通过表单直传数据到 OSS。

#### 前提条件

- 应用服务器对应的域名可通过公网访问。
- 确保应用服务器已安装 Java 1.6 以上版本(执行命令 java -version 进行查看)。
- 确保PC端浏览器支持JavaScript。

#### 步骤1: 配置应用服务器

- 1. 下载应用服务器源码(Java版本)。
- 2. 本示例中以 Ubuntu 16.04 为例,将下载的文件解压到/home/aliyun/aliyun-oss-appserver-java目录 下。
- 3. 进入该目录,打开源码文件*CallbackServer.java*,然后结合实际情况修改源码文件。源码文件修改示例 如下:

```
// 阿里云账号AccessKey拥有所有API的访问权限,风险很高。强烈建议您创建并使用RAM用户进行API访问或日
常运维,请登录RAM控制台创建RAM用户。
String accessId = "yourAccessKeyId";
String accessKey = "yourAccessKeySecret";
// Endpoint以华东1 (杭州) 为例,其它Region请按实际情况填写。
String endpoint = "oss-cn-hangzhou.aliyuncs.com";
// 填写Bucket名称,例如examplebucket。
String bucket = "examplebucket";
// 填写Host地址,格式为https://bucketname.endpoint。
String host = "https://examplebucket.oss-cn-hangzhou.aliyuncs.com";
// 设置上传回调URL,即回调服务器地址,用于处理应用服务器与OSS之间的通信。OSS会在文件上传完成后,把
文件上传信息通过此回调URL发送给应用服务器。
String callbackUrl = "https://192.168.0.0:8888";
// 设置上传到OSS文件的前缀,可置空此项。置空后,文件将上传至Bucket的根目录下。
String dir = "exampledir/";
```

#### 步骤2:配置客户端

- 1. 下载客户端源码。
- 2. 将文件解压,本例中以解压到 D:\aliyun\aliyun-oss-appserver-js 目录为例。
- 3. 进入该目录, 打开 upload.js 文件, 找到下面的代码语句:

```
// serverUrl是用户获取签名和Policy等信息的应用服务器的URL,请对应替换以下IP地址和Port端口信息。
serverUrl = 'http://192.0.2.0:8888'
```

4. 将 severUrl 改成应用服务器的地址,客户端可以通过它获取签名直传Policy等信息。如本例中可修改为 serverUrl = 'https://192.168.0.0:8888'。

#### 步骤3:修改CORS

客户端进行表单直传到OSS时,会从浏览器向OSS发送带有 Origin 的请求消息。OSS对带有 Origin 头的请求消息会进行跨域规则(CORS)的验证。因此需要为Bucket设置跨域规则以支持Post方法。

- 1. 登录OSS管理控制台。
- 2. 单击Bucket列表,然后单击目标Bucket名称。
- 3. 在左侧导航栏,选择权限管理 > 跨域设置,然后在跨域设置区域,单击设置。
- 4. 单击创建规则,配置如下图所示。

| 创建跨域规则          |                                                                                                    | $\times$ |
|-----------------|----------------------------------------------------------------------------------------------------|----------|
| 来源 "            | *                                                                                                    |          |
|                 | 来源可以设置多个,每行一个,每行最多能有一个通配符*                                                                                                    |          |
| 允许 Methods *    | GET ✔ POST PUT DELETE HEAD                                                                                                    |          |
| 允许 Headers      | •                                                                                                    |          |
|                 | 允许 Headers 可以设置多个,每行一个,每行最多能有一个通配符。                                                                                                    |          |
| 暴靈 Headers      |                                                                                                    |          |
|                 | 暴露 Headers 可以设置多个,每行一个,不允许出现通配符 *                                                                                                    |          |
| 缓存时间 (秒)        | 0                                                                                                    |          |
| 返回 Vary: Origin | 20 设置显示返回 Vary: Origin Header,如果浏览路间时存在 CORS和非 CORS<br>请求、 書由用总规项否则会出现教师问题。 勾选 Vary: Origin 后可能会造成测<br>资质协问或者 CDN 回溯增加, <b>了解 持续设置使用语用。</b> |          |
| 确定取消            |                                                                                                    |          |

⑦ 说明 为了您的数据安全,请在实际使用时将来源配置为实际允许访问的域名。关于各配置项的更多信息,请参见设置跨域访问。

#### 步骤4:体验上传回调

1. 启动应用服务器。

在*/home/aliyun/aliyun-oss-appserver-java*目录下,执行mvn package命令编译打包,然后执行java -jar target/appservermaven-1.0.0.jar 1234命令启动应用服务器。

⑦ 说明 请将IP和端口改成您配置的应用服务器的IP和端口。

您也可以在PC端使用Eclipse/Intellij IDEA等IDE工具导出jar包,然后将jar包拷贝到应用服务器,再执行jar 包启动应用服务器。

- 2. 启动客户端。
  - i. 在PC端的客户端源码目录中, 打开index.html文件。

↓ 注意 index.html文件不保证兼容IE 10以下版本浏览器,若使用IE 10以下版本浏览器出现问题时,您需要自行调试。

ii. 单击选择文件,选择指定类型的文件,单击开始上传。

上传成功后,显示回调服务器返回的内容。

#### 应用服务器核心代码解析

应用服务器源码包含了签名直传服务以及上传回调服务,完整示例代码如下:

```
package com.aliyun.oss.appservermaven;
import java.io.BufferedReader;
import java.io.IOException;
```

> 文档版本: 20220707

import java.io.InputStream; import java.io.InputStreamReader; import java.net.URI; import java.security.KeyFactory; import java.security.PublicKey; import java.security.spec.X509EncodedKeySpec; import java.sql.Date; import java.util.LinkedHashMap; import java.util.Map; import javax.servlet.ServletException; import javax.servlet.annotation.WebServlet; import javax.servlet.http.HttpServlet; import javax.servlet.http.HttpServletRequest; import javax.servlet.http.HttpServletResponse; import org.apache.http.HttpResponse; import org.apache.http.client.methods.HttpGet; import org.apache.http.impl.client.DefaultHttpClient; import com.aliyun.oss.OSSClient; import com.aliyun.oss.common.utils.BinaryUtil; import com.aliyun.oss.model.MatchMode; import com.aliyun.oss.model.PolicyConditions; //import org.junit.Assert; import net.sf.json.JSONObject; @SuppressWarnings("deprecation") @WebServlet(asyncSupported = true) public class CallbackServer extends HttpServlet { /\*\* \* \*/ private static final long serialVersionUID = 5522372203700422672L; /\*\* \* Get请求 \*/ protected void doGet(HttpServletRequest request, HttpServletResponse response) throws ServletException, IOException { // 阿里云账号AccessKey拥有所有API的访问权限,风险很高。强烈建议您创建并使用RAM用户进行API访 问或日常运维,请登录RAM控制台创建RAM用户。 String accessId = "yourAccessKeyId"; String accessKey = "yourAccessKeySecret"; // Endpoint以华东1 (杭州) 为例,其它Region请按实际情况填写。 String endpoint = "oss-cn-hangzhou.aliyuncs.com"; // 填写Bucket名称,例如examplebucket。 String bucket = "examplebucket"; // 填写Host地址,格式为https://bucketname.endpoint。 String host = "https://examplebucket.oss-cn-hangzhou.aliyuncs.com"; // 设置上传回调URL,即回调服务器地址,用于处理应用服务器与OSS之间的通信。OSS会在文件上传完成 后,把文件上传信息通过此回调URL发送给应用服务器。 String callbackUrl = "https://192.168.0.0:8888"; // 设置上传到OSS文件的前缀,可置空此项。置空后,文件将上传至Bucket的根目录下。 String dir = "exampledir/"; OSSClient client = new OSSClient(endpoint, accessId, accessKey); trv { long expireTime = 30; long expireEndTime = System.currentTimeMillis() + expireTime \* 1000;

```
Date expiration = new Date(expireEndTime);
            PolicyConditions policyConds = new PolicyConditions();
            policyConds.addConditionItem(PolicyConditions.COND CONTENT LENGTH RANGE, 0, 104
8576000);
            policyConds.addConditionItem (MatchMode.StartWith, PolicyConditions.COND KEY, di
r);
            String postPolicy = client.generatePostPolicy(expiration, policyConds);
            byte[] binaryData = postPolicy.getBytes("utf-8");
            String encodedPolicy = BinaryUtil.toBase64String(binaryData);
            String postSignature = client.calculatePostSignature(postPolicy);
            Map<String, String> respMap = new LinkedHashMap<String, String>();
            respMap.put("accessid", accessId);
            respMap.put("policy", encodedPolicy);
            respMap.put("signature", postSignature);
            respMap.put("dir", dir);
            respMap.put("host", host);
            respMap.put("expire", String.valueOf(expireEndTime / 1000));
            // respMap.put("expire", formatISO8601Date(expiration));
            JSONObject jasonCallback = new JSONObject();
            jasonCallback.put("callbackUrl", callbackUrl);
            jasonCallback.put("callbackBody",
                    "filename=${object}&size=${size}&mimeType=${mimeType}&height=${imageInf
o.height}&width=${imageInfo.width}");
            jasonCallback.put("callbackBodyType", "application/x-www-form-urlencoded");
            String base64CallbackBody = BinaryUtil.toBase64String(jasonCallback.toString().
getBytes());
            respMap.put("callback", base64CallbackBody);
            JSONObject ja1 = JSONObject.fromObject(respMap);
            // System.out.println(jal.toString());
            response.setHeader("Access-Control-Allow-Origin", "*");
            response.setHeader("Access-Control-Allow-Methods", "GET, POST");
            response(request, response, jal.toString());
        } catch (Exception e) {
            // Assert.fail(e.getMessage());
            System.out.println(e.getMessage());
        }
    }
    /**
     * 获取public key
     * @param url
     * @return
     */
    @SuppressWarnings({ "finally" })
    public String executeGet(String url) {
        BufferedReader in = null;
        String content = null;
        try {
            // 定义HttpClient。
            @SuppressWarnings("resource")
            DefaultHttpClient client = new DefaultHttpClient();
            // 实例化HTTP方法。
            HttpGet request = new HttpGet();
            request.setURI(new URI(url));
```

```
HttpResponse response = client.execute(request);
            in = new BufferedReader(new InputStreamReader(response.getEntity().getContent()
));
           StringBuffer sb = new StringBuffer("");
            String line = "";
           String NL = System.getProperty("line.separator");
           while ((line = in.readLine()) != null) {
               sb.append(line + NL);
            }
           in.close();
           content = sb.toString();
        } catch (Exception e) {
        } finally {
           if (in != null) {
               try {
                   in.close();// 关闭BufferedReader。
                } catch (Exception e) {
                    e.printStackTrace();
                }
            }
           return content;
        }
    }
    /**
    * 获取Post消息体
    * @param is
     * @param contentLen
     * @return
     */
   public String GetPostBody(InputStream is, int contentLen) {
       if (contentLen > 0) {
           int readLen = 0;
           int readLengthThisTime = 0;
           byte[] message = new byte[contentLen];
           try {
                while (readLen != contentLen) {
                    readLengthThisTime = is.read(message, readLen, contentLen - readLen);
                    if (readLengthThisTime == -1) {// Should not happen.
                       break;
                    }
                    readLen += readLengthThisTime;
                }
               return new String(message);
           } catch (IOException e) {
           }
        }
        return "";
    }
    /**
     * 验证上传回调的Request
     * @param request
     * @param ossCallbackBody
```

```
* @return
     * @throws NumberFormatException
     * @throws IOException
    */
   protected boolean VerifyOSSCallbackRequest(HttpServletRequest request, String ossCallba
ckBody)
           throws NumberFormatException, IOException {
       boolean ret = false;
       String autorizationInput = new String(request.getHeader("Authorization"));
       String pubKeyInput = request.getHeader("x-oss-pub-key-url");
       byte[] authorization = BinaryUtil.fromBase64String(autorizationInput);
       byte[] pubKey = BinaryUtil.fromBase64String(pubKeyInput);
       String pubKeyAddr = new String(pubKey);
       if (!pubKeyAddr.startsWith("http://gosspublic.alicdn.com/")
                && !pubKeyAddr.startsWith("https://gosspublic.alicdn.com/")) {
           System.out.println("pub key addr must be oss addrss");
           return false;
        }
       String retString = executeGet(pubKeyAddr);
       retString = retString.replace("----BEGIN PUBLIC KEY-----", "");
       retString = retString.replace("----END PUBLIC KEY-----", "");
       String queryString = request.getQueryString();
       String uri = request.getRequestURI();
       String decodeUri = java.net.URLDecoder.decode(uri, "UTF-8");
       String authStr = decodeUri;
       if (queryString != null && !queryString.equals("")) {
            authStr += "?" + queryString;
        }
       authStr += "\n" + ossCallbackBody;
       ret = doCheck(authStr, authorization, retString);
       return ret;
    }
    /**
     * Post请求
    */
   protected void doPost(HttpServletRequest request, HttpServletResponse response)
           throws ServletException, IOException {
       String ossCallbackBody = GetPostBody(request.getInputStream(),
               Integer.parseInt(request.getHeader("content-length")));
       boolean ret = VerifyOSSCallbackRequest(request, ossCallbackBody);
       System.out.println("verify result : " + ret);
       // System.out.println("OSS Callback Body:" + ossCallbackBody);
       if (ret) {
           response (request, response, "{\"Status\":\"OK\"}", HttpServletResponse.SC_OK);
       } else {
           response (request, response, "{\"Status\":\"verdify not ok\"}", HttpServletRespo
nse.SC BAD REQUEST);
       }
   }
    /**
     * 验证RSA
    * @param content
     * @param sign
     * Anaram nuhliakau
```

#### 最佳实践·网站与移动应用

```
charam hantevel
     * @return
     */
    public static boolean doCheck(String content, byte[] sign, String publicKey) {
        try {
            KeyFactory keyFactory = KeyFactory.getInstance("RSA");
            byte[] encodedKey = BinaryUtil.fromBase64String(publicKey);
            PublicKey pubKey = keyFactory.generatePublic(new X509EncodedKeySpec(encodedKey)
);
            java.security.Signature signature = java.security.Signature.getInstance("MD5wit
hRSA");
            signature.initVerify(pubKey);
            signature.update(content.getBytes());
            boolean bverify = signature.verify(sign);
            return bverify;
        } catch (Exception e) {
            e.printStackTrace();
        }
        return false;
    }
    /**
     * 服务器响应结果
     * @param request
     * @param response
     * @param results
     * Oparam status
     * @throws IOException
     */
    private void response (HttpServletRequest request, HttpServletResponse response, String
results, int status)
            throws IOException {
        String callbackFunName = request.getParameter("callback");
        response.addHeader("Content-Length", String.valueOf(results.length()));
        if (callbackFunName == null || callbackFunName.equalsIgnoreCase(""))
            response.getWriter().println(results);
        else
            response.getWriter().println(callbackFunName + "( " + results + " )");
        response.setStatus(status);
        response.flushBuffer();
    }
    /**
     * 服务器响应结果
     */
    private void response (HttpServletRequest request, HttpServletResponse response, String
results) throws IOException {
        String callbackFunName = request.getParameter("callback");
        if (callbackFunName == null || callbackFunName.equalsIgnoreCase(""))
            response.getWriter().println(results);
        else
            response.getWriter().println(callbackFunName + "( " + results + " )");
        response.setStatus(HttpServletResponse.SC OK);
        response.flushBuffer();
    }
ι
```

,

关于上传回调的API接口说明,请参见Callback。

#### 2.1.5.4. Go

本文以Go语言为例,讲解在服务端通过Go代码完成签名,并且设置上传回调,然后通过表单直传数据到 OSS。

#### 前提条件

- 应用服务器对应的域名可通过公网访问。
- 应用服务器已经安装Go 1.6以上版本(执行命令 go version 进行验证)。
- PC端浏览器支持JavaScript。

#### 步骤1:配置应用服务器

- 1. 下载应用服务器源码(Go版本)到应用服务器的目录下。
- 2. 以Ubuntu 16.04为例,将源码放置到 /home/aliyun/aliyun-oss-appserver-go 目录下。
- 3. 进入该目录, 打开源码文件 appserver.go , 修改以下代码片段:

```
// 请填写您的AccessKeyId。
var accessKeyId string = "<yourAccessKeyId>"
// 请填写您的AccessKeySecret。
var accessKeySecret string = "<yourAccessKeySecret>"
// host的格式为bucketname.endpoint,请替换为您的真实信息。
var host string = "https://bucket-name.oss-cn-hangzhou.aliyuncs.com'"
// callbackUrl为上传回调服务器的URL,请将下面的IP和Port配置为您自己的真实信息。
var callbackUrl string = "http://88.88.88.88.88888";
// 上传文件时指定的前缀。
var upload_dir string = "user-dir-prefix/"
// 上传策略Policy的失效时间,单位为秒。
var expire time int64 = 30
```

- accessKeyId: 设置您的AccessKeyId。
- accessKeySecret:设置您的AessKeySecret。
- host:格式为 https://bucketname.endpoint ,例如 https://bucket-name.oss-cn-hangzhou.al iyuncs.com 。关于Endpoint的介绍,请参见Endpoint访问域名。
- callbackUrl:设置上传回调URL,即回调服务器地址,用于处理应用服务器与OSS之间的通信。OSS会在文件上传完成后,把文件上传信息通过此回调URL发送给应用服务器。本例中修改为 var callbackUrl string="http://11.22.33.44:1234";
- o dir: 若要设置上传到OSS文件的前缀则需要配置此项, 否则置空即可。

#### 步骤2:配置客户端

- 1. 下载客户端源码到PC端的本地目录。
- 2. 将以文件解压,并打开upload.js文件,找到下面的代码语句:

```
// serverUrl是用户获取签名和Policy等信息的应用服务器的URL,请将下面的IP和Port配置为您自己的真实
信息。
```

serverUrl ='http://88.88.88.88:8888'

3. 将severUrl修改为应用服务器的地址。本示例中修改为 serverUrl ='http://11.22.33.44:1234' 。

#### 步骤3: 修改CORS

客户端进行表单直传到OSS时,会从浏览器向OSS发送带有 Origin 的请求消息。OSS对带有 Origin 头的请求消息会进行跨域规则(CORS)的验证。因此需要为Bucket设置跨域规则以支持Post方法。

- 1. 登录OSS管理控制台。
- 2.
- 3. 在左侧导航栏,选择权限管理 > 跨域设置,然后在跨域设置区域,单击设置。
- 4. 单击创建规则,配置如下图所示。

| 创建跨域规则          |                                                                                                    | $\times$ |
|-----------------|----------------------------------------------------------------------------------------------------|----------|
| 来源 *            | •                                                                                                    |          |
|                 | 来源可以设置多个,每行一个,每行最多能有一个通配符。                                                                                                    |          |
| 允许 Methods *    | GET ✓ POST PUT DELETE HEAD                                                                                                    |          |
| 允许 Headers      | •                                                                                                    |          |
| 暴露 Headers      | 允许 Headers 可以设置多个,每行一个,每行最多能有一个遭配符 *                                                                                                    |          |
| 續存时间 (秒)        | 暴雲 Headers 可以设置多个,每行一个,不允许出现通配符。<br>0                                                                                                    |          |
| 返回 Vary: Origin | ②<br>受置显而返回 Vary: Origin Header。如果测点器间时存在 CORS和非 CORS<br>请求,语用和波现否则会出现赞响问题。勾选 Vary: Origin 后可能会造成测<br>货器访问或者 CDN 回踪增加,了解 <b>努成设置使用指离。</b> |          |
| 确定 取消           |                                                                                                    |          |
|                 |                                                                                                    |          |

⑦ 说明 为了您的数据安全,实际使用时,来源建议填写实际允许访问的域名。更多配置信息请参见设置跨域访问。

#### 步骤4:体验上传回调

1. 启动应用服务器。

```
在 /home/aliyun/aliyun-oss-appserver-go 目录下,执行Go命令: go run appserver.go 11.22.33.44 1234。
```

⑦ 说明 请将IP和端口改成您配置的应用服务器的IP和端口。

2. 启动客户端。
i. 在PC端的客户端源码目录中, 打开index.html文件。

○ 注意 index.html文件不保证兼容Ⅱ 10以下版本浏览器,若使用Ⅱ 10以下版本浏览器出现
 问题时,您需要自行调试。

 ii. 单击选择文件,选择指定类型的文件之后,单击开始上传。上传成功后,显示回调服务器返回的 内容。

# 应用服务器核心代码解析

应用服务器源码包含了签名直传服务和上传回调服务两个功能。

● 签名直传服务

签名直传服务响应客户端发送给应用服务器的GET消息,代码片段如下。

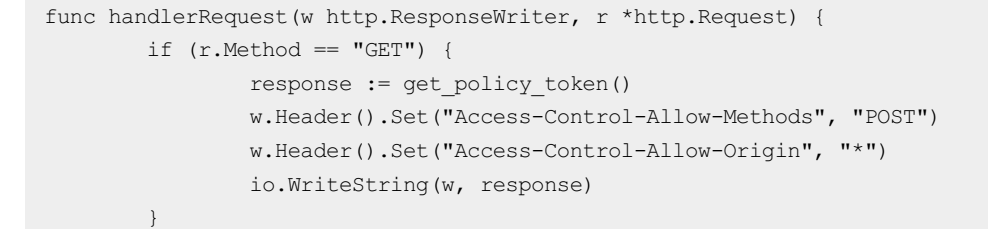

#### • 上传回调服务

上传回调服务响应OSS发送给应用服务器的POST消息,代码片段如下。

```
if (r.Method == "POST") {
               fmt.Println("\nHandle Post Request ... ")
                // Get PublicKey bytes
                bytePublicKey, err := getPublicKey(r)
                if (err != nil) {
                        responseFailed(w)
                        return
                }
                // Get Authorization bytes : decode from Base64String
                byteAuthorization, err := getAuthorization(r)
                if (err != nil) {
                        responseFailed(w)
                        return
                }
                // Get MD5 bytes from Newly Constructed Authorization String.
                byteMD5, err := getMD5FromNewAuthString(r)
                if (err != nil) {
                       responseFailed(w)
                        return
                }
                // verifySignature and response to client
                if (verifySignature(bytePublicKey, byteMD5, byteAuthorization)) {
                        // do something you want according to callback body ...
                        responseSuccess(w) // response OK : 200
                } else {
                       responseFailed(w) // response FAILED : 400
                }
        }
```

更多信息,请参见API文档Callback。

# 2.1.5.5. Node.js

本文以Node.js语言为例,介绍如何通过Node.js代码在服务端先完成签名,并设置上传回调,然后通过表单 直传数据到OSS。

#### 前提条件

- 应用服务器对应的域名可通过公网访问。
- 应用服务器已经安装Node.js 8.0以上版本。您可以执行node -v命令验证Node.js版本。
- 客户端运行需要浏览器支持HT ML4、HT ML5、Flash、Silverlight。

#### 步骤一:配置应用服务器

- 1. 下载应用服务器源码。
- 2. 本示例中以Ubuntu 16.04为例,将源码解压到/home/aliyun/aliyun-oss-appserver-node.js目录下。
- 3. 在项目的根目录下执行npm inst all。
- 4. 在项目的根目录下找到源码文件 app.js ,修改以下代码片段:

```
const config = {
    // 阿里云账号AccessKey拥有所有API的访问权限,风险很高。强烈建议您创建并使用RAM用户进行API访问
    或日常运维,请登录RAM控制台创建RAM用户。
    accessKeyId: 'yourAccessKeyId',
    accessKeySecret: 'yourAccessKeySecret',
    // 填写Bucket名称。
    bucket: 'yourBucket',
    // 设置上传回调URL,即回调服务器地址,用于处理应用服务器与OSS之间的通信。OSS会在文件上传完成后,
把文件上传信息通过此回调URL发送给应用服务器。例如callbackUrl填写为https://oss-demo.aliyuncs.co
m:23450。
    callbackUrl: 'yourCallBackUrl',
    // 当您需要设置上传到OSS文件的前缀时,请配置此项,否则置空即可。
    dir: 'yourPrefix'
}
```

#### 步骤2:配置客户端

- 1. 下载客户端源码。
- 2. 解压文件。本例以解压到 D:\aliyun\aliyun-oss-appserver-js 目录为例。
- 3. 在该目录下打开 upload.js 文件,找到以下代码语句:

```
// serverUrl是用户用来获取签名直传和Policy等信息的应用服务器URL。请将下面的IP和Port配置为您自己
的真实信息。
serverUrl = 'http://88.88.88.88:8888'
```

4. 将 severUrl 改为应用服务器的地址。例如,您可以将其修改为 serverUrl = 'https://oss-demo.a liyuncs.com:23450',客户端可通过该地址获取签名直传和Policy等信息。

#### 步骤三: 配置跨域规则

客户端进行表单直传到OSS时,会从浏览器向OSS发送带有 Origin 的请求消息。OSS对带有 Origin 头的请求消息会进行跨域规则(CORS)的验证。因此需要为Bucket设置跨域规则以支持Post方法。

- 1. 登录OSS管理控制台。
- 2.
- 3. 在左侧导航栏,选择权限管理 > 跨域设置,然后在跨域设置区域,单击设置。
- 4. 单击创建规则,配置如下图所示。

| 创建跨域规则          |                                                                                                    | $\times$ |
|-----------------|----------------------------------------------------------------------------------------------------|----------|
| 来源 *            |                                                                                                    |          |
|                 | 来源可以设置多个,每行一个,每行最多能有一个通配符*                                                                                                    |          |
| 允许 Methods *    | GET ✔ POST PUT DELETE HEAD                                                                                                    |          |
| 允许 Headers      |                                                                                                    |          |
|                 | 允许 Headers 可以设置多个,每行一个,每行最多能有一个通配符。                                                                                                  |          |
| 暴露 Headers      |                                                                                                    |          |
|                 | 暴靈 Headers 可以设置多个,每行一个,不允许出现通配符 *                                                                                                    |          |
| 缓存时间 (秒)        | 0                                                                                                    |          |
| 返回 Vary: Origin | 29 登里高市返回 Vary: Origin Header。如果浏览路间时存在 CORSKII非 CORS<br>请求、请由用意志顺言时会出现转储问题。 勾选 Vary: Origin 后可能会直成测<br>选器访问或者 CDN 回避增加。了解 對城设置使用满意。 |          |
| 确定取消            |                                                                                                    |          |
|                 |                                                                                                    |          |

⑦ 说明 为了您的数据安全,请在实际使用时将来源填写实际允许访问的域名。各配置参数的更多信息,请参见设置跨域访问。

#### 步骤四:体验上传回调

- 1. 在应用服务器根目录下,执行npm run server命令启动应用服务器。
- 2. 在PC端的客户端源码目录中, 打开 index.ht ml文件。

↓ 注意 index.html文件不保证兼容IE 10以下版本浏览器。如果使用IE 10以下版本浏览器出现问题时,您需要自行调试。

3. 单击选择文件,选择指定类型的文件,单击开始上传。

上传成功后,显示回调服务器返回的内容。

#### 附录:应用服务器核心代码解析

应用服务器源码包含了签名直传服务以及上传回调服务的完整示例代码。以下仅提供核心代码片段,如需了 解这两个功能的完整实现,请参见应用服务器源码(Node.js版本)。

• 签名直传服务

获取应用服务器签名参数和回调服务器地址的代码片段如下:

```
app.get("/", async (req, res) => {
 const client = new OSS(config);
 const date = new Date();
 date.setDate(date.getDate() + 1);
 const policy = {
   expiration: date.toISOString(), //设置Unix时间戳(自UTC时间1970年01月01号开始的秒数),用
于标识该请求的超时时间。
   conditions: [
     ["content-length-range", 0, 1048576000], //设置上传文件的大小限制。
   ],
 };
 // 设置跨域资源共享规则CORS。
 res.set({
   "Access-Control-Allow-Origin": req.headers.origin || "*",
   "Access-Control-Allow-Methods": "PUT, POST, GET",
 });
  // 调用SDK获取签名。
 const formData = await client.calculatePostSignature(policy);
 // 填写Bucket外网域名。
 const host = `http://${config.bucket}.${
   (await client.getBucketLocation()).location
 }.aliyuncs.com`.toString();
 // 上传回调。
 const callback = {
   callbackUrl: config.callbackUrl,// 设置回调请求的服务器地址,例如http://oss-demo.aliyuncs
.com:23450.
   callbackBody:// 设置回调的内容,例如文件ETag、资源类型mimeType等。
     "filename=${object}&size=${size}&mimeType=${mimeType}&height=${imageInfo.height}&wi
dth=${imageInfo.width}",
   callbackBodyType: "application/x-www-form-urlencoded",// 设置回调的内容类型。
 }:
 // 返回参数。
 const params = {
   expire: moment().add(1, "days").unix().toString(),
   policy: formData.policy, // 从OSS服务器获取到的Policy。
   signature: formData.Signature, // 从OSS服务器获取到的Signature。
   accessid: formData.OSSAccessKeyId,// 从OSS服务器获取到的OSS AccessKeyId。
   host, // 格式为https://bucketname.endpoint, 例如https://bucket-name.oss-cn-hangzhou.ali
yuncs.com.
   callback: Buffer.from(JSON.stringify(callback)).toString("base64"),// 通过Buffer.from
对JSON进行Base64编码。
   dir: config.dir,// 获取到的文件前缀。
 };
 res.json(params);
});
```

• 上传回调服务

上传回调服务响应OSS发送给应用服务器的POST消息,代码片段如下:

```
// 监听/result路径下的POST请求。
app.post("/result", (req, res) => {
 // 通过Base64解码公钥地址。
 const pubKeyAddr = Buffer.from(
   req.headers["x-oss-pub-key-url"],
   "base64"
 ).toString("ascii");
 // 判断请求头中的x-oss-pub-key-url是否来源于OSS服务器。
 if (
   !pubKeyAddr.startsWith("https://gosspublic.alicdn.com/") &&
   !pubKeyAddr.startsWith("https://gosspublic.alicdn.com/")
 ) {
   System.out.println("pub key addr must be oss addrss");
   // 如果x-oss-pub-key-url不是来源于OSS服务器,则返回"verify not ok",表明回调失败。
   res.json({ Status: "verify not ok" });
 }
 // 如果x-oss-pub-key-url来源于OSS服务器,则返回"Ok",表明回调成功。
 res.json({ Status: "Ok" });
});
```

有关上传回调的更多信息,请参见Callback。

# 2.1.5.6. .NET

本文以.NET语言为例,介绍如何在服务端完成签名,并设置上传回调,然后通过表单直传数据到OSS。

#### 前提条件

- 应用服务器对应的域名可通过公网访问。
- 应用服务器已安装Visual Studio 2012或更高版本。
- 应用服务器已经安装.Net Framework 4.5及以上版本。

#### 步骤1:配置应用服务器

- 1. 下载应用服务器源码(.NET版本)。
- 2. 本示例中以Windows环境为例,将下载的文件解压到C:\callback-server-dotnet目录下。
- 3. 进入该目录,找到并打开源码文件TinyHttpServer.cs,修改如下的代码片段:

```
// 请填写您的AccessKeyId。
public static string accessKeyId = "<yourAccessKeyId>";
// 请填写您的AccessKeySecret。
public static string accessKeySecret = "<yourAccessKeySecret>";
// host的格式为https://bucketname.endpoint,请替换为您的真实信息。
public static string host = "https://bucketname.oss-cn-hangzhou.aliyuncs.com";
// callbackUrl为上传回调服务器的URL,请将下面的IP和Port配置为您自己的真实信息。
public static string callbackUrl = "http://192.168.0.1:8888";
// 用户上传文件时指定的前缀。
public static string uploadDir = "user-dir-prefix/";
```

- accessKeyId: 设置您的AccessKeyId。
- accessKeySecret:设置您的AessKeySecret。
- host: 格式为https://bucketname.endpoint, 例如https://bucket-name.oss-cn-

hangzhou.aliyuncs.com。关于Endpoint的介绍,请参见Endpoint访问域名。

- callbackUrl:设置上传回调URL,即回调服务器地址,用于处理应用服务器与OSS之间的通信。OSS会在文件上传完成后,把文件上传信息通过此回调URL发送给应用服务器。本例中修改为: String ca llbackUrl ="http://10.10.10.10:1234"; 。
- uploadDir: 设置上传到OSS文件的前缀,以便于区分文件。您也可以填写空值。
- 4. 使用Visual Studio打开*aliyun-oss-net-callback-server.sln*工程文件,单击**启动**,生成执行程序*aliyun-oss-net-callback-server.exe*。

#### 步骤2: 配置客户端

- 1. 下载客户端源码。
- 2. 将文件解压,本例中以解压到 D:\aliyun\aliyun-oss-appserver-js 目录为例。
- 3. 进入该目录, 打开 upload.js 文件, 找到下面的代码语句:

// serverUrl是用户获取签名和Policy等信息的应用服务器的URL,请将下面的IP和Port配置为您自己的真实 信息。 serverUrl = 'http://192.168.0.1:8888'

4. 将 severUrl 改成应用服务器的地址,客户端可以通过它获取签名直传Policy等信息。例如本示例中可 修改为: serverUrl = 'http://10.10.10.10:1234'。

#### 步骤3:修改CORS

客户端进行表单直传到OSS时,会从浏览器向OSS发送带有 Origin 的请求消息。OSS对带有 Origin 头的请求消息会进行跨域规则(CORS)的验证。因此需要为Bucket设置跨域规则以支持Post方法。

- 1. 登录OSS管理控制台。
- 2.
- 3. 在左侧导航栏,选择权限管理 > 跨域设置,然后在跨域设置区域,单击设置。
- 4. 单击创建规则,配置如下图所示。

| נאטעזאא בעיבאנט |                                                                                                    |
|-----------------|----------------------------------------------------------------------------------------------------|
| 未源              | •                                                                                                    |
|                 | 来源可以设置多个,每行一个,每行最多能有一个通配符。                                                                                                    |
| 允许 Methods      | GET V POST PUT DELETE HEAD                                                                                                    |
| 允许 Headers      | •                                                                                                    |
|                 | 允许 Headers 可以设置多个,每行一个,每行最多能有一个通配符 *                                                                                                  |
| 暴露 Headers      |                                                                                                    |
|                 | 暴露 Headers 可以设置多个,每行一个,不允许出现通配符 *                                                                                                    |
| 續存时间 (秒)        | 0                                                                                                    |
| 返回 Vary: Origin |                                                                                                    |
|                 | 设置是否返回 Vary: Origin Header,如果测点器同时存在 CORS和非 CORS<br>请求,请启用运动项范询会出现财物问题,勾选 Vary: Origin 后可能会造成测<br>流器访问或者 CDN 回避增加,了解 <b>转成设置使用指嘴。</b> |
|                 |                                                                                                    |

> 文档版本: 20220707

⑦ 说明 为了您的数据安全,实际使用时,来源建议填写实际允许访问的域名。更多配置信息请参见设置跨域访问。

#### 步骤4:体验上传回调

1. 启动应用服务器。

在应用服务器的命令行窗口下,进入到*aliyun-oss-net-callback-server.exe*执行程序生成的目录下,执行命令aliyun-oss-net-callback-server.exe \${ip} \${port}启动应用服务器。

cd C:\Users\Desktop\callback-server-dotnet\aliyun-oss-net-callback-server\bin\Debug\ aliyun-oss-net-callback-server.exe 10.10.10 1234

? 说明

- 程序目录以实际环境为准。您在使用Visual Studio生成*aliyun-oss-net-callback-server.exe*程序时,可以看到程序目录。
- ◎ \${ip}和\${port}修改成配置应用服务器的IP和端口。例如本示例中为aliyun-oss-netcallback-server.exe 10.10.10.10 1234。

#### 2. 启动客户端。

i. 在PC端的客户端源码目录中, 打开 index.ht ml文件。

↓ 注意 index.html文件不保证兼容IE 10以下版本浏览器,若使用IE 10以下版本浏览器出现问题时,您需要自行调试。

ii. 单击选择文件,选择指定类型的文件,单击开始上传。

上传成功后,显示回调服务器返回的内容。

#### 应用服务器核心代码解析

应用服务器源码包含了签名直传服务和上传回调服务两个功能。

• 签名直传服务响应客户端发送给应用服务器的GET消息,代码片段如下:

```
private static string GetPolicyToken()
{
  //expireTime
  var expireDateTime = DateTime.Now.AddSeconds(expireTime);
  // example of policy
  //{
  // "expiration": "2020-05-01T12:00:00.000Z",
  // "conditions": [
  // ["content-length-range", 0, 1048576000]
  // ["starts-with", "$key", "user-dir-prefix/"]
  // ]
  //}
  //policy
  var config = new PolicyConfig();
  config.expiration = FormatIso8601Date(expireDateTime);
  config.conditions = new List<List<Object>>();
```

```
config.conditions.Add(new List<Object>());
  config.conditions[0].Add("content-length-range");
  config.conditions[0].Add(0);
 config.conditions[0].Add(1048576000);
 config.conditions.Add(new List<Object>());
  config.conditions[1].Add("starts-with");
 config.conditions[1].Add("$key");
 config.conditions[1].Add(uploadDir);
 var policy = JsonConvert.SerializeObject(config);
 var policy base64 = EncodeBase64("utf-8", policy);
 var signature = ComputeSignature(accessKeySecret, policy base64);
  //callback
 var callback = new CallbackParam();
 callback.callbackUrl = callbackUrl;
  callback.callbackBody = "filename=${object}&size=${size}&mimeType=${mimeType}&height=${
imageInfo.height}&width=${imageInfo.width}";
 callback.callbackBodyType = "application/x-www-form-urlencoded";
 var callback string = JsonConvert.SerializeObject(callback);
 var callback string base64 = EncodeBase64("utf-8", callback string);
 var policyToken = new PolicyToken();
 policyToken.accessid = accessKeyId;
 policyToken.host = host;
 policyToken.policy = policy base64;
 policyToken.signature = signature;
 policyToken.expire = ToUnixTime(expireDateTime);
 policyToken.callback = callback_string_base64;
 policyToken.dir = uploadDir;
 return JsonConvert.SerializeObject(policyToken);
public void DoGet()
 Console.WriteLine("DoGet request: {0}", this.httpURL);
 var content = GetPolicyToken();
 this.swResponse.WriteLine("HTTP/1.0 200 OK");
  this.swResponse.WriteLine("Content-Type: application/json");
  this.swResponse.WriteLine("Access-Control-Allow-Origin: *");
  this.swResponse.WriteLine("Access-Control-Allow-Method: GET, POST");
  this.swResponse.WriteLine($"Content-Length: {content.Length.ToString()}");
  this.swResponse.WriteLine("Connection: close");
 this.swResponse.WriteLine("");
  this.swResponse.WriteLine(content);
}
```

#### • 上传回调服务响应OSS发送给应用服务器的POST消息,代码片段如下:

```
public bool VerifySignature()
{
    // Get the Authorization Base64 from Request
    if (this.httpHeadersDict["authorization"] != null)
    {
      this.strAuthorizationRequestBase64 = this.httpHeadersDict["authorization"].ToString()
;
    } else if (this.httpHeadersDict["Authorization"] != null) {
      this.strAuthorizationRequestBase64 = this.httpHeadersDict["Authorization"].ToString()
;
```

```
}
 if (this.strAuthorizationRequestBase64 == "")
  {
   Console.WriteLine("authorization property in the http request header is null. ");
   return false;
  // Decode the Authorization from Request
  this.byteAuthorizationRequest = Convert.FromBase64String(this.strAuthorizationRequestBa
se64);
 // Decode the URL of PublicKey
 this.strPublicKeyURLBase64 = this.httpHeadersDict["x-oss-pub-key-url"].ToString();
 var bytePublicKeyURL = Convert.FromBase64String(this.strPublicKeyURLBase64);
 var strAsciiPublickeyURL = System.Text.Encoding.ASCII.GetString(bytePublickeyURL);
 // Get PublicKey from the URL
 ServicePointManager.ServerCertificateValidationCallback = new RemoteCertificateValidati
onCallback(validateServerCertificate);
 HttpWebRequest request = (HttpWebRequest)WebRequest.Create(strAsciiPublickeyURL);
 HttpWebResponse response = (HttpWebResponse) request.GetResponse();
 StreamReader srPublicKey = new StreamReader(response.GetResponseStream(), Encoding.UTF8
):
 this.strPublicKeyBase64 = srPublicKey.ReadToEnd();
 response.Close();
 srPublicKey.Close();
 this.strPublicKeyContentBase64 = this.strPublicKeyBase64.Replace("----BEGIN PUBLIC KEY
-----\n", "").Replace("----END PUBLIC KEY-----", "").Replace("\n", "");
 this.strPublicKeyContentXML = this.RSAPublicKeyString2XML(this.strPublicKeyContentBase6
4);
  // Generate the New Authorization String according to the HttpRequest
 String[] arrURL;
 if (this.httpURL.Contains('?'))
   arrURL = this.httpURL.Split('?');
   this.strAuthSourceForMD5 = String.Format("{0}?{1}\n{2}", System.Web.HttpUtility.UrlDe
code(arrURL[0]), arrURL[1], this.httpBody);
 }
 else
   this.strAuthSourceForMD5 = String.Format("{0}\n{1}", System.Web.HttpUtility.UrlDecode
(this.httpURL), this.httpBody);
 // MD5 hash bytes from the New Authorization String
 var byteAuthMD5 = byteMD5Encrypt32(this.strAuthSourceForMD5);
 // Verify Signature
 System.Security.Cryptography.RSACryptoServiceProvider RSA = new System.Security.Cryptog
raphy.RSACryptoServiceProvider();
 try
  {
   RSA.FromXmlString(this.strPublicKeyContentXML);
  }
 catch (System.ArgumentNullException e)
   throw new ArgumentNullException(String.Format("VerifySignature Failed : RSADeformatte
r.VerifySignature get null argument : {0} .", e));
```

```
catch (System.Security.Cryptography.CryptographicException e)
  {
   throw new System.Security.Cryptography.CryptographicException(String.Format("VerifySi
gnature Failed : RSA.FromXmlString Exception : {0} .", e));
 }
 System.Security.Cryptography.RSAPKCS1SignatureDeformatter RSADeformatter = new System.S
ecurity.Cryptography.RSAPKCS1SignatureDeformatter(RSA);
 RSADeformatter.SetHashAlgorithm("MD5");
 var bVerifyResult = false;
 try
  {
   bVerifyResult = RSADeformatter.VerifySignature(byteAuthMD5, this.byteAuthorizationReq
uest);
 }
 catch (System.ArgumentNullException e)
 {
   throw new ArgumentNullException(String.Format("VerifySignature Failed : RSADeformatte
r.VerifySignature get null argument : {0} .", e));
 }
 catch (System.Security.Cryptography.CryptographicUnexpectedOperationException e)
 {
   throw new System.Security.Cryptography.CryptographicUnexpectedOperationException(Stri
ng.Format("VerifySignature Failed : RSADeformatter.VerifySignature Exception : {0} .", e)
);
 }
 return bVerifyResult;
}
public void DoPost()
 this.GetPostBody();
 // Verify Signature
 try
  {
   if (this.VerifySignature())
   {
     Console.WriteLine("\nVerifySignature Successful . \n");
     // do something accoding to callback body ...
     this.HttpResponseSuccess();
   }
   else
    {
     Console.WriteLine("\nVerifySignature Failed . \n");
     this.HttpResponseFailure();
   }
  }
 catch
  {
   Console.WriteLine("\nVerifySignature Failed . \n");
   this.HttpResponseFailure();
  }
}
```

# 2.1.5.7. PHP

本文以PHP语言为例,讲解在服务端通过PHP代码完成签名,并且设置上传回调,然后通过表单直传数据到 OSS。

#### 前提条件

- Web服务器已部署。
- Web服务器对应的域名可通过公网访问。
- Web服务器能够解析PHP(执行命令 php -v 进行查看)。
- PC端浏览器支持JavaScript。

#### 步骤1:配置Web服务器

本文以Ubuntu16.04为例介绍使用不同Web服务器时的环境配置,请根据实际选择。

- 当使用Apache作为Web服务器时,请进行如下环境配置,此处以Apache2.4.18为例说明。
  - Web服务器外网IP地址为 192.0.2.11 。您可以在配置文件 /etc/apache2/apache2.conf 中增加 s erverName 192.0.2.11 来进行修改。
  - Web服务器的监听端口为 8080 。您可以在配置文件 /etc/apache2/ports.conf 中进行修改相关内 容 Listen 8080 。
  - 确保Apache能够解析PHP文件: sudo apt-get install libapache2-mod-php5 (其他平台请根据实际情况进行安装配置)。

您可以根据自己的实际环境修改IP地址和监听端口。更新配置后,需要重启Apache服务器,重启命令为/etc/init.d/apache2 restart。

• 当使用nginx作为Web服务器时,请进行如下环境配置,此处以nginx1.19.7为例说明。

Web服务器外网IP地址为 192.0.2.11 , 监听端口为 8080 。您可以在配置文件 /etc/nginx/nginx.c onf 中修改外网IP地址和端口。配置文件示例如下:

```
server {
    listen 8080;
    server_name 192.0.2.11;
    root /var/www/html;
    index index.html index.php;
    location ~* \.php$ {
        fastcgi_pass 127.0.0.1:9000;
        fastcgi_index index.php;
        fastcgi_param SCRIPT_FILENAME $document_root$fastcgi_script_name;
        include fastcgi_params;
     }
}
```

您可以根据自己的实际环境修改IP地址和监听端口。更新配置后,需要重启nginx服务器。

#### 步骤2:配置应用服务器

- 1. 下载应用服务器源码(PHP版本)。
- 2. 将应用服务器源码解压到应用服务器的相应目录。本文示例中需要部署到Ubuntu16.04的/var/www/ht ml/aliyun-oss-appserver-php目录下。
- 3. PC端浏览器中访问应用服务器URL http://192.0.2.11:8080/aliyun-oss-appserver-php/index.html
   ,显示的页面内容与测试样例主页相同则验证通过。

4. 如果使用Apache作为Web服务器,请开启Apache捕获HTTP头部Authorization字段的功能。如果使用 nginx作为Web服务器,请跳过此步骤。

您的应用服务器收到的回调请求有可能没有Authotization头,这是因为有些Web应用服务器会将 Authorization头自行解析掉。例如Apache2,需要设置成不解析头部。

i. 打开Apache2配置文件/etc/apache2/apache2.conf, 找到如下片段进行相应修改。

```
<Directory /var/www/>
Options Indexes FollowSymLinks
AllowOverride All
Require all granted
</Directory>
```

ii. 在/var/www/html/aliyun-oss-appserver-php目录下,新建一个.htaccess文件,填写如下内容。

```
<IfModule mod_rewrite.c>
RewriteEngine on
RewriteCond %{HTTP:Authorization} .
RewriteRule .* - [E=HTTP_AUTHORIZATION:%{HTTP:Authorization}]
</IfModule>
```

其他Web服务器或其他Apache版本,请根据实际情况进行配置。

#### 5. 修改应用服务器配置。

在/var/www/html/aliyun-oss-appserver-php/php目录下打开文件get.php,修改如下代码片段。

```
$id= '<yourAccessKeyId>'; // 填写您的AccessKey ID。
$key= '<yourAccessKeySecret>'; // 填写您的AccessKey Secret。
// $host的格式为https://bucketname.endpointx,请替换为您的真实信息。
$host = 'https://bucket-name.oss-cn-hangzhou.aliyuncs.com';
// $callbackUrl为上传回调服务器的URL,请将以下IP和Port配置为您自己的真实URL信息。
$callbackUrl = 'http://192.0.2.11:8080/aliyun-oss-appserver-php/php/callback.php';
$dir = 'user-dir-prefix/'; // 上传文件时指定的前缀。
```

| 配置项         | 是否必填 | 示例值                                                                              | 描述                                                                                    |
|-------------|------|----------------------------------------------------------------------------------|---------------------------------------------------------------------------------------|
| id          | 是    | LTAn************************************                                         | 阿里云账号或者RAM用户的AccessKey ID<br>和AccessKey Socrat 目体操作 法会                                |
| key         | 是    | zbnK************************************                                         | 和AccessKey Secret。 其体读下,谓参<br>见获取AccessKey。                                           |
| host        | 是    | https://bucket-<br>name.oss-cn-<br>hangzhou.aliyunc<br>s.com                     | 访问地址,格式为 https://BucketNam<br>e.Endpoint 。关于Endpoint的更多信<br>息,请参见访问域名和数据中心。           |
| callbackUrl | 是    | http://192.0.2.11<br>:8080/aliyun-oss-<br>appserver-<br>php/php/callbac<br>k.php | 上传回调URL,即回调服务器地址,用于处<br>理应用服务器与OSS之间的通信。OSS会在<br>文件上传完成后,把文件上传信息通过此<br>回调URL发送给应用服务器。 |

| 配置项 | 是否必填 | 示例值         | 描述                                                      |
|-----|------|-------------|---------------------------------------------------------|
| dir | 否    | exampledir/ | 上传到OSS的文件前缀。请根据实际需要<br>配置此项。<br>如果不需要设置文件前缀,设置为空即<br>可。 |

#### 步骤3:配置客户端

在应用服务器的/var/www/html/aliyun-oss-appserver-php目录下修改文件upload.js。

对于PHP版本的应用服务器源码,一般不需要修改文件*upload.js*内容,因为相对路径也是可以正常工作的。 如果确实需要修改,请找到此段代码片段 serverUrl ='./php/get.php' ,将 serverUrl 改成服务器部 署的地址,用于处理浏览器和应用服务器之间的通信。例如本示例中可以修改为 serverUrl

='http://192.0.2.11:8080/aliyun-oss-appserver-php/php/get.php' 。

### 步骤4:修改CORS

客户端进行表单直传到OSS时,会从浏览器向OSS发送带有 Origin 的请求消息。OSS对带有 Origin 头的请求消息会进行跨域规则(CORS)的验证。因此需要为Bucket设置跨域规则以支持Post方法。

- 1. 登录OSS管理控制台。
- 2.
- 3. 在左侧导航栏,选择权限管理 > 跨域设置,然后在跨域设置区域,单击设置。
- 4. 单击创建规则,配置如下图所示。

| 创建跨域规则                                  | >                                                                                                    | <                                 |         |
|-----------------------------------------|----------------------------------------------------------------------------------------------------|-----------------------------------|---------|
| 来源 •                                    | •                                                                                                    |                                   |         |
|                                         | 来源可以设置多个,每行一个,每行最多能有一个通配符*                                                                                                    |                                   |         |
| 允许 Methods *                            | ☐ GET                                                                                                    |                                   |         |
| 允许 Headers                              | •                                                                                                    |                                   |         |
|                                         | 允许 Headers 可以设置多个,每行一个,每行最多能有一个通配符 *                                                                                                    |                                   |         |
| 暴露 Headers                              |                                                                                                    |                                   |         |
|                                         | 暴露 Headers 可以设置多个,每行一个,不允许出现通配符 *                                                                                                    |                                   |         |
| 續存时间 (秒)                                | 0                                                                                                    |                                   |         |
| 返回 Vary: Origin                         | 22 设置显否该回 Vary: Origin Header,如果派法器同时存在 CORS和非 CORS<br>等末,请日用就选项石则会出现跨域问题。 包括 Vary: Origin 后可能会造成测<br>览器访问或者 CDN 回游增加,了解 <b>转成设置使用指离。</b> |                                   |         |
| 确定取消                                    |                                                                                                    |                                   |         |
| <mark>?</mark> 说明<br>参见 <mark>设置</mark> | 为了您的数据安全,实际使用<br><mark>跨域访问</mark> 。                                                                                                    | 时 <i>,<b>来源</b>建议填写实际允许访问的域名。</i> | 更多配置信息请 |

#### 步骤5:体验上传回调

1. 在PC端的Web浏览器中输入http://192.0.2.11:8080/aliyun-oss-appserver-php/index.html。

↓ 注意 index.html文件不保证兼容IE 10以下版本浏览器,若使用IE 10以下版本浏览器出现问题时,您需要自行调试。

2. 单击选择文件,选择指定类型的文件后,单击开始上传。

上传成功后,显示回调服务器返回的内容。

#### 应用服务器核心代码解析

应用服务器源码包含了签名直传服务和上传回调服务两个功能。

• 签名直传服务

签名直传服务响应客户端发送给应用服务器的GET消息,代码文件是*aliyun-oss-appserver-php/php/get. php*。代码片段如下:

```
$response = array();
$response['accessid'] = $id;
$response['host'] = $host;
$response['policy'] = $base64_policy;
$response['signature'] = $signature;
$response['signature'] = $signature;
$response['expire'] = $end;
$response['callback'] = $base64_callback_body;
$response['dir'] = $dir;
```

• 上传回调服务

上传回调服务响应OSS发送给应用服务器的POST消息,代码文件是*aliyun-oss-appserver-php/php/callb ack.php*。

代码片段如下:

```
// 6.验证签名
$ok = openssl_verify($authStr, $authorization, $pubKey, OPENSSL_ALGO_MD5);
if ($ok == 1)
{
    header("Content-Type: application/json");
    $data = array("Status"=>"Ok");
    echo json_encode($data);
}
```

更多信息,请参见API参考中的Callback。

## 2.1.5.8. Ruby

本文以Ruby语言为例,讲解在服务端通过Ruby代码完成签名,并且设置上传回调,然后通过表单直传数据 到OSS。

前提条件

- 应用服务器对应的域名可通过公网访问。
- 确保应用服务器已经安装Ruby 2.0以上版本(执行ruby -v命令进行查看)。

● 确保PC端浏览器支持JavaScript。

#### 步骤1: 配置应用服务器

- 1. 下载应用服务器源码(Ruby版本)。
- 2. 以Ubunt u 16.04为例,将文件解压到 / home/aliyun/aliyun-oss-appserver-ruby 目录下。
- 3. 进入该目录,打开源码文件 appserver.rb,修改如下代码片段:

```
# 请填写您的AccessKeyId。
$access_key_id = '<yourAccessKeyId>'
# 请填写您的AccessKeySecret。
$access_key_secret = '<yourAccessKeySecret>'
# $host的格式为bucketname.endpoint,请替换为您的真实信息。
$host = 'https://bucket-name.oss-cn-hangzhou.aliyuncs.com';
# $callbackUrl为上传回调服务器的URL,请将下面的IP和Port配置为您自己的真实信息。
$callback_url = "http://88.88.88.88.8888";
# 用户上传文件时指定的前缀。
$upload_dir = 'user-dir-prefix/'
```

- 。 \$access\_key\_id: 设置您的AccessKeyId。
- \$access\_key\_secret:设置您的AessKeySecret。
- \$host:格式为https://bucketname.endpoint,例如https://bucket-name.oss-cnhangzhou.aliyuncs.com。关于Endpoint的介绍,请参见Endpoint访问域名。
- \$callback\_url:设置上传回调URL,即回调服务器地址,用于处理应用服务器与OSS之间的通信。OSS 会在文件上传完成后,把文件上传信息通过此回调URL发送给应用服务器。本例中修改为: \$callba ck\_url="http://11.22.33.44:1234"; 。
- \$upload\_dir: 若要设置上传到OSS文件的前缀则需要配置此项, 否则置空即可。

#### 步骤2: 配置客户端

- 1. 下载客户端源码。
- 2. 将文件解压,本示例解压至D:\aliyun\aliyun-oss-appserver-js目录。
- 3. 进入该目录, 打开 upload.js 文件, 找到下面的代码语句:

```
// serverUrl是用户获取签名和Policy等信息的应用服务器的URL,请将下面的IP和Port配置为您自己的真实
信息。
```

- serverUrl = 'http://88.88.88.88:8888'
- 4. 将 severUrl 改成应用服务器的地址,客户端可以通过它获取签名直传Policy等信息。如本例中可修改为: serverUrl = 'http://11.22.33.44:1234'。

#### 步骤3:修改CORS

客户端进行表单直传到OSS时,会从浏览器向OSS发送带有 Origin 的请求消息。OSS对带有 Origin 头的请求消息会进行跨域规则(CORS)的验证。因此需要为Bucket设置跨域规则以支持Post方法。

1. 登录OSS管理控制台。

2.

- 3. 在左侧导航栏,选择权限管理 > 跨域设置,然后在跨域设置区域,单击设置。
- 4. 单击创建规则, 配置如下图所示。

| 创建跨域规则          |                                                                                                    | $\times$ |
|-----------------|----------------------------------------------------------------------------------------------------|----------|
| 来源 "            | •                                                                                                    |          |
|                 | 来源可以设置多个,每行一个,每行最多能有一个通配符*                                                                                                    |          |
| 允许 Methods *    | GET ✔ POST PUT DELETE HEAD                                                                                                    |          |
| 允许 Headers      | •                                                                                                    |          |
|                 | 允许 Headers 可以设置多个,每行一个,每行最多能有一个通配符。                                                                                                   |          |
| 暴露 Headers      |                                                                                                    |          |
|                 | 暴露 Headers 可以设置多个,每行一个,不允许出现通配符 *                                                                                                    |          |
| 缓存时间 (秒)        | 0                                                                                                    |          |
| 返回 Vary: Origin | 2<br>空聖显示近回 Vary: Origin Header。如果湖底勝同时存在 CORS和非 CORS<br>確求、諸同用底造项否則会出现跨域问题。 勾选 Vary: Origin 后可能会造成浏<br>気器心问或者 CDN 回源地加. 了解 跨域设置使用情况。 |          |
|                 |                                                                                                    |          |
| 确定 取消           |                                                                                                    |          |

⑦ 说明 为了您的数据安全,实际使用时,来源建议填写实际允许访问的域名。更多配置信息请参见设置跨域访问。

#### 步骤 4:体验上传回调

1. 启动应用服务器。

在/*home/aliyun/aliyun-oss-appserver-ruby*目录下,执行ruby appserver.rb 11.22.33.44 1234命 令启动应用服务器。

⑦ 说明 请将IP和端口改成您配置的应用服务器的IP和端口。

2. 启动客户端。

在PC端的客户端源码目录中,打开index.html文件。

↓ 注意 index.html文件不保证兼容IE 10以下版本浏览器,若使用IE 10以下版本浏览器出现问题时,您需要自行调试。

3. 上传文件。

单击选择文件,选择指定类型的文件后,单击开始上传。上传成功后,显示回调服务器返回的内容。

#### 应用服务器核心代码解析

应用服务器源码包含了签名直传服务和上传回调服务两个功能。

• 签名直传服务

签名直传服务响应客户端发送给应用服务器的GET消息,代码片段如下:

```
def get token()
   expire syncpoint = Time.now.to i + $expire time
   expire = Time.at(expire syncpoint).utc.iso8601()
   response.headers['expire'] = expire
   policy dict = \{\}
   condition arrary = Array.new
   array item = Array.new
   array item.push('starts-with')
   array item.push('$key')
   array item.push($upload dir)
   condition arrary.push(array item)
   policy dict["conditions"] = condition arrary
   policy dict["expiration"] = expire
   policy = hash to jason(policy dict)
   policy encode = Base64.strict encode64(policy).chomp;
   h = OpenSSL::HMAC.digest('shal', $access_key_secret, policy_encode)
   hs = Digest::MD5.hexdigest(h)
   sign result = Base64.strict encode64(h).strip()
   callback dict = {}
   callback dict['callbackBodyType'] = 'application/x-www-form-urlencoded';
    callback dict['callbackBody'] = 'filename=${object}&size=${size}&mimeType}$

&height=${imageInfo.height}&width=${imageInfo.width}';
   callback dict['callbackUrl'] = $callback url;
   callback param = hash to jason(callback dict)
   base64 callback body = Base64.strict encode64(callback param);
   token dict = {}
   token dict['accessid'] = $access key id
   token dict['host'] = $host
   token dict['policy'] = policy encode
   token dict['signature'] = sign result
   token dict['expire'] = expire syncpoint
   token_dict['dir'] = $upload_dir
   token_dict['callback'] = base64_callback_body
   response.headers["Access-Control-Allow-Methods"] = "POST"
   response.headers["Access-Control-Allow-Origin"] = "*"
   result = hash to jason(token dict)
    result
end
get '/*' do
 puts "****************************** GET "
 get token()
end
```

• 上传回调服务

上传回调服务响应OSS发送给应用服务器的POST消息,代码片段如下:

```
post '/*' do
 pub key url = Base64.decode64(get header('x-oss-pub-key-url'))
 pub key = get public key(pub key url)
 rsa = OpenSSL::PKey::RSA.new(pub key)
 authorization = Base64.decode64(get header('authorization'))
 req body = request.body.read
 if request.query string.empty? then
   auth str = CGI.unescape(request.path) + "\n" + req body
 else
   auth_str = CGI.unescape(request.path) + '?' + request.query string + "\n" + req body
 end
 valid = rsa.public key.verify(
   OpenSSL::Digest::MD5.new, authorization, auth str)
 if valid
   #body({'Status' => 'OK'}.to_json)
   body(hash to jason({'Status' => 'OK'}))
 else
   halt 400, "Authorization failed!"
 end
end
```

更多详情请参见API文档Callback。

# 2.2. 移动应用端直传实践

# 2.2.1. 快速搭建移动应用直传服务

本文主要介绍如何基于STS Policy的使用规则在30分钟内搭建一个移动应用数据直传服务。直传指的是移动 应用数据的上传和下载直接连接OSS,只有控制流连接自己的服务器。

#### 前提条件

- 已开通OSS服务。详情请参见开通OSS服务。
- 已创建Bucket。详情请参见创建Bucket。

#### 背景信息

在移动互联的时代,手机App上传的数据越来越多。作为开发者,您可以利用OSS处理各种数据存储需求, 从而更加专注于自己的应用逻辑。

基于OSS的移动应用数据直传服务具有以下优势:

- 数据安全: 使用灵活的授权和鉴权方式进行数据的上传和下载, 更加安全。
- 成本低廉: 您不需要准备很多服务器。移动应用直接连接云存储OSS, 只有控制流连接应用服务器。
- 高并发: 支持海量用户并发访问。
- 弹性扩容:无限扩容的存储空间。
- 数据处理:和图片处理以及音视频转码搭配使用,方便灵活地进行数据处理。

#### 流程介绍

移动应用直传服务的开发流程如下:

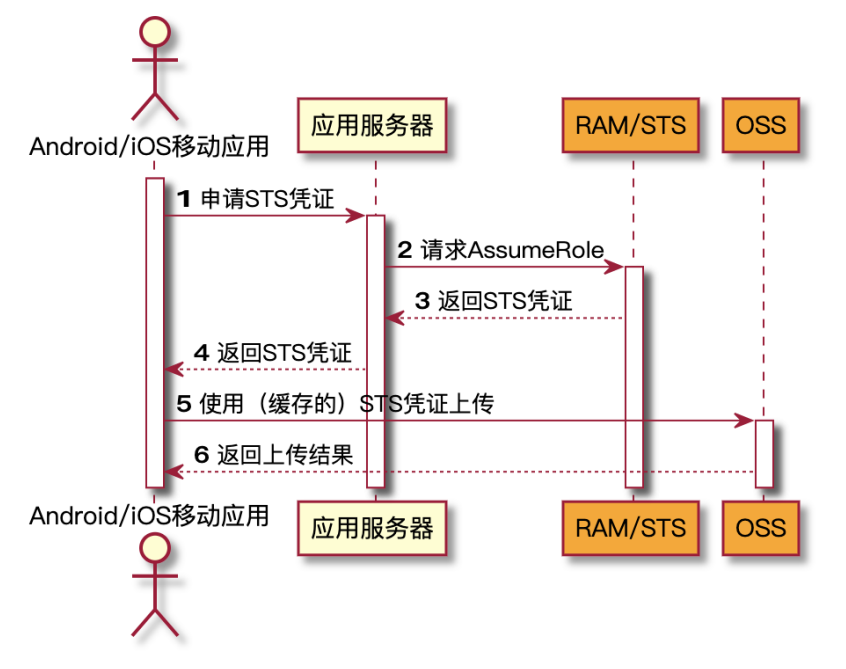

角色分析如下:

- Android/iOS 移动应用:即最终用户手机上的App,负责从应用服务器申请及使用STS凭证。
- OSS: 即阿里云对象存储, 负责处理移动应用的数据请求。
- RAM/STS: 负责生成临时上传凭证, 即Token。
- 应用服务器:即提供该Android/iOS应用的开发者开发的App后台服务,用于管理App上传和下载的 Token,以及用户通过App上传数据的元信息。

实现步骤如下:

1. 移动应用向应用服务器申请一个临时上传凭证。

Android和iOS应用不能直接存储AccessKey,这样会存在数据泄露的风险。所以应用必须向用户的应用服务器申请一个Token。这个Token是有时效性的,如果Token的过期时间是30分钟(由应用服务器指定),那么在这30分钟里,该Android、iOS应用可以使用此Token从OSS上传和下载数据,30分钟后需要重新获取Token。

- 2. 应用服务器检测上述请求的合法性,然后返回Token给移动应用。
- 3. Android、iOS移动应用使用此Token将数据上传到OSS,或者从OSS下载数据。

以下介绍应用服务器如何生成Token以及Android、iOS移动应用如何获取Token。

#### 步骤1:开通STS服务

- 1. 登录OSS管理控制台。
- 2. 单击左侧导航栏的概览。
- 3. 在大家都在用区域, 单击安全令牌(子账号授权) > 前往RAM控制台。
- 4. 单击开始授权。并按照提示完成授权。

授权完成后,保存RAM用户的AccessKey ID、AccessKey Secret和RoleArn三个参数。

| 安全令牌快速配置                                                                                                    |                  |                                                                                                    |
|----------------------------------------------------------------------------------------------------|------------------|----------------------------------------------------------------------------------------------------|
| OSS (Object Storage Service)的安全令牌需要您的配置<br>本页面将为您自动生成访问 OSS 控制系统的配置,并创建一个可以生成 OSS 访问                                                                                      | 可令牌的AK。          | ✓ 配置成功                                                                                                 |
| 1     访问角色创建及接取 重着<br>创建角色(AllyunOSSTokenGeneratorRole)<br>创建规究策略(AllyunOSSTokenGeneratorRolePolicy)<br>配置角色权限(AllyunOSSTokenGeneratorRolePolicy)       2     子用户创建及接权 重着 | 成功<br>成功<br>成功   | 您可以使用STS SDK调用AssumeRole接口来获取可以访问OSS的安全令牌:<br>STS SDK:<br>Java .net Python PHP Node.js<br>AssumeRole : |
| 创建子用户 (AliyunOSSTokenGeneratorUser)<br>创建授权策略 (AliyunOSSTokenGeneratorUserPolicy)                                                                                         | 成功               |                                                                                                    |
| 配置子用户权限 (AliyunOSSTokenGeneratorUserPolicy)                                                                                                    | 成功               | RoleArn: acs:ram::1746                                                                                 |
| 3 Token AX创建及接权 重看<br>重要提示:为确保安全,AK密码不会重复显示,如果忘记密码,您只能前往ak重度。<br>重建。<br>AccessKey ID:LTAIt4Sv2HQ                                                                          | 成功<br>書理页进行ak删除和 | RoleSessionName: external-username<br>DurationSeconds: 3600                                            |
|                                                                                                    | 开始授权             | :<br>マ 关闭                                                                                              |

## 步骤2:配置应用服务器

1. 下载应用服务器代码。

| 语言      | 下载地址                      |
|---------|---------------------------|
| РНР     | sts-server.zip            |
| Java    | AppTokenServerDemo.zip    |
| Ruby    | sts-app-server-master.zip |
| Node.js | sts-app-server-node.zip   |
| Go      | test_token_server.zip     |

#### 2. 修改配置文件。

以下例子采用PHP语言编写。每个语言的示例代码下载后,都会有一个配置文件*config.json*,如下所示:

```
{
  "AccessKeyID" : "",
  "AccessKeySecret" : "",
  "RoleArn" : "",
  "TokenExpireTime" : "900",
  "PolicyFile": "policy/bucket_write_policy.txt"
}
```

#### 参数描述如下:

- AccessKeyID: 填写之前记录的AccessKey ID。
- AccessKeySecret:填写之前记录的AccessKey Secret。
- 。 RoleArn: 填写之前记录的RoleArn。

- TokenExpireTime: 指Android、iOS应用获取到的Token的失效时间,最小值和默认值均为900s。
- PolicyFile: 该Token所拥有的权限列表的文件, 可使用默认值。

代码示例中提供了以下两种最常用的Token权限文件,位于policy目录下。使用时,需要把相应的权限 文件里的 \$BUCKET NAME (Bucket名称)和 \$OBJECT PREFIX (文件前缀)替换成指定的值。

○ bucket\_read\_policy.txt:指定该Token拥有该账号下指定Bucket及指定前缀的读权限。

○ bucket\_write\_policy.txt: 指定该Token拥有该账号下指定Bucket及指定前缀的写权限。

如果需要更多权限设置,请参见RAM Policy概述中的Policy示例和构建方法。注意请务必根据业务需要, 按照最小权限原则进行授权。如果您直接授予所有资源(resource:\*),或者所有操作(action:\*)权 限,则存在由于权限范围过大导致的数据安全风险。

 警告 本代码示例仅做参考,实际业务务必根据不同用户或设备进行权限隔离,生成带有不同 权限的Token。

3. 运行示例代码。

代码示例的运行方法如下:

- 对于PHP版本,将包下载解压后,修改*config.json*文件,直接运行php sts.php即能生成Token,将 程序部署到指定的应用服务器地址。
- 对于Java版本(依赖于java 1.7),将包下载解压后,修改config.json文件,重新打包并运行java jar app-token-server.jar (port)。如果不指定port(端口),默认监听7080端口。支持自定义需 要监听的端口,但不允许与已有的端口重复。

您需要先执行java -jar app-token-server.jar启动服务,然后调用AssumeRole返回结果。

```
返回的数据格式解析如下:
```

```
//正确返回
{
    "StatusCode":200,
    "AccessKeyId":"STS.3p***dgagdasdg",
    "AccessKeySecret":"rpnw09***tGdrddgsR2YrTtI",
   "SecurityToken":"CAES+wMIARKAAZhjH0EUOIhJMQBMjRywXq7MQ/cjLYq80Aho1ek0Jm63XMhr90c5s.∂
·∂3qaPer8p1YaX1NTDiCFZWFkv1Hf1pQhuxfKBc+mRR9KAbHUefqH+rdjZqjTF7p2m1wJXP8S6k+G2MpHrUe6TY
BkJ43GhhTVFMuM3BZajY3VjZWOXBIODRIR1FKZjIiEjMzMzE0MjY0NzM5MTE4NjkxMSoLY2xpZGSSDqSDGAGESG
TETqOio6c2RrLWRlbW8vKqoUYWNzOm9zczoqOio6c2RrLWRlbW9KEDExNDq5MzAxMDcyNDY4MThSBTI2ODQyWq9
Bc3N1bWVkUm9sZVVzZXJqAGoSMzMzMTQyNjQ3MzkxMTq2OTExcqlzZGstZGVtbzI=",
   "Expiration":"2017-12-12T07:49:09Z"
}
//错误返回
{
    "StatusCode":500,
    "ErrorCode": "InvalidAccessKeyId.NotFound",
    "ErrorMessage":"Specified access key is not found."
}
```

正确返回的五个变量构成一个Token:

- 。 StatusCode: 获取Token的状态,获取成功时,返回值是200。
- AccessKeyId: Android、iOS移动应用初始化OSSClient获取的 AccessKey ID。
- AccessKeySecret: Android、iOS移动应用初始化OSSClient获取AccessKey Secret。

- SecurityToken: Android、iOS移动应用初始化的Token。
- Expiration:该Token失效的时间。Android SDK会自动判断Token是否失效,如果失效,则自动获取 Token。

错误返回说明如下:

- StatusCode: 获取Token的状态。获取失败时,返回值是500。
- ErrorCode: 错误原因。
- ErrorMessage: 错误描述。

#### 步骤3:下载并安装移动应用

1. 下载应用源码。

下载地址如下:

- Android: 下载地址
- o iOS: 下载地址

您可以通过此移动应用上传图片到OSS。上传的方法支持普通上传和断点续传上传。在网络环境差的情况下,推荐使用断点续传上传。您还可以利用图片处理服务,对要上传的图片进行缩略和加水印处理。

2. 打开移动应用, 配置应用参数。

| 2用服务器:                         | https://oss-d           | emo.aliyuncs                 | .com/app-s | erver/sts | php  |
|--------------------------------|-------------------------|------------------------------|------------|-----------|------|
| 上传Bucket                       | sdk-demo                | 区域:                          | 杭州         | *         | 设置   |
|                                |                         |                              |            |           |      |
|                                | 00000                   | 选择图                          | ĥ          |           |      |
| 请输入0                           | SS文件                    | 选择图                          | Ħ          |           |      |
| 请输入0<br>普通上传下                  | SS文件                    | 选择图<br>名<br>上传               | Ħ          |           | _    |
| 请输入0<br>普通上传下<br>新点续传上         | DSS文件:<br>载 下载<br>:传 上传 | 选择图。<br>名<br>上传<br>暂停        | Ħ          | _         |      |
| 请输入0<br>普通上传下<br>新点续传上<br>缩略宽度 | DSS文件:<br>载 下载<br>:传 上传 | 选择图。<br>名<br>上传<br>暂停<br>缩略高 | Ħ          | 8         | 图片缩略 |

- 应用服务器:填写步骤2:配置应用服务器中部署的应用服务器地址。
- 上传Bucket: 该移动应用要把数据上传到哪个Bucket。
- 区域: 上传Bucket所在的地域。
- 。 OSS文件名:需要包含应用服务器Policy配置文件里指定的前缀。
- 3. 单击**设置**。

#### 步骤4:体验移动应用直传服务

- 1. 打开移动应用。
- 2. 单击选择图片,选择需要上传的图片,并设置OSS文件名。

3. 上传成功后,通过控制台查看上传结果。

#### 核心代码解析

OSS初始化的代码解析如下:

• Android版本

```
// 推荐使用OSSAuthCredentialsProvider, Token过期后会自动刷新。
String stsServer = "应用服务器地址,例如https://example.com:8080"
OSSCredentialProvider credentialProvider = new OSSAuthCredentialsProvider(stsServer);
// 完成以下配置项。
ClientConfiguration conf = new ClientConfiguration();
conf.setConnectionTimeout(15 * 1000); // 连接超时时间,默认15秒。
conf.setSocketTimeout(15 * 1000); // Socket超时时间,默认15秒。
conf.setMaxConcurrentRequest(5); // 最大并发请求数,默认5个。
conf.setMaxErrorRetry(2); // 失败后最大重试次数,默认2次。
OSS oss = new OSSClient(getApplicationContext(), endpoint, credentialProvider, conf);
```

#### ● iOS版本

```
OSSClient * client;
```

```
...
// 推荐使用OSSAuthCredentialProvider, Token过期后会自动刷新。
id<OSSCredentialProvider> credential = [[OSSAuthCredentialProvider alloc] initWithAuthSer
verUrl:@"应用服务器地址,例如https://example.com:8080"];
client = [[OSSClient alloc] initWithEndpoint:endPoint credentialProvider:credential];
```

# 2.2.2. 快速搭建移动应用上传回调服务

本文讲解如何搭建一个基于OSS的移动应用数据直传服务并设置上传回调。

#### 背景信息

快速搭建移动应用直传服务介绍了如何快速搭建一个基于OSS的移动应用数据直传服务。但该方案有个问题:对于Android/iOS移动应用来说,只需要申请一次STS凭证,就能多次使用该STS凭证上传数据到OSS。这就导致应用服务器无法得知用户上传了哪些数据,作为该App的开发者,就无法对应用上传数据进行管理。为此OSS提供了上传回调方案。

#### 流程介绍

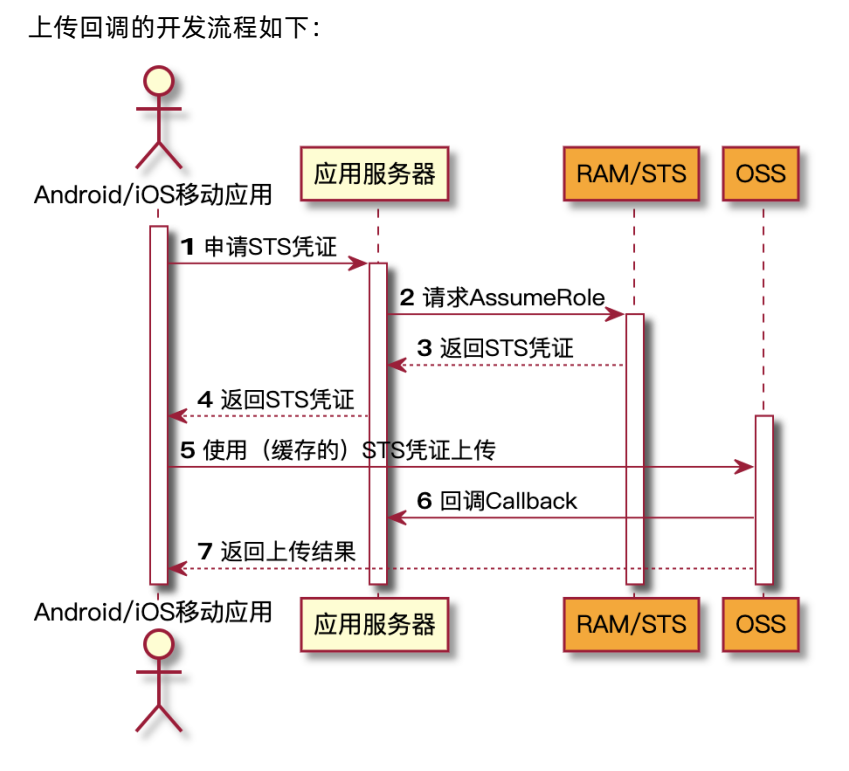

OSS在收到Android/iOS移动应用的数据(上图中步骤5)和在返回用户上传结果(上图中步骤7)之间,触发一个上传回调任务,即第上图中步骤6,先回调用户服务器,得到应用服务器返回的内容,然后将此内容返回给Android/iOS移动应用。详情请参见Callback API文档。

### 上传回调的作用

• 通过上传回调让用户应用服务器知道当前上传文件的基本信息。

返回的基本信息可以包含下表中一个或多个变量,返回内容的格式在Android/iOS上传时指定。

| 系统变量             | 含义                          |
|------------------|-----------------------------|
| bucket           | 移动应用上传文件到OSS的哪个存储空间         |
| object           | 移动应用上传文件到OSS后保存的文件名         |
| etag             | 该上传的文件的ET ag,即返回给用户的et ag字段 |
| size             | 上传文件的大小                     |
| mimeType         | 资源类型                        |
| imageInfo.height | 图片高度                        |
| imageInfo.width  | 图片宽度                        |
| imageInfo.format | 图片格式,如JPG、PNG等              |

• 通过上传回调设定自定义参数,达到信息传递的目的。

假如您是一个开发者,您想知道当前用户所使用的App版本、当前用户所在的操作系统版本、用户的GPS 信息、用户的手机型号。您可以在Android/iOS端上传文件时,指定以下自定义参数:

- x:version: 指定App版本
- x:system: 指定操作系统版本
- x:gps: 指定GPS信息
- x:phone: 指定手机型号

Android/iOS移动应用上传文件到OSS时附带上述参数,然后OSS把这些参数放到CallbackBody里发给应用服务器。这样应用服务器就能收到这些信息,达到信息传递的目的。

#### 上传回调对应用服务器的要求

- 部署一个可以接收POST请求的服务,这个服务必须有公网地址,例如 http://example.com/callback.ph p 。
- 您必须给OSS正确的返回,返回格式必须是JSON格式,内容自定义。OSS会把应用服务器返回的内容再返回给Android/iOS移动应用。详情请参见Callback API文档。

#### 在移动应用端设置上传回调

要让OSS在接收上传请求时触发上传回调,移动应用在构造上传请求时必须把如下内容指定到上传请求里面:

- 要回调到哪个服务器 (callbackUrl) , 例如 http://example.com/callback.php , 这个地址必须是公网 能够访问的。
- 上传回调给应用服务器的内容(callbackBody),可以是上述OSS返回应用服务器系统变量的一个或者多 个。

假如您的用户服务器上传回调地址是 http://example.com/callback.php 。您想获取手机上传的文件名称、文件的大小,并且定义了x:phone变量是指手机型号, x:system变量是指操作系统版本。

上传回调示例分以下两种:

• iOS指定上传回调示例:

• Android指定上传回调示例:

```
PutObjectRequest put = new PutObjectRequest(testBucket, testObject, uploadFilePath);
ObjectMetadata metadata = new ObjectMetadata();
metadata.setContentType("application/octet-stream");
put.setMetadata(metadata);
put.setCallbackParam(new HashMap<String, String>() {
    {
        put("callbackUrl", "http://example.com/callback.php");
        put("callbackBody", "filename=${object}&size=${size}&phone=${x:phone}&system=${x:
system}");
   }
});
put.setCallbackVars(new HashMap<String, String>() {
    {
        put("x:phone", "IPOHE6S");
        put("x:system", "YunOS5.0");
     }
});
```

#### 应用服务器收到的回调请求

根据设定的不同URL和回调内容,应用服务器收到的回调请求会有所不同,示例如下:

```
POST /index.html HTTP/1.0
Host: 121.43.113.8
Connection: close
Content-Length: 81
Content-Type: application/x-www-form-urlencoded
User-Agent: ehttp-client/0.0.1
authorization: kKQeGTRccDKyHB3H9vF+xYMSrmhMZjzz12/kdD1ktNVgbWE****G0G2SU/RaHBovRCE8OkQDjC3u
G33esH2txA==
x-oss-pub-key-url: aHR0cDovL2dvc3NwdWJsaWMuYWxpY2RuLmNv***YWxsYmFja19wdWJfa2V5X3YxLnBlbQ==
filename=test.txt&size=5&phone=iphone6s&system=ios9.1
```

更多内容请参见Callback API文档。

#### 应用服务器判断回调请求是否来自OSS

如果您的回调服务器被人恶意攻击了,例如恶意回调您的应用服务器,导致应用服务器收到一些非法的请求,影响正常逻辑,此时您就需要判断回调请求是否来自OSS。

判断的方法主要是根据OSS给应用服务器返回的头部内容中 x-oss-pub-key-url 和 authorization 这两 个参数进行RSA校验。只有通过RSA校验才能说明这个请求是来自OSS。本文提供的示例程序有实现的示例 供您参考。

#### 应用服务器收到回调请求后的处理

应用服务器在校验这个请求是来自OSS后,指定回调给应用服务器的内容格式,如

filename=test.txt&size=5&phone=iphone6s&system=ios9.1

应用服务器就可以根据OSS的返回内容,解析得到自己想要的数据。得到这个数据后,应用服务器可以把数据存放起来,方便后续管理。

#### OSS如何处理应用服务器的返回内容

有两种情况:

- OSS将回调请求发送给应用服务器,但是应用服务器接收失败或者访问不通,OSS会返回给Android/iOS移 动应用203的状态码,但是数据已经存放到OSS上了。
- 应用服务器接收到OSS的回调请求,并且正确返回了,OSS会返回给Android/iOS移动应用状态码200,并 把应用服务器返回给OSS的内容返回给Android/iOS移动应用。

#### 示例程序下载

示例程序只是完成了如何检查应用服务器收到的签名, 您需要自行增加对应用服务器收到回调内容的格式解 析。

- Java
  - 下载地址。
  - 运行方法: 解压后运行java jar oss-callback-server-demo.jar 9000。9000是运行的端口,可以 自己指定。

⑦ 说明 这个JAR例子在Java 1.7运行通过,如果有问题请依据提供的代码自行修改。这是一个 Maven项目。

- PHP
  - 下载地址
  - 运行方法:将解压包部署到Apache环境下,因为PHP本身语言的特点,某些数据头部的获取会依赖于 环境。请参考例子根据实际环境进行修改。
- Python
  - 下载地址。
  - 运行方法: 解压后直接运行python callback\_app\_server.py即可,程序自实现了一个简单的HTTP Server,运行该程序可能需要安装RSA的依赖。
- Ruby版本
  - 下载地址。
  - 。运行方法:运行ruby aliyun\_oss\_callback\_server.rb。

# 2.3. 使用ECS实例反向代理OSS

# 2.3.1. 基于Ubuntu的ECS实例实现OSS反向代理

阿里云OSS的存储空间(Bucket)访问地址会随机变换,您可以通过在ECS实例上配置OSS的反向代理,实现通过固定IP地址访问OSS的存储空间。

#### 背景信息

阿里云OSS通过Restful API方式对外提供服务。最终用户通过OSS默认域名或者绑定的自定义域名方式访问,但是在某些场景下,用户需要通过固定的IP地址访问OSS:

- 某些企业由于安全机制,需要在出口防火墙配置策略,以限制内部员工和业务系统只能访问指定的公网 IP,但是OSS的Bucket访问IP会随机变换,导致需要经常修改防火墙策略。
- 金融云环境下,因金融云网络架构限制,金融云内网类型的Bucket只能在金融云内部访问,不支持在互联

#### 网上直接访问金融云内网类型Bucket。

以上问题可以通过在ECS实例上搭建反向代理的方式访问OSS。

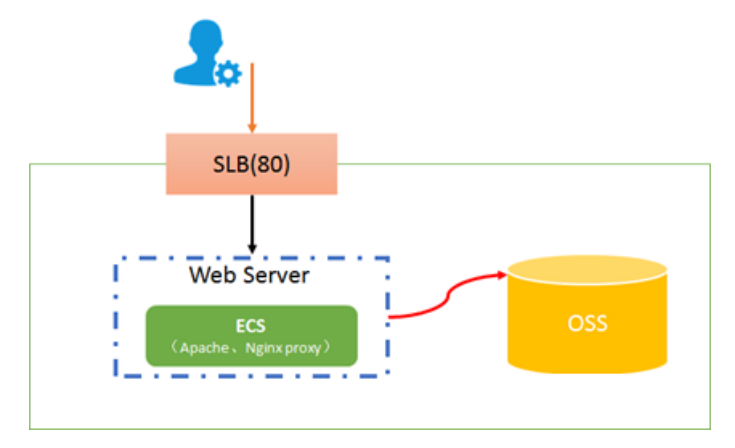

#### 配置步骤

1. 创建一个和对应Bucket相同地域的Ubuntu系统的ECS实例。

本文演示系统为Ubuntu 18.04 64位系统,创建过程请参见创建ECS实例。

2. 使用root用户登录ECS实例,并更新apt源。

root@test:~# apt-get update

3. 安装Nginx。

root@test:~# apt-get install nginx

```
⑦ 说明 Nginx默认安装位置:
```

| /usr/sbin/nginx  | 主程序    |
|------------------|--------|
| /etc/nginx       | 存放配置文件 |
| /usr/share/nginx | 存放静态文件 |
| /var/log/nginx   | 存放日志   |

4. 打开Nginx配置文件。

```
root@test:~# vi /etc/nginx/nginx.conf
```

#### 5. 在config文件中的HTTP模块添加如下内容。

```
server {
    listen 80;
    server_name 47.**.**.73;
    location / {
        proxy_pass http://bucketname.oss-cn-beijing-internal.aliyuncs.com;
        #proxy_set_header Host $host;
    }
}
```

○ server\_name: 对外提供反向代理服务的Ⅳ, 即ECS实例的外网地址。

```
 proxy_pass: 填写跳转的域名。
```

- 当ECS实例与Bucket在同一地域时,填写目标Bucket的内网访问域名。访问域名介绍请参见OSS访问域名使用规则。
- 当ECS实例与Bucket不在同一地域时,填写目标Bucket的外网访问域名。
- 因OSS的安全设置,当使用默认域名通过浏览器访问OSS中的图片或网页文件时,会直接下载。所以,若您的用户需通过浏览器预览Bucket中的图片或网页文件,需为Bucket绑定自定义域名,并在此项中添加已绑定的域名。绑定自定义域名操作请参见绑定自定义域名。
- proxy\_set\_header Host \$host:添加此项时,Nginx会在向OSS请求的时候,将host替换为ECS的访问地址。遇到以下情况时,您需要添加此项。
  - 遇到签名错误问题。
  - 如果您的域名已解析到ECS实例的外网上,且您的用户需要通过浏览器预览Bucket中的图片或网页 文件。您可以将您的域名绑定到ECS实例代理的Bucket上,不配置CNAME。这种情况 下,proxy\_pass项可直接配置Bucket的内网或外网访问地址。绑定自定义域名操作请参见绑定自定 义域名。

< ↓ 注意

- 本文为演示环境,实际环境中,为了您的数据安全,建议配置HTTPS模块,配置方法请参见反向代理配置。
- 。 此种配置方式只能代理一个Bucket的访问。
- 6. 进入Nginx主程序文件夹,启动Nginx。

root@test:~# cd /usr/sbin/
root@test:~# ./nginx

7. 开放ECS实例的TCP 80端口。

Nginx默认使用80端口,需在ECS的安全组配置中,允许用户访问TCP 80端口。配置方式请参见<mark>添加安</mark> 全组规则。

8. 测试使用ECS外网地址加文件访问路径访问OSS资源。

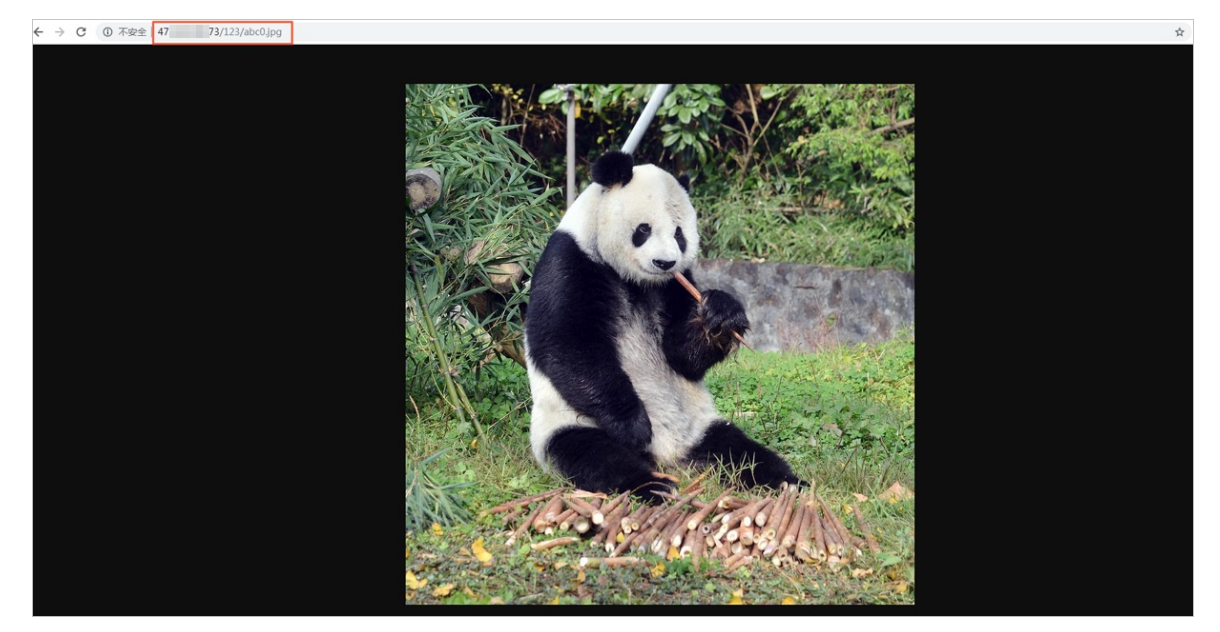

#### 更多参考

#### 基于CentOS的ECS实例实现OSS反向代理

# 2.3.2. 基于CentOS的ECS实例实现OSS反向代理

阿里云OSS的存储空间(Bucket)访问地址会随机变换,您可以通过在ECS实例上配置OSS的反向代理,实现 通过固定IP地址访问OSS的存储空间。

#### 背景信息

阿里云OSS通过Restful API方式对外提供服务。最终用户通过OSS默认域名或者绑定的自定义域名方式访问,但是在某些场景下,用户需要通过固定的IP地址访问OSS:

- 某些企业由于安全机制,需要在出口防火墙配置策略,以限制内部员工和业务系统只能访问指定的公网 IP,但是OSS的Bucket访问IP会随机变换,导致需要经常修改防火墙策略。
- 金融云环境下,因金融云网络架构限制,金融云内网类型的Bucket只能在金融云内部访问,不支持在互联网上直接访问金融云内网类型Bucket。

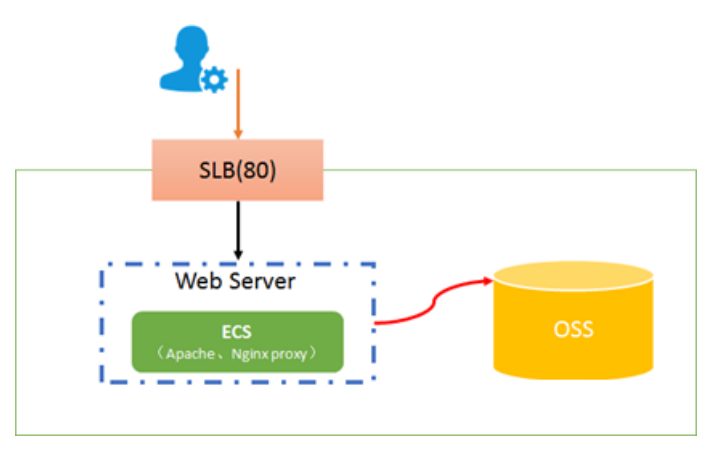

以上问题可以通过在ECS实例上搭建反向代理的方式访问OSS。

#### 配置步骤

1. 创建一个和对应Bucket相同地域的CentOS系统的ECS实例。

本文演示系统为CentOS 7.6 64位系统。创建过程请参见创建ECS实例。

2. 使用root用户登录ECS实例并安装Nginx。

root@test:~# yum install -y nginx

#### ⑦ 说明 Nginx默认安装位置:

| /usr/sbin/nginx  | 主程序    |
|------------------|--------|
| /etc/nginx       | 存放配置文件 |
| /usr/share/nginx | 存放静态文件 |
| /var/log/nginx   | 存放日志   |

3. 打开Nginx配置文件。

root@test:~# vi /etc/nginx/nginx.conf

4. 在config文件中的HTTP模块中,修改配置如下。

```
server {
listen 80 default_server;
listen [::]:80 default_server;
server_name 47.**.*43;
root /usr/share/nginx/html;
# Load configuration files for the default server block.
include /etc/nginx/default.d/*.conf;
location / {
proxy_pass https://bucketname.oss-cn-beijing-internal.aliyuncs.com;
proxy_set_header Host $host;
}
```

○ server\_name: 对外提供反向代理服务的IP, 即ECS实例的外网地址。

- proxy\_pass: 填写跳转的域名。
  - 当ECS实例与Bucket在同一地域时,填写目标Bucket的内网访问域名。访问域名介绍请参见OSS访问域名使用规则。
  - 当ECS实例与Bucket不在同一地域时,填写目标Bucket的外网访问域名。
  - 因OSS的安全设置,当使用默认域名通过浏览器访问OSS中的图片或网页文件时,会直接下载。所以,若您的用户需通过浏览器预览Bucket中的图片或网页文件,需为Bucket绑定自定义域名,并在此项中添加已绑定的域名。绑定自定义域名操作请参见绑定自定义域名。
- proxy\_set\_header Host \$host: 添加此项时, Nginx会在向OSS请求的时候, 将host替换为ECS的访问地址。遇到以下情况时, 您需要添加此项。
  - 遇到签名错误问题。
  - 如果您的域名已解析到ECS实例的外网上,且您的用户需要通过浏览器预览Bucket中的图片或网页 文件。您可以将您的域名绑定到ECS实例代理的Bucket上,不配置CNAME。这种情况 下,proxy\_pass项可直接配置Bucket的内网或外网访问地址。绑定自定义域名操作请参见绑定自定 义域名。

⑦ 说明 本文为演示环境,实际环境中,为了您的数据安全,建议配置HTTPS模块,配置方法请参见反向代理配置。

5. 进入Nginx主程序文件夹,启动Nginx。

root@test:~# cd /usr/sbin/ root@test:~# ./nginx

6. 开放ECS实例的TCP 80端口。

Nginx默认使用80端口,需在ECS的安全组配置中,允许用户访问TCP 80端口。配置方式请参见添加安 全组规则。

7. 测试使用ECS外网地址加文件访问路径访问OSS资源。

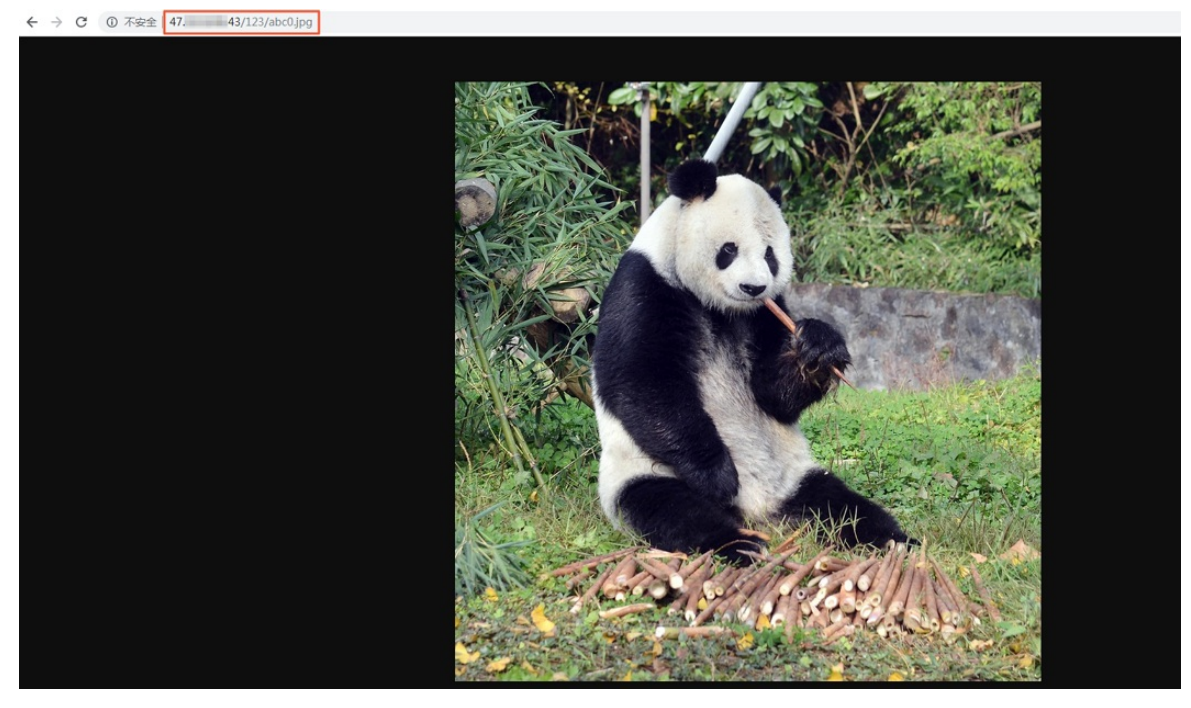

如果访问的文件读写权限为私有,文件URL中还需要包含签名信息。详情请参见在URL中包含签名。

### 更多参考

#### 基于Ubuntu的ECS实例实现OSS反向代理

# 2.3.3. 基于Windows的ECS实例实现OSS反向代理

阿里云OSS的存储空间(Bucket)访问地址会随机变换,您可以通过在ECS实例上配置OSS的反向代理,实现通过固定IP地址访问OSS的存储空间。

### 背景信息

阿里云OSS为用户提供OSS默认域名或者绑定的自定义域名方式访问,但是在某些场景下,用户需要通过固定的IP地址访问OSS:

- 某些企业由于安全机制,需要在出口防火墙配置策略,以限制内部员工和业务系统只能访问指定的公网 IP,但是OSS的Bucket访问IP会随机变换,导致需要经常修改防火墙策略。
- 金融云环境下,因金融云网络架构限制,金融云的Bucket只能在金融云内部访问。

以上问题可以通过在ECS实例上搭建反向代理的方式访问OSS。

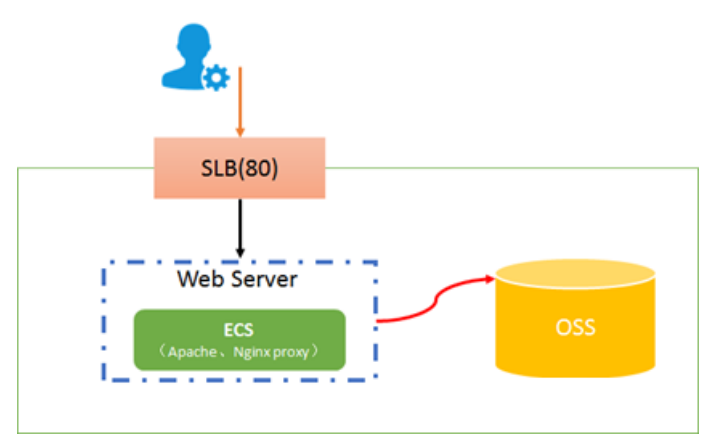

#### 配置步骤

- 创建一个和指定Bucket相同地域的Windows Server系统的ECS实例并登录。
   本文演示系统为Windows Server 2019数据中心版64位中文版系统,创建和登录过程请参见Windows系统实例快速入门。
- 2. 下载Nginx并解压。

本文以Nginx-1.19.2版本为例,下载地址请参见Nginx。

- 3. 修改配置文件。
  - i. 进入conf文件夹,使用记事本打开nginx.conf文件。

#### ii. 修改配置文件内容。

```
worker_processes 1;
events {
   worker connections 1024;
}
http {
   include
               mime.types;
   default type application/octet-stream;
   keepalive timeout 65;
   server {
      listen
                   80;
       server_name 47.**.**.43;
       error page 500 502 503 504 /50x.html;
       location = /50x.html {
          root html;
       }
      location / {
           proxy_pass http://bucketname.oss-cn-hangzhou-internal.aliyuncs.com;
           #proxy set header Host $host;
       }
  }
}
```

- server\_name: 对外提供反向代理服务的IP, 即ECS实例的外网地址。
- proxy\_pass: 填写跳转的域名。
  - 当ECS实例与Bucket在同一地域时,填写目标Bucket的内网访问域名。访问域名介绍请参见OSS访问域名使用规则。
  - 当ECS实例与Bucket不在同一地域时,填写目标Bucket的外网访问域名。
  - 因OSS的安全设置,当使用默认域名通过浏览器访问OSS中的图片或网页文件时,会直接下载。所以,若您的用户需通过浏览器预览Bucket中的图片或网页文件,需为Bucket绑定自定义域名,并在此项中添加已绑定的域名。绑定自定义域名操作请参见绑定自定义域名。
- proxy\_set\_header Host \$host:添加此项时,Nginx会在向OSS请求的时候,将host 替换为ECS 的访问地址。遇到以下情况时,您需要添加此项。
  - 遇到签名错误问题。
  - 如果您的域名已解析到ECS实例的外网上,且您的用户需要通过浏览器预览Bucket中的图片或 网页文件。您可以将您的域名绑定到ECS实例代理的Bucket上,不配置CNAME。这种情况 下,proxy\_pass项可直接配置Bucket的内网或外网访问地址。绑定自定义域名操作请参见绑定 自定义域名。

↓ 注意

- 本文为演示环境,实际环境中,为了您的数据安全,建议配置HTTPS模块。
- 上述配置方式只能代理访问一个Bucket。
- 4. 返回Nginx主程序文件夹,双击nginx.exe启动Nginx。
- 5. 开放ECS实例的TCP 80端口。

Nginx默认使用TCP 80端口,所以需在ECS的安全组配置中,允许用户访问TCP 80端口。配置方式请参见添加安全组规则。

6. 使用ECS外网地址加文件访问路径访问OSS资源。

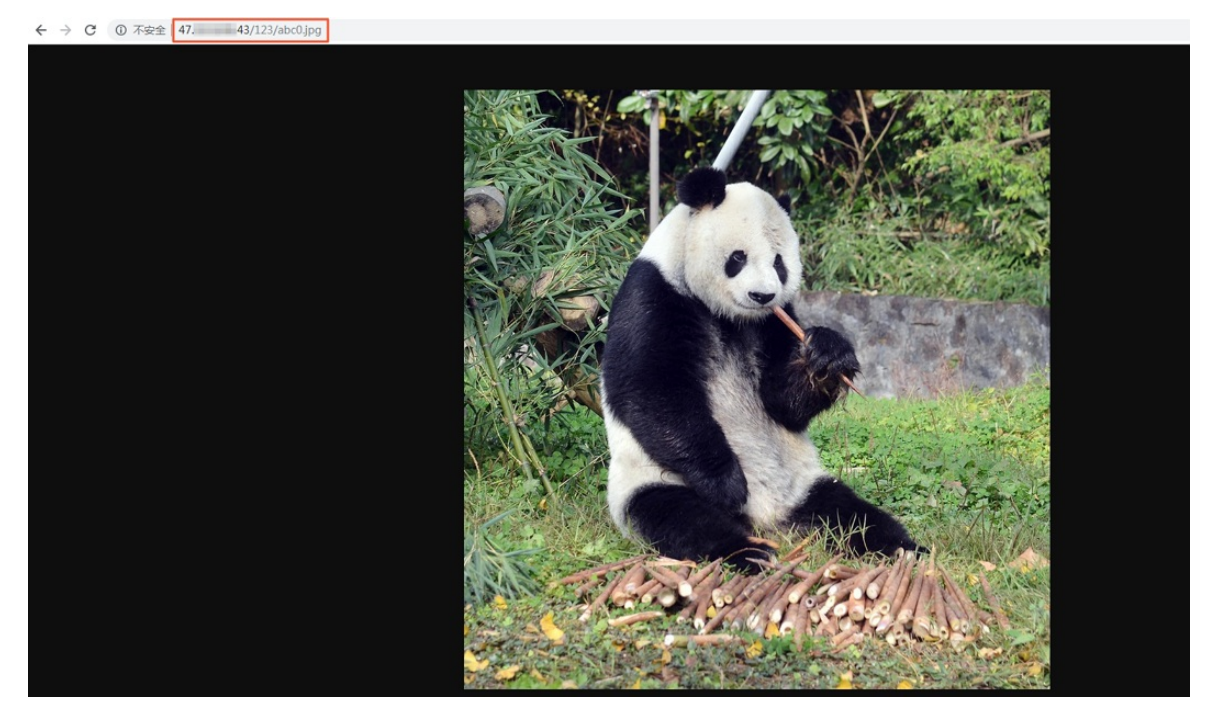

#### 更多参考

- 基于Ubuntu的ECS实例实现OSS反向代理
- 基于CentOS的ECS实例实现OSS反向代理

# 2.4. 通过crc64校验数据传输的完整性

数据在客户端和服务器之间传输时有可能会出错。OSS现在支持对各种方式上传的Object返回其crc64值,客 户端可以和本地计算的crc64值做对比,从而完成数据完整性的验证。

### 背景信息

OSS对新上传的Object进行crc64的计算,并将结果作为Object的元信息存储,随后在返回的response header中增加 x-oss-hash-crc64ecma 头部,表示其crc64值,该64位CRC根据ECMA-182标准计算得出。

对于crc64上线之前就已经存在于OSS上的Object,OSS不会对其计算crc64值,所以获取此类Object时不会返回其crc64值。

#### 操作说明

- Put Object、AppendObject、Post Object、Multipart UploadPart均会返回对应的crc64值,客户端可以在 上传完成后拿到服务器返回的crc64值和本地计算的数值进行校验。
- MultipartComplete时,如果所有的Part都有crc64值,则会返回整个Object的crc64值;若某些Part没有crc64值,则不返回整个Object的crc64值。例如某个Part在crc64上线之前就已经上传,则不返回crc64值。
- Get Object、HeadObject、Get Object Met a都会返回对应的crc64值(如有)。客户端可以在Get Object完成后,拿到服务器返回的crc64值和本地计算的数值进行校验。

(?) 说明 range get请求返回的将会是整个Object的crc64值。
• Copy相关的操作,如CopyObject、UploadPartCopy,新生成的Object/Part不保证具有crc64值。

# 应用示例

以下为完整的Python示例代码,演示如何基于crc64值验证数据传输的完整性。

1. 计算crc64。

```
import oss2
import crcmod
import random
import string
do crc64 = crcmod.mkCrcFun(0x142F0E1EBA9EA3693, initCrc=0, xorOut=0xfffffffffffffffffff, r
ev=True)
def check crc64(local crc64, oss crc64, msg="check crc64"):
   if local crc64 != oss crc64:
       print("{0} check crc64 failed. local:{1}, oss:{2}.".format(msg, local crc64, os
s crc64))
       return False
    else:
       print("{0} check crc64 ok.".format(msg))
       return True
def random string(length):
   return ''.join(random.choice(string.ascii lowercase) for i in range(length))
bucket = oss2.Bucket(oss2.Auth('yourAccessKeyId', 'yourAccessKeySecret'),
                     'https://oss-cn-hangzhou.aliyuncs.com', 'yourBucketName')
```

#### 2. 验证Put Object。

```
content = random_string(1024)
key = 'normal-key'
result = bucket.put_object(key, content)
oss_crc64 = result.headers.get('x-oss-hash-crc64ecma', '')
local_crc64 = str(do_crc64(oss2.to_bytes(content)))
check_crc64(local_crc64, oss_crc64, "put object")
```

#### 3. 验证Get Object。

```
result = bucket.get_object(key)
oss_crc64 = result.headers.get('x-oss-hash-crc64ecma', '')
local_crc64 = str(do_crc64(result.resp.read()))
check_crc64(local_crc64, oss_crc64, "get object")
```

#### 4. 验证UploadPart和Complete。

```
part info list = []
key = "multipart-key"
result = bucket.init multipart upload(key)
upload id = result.upload id
part 1 = random string(1024 * 1024)
result = bucket.upload_part(key, upload_id, 1, part_1)
oss crc64 = result.headers.get('x-oss-hash-crc64ecma', '')
local crc64 = str(do crc64(oss2.to bytes(part 1)))
#检查上传的part 1数据是否完整
check crc64(local crc64, oss crc64, "upload part object 1")
part info list.append(PartInfo(1, result.etag, len(part 1)))
part 2 = random string (1024 * 1024)
result = bucket.upload part(key, upload id, 2, part 2)
oss crc64 = result.headers.get('x-oss-hash-crc64ecma', '')
local crc64 = str(do crc64(oss2.to bytes(part 2)))
#检查上传的part 2数据是否完整
check crc64(local crc64, oss crc64, "upload part object 2")
part info list.append(PartInfo(2, result.etag, len(part 2)))
result = bucket.complete multipart upload(key, upload id, part info list)
oss_crc64 = result.headers.get('x-oss-hash-crc64ecma', '')
local crc64 = str(do crc64(oss2.to bytes(part 2), do crc64(oss2.to bytes(part 1))))
#检查最终oss上的object和本地文件是否一致
check crc64(local crc64, oss crc64, "complete object")
```

# OSS SDK支持

部分OSS SDK已经支持上传、下载使用crc64进行数据校验,用法见下表中的示例。

| SDK            | 是否支持CRC | 示例                |
|----------------|---------|-------------------|
| Java SDK       | 是       | CRCSample.java    |
| Python SDK     | 是       | object_check.py   |
| PHP SDK        | 否       | 无                 |
| C# SDK         | 否       | 无                 |
| C SDK          | 是       | oss_crc_sample.c  |
| JavaScript SDK | 否       | 无                 |
| Go SDK         | 是       | crc_test.go       |
| Ruby SDK       | 否       | 无                 |
| ios SDK        | 是       | OSSCrc64T est s.m |
| Android SDK    | 是       | CRC64Test.java    |

# 3.数据湖 3.1. 阿里云生态

# 3.1.1. 通过EMR集群配置Ranger鉴权方案

Apache Ranger提供集中式的权限管理框架,支持对Hadoop生态中的多个组件进行细粒度的权限控制。本文介绍如何集成Ranger以及如何配置OSS-HDFS服务的访问权限。

#### 前提条件

● 已创建EMR-5.6.0及以上版本的高安全集群。

创建集群过程中,选择Ranger服务、并选中Kerberos集群模式。关于创建集群的具体步骤,请参见<mark>创建集</mark> 群。

|       | 可选服务:         | HBase (2.3.4)     | ZooKeeper (3.6.3) | Presto (358) | Impala (3.4.0) | Zeppelin (0.10.1) | Flume (1.9.0) |
|-------|---------------|-------------------|-------------------|--------------|----------------|-------------------|---------------|
|       |               | Superset (0.36.0) | Ranger (2.1.0     | RSS (1.0.0)  | Kudu (1.14.0)  | Oozie (5.2.1)     |               |
|       |               |                   |                   |              |                |                   |               |
|       |               |                   |                   |              |                |                   |               |
|       |               |                   |                   |              |                |                   |               |
| 《高级设置 |               |                   |                   |              |                |                   |               |
|       | Kerberos集群模式: | <b>② 〔</b> 〕 高    | 安全集群中的各组件会        | 通过Kerberos进  | 行认证, 详细信息      | 参考 Kerberos简介 🗗   |               |

• 已开通并授权访问OSS-HDFS服务。具体步骤,请参见开通并授权访问OSS-HDFS服务。

# 集成Ranger

- 1. 进入集群详情页面。
  - i. 登录阿里云E-MapReduce控制台。
  - ii. 在顶部菜单栏处, 根据实际情况选择地域和资源组。
  - iii. 单击上方的集群管理页签。
  - iv. 在集群管理页面,单击相应集群所在行的详情。
- 2. 启用OSS。
  - i. 在左侧导航栏中,选择集群服务 > RANGER。
  - ii. 在RANGER服务页面,选择操作 > 启用OSS。
  - iii. 在执行集群操作对话框中,填写执行原因,单击确定。
  - iv. 在确认对话框,单击确定。
- 3. 部署客户端配置。
  - i. 在左侧导航栏中,选择集群服务 > HDFS。
  - ii. 在HDFS服务页面,单击配置,然后单击右上角的部署客户端配置。
  - iii. 在执行集群操作中,输入执行原因,单击确定。
  - iv. 在确认对话框中, 单击确定。

您可以单击上方的查看操作历史,查看执行状态和进度。

4. 重启Jindofsx Namespace Service。

- i. 在JindoData服务页面的右上角,选择操作 > 重启Jindofsx Namespace Service。
- ii. 在执行集群操作对话框中, 输入执行原因, 单击确定。
- iii. 在弹出的确认对话框中,单击确定。
- 5. 重启HiveServer2。
  - i. 在左侧导航栏中,选择集群服务 > Hive。
  - ii. 在Hive服务页面的右上角,选择操作 > 重启HiveServer2。
  - iii. 在执行集群操作对话框中, 输入执行原因, 单击确定。
  - iv. 在弹出的确认对话框中, 单击确定。
- 6. 创建用户Principal。
  - i. 通过SSH方式连接集群的emr-header-1节点,详情请参见登录集群。
  - ii. 执行如下命令, 进入Kerberos的admin工具。

sh /usr/lib/has-current/bin/admin-local.sh /etc/ecm/has-conf -k /etc/ecm/has-conf/a
dmin.keytab

iii. 执行如下命令, 创建用户名为test的Principal。

#### 本示例密码设置为123456。

addprinc -pw 123456 test

⑦ 说明 需要记录用户名和密码,在创建TGT时会用到。如果您不想记录用户名和密码,则可以执行下一步,将Principal的用户名和密码导入到keytab文件中。

iv. (可选)执行如下命令, 生成keytab文件。

ktadd -k /root/test.keytab test

执行 quit 命令,可以退出Kerberos的admin工具。

#### 7. 创建TGT。

创建TGT的机器,可以是任意一台需要运行Hive Client的机器。

i. 使用root用户执行以下命令, 创建test用户。

useradd test

ii. 执行以下命令, 切换为test用户。

su test

- iii. 生成TGT。
  - 方式一: 使用用户名和密码方式, 创建TGT。

执行 kinit 命令,回车后输入test的密码123456。

[root@emr-header-1 ~]‡ su test [test@emr-header-1 root]\$ kinit Password for test@EMR.238075.COM: [test@emr-header-1 root]\$

■ 方式二: 使用keytab文件, 创建TGT。

在步骤6中的*test.keytab*文件,已经保存在emr-header-1机器的/*root*/目录下,需要先使用 cp /root/test.keytab /home/test/ 命令拷贝到当前机器的/*home/test*/目录下,再执行以下命令 创建TGT。

kinit -kt /home/test/test.keytab test

iv. 查看TGT。

使用 klist 命令,返回如下信息。

```
Ticket cache: FILE:/tmp/krb5cc_1012
Default principal: test@EMR.23****.COM
Valid starting Expires Service principal
07/24/2021 13:20:44 07/25/2021 13:20:44 krbtgt/EMR.23****.COM@EMR.23****.COM
renew until 07/25/2021 13:20:44
```

# 配置OSS-HDFS访问权限

配置test用户拥有访问oss://examplebucket/dir/目录的访问权限。

- 1. 进入Ranger UI页面, 详情请参见概述。
- 2. 在Ranger UI页面,单击已有的emr-oss。

| 🕞 oss   | + 20 |
|---------|------|
| emr-oss | • 7  |

3. 配置 dir/目录的 Execute 权限。

i. 单击右上角的Add New Policy。

#### ii. 在Edit Policy页面,配置下表参数。

| 参数          | 描述                             |
|-------------|--------------------------------|
| Policy Name | 策略名称,可以自定义。                    |
| Path        | 填写为 <i>examplebucket/dir</i> 。 |
| Select User | 指定添加此策略的用户。<br>本示例设置为test用户。   |
| Permissions | 选择授予的权限。<br>本示例设置访问权限为Execute。 |

- iii. 单击Add。
- 4. 访问OSS-HDFS。
  - i. 通过SSH方式连接集群的emr-header-1节点,详情请参见登录集群。
  - ii. 执行以下命令, 切换为本文示例创建的test用户。

su test

iii. 执行以下命令,访问OSS-HDFS服务。

hadoop fs -ls oss://examplebucket/dir/

当您访问Ranger没有授权的路径时,提示以下错误信息。

org.apache.hadoop.security.AccessControlException: Permission denied: user=test, ac cess=READ EXECUTE, resourcePath="examplebucket/dir/"

# 3.1.2. 使用JindoFuse访问OSS-HDFS服务

阿里云OSS-HDFS服务(JindoFS服务)通过JindoFuse提供POSIX支持。JindoFuse可以把JindoFS服务上的文件 挂载到本地文件系统中,让您能够像操作本地文件系统一样操作JindoFS服务中的文件。

# 步骤一:安装Fuse3依赖

CentOS

```
yum install -y fuse3 fuse3-devel
```

Debian

apt install -y fuse3 libfuse3-dev

# 步骤二:配置客户端

1. 配置目录。

解压下载的安装包,以安装包内容解压在/usr/lib/jindosdk-4.4.0/conf目录为例:

export JINDOSDK\_CONF\_DIR=/usr/lib/jindosdk-4.4.0/conf

### 2. 配置文件。

使用 .ini 风格配置文件, 配置文件的文件名为jindosdk.cfg, 示例如下:

```
[common]
logger.dir = /tmp/fuse-log
[jindosdk]
# 已开启HDFS服务的Bucket对应的Endpoint。以华东1 (杭州) 为例,填写为cn-hangzhou.oss-dls.aliyun
cs.com。
fs.oss.endpoint = <your_endpoint>
# 用于访问JindoFS服务的AccessKey ID和AccessKey Secret。阿里云账号AccessKey拥有所有API的访问权
限,风险很高。强烈建议您创建并使用RAM用户进行API访问或日常运维,请登录RAM控制台创建RAM用户。
fs.oss.accessKeyId = <your_key_id>
fs.oss.accessKeySecret = <your_key_secret>
```

# 步骤三: 挂载JindoFuse

1. 创建挂载点。

mkdir -p <mount-point>

2. 挂载JindoFuse。

jindo-fuse <mount\_point> -ouri=[<oss\_path>]

-our 需配置为待映射的dls路径,路径可以为Bucket 根目录或者子目录。执行该命令会启动后台的守护进程,将指定的<oss\_pat h>挂载到本地文件系统的<mount\_point>。

关于挂载Fuse过程中可以配置的挂载选项的更多信息,请参见挂载选项。

### 步骤四:访问JindoFuse

例如,当您将JindoFuse挂载到本地路径/mnt/jindodls/后,通过以下命令执行JindoFuse的基础操作:

创建目录

mkdir /mnt/oss/dir1

• 列举/mnt/oss/下的所有目录:

ls /mnt/oss/

• 写入文件:

echo "hello world" > /mnt/oss/dir1/hello.txt

• 读取文件:

cat /mnt/oss/dir1/hello.txt

• 删除目录:

rm -rf /mnt/oss/dir1/

# 步骤五:取消挂载JindoFuse

您可以使用以下两种方式取消挂载JindoFuse:

# 方式一:手动取消挂载JindoFuse

umount <mount\_point>

# 方式二: 自动取消挂载JindoFuse

-oauto\_unmount

使用以上命令支持通过 killall -9 jindo-fuse 发送SIGINT到jindo-fuse进程,进程退出前会自动取消挂载JindoFuse。

### 常见问题

# 如何排查JindoFuse错误?

与JindoSDK调用API过程中可获取到详细的错误信息ErrorMsg不同, JindoFuse只显示操作系统预设的错误信息:

ls: /mnt/oss/: Input/output error

如果您需要定位具体的错误原因,请前往JindoSDK配置项*logger.dir*指定路径下的*jindosdk.log*文件。如下为 使用JindoFuse过程中常见的鉴权错误信息:

EMMDD HH:mm:ss jindofs\_connectivity.cpp:13] Please check your Endpoint/Bucket/RoleArn. Failed test connectivity, operation: mkdir, errMsg: [RequestId]: 618B8183343EA53531C62B74 [ HostId]: oss-cn-shanghai-internal.aliyuncs.com [ErrorMessage]: [E1010]HTTP/1.1 403 Forbidde n ...

收到以上报错信息后,请自行排查Endpoint、Bucket以及RoleArn配置信息是否正确。关于Endpoint、 Bucket、RoleArn的配置详情,请参OSS-HDFS服务快速入门。

如果遇到程序类报错,请提交工单申请处理。

# 附录一: 支持特性

目前JindoFuse支持以下POSIX API:

| 特性        | 说明                      |
|-----------|-------------------------|
| getattr() | 查询文件属性,类似ls。            |
| mkdir()   | 创建目录,类似mkdir。           |
| rmdir()   | 删除目录,类似rm -rf。          |
| unlink()  | 删除文件, 类似unlink。         |
| rename()  | 重命名文件或目录,类似 <b>mv</b> 。 |
| read()    | 顺序读取。                   |
| pread()   | 随机读。                    |
| write()   | 顺序写。                    |

| 特性              | 说明                                  |
|-----------------|-------------------------------------|
| pwrite()        | 随机写。                                |
| flush()         | 刷新内存到内核缓冲区。                         |
| fsync()         | 刷新内存到磁盘。                            |
| release()       | 关闭文件。                               |
| readdir()       | 读取目录。                               |
| create()        | 创建文件。                               |
| open() O_APPEND | 通过追加写的方式打开文件。                       |
| open() O_TRUNC  | 通过覆盖写的方式打开文件。                       |
| ftruncate()     | 截断已打开的文件。                           |
| truncate()      | 截断未打开的文件,类似truncate -s。             |
| lseek()         | 指定打开文件中的读写位置。                       |
| chmod()         | 修改文件权限,类似 <b>chmod</b> 。            |
| access()        | 查询文件权限。                             |
| utimes()        | 修改文件的存储时间和更改时间。                     |
| setxattr()      | 修改文件的xattr属性。                       |
| getxattr()      | 获取文件的xattr属性。                       |
| listxattr()     | 列举文件的xattr属性。                       |
| removexattr()   | 删除文件的xattr属性。                       |
| lock()          | 支持posix锁,类似 <b>fcntl</b> 。          |
| fallocate()     | 为文件预分配物理空间。                         |
| symlink()       | 创建软连接,目前仅支持在OSS-HDFS服务中使用,且不支持缓存加速。 |
| readlink()      | 读取软连接。                              |

# 附录二: 挂载选项

挂载JindoFuse过程中可以配置的挂载选项如下表所示:

| 名称 | 是否必选 | 参数说明 | 使用示例 |
|----|------|------|------|
|    |      |      |      |

| 名称                   | 是否必选 | 参数说明                                                                                                    | 使用示例                                                           |
|----------------------|------|----------------------------------------------------------------------------------------------------|----------------------------------------------------------------|
| uri                  | 是    | 配置需要映射的dls路径。路径可以<br>是Bucket根目录-<br><i>ouri=oss://bucket.endpoint/</i> ,也<br>可以是子目录-<br><i>ouri=oss://bucket.endpoint/sub</i><br><i>dir</i> 。 | -ouri=oss://examplebucket.cn-<br>beijing.oss-dls.aliyuncs.com/ |
| f                    | 否    | 启动进程。默认使用守护进程方式后<br>台启动。使用该参数时 <i>,</i> 推荐开启终<br>端日志。                                                                                         | -f                                                             |
| d                    | 否    | 使用Debug模式,在前台启动进<br>程。使用该参数时,推荐开启终端日<br>志。                                                                                                    | -d                                                             |
| auto_unmount         | 否    | fuse进程退出后自动卸载挂载点。                                                                                                    | -oauto_unmount                                                 |
| ro                   | 否    | 只读挂载,启用参数后不允许写操<br>作。                                                                                                    | -oro                                                           |
| direct_io            | 否    | 开启该选项后,读写文件可以绕过页<br>高速缓冲存储器(Page Cache)。                                                                                                    | -odirect_io                                                    |
| kernel_cache         | 否    | 开启后该选项后,通过内核缓存优化<br>读性能。                                                                                                    | -okernel_cache                                                 |
| auto_cache           | 否    | 默认开启自动缓存。<br>与 kernel_cache 不同的是,如<br>果文件大小或修改时间发生变化,则<br>缓存失效。                                                                               | -oauto_cache                                                   |
| entry_timeout        | 否    | 文件名读取成功缓存保留时间,单位<br>为秒。该选项用于性能优化。0表示<br>不缓存。默认值为0.1。                                                                                          | -oentry_timeout=60                                             |
| attr_timeout         | 否    | 文件属性缓存保留时间,单位为秒。<br>该选项用于性能优化。0表示不缓<br>存。默认值为0.1。                                                                                             | -oattr_timeout=60                                              |
| negative_time<br>out | 否    | 文件名读取失败缓存保留时间,单位<br>为秒。该选项用于性能优化。0表示<br>不缓存。默认值为0.1。                                                                                          | -onegative_timeout=0                                           |
| jindo_entry_siz<br>e | 否    | 目录条目缓存数量,用于优化<br>readdir性能。0表示不缓存。默认值<br>为5000。                                                                                               | -ojindo_entry_size=5000                                        |
| jindo_attr_size      | 否    | 文件属性缓存数量,用于优化<br>getattr性能。0表示不缓存。默认值<br>为50000。                                                                                              | -ojindo_attr_sizet=50000                                       |
| max_idle_thre<br>ads | 否    | 最大空闲线程数。默认值为10。                                                                                                    | -omax_idle_threads=10                                          |

| 名称           | 是否必选 | 参数说明                                                                                      | 使用示例                |
|--------------|------|-------------------------------------------------------------------------------------------|---------------------|
| metrics_port | 否    | 开启HTTP端口,用于输出metrics,<br>例<br>如 <i>http://localhost:9090/brpc_m<br/>etrics</i> 。默认值为9090。 | -ometrics_port=9090 |
| enable_pread | 否    | 使用pread接口读取文件。                                                                            | -oenable_pread      |

# 附录三:配置选项

| 配置项                   | 配置节点     | 说明                                                                                                    |
|-----------------------|----------|----------------------------------------------------------------------------------------------------|
| logger.dir            | common   | 日志目录。默认值为/tmp/jindodata-log。                                                                                                    |
| logger.sync           | common   | 输出日志的方式。取值如下: <ul> <li><i>true</i>: 同步输出日志。</li> <li><i>false</i>(默认值): 异步输出日志。</li> </ul>                                                                                                    |
| logger.consolelogger  | common   | 是否打印日志。取值如下:<br>● <i>true</i> :打印日志到终端。<br>● <i>false</i> (默认值):不打印日志。                                                                                                    |
| logger.level          | common   | <ul> <li>输出大于等于该等级的日志。</li> <li>开启终端日志</li> <li>日志等级范围为0~6,日志级别对应关系如下: <ul> <li>0:TRACE</li> <li>1:DEBUG</li> <li>2(默认值):INFO</li> <li>3:WARN</li> <li>4:ERROR</li> <li>5:CRITICAL</li> <li>6:OFF</li> </ul> </li> <li>关闭终端日志 <ul> <li>使用文件日志时,如果日志等级&lt;=1,表示WARN。日志等级&gt;1,表示INFO。</li> </ul> </li> </ul> |
| logger.verbose        | common   | 输出大于等于该等级的VERBOSE日志,等级范围为0~99,默<br>认值为0,0表示不输出。                                                                                                    |
| logger.cleaner.enable | common   | 是否开启日志清理。取值如下:<br>● <i>true</i> :开启日志清理。<br>● <i>false</i> (默认值):不开启日志清理。                                                                                                    |
| fs.oss.endpoint       | jindosdk | 用于访问JindoFS服务的地址,例如 cn-hangzhou.oss-<br>dls.aliyuncs.com                                                                                                    |

| 配置项                    | 配置节点     | 说明                              |
|------------------------|----------|---------------------------------|
| fs.oss.accessKeyld     | jindosdk | 用于访问JindoFS服务的AccessKey ID。     |
| fs.oss.accessKeySecret | jindosdk | 用于访问JindoFS服务的AccessKey Secret。 |

# 3.1.3. 基于OSS+MaxCompute构建数据仓库

本文介绍如何基于OSS并使用MaxCompute构建PB级数据仓库。通过MaxCompute对OSS上的海量数据进行 分析,将您的大数据分析工作效率提升至分钟级,帮助您更高效、更低成本的挖掘海量数据价值。

### 前提条件

- 已开通OSS服务,并已创建Bucket。
  - 开通OSS服务请参见<mark>开通OSS服务</mark>。
  - 。 创建Bucket请参见创建Bucket。
- 已开通MaxCompute服务,并已授权MaxCompute访问OSS。
  - ◎ 开通MaxCompute服务请参见开通MaxCompute和DataWorks。
  - MaxCompute需要直接访问OSS的数据,因此需要将OSS的数据相关权限赋给MaxCompute的访问账号。您可以在直接登录阿里云账号后,单击此处完成一键授权。

# 背景信息

互联网金融应用每天都需要将大量的金融数据交换文件存放在OSS上,并需要进行超大文本文件的结构化分析。通过MaxCompute的OSS外部表查询功能,用户可以直接用外部表的方式将OSS上的大文件加载到 MaxCompute进行分析,从而大幅提升整个链路的效率。

# 操作示例:物联网采集数据分析

1. 将物联网数据上传到OSS。具体操作,请参见上传文件。

您可以使用任何数据集执行测试。本示例在OSS上准备了一批CSV数据, Endpoint为oss-cn-beijinginternal.aliyuncs.com, Bucket为oss-odps-test,数据文件的存放路径为 /*demo/vehicle.csv*。

2. 创建MaxCompute Project。

操作步骤请参见创建MaxCompute Project。

通过MaxCompute创建外部表。
 操作步骤请参考创建表,语句如下:

```
CREATE EXTERNAL TABLE IF NOT EXISTS ambulance_data_csv_external
(
    vehicleId int,
    recordId int,
    patientId int,
    calls int,
    locationLatitute double,
    locationLongtitue double,
    recordTime string,
    direction string
    )
    STORED BY 'com.aliyun.odps.CsvStorageHandler'
    LOCATION 'oss://oss-cn-beijing-internal.aliyuncs.com/oss-odps-test/Demo/';
```

#### 4. 通过MaxCompute查询外部表。

成功创建外部表后,便可如普通表一样使用该外部表。查询步骤请参见运行SQL命令并导出结果数据。

假设/demo/vehicle.csv的数据如下:

```
1,1,51,1,46.81006,-92.08174,9/14/2014 0:00,S
1,2,13,1,46.81006,-92.08174,9/14/2014 0:00,NE
1,3,48,1,46.81006,-92.08174,9/14/2014 0:00,NE
1,4,30,1,46.81006,-92.08174,9/14/2014 0:00,W
1,5,47,1,46.81006,-92.08174,9/14/2014 0:00,S
1,6,9,1,46.81006,-92.08174,9/14/2014 0:00,N
1,8,63,1,46.81006,-92.08174,9/14/2014 0:00,SW
1,9,4,1,46.81006,-92.08174,9/14/2014 0:00,NE
1,10,31,1,46.81006,-92.08174,9/14/2014 0:00,N
```

#### 执行如下SQL语句:

```
select recordId, patientId, direction from ambulance_data_csv_external where patientId
> 25;
```

#### 输出结果如下:

| д.     |          | <u>ــــــــــــــــــــــــــــــــــــ</u> |           | <u>ــــــــــــــــــــــــــــــــــــ</u> |           | L |
|--------|----------|---------------------------------------------|-----------|---------------------------------------------|-----------|---|
| 1      | recordId |                                             | patientId |                                             | direction |   |
| т.<br> | 1        | +-                                          | 51        |                                             | S         | F |
| I      | 3        | L                                           | 48        | L                                           | NE        | ĺ |
| I      | 4        |                                             | 30        | L                                           | W         | l |
| I      | 5        |                                             | 47        | L                                           | S         | l |
| I      | 7        |                                             | 53        | L                                           | Ν         | l |
| I      | 8        |                                             | 63        | L                                           | SW        |   |
| I      | 10       | L                                           | 31        | L                                           | Ν         |   |
| +-     |          | +-                                          |           | +-                                          |           | F |

更多关于OSS外部表使用方法,请参见概述。

# 3.2.1. 使用自建Hadoop访问全托管OSS-HDFS服务

OSS-HDFS服务(JindoFS服务)是一款云原生数据湖存储产品。基于统一的元数据管理能力,在完全兼容 HDFS文件系统接口的同时,提供充分的POSIX能力支持,能更好地满足大数据和AI等领域的数据湖计算场 景。本文介绍使用自建Hadoop访问全托管OSS-HDFS服务的操作步骤。

### 前提条件

已开通并授权访问OSS-HDFS服务。具体操作,请参见开通并授权访问OSS-HDFS服务。

### 什么是OSS-HDFS服务

通过OSS-HDFS服务,无需对现有的Hadoop、Spark大数据分析应用做任何修改。通过简单的配置即可像在 原生HDFS中那样管理和访问数据,同时获得OSS无限容量、弹性扩展、更高的安全性、可靠性和可用性支 撑。

作为云原生数据湖基础,OSS-HDFS在满足EB级数据分析、亿级文件管理服务、TB级吞吐量的同时,全面融 合大数据存储生态,除提供对象存储扁平命名空间之外,还提供了分层命名空间服务。分层命名空间支持将 对象组织到一个目录层次结构中进行管理,并能通过统一元数据管理能力进行内部自动转换。对Hadoop用 户而言,无需做数据复制或转换就可以实现像访问本地HDFS一样高效的数据访问,极大提升整体作业性能, 降低了维护成本。

关于OSS-HDFS服务的应用场景、服务特性、功能特性等更多信息,请参见OSS-HDFS服务概述。

#### 步骤一:创建专有网络VPC并添加云服务器ECS实例

- 1. 创建允许内网访问OSS-HDFS服务的专有网络VPC。
  - i. 登录专有网络管理控制台。
  - ii. 在专有网络页面, 单击创建专有网络。

创建专有网络VPC时,需确保创建的VPC与待开启OSS-HDFS服务的Bucket位于相同的地域 (Region)。创建VPC的具体操作,请参见创建专有网络和交换机。

#### 2. 添加云服务器ECS实例。

- i. 单击已创建的VPC ID, 然后单击资源管理页签。
- ii. 在包含基础云资源区域,单击云服务器(ECS)右侧的 😱。
- iii. 在**实例**页面,单击创建实例。

创建ECS实例时,需确保该ECS实例与已创建的专有网络VPC位于相同地域。创建ECS实例的具体操作,请参见选购ECS实例。

#### 步骤二: 创建Hadoop运行环境

- 1. 安装Java环境。
  - i. 在已创建的ECS示例右侧, 单击远程连接。

关于远程连接ECS实例的具体操作,请参见连接方式概述。

ii. 检查JDK版本。

java -version

iii. (可选)如果JDK为1.8.0以下版本,请卸载已有的JDK。如果JDK为1.8.0或以上版本,请跳过此步 骤。

rpm -qa | grep java | xargs rpm -e --nodeps

iv. 安装Java。

yum install java-1.8.0-openjdk\* -y

v. 配置环境变量。

vim /etc/profile

vi. 添加环境变量。

如果提示当前JDK Path不存在,请前往/usr/lib/jvm/查找java-1.8.0-openjdk。

```
export JAVA_HOME=/usr/lib/jvm/java-1.8.0-openjdk
export CLASSPATH=.:$JAVA_HOME/lib/dt.jar:$JAVA_HOME/lib/tools.jar:$JAVA_HOME/jre/li
b/rt.jar
export PATH=$PATH:$JAVA HOME/bin
```

#### 2. 启用SSH服务。

#### i. 安装SSH服务。

yum install -y openssh-clients openssh-server

ii. 启用SSH服务。

systemctl enable sshd && systemctl start sshd

#### iii. 生成SSH密钥,并将生成的密钥添加到信任列表。

```
ssh-keygen -t rsa -P '' -f ~/.ssh/id_rsa
cat ~/.ssh/id_rsa.pub >> ~/.ssh/authorized_keys
chmod 0600 ~/.ssh/authorized keys
```

#### 3. 安装Hadoop。

#### i. 下载Hadoop安装包。

wget https://mirrors.sonic.net/apache/hadoop/common/hadoop-3.3.1/hadoop-3.3.1.tar.g
z

#### ii. 解压安装包。

tar xzf hadoop-3.3.1.tar.gz

#### iii. 将安装包移动到常用位置。

mv hadoop-3.3.1 /usr/local/hadoop

#### iv. 配置环境变量。

a. 配置Hadoop环境变量。

vim /etc/profile
export HADOOP\_HOME=/usr/local/hadoop
export PATH=\$HADOOP HOME/bin:\$PATH

#### b. 更新Hadoop配置文件中的HADOOP\_HOME。

cd \$HADOOP\_HOME vim etc/hadoop/hadoop-env.sh

#### c. 将\${JAVA\_HOMEJ 替换为实际路径。

export JAVA\_HOME=/usr/lib/jvm/java-1.8.0-openjdk

v. (可选)如果提示目录不存在,请执行以下命令,使环境变量生效。

cd \$HADOOP HOME/etc/hadoop

#### vi. 更新配置文件 core-site.xml以及 hdfs-site.xml。

■ 更新配置文件 core-site.xml 并添加属性。

#### ■ 更新配置文件hdfs-site.xml并添加属性。

```
<configuration>
<!-- 指定HDFS副本的数量。-->
<property>
<name>dfs.replication</name>
<value>1</value>
</property>
</configuration>
```

#### vii. 格式化文件结构。

hdfs namenode -format

#### viii. 启动HDFS。

启动HDFS分为启动NameNode、DataNode和Secondary NameNode三个步骤。

a. 启动HDFS。

```
cd /usr/local/hadoop/
sbin/start-dfs.sh
```

b. 查看进程。

jps

返回结果如下:

```
[[hadoop@02497b; hadoop]$ sbin/start-dfs.sh
Starting namenodes on [02497b; ]
02497b : Warning: Permanently added '02497b; (ECDSA) to the list of known hosts.
Starting datanodes
Starting secondary namenodes [02497b378f76]
[[hadoop@02497] hadoop]$ jps
3239 SecondaryNameNode
3402 Jps
3034 DataNode
2908 NameNode
```

完成上述步骤后,即可建立HDFS守护进程。由于HDFS本身具备HTTP面板,您可以通过浏览器 访问*http://{ip}:9870*,查看HDFS面板以及详细信息。

4. 测试Hadoop是否安装成功。

执行hadoop version命令,如果正常返回版本信息,表明安装成功。

```
[hadoop@02497b workspace]$ hadoop version
Hadoop 3.3.1
Source code repository https://github.com/apache/hadoop.git -r a3b9c37a397ad4188041dd80621bdeefc46885f2
Compiled by ubuntu on 2021-06-15T05:13Z
Compiled with protoc 3.7.1
From source with checksum 88a4ddb2299aca054416d6b7f81ca55
This command was run using /usr/local/hadoop/share/hadoop/common/hadoop-common-3.3.1.jar
```

# 步骤三: 切换本地HDFS到云上OSS-HDFS服务

1. 创建Bucket时开启HDFS服务。

具体操作,请参见创建Bucket。

- 2. 授权访问。
  - i. 授权服务端管理已开通HDFS服务的Bucket。

首次使用HDFS功能时,需要先在RAM控制台完成以下授权,以便OSS服务账号能够管理Bucket中的 数据。

- a. 创建名为AliyunOSSDlsDefaultRole的角色。
- b. 新建名为AliyunOSSDlsRolePolicy的自定义权限策略。
- c. 为角色授予自定义权限策略。

ii. 授权RAM用户访问已开通HDFS服务的Bucket。

```
a. 创建RAM用户。具体操作,请参见创建RAM用户。
```

b. 创建自定义策略, 策略内容如下:

```
{
    "Statement": [
        {
            "Effect": "Allow",
            "Action": "oss:*",
            "Resource": [
                "acs:oss:*:*:*/.dlsdata",
                "acs:oss:*:*:*/.dlsdata*"
            ]
        },
        {
            "Effect": "Allow",
            "Action": [
                "oss:GetBucketInfo",
                "oss:PostDataLakeStorageFileOperation"
            ],
            "Resource": "*"
        }
   ],
    "Version": "1"
}
```

创建自定义策略的具体操作,请参见创建自定义权限策略。

c. 为RAM用户授权已创建的自定义策略。具体步骤,请参见为RAM用户授权。

如果您使用服务角色(例如, EMR服务角色 AligunEMRDefaultRole )访问已开通HDFS服务的Bucket,请参见上述为RAM用户授权的步骤完成服务角色授权。

#### 3. 下载JindoSDK JAR包。

i. 切换至目标目录。

cd /usr/lib/

ii. 下载JindoSDK JAR包。

wget https://jindodata-binary.oss-cn-shanghai.aliyuncs.com/release/4.1.0/jindosdk-4
.1.0.tar.gz

iii. 解压JindoSDK JAR包。

tar xzf jindosdk-4.1.0.tar.gz

#### 4. 配置环境变量。

i. 切换至目标目录。

vim /etc/profile

ii. 解压下载的安装包,以安装包内容解压在/usr/lib/jindosdk-4.0.0目录为例。

```
export JINDOSDK HOME=/usr/lib/jindosdk-4.1.0
```

#### iii. 配置HADOOP\_CLASSPATH。

export HADOOP\_CLASSPATH=\$HADOOP\_CLASSPATH:\${JINDOSDK\_HOME}/lib/\*

iv. 执行以下命令使环境变量配置生效。

```
. /etc/profile
```

#### 5. 配置JindoFS服务实现类及AccessKey。

i. 将JindoSDK DLS实现类配置到Hadoop的core-site.xml中。

```
<configuration>
<property>
<name>fs.AbstractFileSystem.oss.impl</name>
<value>com.aliyun.jindodata.oss.JindoOSS</value>
</property>
<property>
<name>fs.oss.impl</name>
<value>com.aliyun.jindodata.oss.JindoOssFileSystem</value>
</property>
</configuration>
```

ii. 将已开启HDFS服务的Bucket对应的accessKeyId、accessKeySecret预先配置在Hadoop的coresite.xml中。

```
<configuration>
<property>
<name>fs.oss.accessKeyId</name>
<value>xxx</value>
</property>
<property>
<name>fs.oss.accessKeySecret</name>
<value>xxx</value>
</property>
</configuration>
```

#### 6. 配置OSS-HDFS服务的Endpoint。

ifioOSS-HDFS服务时需要配置Endpoint。推荐访问路径格式为 oss://<Bucket>.<Endpoint>/<Object
> , 例如 oss://examplebucket.cn-shanghai.oss-dls.aliyuncs.com/exampleobject.txt 。配置完成后, JindoSDK会根据访问路径中的Endpoint访问对应的OSS-HDFS服务接口。

除上述提到的在访问路径中指定Endpoint的方式以外,您还可以通过其他配置OSS-HDFS服务的 Endpoint。更多信息,请参见配置Endpoint的其他方式。

#### 步骤四:访问OSS-HDFS服务

• 新建目录

在目标存储空间examplebucket下创建名为dir/的目录,示例如下:

hdfs dfs -mkdir oss://examplebucket.cn-hangzhou.oss-dls.aliyuncs.com/dir/

• 上传文件

将本地examplefile.txt文件上传至目标存储空间examplebucket,示例如下:

hdfs dfs -put /root/workspace/examplefile.txt oss://examplebucket.cn-hangzhou.oss-dls.ali yuncs.com/examplefile.txt

#### 查看目录信息

#### 查看目标存储空间examplebucket下目录dir/的信息,示例如下:

hdfs dfs -ls oss://examplebucket.oss-dls.aliyuncs.com/dir/

• 查看文件信息

查看目标存储空间examplebucket下文件examplefile.txt的信息,示例如下:

hdfs dfs -ls oss://examplebucket.oss-dls.aliyuncs.com/examplefile.txt

• 查看文件内容

查看目标存储空间examplebucket下文件examplefile.txt的内容,示例如下:

↓ 注意 执行以下命令后,文件内容将以纯文本形式打印在屏幕上。如果文件存在特定格式的编码,请使用HDFS的Java API读取文件内容,然后进行解码操作后即可获取对应的文件内容。

hdfs dfs -cat oss://examplebucket.oss-dls.aliyuncs.com/examplefile.txt

• 拷贝目录或文件

将目标存储空间examplebucket下根目录subdir1拷贝到目录subdir2下,且根目录subdir1所在的位置、根目录下的文件和子目录结构和内容保持不变,示例如下:

hdfs dfs -cp oss://examplebucket.oss-dls.aliyuncs.com/subdir1/ oss://examplebucket.oss-d ls.aliyuncs.com/subdir2/subdir1/

• 移动目录或文件

将目标存储空间根目录srcdir及其包含的文件或者子目录移动至另一个根目录destdir下,示例如下:

```
hdfs dfs -mv oss://examplebucket.oss-dls.aliyuncs.com/srcdir/ oss://examplebucket.oss-dl
s.aliyuncs.com/destdir/
```

• 下载文件

将目标存储空间examplebucket下的exampleobject.txt下载到本地根目录文件夹/tmp下,示例如下:

hdfs dfs -get oss://examplebucket.oss-dls.aliyuncs.com/exampleobject.txt /tmp/

删除目录或文件

删除目标存储空间examplebucket下目录destfolder/及其目录下的所有文件,示例如下:

hdfs dfs -rm oss://examplebucket.oss-dls.aliyuncs.com/destfolder/

# 3.2.2. 通过HDP 2.6 Hadoop读取和写入OSS数据

HDP(Hortonworks Data Platform)是由Hortonworks发行的大数据平台,包含了Hadoop、Hive、HBase 等开源组件。HDP最新版本3.0.1中的Hadoop 3.1.1版本已经支持OSS,但是低版本的HDP不支持OSS。本文 以HDP2.6.1.0版本为例,介绍如何配置HDP2.6版本支持读写OSS。

#### 前提条件

您需要拥有一个已搭建好的HDP 2.6.1.0的集群。若没有已搭建好的HDP 2.6.1.0集群,您可以通过以下方式搭 建:

- 查找参考文档利用Ambari搭建HDP 2.6.1.0的集群。
- 不使用Ambari, 自行搭建HDP 2.6.1.0集群。

### 配置步骤

1. 下载HDP 2.6.1.0版本支持OSS的支持包。

此支持包是根据HDP 2.6.1.0中Hadoop的版本,打了Apache Hadoop对OSS支持的补丁后编译得到的, 其他HDP 2的小版本对OSS的支持将陆续提供。

2. 将下载的支持包解压。

```
[root@hdp-master ~]# tar -xvf hadoop-oss-hdp-2.6.1.0-129.tar
hadoop-oss-hdp-2.6.1.0-129/
hadoop-oss-hdp-2.6.1.0-129/aliyun-java-sdk-ram-3.0.0.jar
hadoop-oss-hdp-2.6.1.0-129/aliyun-java-sdk-core-3.4.0.jar
hadoop-oss-hdp-2.6.1.0-129/aliyun-java-sdk-ecs-4.2.0.jar
hadoop-oss-hdp-2.6.1.0-129/aliyun-java-sdk-sts-3.0.0.jar
hadoop-oss-hdp-2.6.1.0-129/jdom-1.1.jar
hadoop-oss-hdp-2.6.1.0-129/aliyun-sdk-oss-3.4.1.jar
hadoop-oss-hdp-2.6.1.0-129/hadoop-aliyun-2.7.3.2.6.1.0-129.jar
```

3. 将*hadoop-aliyun-2.7.3.2.6.1.0-129.jar*移至*\${/usr/hdp/current}/hadoop-client/*目录内,其余的*jar*文 件移至*\${/usr/hdp/current}/hadoop-client/lib/*目录内。

调整后,目录结构如下:

```
[root@hdp-master ~]# ls -lh /usr/hdp/current/hadoop-client/hadoop-aliyun-2.7.3.2.6.1.0-
129.jar
-rw-r--r- 1 root root 64K Oct 28 20:56 /usr/hdp/current/hadoop-client/hadoop-aliyun-2.
7.3.2.6.1.0-129.jar
[root@hdp-master ~]# ls -ltrh /usr/hdp/current/hadoop-client/lib
total 27M
. . . . . .
drwxr-xr-x 2 root root 4.0K Oct 28 20:10 ranger-hdfs-plugin-impl
drwxr-xr-x 2 root root 4.0K Oct 28 20:10 ranger-yarn-plugin-impl
drwxr-xr-x 2 root root 4.0K Oct 28 20:10 native
-rw-r--r-- 1 root root 114K Oct 28 20:56 aliyun-java-sdk-core-3.4.0.jar
-rw-r--r-- 1 root root 513K Oct 28 20:56 aliyun-sdk-oss-3.4.1.jar
-rw-r--r-- 1 root root 13K Oct 28 20:56 aliyun-java-sdk-sts-3.0.0.jar
-rw-r--r-- 1 root root 211K Oct 28 20:56 aliyun-java-sdk-ram-3.0.0.jar
-rw-r--r- 1 root root 770K Oct 28 20:56 aliyun-java-sdk-ecs-4.2.0.jar
-rw-r--r-- 1 root root 150K Oct 28 20:56 jdom-1.1.jar
```

⑦ 说明 本文中所有 \${} h内容为环境变量,请根据您实际的环境修改。

- 4. 在所有的HDP节点执行以上操作。
- 5. 通过Ambari来增加配置。没有使用Ambari管理的集群,可以修改*core-site.xml*。这里以Ambari为例, 需要增加如下配置。

| XI         ✓ admin authored on Sun, Oct 28, 2018 20:09 |            |   |   |   | card | Save |
|--------------------------------------------------------|------------|---|---|---|------|------|
| <ul> <li>Custom core-site</li> </ul>                   |            |   |   |   |      |      |
|                                                        |            |   |   |   |      |      |
| hadoop.proxyuser.hcat.<br>groups                       | •          |   | 0 | • | C    |      |
| hadoop.proxyuser.hcat.<br>hosts                        | hdp-master |   | 0 | 5 | •    | C    |
| hadoop.proxyuser.hdfs.<br>groups                       | *          |   | 0 | • | c    |      |
| hadoop.proxyuser.hdfs.                                 | •          |   | 0 | • | C    |      |
| hadoop.proxyuser.hive.                                 | •          |   | 0 | • | c    |      |
| hadoop.proxyuser.hive.                                 | hdp-master | _ | 0 | 5 | •    | c    |
| hadoop.proxyuser.root.                                 | •          | _ | 0 | • | c    |      |
| hadoop.proxyuser.root.                                 | hdp-master | • | 0 | 5 | •    | c    |
| fs.oss.endpoint                                        | •          |   | 0 | • | c    |      |
| fs.oss.accessKeyId                                     | •          |   | 0 | • | C    |      |
| fs.oss.accessKeySecret                                 | •          |   | 0 | • | c    |      |
| fs.oss.impl                                            | •          | ₽ | 0 | • | c    |      |
| fs.oss.buffer.dir                                      | •          |   | 0 | • | C    |      |
| fs.oss.connection.secure.<br>enabled                   | •          |   | 0 | • | C    |      |
| fs.oss.connection.<br>maximum                          | •          |   | 0 | • | C    |      |

| 配置项                    | 值                                                                                   |  |  |
|------------------------|-------------------------------------------------------------------------------------|--|--|
| fs.oss.endpoint        | 填写需要连接的OSS的Endpoint。<br>例如:oss-cn-zhangjiakou-internal.aliyuncs.com                 |  |  |
| fs.oss.accessKeyld     | 填写 OSS的AccessKeyId。                                                                 |  |  |
| fs.oss.accessKeySecret | 填写OSS的AccessKeySecret。                                                              |  |  |
| fs.oss.impl            | Hadoop OSS文件系统实现类。目前固定为:<br>org.apache.hadoop.fs.aliyun.oss.AliyunOSSFileSys<br>tem |  |  |

| 配置项                              | 值                                    |
|----------------------------------|--------------------------------------|
| fs.oss.buffer.dir                | 填写临时文件目录。<br>建议值:/tmp/oss            |
| fs.oss.connection.secure.enabled | 是否开启HTTPS。开启HTTPS会影响性能。<br>建议值:false |
| fs.oss.connection.maximum        | 与OSS的连接数<br>建议值:2048                 |

更多参数解释请参见Hadoop-Aliyun module。

- 6. 根据 Ambari 提示重启集群。
- 7. 测试读写OSS。
  - 。 测试读

hadoop fs -ls oss://\${your-bucket-name}/

。 测试写

hadoop fs -mkdir oss://\${your-bucket-name}/hadoop-test

若测试可以读写OSS,则配置成功;若无法读写OSS,请检查配置。

 为了能够运行MAPREDUCE任务,还需更改hdfs://hdp-master:8020/hdp/apps/2.6.1.0-129/mapredu ce/mapreduce.tar.gz包的内容,如果是TEZ类型的作业,则修改hdfs://hdp-master:8020/hdp/apps /2.6.1.0-129/tez/tez.tar.gz,其他类型的作业以此类推。将OSS的支持包放如上述压缩包,执行如下 命令:

```
[root@hdp-master ~]# sudo su hdfs
[hdfs@hdp-master root]$ cd
[hdfs@hdp-master ~]$ hadoop fs -copyToLocal /hdp/apps/2.6.1.0-129/mapreduce/mapreduce.t
ar.gz .
[hdfs@hdp-master ~]$ hadoop fs -rm /hdp/apps/2.6.1.0-129/mapreduce/mapreduce.tar.gz
[hdfs@hdp-master ~]$ cp mapreduce.tar.gz mapreduce.tar.gz.bak
[hdfs@hdp-master ~]$ tar zxf mapreduce.tar.gz
[hdfs@hdp-master ~]$ cp /usr/hdp/current/hadoop-client/hadoop-aliyun-2.7.3.2.6.1.0-129.
jar hadoop/share/hadoop/tools/lib/
[hdfs@hdp-master ~]$ cp /usr/hdp/current/hadoop-client/lib/aliyun-* hadoop/share/hadoop
/tools/lib/
[hdfs@hdp-master ~]$ cp /usr/hdp/current/hadoop-client/lib/jdom-1.1.jar hadoop/share/ha
doop/tools/lib/
[hdfs@hdp-master ~]$ tar zcf mapreduce.tar.gz hadoop
[hdfs@hdp-master ~]$ hadoop fs -copyFromLocal mapreduce.tar.gz /hdp/apps/2.6.1.0-129/ma
preduce/
```

# 验证配置

可通过测试teragen和terasort,来检测配置是否生效。

#### • 测试teragen

[hdfs@hdp-master ~]\$ hadoop jar /usr/hdp/current/hadoop-mapreduce-client/hadoop-mapreduce -examples.jar teragen -Dmapred.map.tasks=100 10995116 oss://{bucket-name}/1G-input 18/10/28 21:32:38 INFO client.RMProxy: Connecting to ResourceManager at cdh-master/192.16 8.0.161:8050 18/10/28 21:32:38 INFO client.AHSProxy: Connecting to Application History server at cdh-m aster/192.168.0.161:10200 18/10/28 21:32:38 INFO aligun.oss: [Server]Unable to execute HTTP request: Not Found [ErrorCode]: NoSuchKey [RequestId]: 5BD5BA7641FCE369BC1D052C [HostId]: null 18/10/28 21:32:38 INFO aligun.oss: [Server]Unable to execute HTTP request: Not Found [ErrorCode]: NoSuchKey [RequestId]: 5BD5BA7641FCE369BC1D052F [HostId]: null 18/10/28 21:32:39 INFO terasort.TeraSort: Generating 10995116 using 100 18/10/28 21:32:39 INFO mapreduce.JobSubmitter: number of splits:100 18/10/28 21:32:39 INFO mapreduce.JobSubmitter: Submitting tokens for job: job\_15407289865 31 0005 18/10/28 21:32:39 INFO impl.YarnClientImpl: Submitted application application 15407289865 31 0005 18/10/28 21:32:39 INFO mapreduce.Job: The url to track the job: http://cdh-master:8088/pr oxy/application 1540728986531 0005/ 18/10/28 21:32:39 INFO mapreduce.Job: Running job: job\_1540728986531\_0005 18/10/28 21:32:49 INFO mapreduce.Job: Job job 1540728986531 0005 running in uber mode : f alse 18/10/28 21:32:49 INFO mapreduce.Job: map 0% reduce 0% 18/10/28 21:32:55 INFO mapreduce.Job: map 1% reduce 0% 18/10/28 21:32:57 INFO mapreduce.Job: map 2% reduce 0% 18/10/28 21:32:58 INFO mapreduce.Job: map 4% reduce 0% . . . 18/10/28 21:34:40 INFO mapreduce.Job: map 99% reduce 0% 18/10/28 21:34:42 INFO mapreduce.Job: map 100% reduce 0% 18/10/28 21:35:15 INFO mapreduce.Job: Job job 1540728986531 0005 completed successfully 18/10/28 21:35:15 INFO mapreduce.Job: Counters: 36 • • •

#### • 测试terasort

```
[hdfs@hdp-master ~]$ hadoop jar /usr/hdp/current/hadoop-mapreduce-client/hadoop-mapreduce
-examples.jar terasort -Dmapred.map.tasks=100 oss://{bucket-name}/1G-input oss://{bucket-
name}/1G-output
18/10/28 21:39:00 INFO terasort.TeraSort: starting
18/10/28 21:39:02 INFO mapreduce.JobSubmitter: number of splits:100
18/10/28 21:39:02 INFO mapreduce.JobSubmitter: Submitting tokens for job: job 15407289865
31 0006
18/10/28 21:39:02 INFO impl.YarnClientImpl: Submitted application application 15407289865
31 0006
18/10/28 21:39:02 INFO mapreduce.Job: The url to track the job: http://cdh-master:8088/pr
oxy/application 1540728986531 0006/
18/10/28 21:39:02 INFO mapreduce.Job: Running job: job 1540728986531 0006
18/10/28 21:39:09 INFO mapreduce.Job: Job job 1540728986531 0006 running in uber mode : f
alse
18/10/28 21:39:09 INFO mapreduce.Job: map 0% reduce 0%
18/10/28 21:39:17 INFO mapreduce.Job: map 1% reduce 0%
18/10/28 21:39:19 INFO mapreduce.Job: map 2% reduce 0%
18/10/28 21:39:20 INFO mapreduce.Job: map 3% reduce 0%
18/10/28 21:42:50 INFO mapreduce.Job: map 100% reduce 75%
18/10/28 21:42:53 INFO mapreduce.Job: map 100% reduce 80%
18/10/28 21:42:56 INFO mapreduce.Job: map 100% reduce 86%
18/10/28 21:42:59 INFO mapreduce.Job: map 100% reduce 92%
18/10/28 21:43:02 INFO mapreduce.Job: map 100% reduce 98%
18/10/28 21:43:05 INFO mapreduce.Job: map 100% reduce 100%
^@18/10/28 21:43:56 INFO mapreduce.Job: Job job 1540728986531 0006 completed successfully
18/10/28 21:43:56 INFO mapreduce.Job: Counters: 54
. . .
```

测试成功,配置生效。

# 3.2.3. Flink使用JindoSDK处理OSS-HDFS服务的数据

开源版本Flink不支持流式写入OSS-HDFS(JindoFS)服务,也不支持以EXACTLY\_ONCE语义写入存储介质。 当您希望开源版本Flink以EXACTLY\_ONCE语义流式写入OSS-HDFS服务,需要结合JindoSDK。

#### 前提条件

已在集群中部署开源版本Flink,且版本不低于1.10.1。

#### 步骤一:部署JindoSDK

在所有Flink节点根目录下的*lib*文件夹下放置.jar文件, 命令如下:

jindo-flink-\${version}-full.jar

.jar文件包含在jindosdk-\${version}.tar.gz内, 解压缩后可在plugins/flink/目录下查看。

# 步骤二: 在Flink作业中的用法

● 通用配置

为了支持EXACTLY\_ONCE语义写入OSS,您需要执行如下配置:

- i. 打开Flink的检查点(Checkpoint)。
  - a. 通过如下方式建立的StreamExecutionEnvironment。

StreamExecutionEnvironment env = StreamExecutionEnvironment.getExecutionEnvironme
nt();

b. 执行如下命令, 启动Checkpoint。

env.enableCheckpointing(<userDefinedCheckpointInterval>, CheckpointingMode.EXACTL
Y ONCE);

- ii. 使用可以重发的数据源,例如Kafka。
- 便捷使用

您无需额外引入依赖,只需使用带有*oss://*前缀的路径,即可使用该功能。JindoFS可以自动识别*oss://*前 缀,并启用该功能。

以将DataStream<String>的对象OutputStream写入OSS为例。

i. 添加Sink。

ii. 使用 env.execute() 执行Flink作业。

# (可选)步骤三:自定义配置

您在提交Flink作业时,可以自定义参数,以开启或控制特定功能。

例如,以yarn-cluster模式提交Flink作业时,通过 -yD 配置。示例如下。

<flink\_home>/bin/flink run -m yarn-cluster -yD key1=value1 -yD key2=value2 ...

目前, JindoSDK支持配置开启熵注入(Entropy Injection)功能或控制分片上传(Multipart Upload)的并行度。

• 熵注入

该功能可以匹配写入路径的一段特定字符串,用一段随机的字符串进行替换,以削弱所谓片区效应,提高 写入效率。

当写入场景为OSS-HDFS时,需要完成下列配置。

oss.entropy.key=<user-defined-key>
oss.entropy.length=<user-defined-length>

写入新文件时,路径中与 <user-defined-key> 相同的字符串会被替换为一个随机字符串,随机串的长 度为 <user-defined-length> ,且 <user-defined-length> 必须大于零。

• 分片上传

当写入场景为OSS-HDFS时,可恢复性读写功能会自动调用高效的分片上传机制,将待上传的文件分为多 个数据块分别上传,最后组合。目前支持配置参数*oss.upload.max.concurrent.uploads*,用来控制上传数 据块的并行度,如果设置较高的数值则可能会提高写入效率(但也会占用更多资源)。默认情况下,该值 为当前可用的处理器数量。

# 3.2.4. HBase使用OSS-HDFS服务作为底层存储

HBase是Hadoop生态中的实时数据库,有较高的写入性能。OSS-HDFS服务(JindoFS服务)是阿里云新推出的存储空间类型,并兼容HDFS接口。JindoSDK支持HBase使用OSS-HDFS服务作为底层存储,同时支持存储WAL文件,实现存储与计算分离。相对于本地HDFS存储,OSS-HDFS服务使用更加灵活,且一定程度减少了运维成本。

# 步骤一:下载和安装JAR包

1. 下载最新版本的JindoSDK JAR包。下载地址,请参见Git Hub。

⑦ 说明 4.3.0及以上版本包含Kerberos和SASL支持。

2. 如果您的环境中未包含Kerberos和SASL相关依赖,则需要在部署JindoSDK的所有节点安装以下依赖。

#### ◦ Ubuntu或Debian

```
sudo apt-get install libkrb5-dev krb5-admin-server krb5-kdc krb5-user libsasl2-dev li
bsasl2-modules libsasl2-modules-gssapi-mit
```

• Red Hat Enterprise Linux或CentOS

```
sudo yum install krb5-server krb5-workstation cyrus-sasl-devel cyrus-sasl-gssapi cyru s-sasl-plain
```

#### • macOS

brew install krb5

3. 解压下载的安装包。

以下以安装包解压到/usr/lib路径为例:

tar -zxvf jindosdk-4.3.0.tar.gz -C /usr/lib

4. 配置 JINDOSDK\_HOME 。

export JINDOSDK\_HOME=/usr/lib/jindosdk-4.3.0
export PATH=\$JINDOSDK\_HOME/bin:\$PATH

5. 配置 HADOOP\_CLASSPATH 。

注意 请将安装目录和环境变量部署到所有所需节点上。

6. 安装JAR包。

以下以将JAR包安装到 HADOOP CLASSPATH 路径为例:

cp ./jindosdk-4.3.0.jar <HADOOP\_CLASSPATH>/share/hadoop/hdfs/lib/jindofs-sdk.jar

# 步骤二:配置OSS-HDFS服务实现类及AccessKey

1. 将JindoSDK OSS-HDFS服务实现类配置到HBase的 core-site.xml文件中。

#### 配置内容如下:

```
<configuration>
<property>
<name>fs.AbstractFileSystem.oss.impl</name>
<value>com.aliyun.jindodata.oss.OSS</value>
</property>
<name>fs.oss.impl</name>
<value>com.aliyun.jindodata.oss.JindoOssFileSystem</value>
</property>
</configuration>
```

2. 将已开启OSS-HDFS服务的Bucket对应的AccessKey ID、AccessKey Secret预先配置在HBase的*core-site .xml*文件中。

```
<configuration>
<property>
<name>fs.oss.accessKeyId</name>
<value>LTAI5t7h6SgiLSganP2m****</value>
</property>
<property>
<name>fs.oss.accessKeySecret</name>
<value>KZo149BD9GLPNiDIEmdQ7d****</value>
</property>
</configuration>
```

# 步骤三: 配置OSS-HDFS服务Endpoint

访问OSS-HDFS服务时需要配置Endpoint。推荐访问路径格式为 oss://<Bucket>.<Endpoint>/<Object> , 例如 oss://examplebucket.cn-shanghai.oss-dls.aliyuncs.com/exampleobject.txt 。配置完成 后, JindoSDK会根据访问路径中的Endpoint访问对应的OSS-HDFS服务接口。

您还可以通过其他方式配置OSS-HDFS服务Endpoint,且不同方式配置的Endpoint存在生效优先级。更多信息,请参见配置Endpoint的其他方式。

# 步骤四:指定HBase的存储路径

您可以通过将*hbase-site*配置文件中的参数hbase.rootdir的值修改为OSS地址(格式为 oss://bucket.endpoint/hbase-root-dir )的方式,指定HBase和WAL文件的存储路径。

↓ 注意 如果要释放集群,需要先禁用table,确保WAL文件已全量更新到存储文件HFile。

# 3.2.5. Hive使用JindoSDK处理OSS-HDFS服务中的数据

使用Hive搭建离线数仓时,随着数据量的不断增长,传统的基于HDFS存储的数仓可能无法以较低成本满足用 户的需求。在这种情况下,您可以使用OSS-HDFS服务(JindoFS服务)作为Hive数仓的底层存储,并通过 JindoSDK获得更好的读写性能。

# 步骤一:在Hive客户端或服务所在结点安装JindoSDK

1. 下载最新版本的JindoSDK JAR包。下载地址,请参见Git Hub。

⑦ 说明 4.3.0及以上版本包含Kerberos和SASL支持。

- 2. 如果您的环境中未包含Kerberos和SASL相关依赖,则需要在部署JindoSDK的所有节点安装以下依赖。
  - Ubuntu或Debian

sudo apt-get install libkrb5-dev krb5-admin-server krb5-kdc krb5-user libsasl2-dev li bsasl2-modules libsasl2-modules-gssapi-mit

Red Hat Enterprise Linux或CentOS

sudo yum install krb5-server krb5-workstation cyrus-sasl-devel cyrus-sasl-gssapi cyru s-sasl-plain

macOS

brew install krb5

3. 将已下载的JindoSDK JAR包安装到Hive的classpath路径下。

#### 安装命令如下:

cp jindosdk-4.3.0/lib/\*.jar \$HIVE\_HOME/lib/

### 步骤二: 配置OSS-HDFS服务实现类及AccessKey

1. 将JindoSDK OSS-HDFS服务实现类配置到Hive的 core-site.xml文件中。

#### 配置内容如下:

```
<configuration>
<property>
<name>fs.AbstractFileSystem.oss.impl</name>
<value>com.aliyun.jindodata.oss.OSS</value>
</property>
<property>
<name>fs.oss.impl</name>
<value>com.aliyun.jindodata.oss.JindoOssFileSystem</value>
</property>
</configuration>
```

2. 将已开启OSS-HDFS服务的Bucket对应的AccessKey ID、AccessKey Secret配置在Hive的*core-site.xm*l文 件中。

```
<configuration>
<property>
<name>fs.oss.accessKeyId</name>
<value>LTAI5t7h6SgiLSganP2m***</value>
</property>
<name>fs.oss.accessKeySecret</name>
<value>KZo149BD9GLPNiDIEmdQ7d***</value>
</property>
</configuration>
```

# 步骤三: 配置OSS-HDFS服务Endpoint

访问OSS-HDFS服务时需要配置Endpoint。推荐访问路径格式为 oss://<Bucket>.<Endpoint>/<Object> , 例如 oss://examplebucket.cn-shanghai.oss-dls.aliyuncs.com/exampleobject.txt 。配置完成 后, JindoSDK会根据访问路径中的Endpoint访问对应的OSS-HDFS服务接口。

您还可以通过其他方式配置OSS-HDFS服务Endpoint,且不同方式配置的Endpoint存在生效优先级。更多信息,请参见配置Endpoint的其他方式。

完成以上配置后,您需要重启Hive服务,使配置生效。

### 步骤四: 通过OSS-HDFS服务存储数据

创建数据库和表时,您可以通过以下两种方式指定OSS-HDFS服务路径,将数据库或表的数据保存到OSS-HDFS服务中。

- 方式一: 在命令示例中指定OSS-HDFS服务路径
  - 创建数据库时指定OSS-HDFS服务路径

CREATE DATABASE db\_on\_oss1 LOCATION 'oss://bucket\_name.endpoint\_name/path/to/db1';

○ 创建表时指定OSS-HDFS服务路径

```
CREATE TABLE db2.table_on_oss ... LOCATION 'oss://bucket_name.endpoint_name/path/to/db2 /tablepath';
```

#### • 方式二: 在配置文件中指定OSS-HDFS服务路径

您可以在Hive Metastore的*hive-site.xm*配置文件中设置*hive.metastore.warehouse.di*到OSS-HDFS服务路径,然后重启Hive Metastore,则后续创建的数据库和数据库下的表均默认存储于OSS-HDFS服务路径中。

配置示例如下:

```
<configuration>
  <property>
      <name>hive.metastore.warehouse.dir</name>
      <value>oss://bucket_name.endpoint_name/path/to/warehouse</value>
      </property>
</configuration>
```

# 步骤五:为已有表添加分区

您可以为已创建的表添加分区,从而将其分成较小的存储单元。根据查询条件,只扫描满足条件的分区而避 免全表扫描,从而显著提升查询性能。

命令格式

```
ALTER TABLE <table_name> ADD [IF NOT EXISTS] PARTITION <pt_spec> [PARTITION <pt_spec> PAR TITION <pt spec>...] LOCATION 'location';
```

#### 参数说明如下:

| 参数            | 是否可选 | 说明                                            |
|---------------|------|-----------------------------------------------|
| table_name    | 必选   | 待添加分区的表名称。                                    |
| IF NOT EXISTS | 可选   | 未指定IF NOT EXIST S时,如果同名的分区已存在,会执行失败并返回<br>报错。 |

| 参数       | 是否可选 | 说明                                                                                                    |
|----------|------|----------------------------------------------------------------------------------------------------|
| pt_spec  | 必选   | <pre>新增的分区,格式为 (partition_col1 = partition_col_valu<br/>el, partition_col2 = partition_col_value2,) 。其<br/>中, partition_col 表示分区字<br/>段, partition_col_value 表示分区值。分区字段不区分大小<br/>写,分区值区分大小写。</pre> |
| location | 必选   | 指定存储分区的OSS路径。                                                                                                    |

#### • 使用示例

以下示例用于为表sale\_det ail添加一个分区,用于存储2013年12月华东1(杭州)地域的销售记录,并将 分区存储于指定的OSS路径。

ALTER TABLE sale\_detail ADD IF NOT EXISTS PARTITION (sale\_date='201312', region='hangzhou ') LOCATION 'oss://examplebucket.cn-hangzhou.oss-dls.aliyuncs.com/path/2013/';

# 3.2.6. Impala使用JindoSDK查询OSS-HDFS服务中的数

# 据

JindoSDK是一个面向Hadoop、Spark生态且简单易用的OSS客户端,为OSS提供高度优化的Hadoop FileSystem实现。相对于Hadoop社区OSS客户端,Impala使用JindoSDK查询OSS-HDFS服务(JindoFS服务) 中的数据时,可以获得更好的性能。

### 前提条件

已安装Hadoop。具体操作,请参见创建Hadoop运行环境。

# 步骤一:在Impala所有节点安装JindoSDK

1. 下载最新版本的JindoSDK JAR包。下载地址,请参见Git Hub。

⑦ 说明 4.3.0及以上版本包含Kerberos和SASL支持。

- 2. 如果您的环境中未包含Kerberos和SASL相关依赖,则需要在部署JindoSDK的所有节点安装以下依赖。
  - Ubunt u或 Debian

sudo apt-get install libkrb5-dev krb5-admin-server krb5-kdc krb5-user libsasl2-dev li bsasl2-modules libsasl2-modules-gssapi-mit

。 Red Hat Enterprise Linux或CentOS

```
sudo yum install krb5-server krb5-workstation cyrus-sasl-devel cyrus-sasl-gssapi cyru s-sasl-plain
```

• macOS

brew install krb5

3. 将已下载的JindoSDK JAR包安装到Impala的classpath路径下。

cp jindosdk-4.3.0/lib/\*.jar \$IMPALA\_HOME/lib/

# 步骤二: 配置OSS-HDFS服务实现类及AccessKey

1. 将JindoSDK OSS-HDFS服务实现类配置到Impala的 core-site.xml文件中。

```
配置内容如下:
```

```
<configuration>
<property>
<name>fs.AbstractFileSystem.oss.impl</name>
<value>com.aliyun.jindodata.oss.OSS</value>
</property>
<property>
<name>fs.oss.impl</name>
<value>com.aliyun.jindodata.oss.JindoOssFileSystem</value>
</property>
</configuration>
```

2. 将已开启OSS-HDFS服务的Bucket对应的AccessKey ID、AccessKey Secret配置在Impara的*core-site.xm*这件中。

```
<configuration>
<property>
<name>fs.oss.accessKeyId</name>
<value>LTAI5t7h6SgiLSganP2m****</value>
</property>
<name>fs.oss.accessKeySecret</name>
<value>KZo149BD9GLPNiDIEmdQ7d****</value>
</property>
</configuration>
```

# 步骤三: 配置OSS-HDFS服务Endpoint

访问OSS-HDFS服务时需要配置Endpoint。推荐访问路径格式为 oss://<Bucket>.<Endpoint>/<Object> , 例如 oss://examplebucket.cn-shanghai.oss-dls.aliyuncs.com/exampleobject.txt 。配置完成 后, JindoSDK会根据访问路径中的Endpoint访问对应的OSS-HDFS服务接口。

您还可以通过其他方式配置OSS-HDFS服务Endpoint,且不同方式配置的Endpoint存在生效优先级。更多信息,请参见配置Endpoint的其他方式。

# 步骤四:使用Impala访问OSS

1. 创建表。

```
CREATE EXTERNAL TABLE customer_demographics (

`cd_demo_sk` INT,

`cd_gender` STRING,

`cd_marital_status` STRING,

`cd_education_status` STRING,

`cd_purchase_estimate` INT,

`cd_credit_rating` STRING,

`cd_dep_count` INT,

`cd_dep_count` INT,

`cd_dep_college_count` INT,

`cd_dep_college_count` INT)

STORED AS PARQUET

LOCATION 'oss://bucket.endpoint/dir';
```

2. 查询表数据。

select \* from customer\_demographics;

# (可选)步骤五: JindoSDK性能调优

您可以结合实际业务需求,将以下配置项添加到Hadoop的core-site.xml中。仅JindoSDK 4.0及以上版本支持以下配置项。

```
<configuration>
   <property>
        <!-- 客户端写入的临时文件目录,可配置多个,每个临时文件目录需以逗号隔开。多用户环境需配置可
读写权限 -->
       <name>fs.oss.tmp.data.dirs</name>
       <value>/tmp/</value>
   </property>
   <property>
        <!-- 访问OSS失败重试次数 -->
       <name>fs.oss.retry.count</name>
       <value>5</value>
   </property>
   <property>
         <!-- 请求OSS超时时间(毫秒) -->
       <name>fs.oss.timeout.millisecond</name>
       <value>30000</value>
   </property>
   <property>
         <!-- 连接OSS超时时间(毫秒) -->
       <name>fs.oss.connection.timeout.millisecond</name>
       <value>3000</value>
   </property>
   <property>
         <!-- OSS单个文件并发上传线程数 -->
       <name>fs.oss.upload.thread.concurrency</name>
       <value>5</value>
   </property>
   <property>
         <!-- OSS并发上传任务队列大小 -->
       <name>fs.oss.upload.queue.size</name>
       <value>5</value>
   </property>
```

```
<property>
         <!-- 进程内OSS最大并发上传任务数 -->
       <name>fs.oss.upload.max.pending.tasks.per.stream</name>
       <value>16</value>
   </property>
   <property>
         <!-- OSS并发下载任务队列大小 -->
       <name>fs.oss.download.queue.size</name>
       <value>5</value>
   </property>
   <property>
         <!-- 进程内OSS最大并发下载任务数 -->
       <name>fs.oss.download.thread.concurrency</name>
       <value>16</value>
   </property>
   <property>
         <!-- 预读OSS的buffer大小 -->
       <name>fs.oss.read.readahead.buffer.size</name>
       <value>1048576</value>
   </property>
   <property>
         <!-- 同时预读OSS的buffer个数 -->
       <name>fs.oss.read.readahead.buffer.count</name>
       <value>4</value>
   </property>
</configuration>
```

# 3.2.7. Spark使用JindoSDK处理OSS-HDFS服务中的数

# 据

JindoSDK是一个面向Hadoop、Spark生态且简单易用的OSS客户端,为OSS提供高度优化的Hadoop FileSystem实现。相对于Hadoop社区OSS客户端,Spark使用JindoSDK查询OSS-HDFS服务(JindoFS服务) 中的数据时,可以获得更好的性能。

# 前提条件

已安装Hadoop。具体操作,请参见创建Hadoop运行环境。

## 步骤一:在Spark所有节点安装JindoSDK

1. 下载最新版本的JindoSDK JAR包。下载地址,请参见Git Hub。

⑦ 说明 4.3.0及以上版本包含Kerberos和SASL支持。

- 2. 如果您的环境中未包含Kerberos和SASL相关依赖,则需要在部署JindoSDK的所有节点安装以下依赖。
  - Ubuntu或Debian

```
sudo apt-get install libkrb5-dev krb5-admin-server krb5-kdc krb5-user libsasl2-dev li
bsasl2-modules libsasl2-modules-gssapi-mit
```

Red Hat Enterprise Linux或CentOS

sudo yum install krb5-server krb5-workstation cyrus-sasl-devel cyrus-sasl-gssapi cyru s-sasl-plain

• macOS

brew install krb5

3. 将已下载的JindoSDK JAR包安装到Spark的classpath路径下。

```
cp jindosdk-4.3.0/lib/*.jar $SPARK_HOME/jars/
```

# 步骤二: 配置OSS-HDFS服务实现类及AccessKey

- 在 core-site.xml 文件中配置
  - i. 将JindoSDK OSS-HDFS服务实现类配置到Spark的core-site.xm配置文件中。

#### 配置示例如下:

```
<configuration>
<property>
<name>fs.AbstractFileSystem.oss.impl</name>
<value>com.aliyun.jindodata.oss.OSS</value>
</property>
<property>
<name>fs.oss.impl</name>
<value>com.aliyun.jindodata.oss.JindoOssFileSystem</value>
</property>
</configuration>
```

ii. 将已开启OSS-HDFS服务的Bucket对应的AccessKey ID、AccessKey Secret配置在Spark的*core-site.x m*配置文件中。

```
<configuration>
<property>
<name>fs.oss.accessKeyId</name>
<value>LTAI5t7h6SgiLSganP2m****</value>
</property>
<property>
<name>fs.oss.accessKeySecret</name>
<value>KZo149BD9GLPNiDIEmdQ7d****</value>
</property>
</configuration>
```

• 在提交任务时配置

在提交Spark任务时配置OSS-HDFS服务实现类及AccessKey,示例如下:

spark-submit --conf spark.hadoop.fs.AbstractFileSystem.oss.impl=com.aliyun.jindodata.oss. OSS --conf spark.hadoop.fs.oss.impl=com.aliyun.jindodata.oss.JindoOssFileSystem --conf sp ark.hadoop.fs.oss.accessKeyId=LTAI5t7h6SgiLSganP2m\*\*\*\* --conf spark.hadoop.fs.oss.access KeySecret=KZo149BD9GLPNiDIEmdQ7d\*\*\*\*

# 步骤三: 配置OSS-HDFS服务Endpoint

访问OSS-HDFS服务时需要配置Endpoint。推荐访问路径格式为 oss://<Bucket>.<Endpoint>/<Object> ,

例如 oss://examplebucket.cn-shanghai.oss-dls.aliyuncs.com/exampleobject.txt 。配置完成 后, JindoSDK会根据访问路径中的Endpoint访问对应的OSS-HDFS服务接口。

您还可以通过其他方式配置OSS-HDFS服务Endpoint,且不同方式配置的Endpoint存在生效优先级。更多信息,请参见配置Endpoint的其他方式。

# 步骤四:使用Spark访问OSS

### 1. 创建表。

create table test\_oss (c1 string) location "oss://examplebucket.cn-hangzhou.oss-dls.ali
yuncs.com/dir/";

2. 往表中插入数据。

insert into table test oss values ("testdata");

3. 查询表。

```
select * from test oss;
```

# (可选)步骤五: JindoSDK性能调优

您可以结合实际业务需求,将以下配置项添加到Hadoop的core-site.xml中。仅JindoSDK 4.0及以上版本支持以下配置项。

```
<configuration>
   <property>
        <!-- 客户端写入的临时文件目录,可配置多个,每个临时文件目录需以逗号隔开。多用户环境需配置可
读写权限 -->
       <name>fs.oss.tmp.data.dirs</name>
      <value>/tmp/</value>
   </property>
   <property>
        <!-- 访问OSS失败重试次数 -->
       <name>fs.oss.retry.count</name>
      <value>5</value>
   </property>
   <property>
        <!-- 请求OSS超时时间(毫秒) -->
       <name>fs.oss.timeout.millisecond</name>
       <value>30000</value>
   </property>
   <property>
        <!-- 连接OSS超时时间(毫秒) -->
       <name>fs.oss.connection.timeout.millisecond</name>
       <value>3000</value>
   </property>
   <property>
        <!-- OSS单个文件并发上传线程数 -->
       <name>fs.oss.upload.thread.concurrency</name>
       <value>5</value>
   </property>
   <property>
        <!-- OSS并发上传任务队列大小 -->
```
```
<name>fs.oss.upload.queue.size</name>
       <value>5</value>
   </property>
   <property>
         <!-- 进程内OSS最大并发上传任务数 -->
       <name>fs.oss.upload.max.pending.tasks.per.stream</name>
       <value>16</value>
   </property>
   <property>
         <!-- OSS并发下载任务队列大小 -->
       <name>fs.oss.download.queue.size</name>
       <value>5</value>
   </property>
   <property>
         <!-- 进程内OSS最大并发下载任务数 -->
       <name>fs.oss.download.thread.concurrency</name>
       <value>16</value>
   </property>
   <property>
         <!-- 预读OSS的buffer大小 -->
       <name>fs.oss.read.readahead.buffer.size</name>
       <value>1048576</value>
   </property>
   <property>
         <!-- 同时预读OSS的buffer个数 -->
       <name>fs.oss.read.readahead.buffer.count</name>
       <value>4</value>
   </property>
</configuration>
```

# 3.2.8. Presto使用JindoSDK查询OSS-HDFS服务中的数

# 据

Presto是一个开源的分布式SQL查询引擎,适用于交互式分析查询。本文介绍Presto如何使用JindoSDK查询 OSS-HDFS服务(JindoFS服务)中的数据。

# 步骤一:在Presto所有节点安装JindoSDK

1. 下载最新版本的JindoSDK JAR包。下载地址,请参见Git Hub。

```
② 说明 4.3.0及以上版本包含Kerberos和SASL支持。
```

- 2. 如果您的环境中未包含Kerberos和SASL相关依赖,则需要在部署JindoSDK的所有节点安装以下依赖。
  - Ubuntu或Debian

```
sudo apt-get install libkrb5-dev krb5-admin-server krb5-kdc krb5-user libsasl2-dev li
bsasl2-modules libsasl2-modules-gssapi-mit
```

• Red Hat Enterprise Linux或CentOS

sudo yum install krb5-server krb5-workstation cyrus-sasl-devel cyrus-sasl-gssapi cyru s-sasl-plain

#### • macOS

brew install krb5

3. 将已下载的JindoSDK JAR包安装到Presto的classpath路径下。

cp jindosdk-4.3.0/lib/\*.jar \$PRESTO HOME/plugin/hive-hadoop2/

#### 步骤二:配置OSS-HDFS服务实现类及AccessKey

1. 将JindoSDK OSS-HDFS服务实现类配置到Presto所有节点上的Hadoop配置文件 core-site.xml中。

#### 配置内容如下:

```
<configuration>
<property>
<name>fs.AbstractFileSystem.oss.impl</name>
<value>com.aliyun.jindodata.oss.OSS</value>
</property>
<property>
<name>fs.oss.impl</name>
<value>com.aliyun.jindodata.oss.JindoOssFileSystem</value>
</property>
</configuration>
```

2. 将已开启OSS-HDFS服务的Bucket对应的AccessKey ID、AccessKey Secret 配置到Presto所有节点上的 Hadoop配置文件*core-site.xml*文件中。

```
<configuration>
<property>
<name>fs.oss.accessKeyId</name>
<value>LTAI5t7h6SgiLSganP2m***</value>
</property>
<property>
<name>fs.oss.accessKeySecret</name>
<value>KZo149BD9GLPNiDIEmdQ7d***</value>
</property>
</configuration>
```

# 步骤三: 配置OSS-HDFS服务Endpoint

访问OSS-HDFS服务时需要配置Endpoint。推荐访问路径格式为 oss://<Bucket>.<Endpoint>/<Object> , 例如 oss://examplebucket.cn-shanghai.oss-dls.aliyuncs.com/exampleobject.txt 。配置完成 后, JindoSDK会根据访问路径中的Endpoint访问对应的OSS-HDFS服务接口。

您还可以通过其他方式配置OSS-HDFS服务Endpoint,且不同方式配置的Endpoint存在生效优先级。更多信息,请参见配置Endpoint的其他方式。

完成以上配置后,您需要重启Presto服务,使配置生效。

# 步骤四:查询OSS-HDFS服务中的数据

以下以常用的Hive catalog为例,使用Presto创建一个OSS中的schema,并执行简单的SQL查询示例。由于 Presto依赖Hive Metastore,因此Hive服务也需要安装并部署JindoSDK。具体操作,请参见Hive使用JindoSDK 处理OSS-HDFS服务中的数据。

#### 1. 登录Presto控制台。

presto --server <presto\_server\_address>:<presto\_server\_port> --catalog hive

#### 2. 创建OSS中的schema。

create schema testDB with (location='oss://<Bucket>.<Endpoint>/<schema\_dir>');
use testDB;

3. 创建表。

create table tbl (key int, val int);

4. 往表中插入数据。

insert into tbl values (1,666);

5. 查询表。

select \* from tbl;

# 3.2.9. Sqoop使用Kite SDK读写OSS-HDFS服务的数据

Sqoop是一款Apache社区的开源软件,支持在Hadoop生态软件和结构化数据集(例如数据库)之间进行高效的批量数据传输。Sqoop本身并不支持对OSS-HDFS服务的数据进行读写操作,您可以通过第三方KiteSDK进行URI转换的方式实现数据的交互。

# 前提条件

- 在集群上有开源版本Sqoop软件,且版本不低于1.4.7。下载地址,请参见Apache Sqoop。
- Sqoop依赖的Hadoop环境可访问OSS-HDFS服务。具体操作,请参见OSS-HDFS服务快速入门。

### 操作步骤

- 1. 安装JindoSDK JAR包。
  - i. 下载kite-data-oss-3.4.0.jar。
  - ii. 将已下载的JAR包安装在Sqoop的classpath路径下。

cp ./kite-data-oss-3.4.0.jar <SQOOP\_HOME>/lib/kite-data-oss-3.4.0.jar

2. 授权指定用户或用户组对JAR包的读写权限。

```
sudo chmod 755 kite-data-oss-3.4.0.jar
```

3. 将OSS数据导入MySQL。

```
sqoop import --connect <dburi>/<dbname> --username <username> --password <password> --
table <tablename> --target-dir <oss-dir> --temporary-rootdir <oss-tmpdir> --check-colu
mn <col> --incremental <mode> --last-value <value> -as <format> -m <count>
```

参数说明如下:

| 参数         | 是否必选 | 说明                                                                                                    |
|------------|------|----------------------------------------------------------------------------------------------------|
| dburi      | 必选   | 数据库的访问链接,例如 jdbc:mysql://192.168.xxx.x<br>xx:3306/ 。                                                                       |
| dbname     | 必选   | 数据库的名称。                                                                                                    |
| username   | 必选   | 数据库登录用户名。                                                                                                    |
| password   | 必选   | 数据库登录密码。                                                                                                    |
| tablename  | 必选   | MySQL表的名称。                                                                                                    |
| oss-dir    | 必选   | 读取或写入OSS-HDFS服务指定路径下的数据,例如 oss:/<br>/examplebucket.cn-hangzhou.oss-dls.aliyuncs.co<br>m/dir/ 。                             |
| oss-tmpdir | 可选   | 临时写入目录。指定mode为append模式时,需要指定该参数。<br>采用append模式后,Sqoop会先将数据导入临时目录,然后将文件重命名为正常目标目录。如果目标目录已经存在于<br>HDFS中,则Sqoop拒绝导入并覆盖该目录的内容。 |
| col        | 可选   | 增量导入场景的检查列。                                                                                                    |
| mode       | 可选   | 增量导入模式,支持append和lastmodified两种模式。<br>• append模式:基于递增列的增量数据导入。<br>• lastmodified模式:基于时间列的增量数据导入。                            |
| value      | 可选   | 指定上次增量导入的检查列的最大值。                                                                                                    |
| format     | 可选   | 文件存储的格式。取值为 <i>avrodatafile、sequencefile、text</i><br><i>file</i> (默认值)、 <i>parquetfile</i> 。                               |
| count      | 可选   | 指定MapReduce的任务数。                                                                                                    |

# 4.内容分发与数据处理

# 4.1. 基于OSS构建HLS流

OSS支持以RTMP协议推流音视频至存储空间(Bucket),并转储为HLS协议格式,同时提供了丰富的鉴权、 授权机制实现更细颗粒度的音视频数据访问控制。

# 前提条件

已创建了存储空间。具体操作,请参见创建存储空间。

### 基础操作

OSS支持使用RTMP推流协议上传H264格式的视频数据和AAC格式的音频数据,并通过访问PlayURL地址的方式获取音视频数据。

- 上传音视频数据
  - i. 调用PutLiveChannel接口创建LiveChannel。

调用该接口会返回RTMP推流地址PublishURL和播放地址PlayURL。

ii. 通过PublishURL推流音视频文件。

OSS将上传的音视频文件按HLS协议转储,即转储为一个m3u8格式的索引文件和多个ts格式的视频文件。具体操作,请参见RTMP推流上传。

• 获取音视频数据

您可以通过浏览器直接访问PlayURL地址的方式,即访问m3u8索引文件的方式来获取音视频数据。

Android和iOS等移动平台,以及PC端的少数浏览器例如Microsoft Edge和Safari,支持通过访问m3u8文件的方式播放视频。Chrome等浏览器需要嵌入Video.js等JavaScript脚本才能正常播放视频。

您在公共读写的Bucket中通过OSS上传和获取音视频,意味着任何人都有权限读写您的音视频数据,从而造成不必要的数据泄露和流量计费等问题。默认情况下,OSS Bucket的访问权限为私有,且拒绝任何来源的跨域请求。推荐您根据自身的使用场景,结合跨域资源共享CORS、防盗链、私有Bucket签名机制中的一种或多种方式,从而有效保护您的数据安全。

### 跨域资源共享CORS

如果不是通过浏览器直接访问OSS的音视频,而是先访问第三方的网页并在网页中嵌入了OSS的音视频,则 很有可能遇到跨域问题,导致视频无法播放。这是因为当Web服务器和OSS不属于同一个域时,将违反同源 策略,浏览器默认会拒绝该连接。 例如,Web服务器地址为http://192.168.xx.xx:8080,浏览器访问该地址获取了网页,网页的JavaScript脚本里嵌入了视频,视频来源指向OSS Bucket。此时,浏览器需要再次向OSS发送请求,试图访问OSS中的视频数据。但是,浏览器识别到OSS Bucket的访问地址与http://192.168.xx.xx:8080的网页地址不属于同一个域,则会先向OSS Bucket询问是否允许跨域请求。OSS Bucket默认不开启CORS配置,因此会拒绝浏览器的跨域请求,使得浏览器不能正常播放音视频。如下图所示:

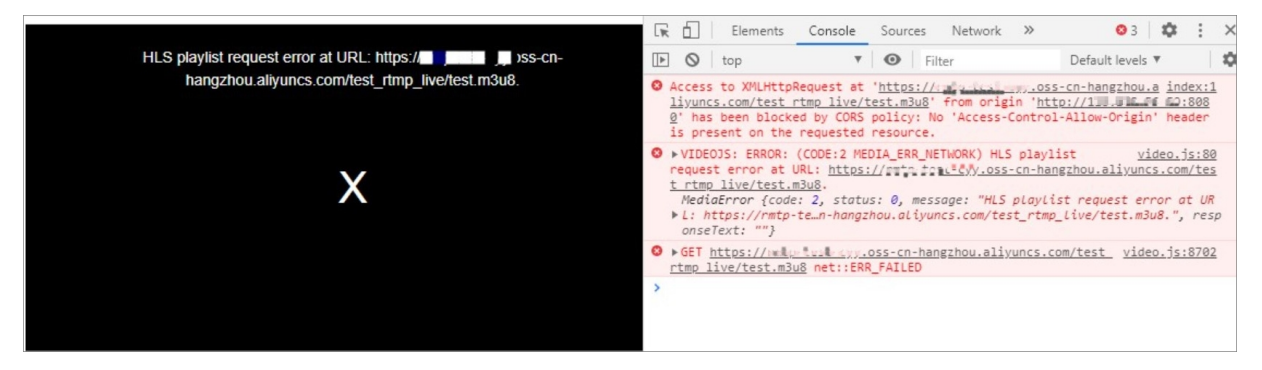

您可以通过OSS的跨域资源共享, 解决因跨域限制导致音视频无法正常播放的问题。

- 1. 登录OSS管理控制台。
- 2. 单击Bucket列表,之后单击目标Bucket名称。
- 3. 单击权限管理 > 跨域设置,在跨域设置区域单击设置。
- 4. 单击创建规则。
- 5. 在创建跨域规则页面配置各项参数。

结合本文档示例场景,请将**来源**设置为*http://192.168.xx.xx:8080,*其他参数设置请参见设置跨域资源 共享。

- 如果来源为具体的域名,请填写完整的域名,例如www.example.com,不可省略为example.com。
- 如果来源为精准的ⅠP地址,请填写包括协议类型和端口号在内的完整的ⅠP地址,例如http://xx.xx.xx.xx
   x:80,不可省略为xx.xx.xx.xx。

浏览器对跨域配置通常会有数十秒至几分钟的缓存时间。如果希望跨域配置立即生效,建议清空浏览器 缓存后刷新网页。

### 防盗链

CORS规则可以有效阻止其他网站服务器在网页中嵌入您的音视频资源。但如果您通过直接访问OSS Bucket 的方式获取音视频,则CORS规则将失效。在这种情况下,您可以通过OSS防盗链对Bucket设置Referer白名 单的机制,避免其他人盗取您的音视频资源。

默认情况下,Bucket允许空Referer,通过本地浏览器访问PlayURL的方式可以直接观看视频。为了防止音视 频资源被其他人盗用,您可以将Bucket设置为不允许空Referer,并将您信任的域名或IP加入Referer白名 单。此时,除Referer白名单以外的第三方访问音视频资源时均会被拒绝,并返回403 Forbidden错误。

1.

- 2. 单击Bucket列表,之后单击目标Bucket名称。
- 3. 单击权限管理 > 防盗链。
- 4. 在防盗链区域,单击设置。
  - 在Referer框中,填写域名或P地址,例如\*.aliyun.com。

您可以结合实际使用场景设置不同的Referer字段。Referer配置示例详情请参见设置防盗链。

○ 在空Referer框中,选择不允许空Referer。

⑦ 说明

- 选择不允许空Referer且设置了Referer白名单,则只有HTTP或HTTPS header中包含 Referer字段的请求才能访问OSS资源。
- 选择不允许空Referer但未设置Referer白名单,效果等同于允许空Referer,即防盗链设置 无效。

5. 单击保存。

# 私有Bucket签名机制

为了保护您的数据安全,OSS默认Bucket的读写权限为私有。因此当您需要向私有Bucket执行读取或写入操 作时,需要使用签名机制向OSS声明您的操作权限。

当您向私有Bucket推流时,需要对推流地址进行签名后才能上传音视频文件。具体操作,请参见RTMP推流地 址及签名。

使用Python SDK获取签名的推流地址示例如下:

```
import os
import oss2
access key id = "your access key id"
access key secret = "your access key secret"
bucket name = "your bucket name"
endpoint = "your endpoint"
# 创建Bucket实例。
bucket = oss2.Bucket(oss2.Auth(access key id, access key secret), endpoint, bucket name)
# 创建并配置流频道。
# 该索引文件包含3个ts文件,每个ts文件的时长为5秒。此示例中的5_s时常为建议值,具体的时长取决于关键帧。
channel name = "your channel name"
playlist name = "your playlist name.m3u8"
frag count config = 3
frag duration config = 5
create result = bucket.create live channel(
       channel name,
       oss2.models.LiveChannelInfo(
          status = 'enabled',
          description = 'your description here',
          target = oss2.models.LiveChannelInfoTarget(
              playlist_name = playlist_name,
              frag count = frag count config,
              frag duration = frag duration config)))
# 获取RTMP推流签名地址。
# 示例中的expires是一个相对时间,表示从现在开始此次推流过期的秒数。
# 获取签名后的signed url后即可使用推流工具直接进行推流。一旦连接上OSS,即使超出上面设置的expires也不
会断流,OSS仅在每次推流连接时检查expires是否合法。
signed rtmp url = bucket.sign rtmp url(channel name, playlist name, expires=3600)
print(signed rtmp url)
```

OSS访问私有Bucket中的文件时,需要在URL中加上签名。HLS的访问机制为动态访问m3u8索引文件,根据 索引文件的内容多次请求下载最新的ts文件,此过程中的每一次请求都需要在URL中加上签名。

```
#EXTM3U
#EXTM3U
#EXT-X-VERSION:3
#EXT-X-MEDIA-SEQUENCE:4
#EXT-X-TARGETDURATION:6
#EXTINF:6.006,
1597993856193.ts?Expires=1598158090&OSSAccessKeyId=LTAI4G6Fg
#EXTINF:6.006,
1597993917986.ts Expires=1598158090&OSSAccessKeyId=LTAI4G6Fg
#EXTINF:5.995,
1597993980419.ts Expires=1598158090&OSSAccessKeyId=LTAI4G6Fg
#EXTINF:5.995,
1597993980419.ts Expires=1598158090&OSSAccessKeyId=LTAI4G6Fg
#EXTINF:5.995,
1597993980419.ts Expires=1598158090&OSSAccessKeyId=LTAI4G6Fg
#EXTINF:5.995,
1597993980419.ts Expires=1598158090&OSSAccessKeyId=LTAI4G6Fg
#EXTINF:5.995,
1597993980419.ts Expires=1598158090&OSSAccessKeyId=LTAI4G6Fg
#EXTINF:5.995,
1597993980419.ts Expires=1598158090&OSSAccessKeyId=LTAI4G6Fg
#EXTINF:5.995,
1597993980419.ts Expires=1598158090&OSSAccessKeyId=LTAI4G6Fg
#EXTINF:5.995,
1597993980419.ts Expires=1598158090&OSSAccessKeyId=LTAI4G6Fg
#EXTINF:5.995,
1597993980419.ts Expires=1598158090&OSSAccessKeyId=LTAI4G6Fg
#EXTINF:5.995,
1597993980419.ts Expires=1598158090&OSSAccessKeyId=LTAI4G6Fg
#EXTINF:5.995,
1597993980419.ts Expires=1598158090&OSSAccessKeyId=LTAI4G6Fg
#EXTINF:5.995,
1597993980419.ts Expires=1598158090&OSSAccessKeyId=LTAI4G6Fg
#EXTINF:5.995,
1597993980419.ts Expires=1598158090&OSSAccessKeyId=LTAI4G6Fg
#EXTINF:5.995,
1597993980419.ts Expires=1598158090&OSSAccessKeyId=LTAI4G6Fg
#EXTINF:5.995,
1597993980419.ts Expires=1598158090&OSSAccessKeyId=LTAI4G6Fg
#EXTINF:5.995,
1597993980419.ts Expires=1598158090&OSSAccessKeyId=LTAI4G6Fg
#EXTINF:5.995,
159799380419.ts Expires=1598158090&OSSAccessKeyId=LTAI4G6Fg
#EXTINF:5.995,
159799380419.ts Expires=1598158090&OSSAccessKeyId=LTAI4G6Fg
#EXTINF:5.995,
159799380419.ts Expires=1598158090&OSSAccessKeyId=LTAI4G6Fg
#EXTINF:5.995,
159799380419.ts Expires=1598158090&OSSAccessKeyId=LTAI4G6Fg
#EXTINF:5.995,
159799380419.ts Expires=1598158090&OSSAccessKeyId=LTAI4G6Fg
#EXTINF:5.995,
159799380419.ts Expires=1598158090&OSSAccessKeyId=LTAI4G6Fg
#EXTINF:5.995,
15979938040554
#EXTINF:5.995,
15979938040554
#EXTINF:5.995,
159797974
#EXTINF:5.995,
1597974
#EXTINF:5.995,
1597974
#EXTINF:5.9
```

为此,OSS对音视频数据的访问提供了动态签名机制,即只需在首次访问m3u8文件时在URL中添加\_x-ossprocess=hls/sign\_,OSS将对返回的播放列表中的所有ts地址自动按照与m3u8完全相同的方式进行签名。

使用Python SDK动态签名机制访问音视频的示例如下:

```
# 获取观流的动态签名地址。
your_object_name = "test_rtmp_live/test.m3u8"
style = "hls/sign"
# 生成签名URL时,OSS默认会对Object完整路径中的正斜线(/)进行转义,从而导致生成的签名URL无法直接使用。
# 设置slash_safe为True,OSS不会对Object完整路径中的正斜线(/)进行转义,此时生成的签名URL可以直接使
用。
signed_download_url = bucket.sign_url('GET', your_object_name, 3600, params={'x-oss-process
': style}, slash_safe=True)
print(signed download url)
```

# 4.2. 使用CDN加速OSS访问

用户直接访问OSS资源,访问速度会受到OSS的下行带宽以及Bucket地域的限制。如果通过CDN来访问OSS资源,带宽上限更高,并且可以将OSS的资源缓存至就近的CDN节点,通过CDN节点进行分发,访问速度更快,且费用更低。本文介绍如何使用CDN来加速OSS的访问。

### 背景信息

传统网站架构下, 动态资源和静态资源不分离, 随着访问量的增长, 性能会成为瓶颈, 如下图所示:

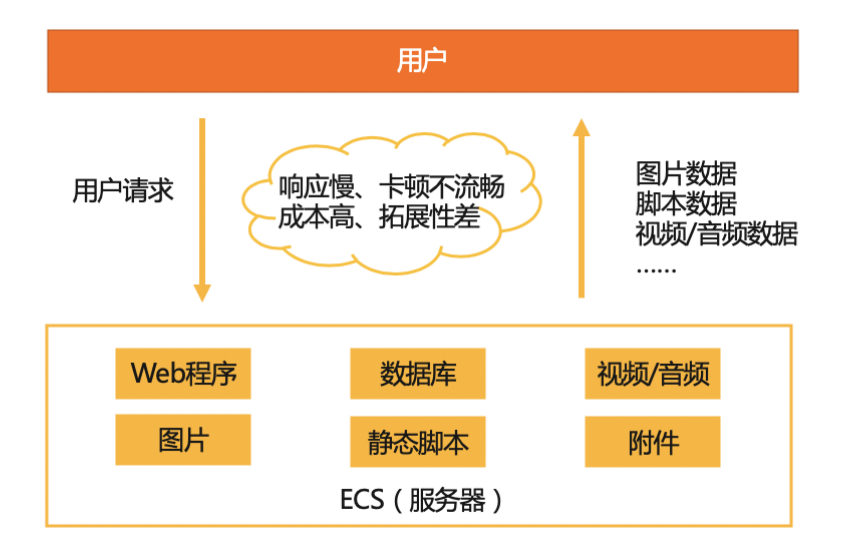

如果采用动静分离的网站架构,就能够解决海量用户访问的性能瓶颈问题,如下图所示:

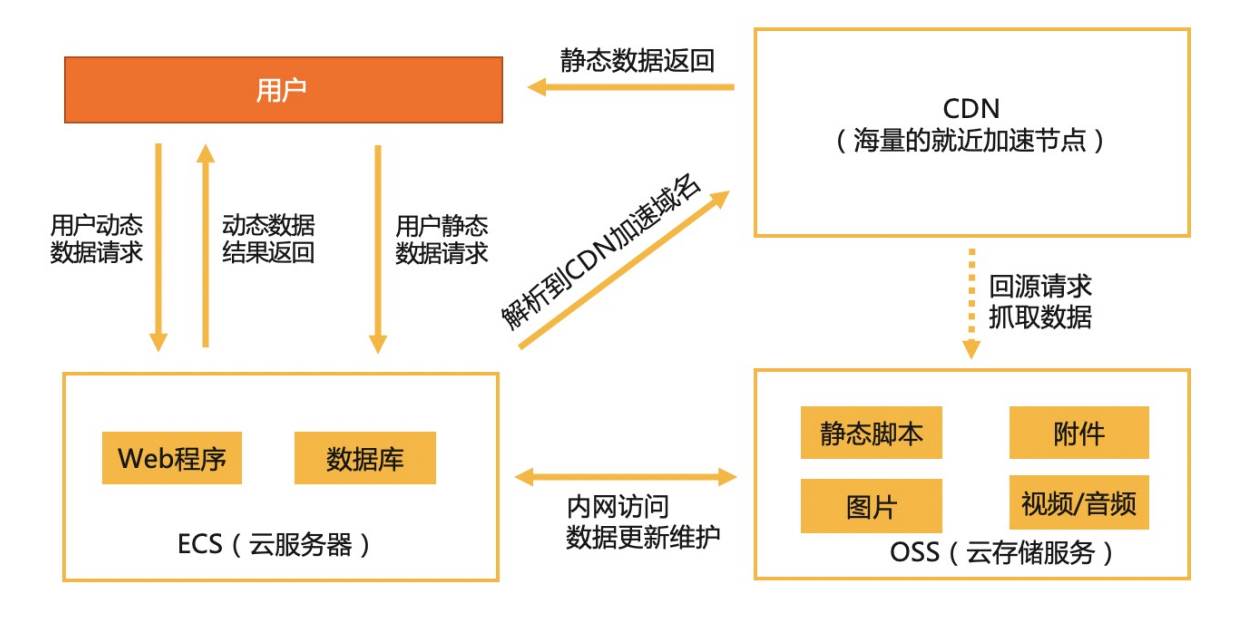

该架构的要点如下:

- 将动态资源如Web程序、数据库等存放在云服务器ECS上。
- 将静态资源如图片、音视频、静态脚本等存放在对象存储OSS上。
- 将OSS作为CDN的源站,通过CDN加速分发,使用户通过CDN节点就近获得文件。

该架构有以下优势:

● 降低了Web服务器负载。

OSS的资源缓存至就近的CDN节点,通过CDN节点进行分发,缩短了网络传输距离,加快了用户的调用速度。

• 支持海量存储。

OSS的存储空间弹性无限扩展,您无需考虑存储架构升级。

• 降低了存储费用和流量费用。

使用该架构会产生OSS的存储费用、CDN的下行流量费用,以及极少量的回源流量费用。其中OSS的存储 费用仅为ECS云盘费用的一半,而CDN流量的单价约为OSS外网流量单价的30%~40%。

# 前提条件

- 已创建一个OSS Bucket,且上传了相关资源。详情请参见上传文件。
- 已开通阿里云CDN服务。详情请参见开通CDN服务。

#### 操作步骤

以下步骤以域名example.com为例,加速域名以oss.example.com为例。您可以根据自己的实际情况来选择 加速域名,包括主域名、二级域名、泛域名等。

- 1. 添加域名。
  - i. 登录CDN管理控制台,选择域名管理。

- ii. 单击**添加域名**,设置以下参数:
  - 加速域名: 输入加速域名, 该示例为oss.example.com。
  - 业务类型:选择图片小文件。
  - 加速区域:选择仅中国内地。
  - **源站信息**:单击新增源站信息,然后选择OSS域名和需要加速的OSS域名(即之前创建的OSS Bucket对应的域名),其他参数保持默认值。单击确认。
- iii. 单击下一步, 然后单击返回域名列表。

iv. 等到域名状态为正常运行时,复制CNAME值,该示例为oss.example.com.w.kunluncan.com。

- 2. 解析域名。
  - i. 进入域名控制台,找到域名example.com,单击解析。
  - ii. 在添加记录页面, 配置以下参数:
    - 记录类型:选择CNAME。
    - 主机记录: 输入oss。
    - 记录值: 输入之前复制的CNAME值oss.example.com.w.kunluncan.com。
    - 其他参数:保留默认值。
  - iii. 单击确认。等待几分钟后,使用ping命令查看加速域名是否生效。下图表示已生效。

| C:\Users\                                                | ping oss. <b></b> .com                                                                                                    |   |
|----------------------------------------------------------|----------------------------------------------------------------------------------------------------|---|
| 正在 Ping oss.<br>来自<br>来自<br>来自<br>来自                     | .com w.kunluncan.com [1999][1999][1999]] 具有 32 字节的数据<br>回复:字节=32 时间=18ms TTL=52<br>回复:字节=32 时间=18ms TTL=52<br>回复:字节=32 时间=17ms TTL=52<br>回复:字节=32 时间=17ms TTL=52 | : |
| 数据包: 已发送 =<br>数据包: 已发送 =<br>往返行程的估计时间(Ű<br>最短 = 17ms, 最∱ | g 统计信息:<br>4, 已接收 = 4, 丢失 = 0 (0% 丢失),<br>毫秒为单位):<br>= 18ms, 平均 = 17ms                                                                                           |   |

- 3. 开启CDN缓存自动刷新。
  - i. 进入OSS控制台,单击左侧导航栏的Bucket列表,然后选择对应的Bucket。
  - ii. 选择传输管理, 然后选择域名管理。
  - iii. 开启加速域名对应的CDN缓存自动刷新。
- 4. 查看文件的URL。
  - i. 进入OSS控制台,单击左侧导航栏的Bucket列表,然后选择对应的Bucket。
  - ii. 进入**文件管理**,然后单击文件对应的**详情**,进入文件的**详情**页面。

# iii. 在文件的**详情**页面,从**自有域名**列表中选择加速域名,该示例为oss.example.com。可以看到文件的URL已经变为加速域名开头的URL。

| 详情           |                                                                                                    | ② 快速使用图片服务 🛛 🗙                                                                               |
|--------------|----------------------------------------------------------------------------------------------------|----------------------------------------------------------------------------------------------|
|              |                                                                                                    |                                                                                              |
| 文件名          | 海龟.jpg                                                                                                    |                                                                                              |
| ETag         | 75D5B6C486B3EFAF                                                                                                    |                                                                                              |
| 链接有效时间 (秒) 🥝 | 3600                                                                                                    |                                                                                              |
| 图片样式         | 不使用图片样式                                                                                                    | ~                                                                                            |
| 自有域名 🕜       | osscom                                                                                                    | ~                                                                                            |
| 使用 HTTPS     |                                                                                                    |                                                                                              |
| URL          | http://oss.com/%E6%B5%B7%E9%BE%9<br>36&OSSAccessKeyId=TMP.hjrEKSgAgFa16chYK<br>M2AqfU9i8eCtVWzauor3M5uATf2yn1NDxoGpL<br>gvBj46n95P2Fm54kyfzQLHwYVykGsQkB18.tmp | F.jpg?Expires=15748261<br>8vAifUm6WsNVYy12xT1<br>.u6rZZ7RrB6WRTwStjRo<br>&Signature=zY3MRIVs |
|              | 下载   打开文件 URL   复制文件 URL   复制                                                                                                    | 文件路径                                                                                         |
| 类型           | image/jpeg                                                                                                    | 设置 HTTP 头                                                                                    |
| 文件 ACL       | 继承 Bucket                                                                                                    | 设置读写权限                                                                                       |

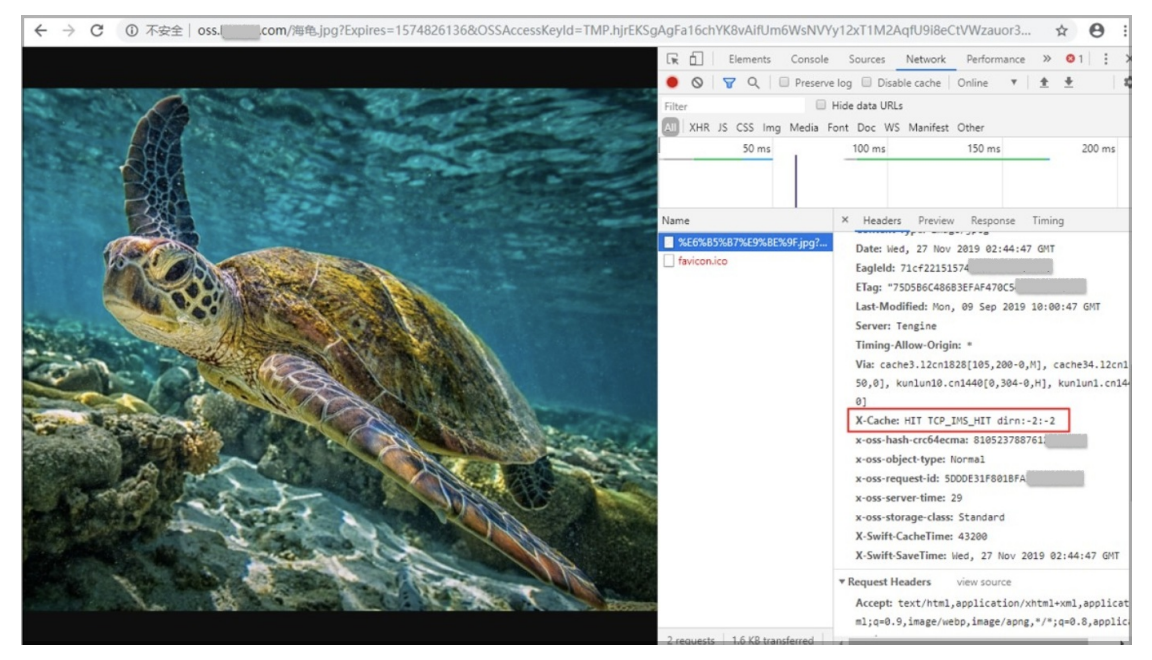

iv. 直接访问上述的URL, 通过开发者工具检查可以发现, CDN已经生效并成功缓存了这张图片。

- 5. 使文件的URL长期有效。
  - i. 在文件的详情页面, 单击设置读写权限。
  - ii. 选择公共读, 然后单击确定。
- 6. (可选)配置证书加密访问。
  - i. 在文件的详情页面, 开启使用HTTPS。
  - ii. 在CDN管理控制台,选择域名管理,然后单击加速域名。
  - iii. 在左侧导航栏,单击HTTPS配置,然后在HTTPS证书区域单击修改配置。
  - iv. 完成配置后即可通过HTTPS加密访问,具体步骤请参见配置HTTPS证书。

## 购买链接

要进一步降低费用,请单击OSS资源套餐包和CDN资源套餐包购买相关折扣套餐。

# 5.数据备份和容灾

# 5.1. 备份存储空间

针对存放在对象存储OSS上的数据,阿里云提供多种数据备份方式,以满足不同场景的备份需求。本文介绍 备份OSS数据的几种主要方式。

# 通过定时备份功能进行备份

混合云备份服务可创建备份计划,并按计划将您OSS内的数据备份到混合云备份服务中,当您的数据因误修 改、误删除等原因丢失时,可及时恢复。您也可以使用混合云备份服务长期、低成本地保存OSS的历史数 据。配置方法请参见定时备份。

# 通过跨区域复制功能进行备份

跨区域复制是跨不同OSS数据中心(地域)的存储空间(Bucket)自动、异步(近实时)复制文件,它会将 文件的创建、更新和删除等操作从源存储空间复制到不同区域的目标存储空间。配置方法请参见设置跨区域复 制。

# 通过在线迁移服务进行备份

阿里云在线迁移服务是阿里云提供的存储产品数据通道。使用在线迁移服务,您可以将第三方数据轻松迁移至OSS,也可以在OSS之间进行灵活的数据迁移。配置方法请参见阿里云OSS之间迁移教程。

# 通过ossimport工具进行备份

ossimport是一款将数据迁移至OSS的工具。您可以将ossimport部署在本地服务器或云上ECS实例内,轻松 将您本地或其它云存储的数据迁移到OSS。配置方法请参见说明及配置。

# 6.成本管理

# 6.1. 使用生命周期管理文件版本

存储空间(Bucket)开启版本控制后,针对数据的覆盖和删除操作将会以历史版本的形式保存下来。当 Bucket累积了大量的历史版本或者过期删除标记时,您可以结合生命规则删除不必要的历史版本以及过期删 除标记,从而减少存储成本并有效提升列举Object的性能。

### 前提条件

目标Bucket已开启版本控制。详情请参见开启版本控制。

## 场景说明

当目标存储空间examplebucket开启版本控制后, 王先生在某一年2月8日上传了名为example.txt的文件, 此后在同一年份的不同时间内对example.txt文件进行了多次覆盖或不指定versionID的删除操作, OSS对该文件的每一次覆盖和删除操作均生成全局唯一的随机字符串versionID(图示中的versionID均以简易版本号标识, 不代表实际versionID), 并将文件以历史版本的形式保存在目标Bucket中。

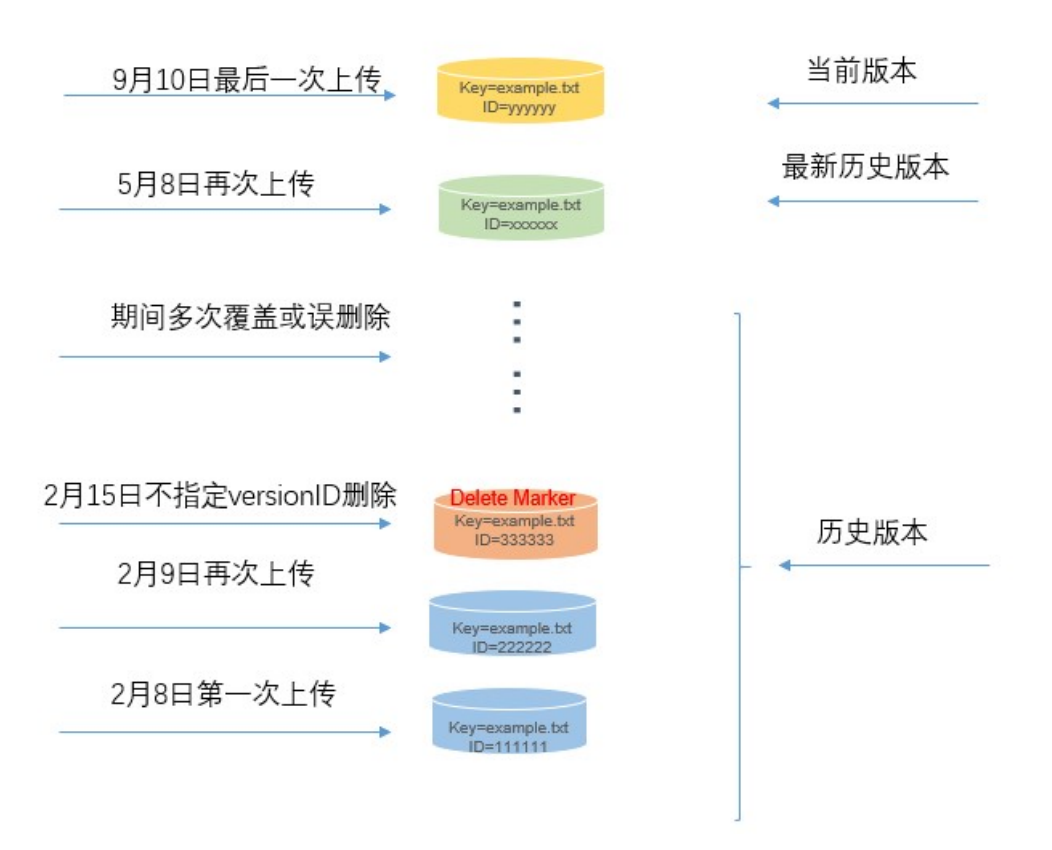

文件经多次覆盖和不指定versionID的删除操作后,结合业务场景的变化, 王先生需实现如下需求:

- 仅保留5月8日以及9月10日上传的文件版本。
- 将5月8日生成的最新历史版本文件恢复为当前版本。

#### 注意事项

使用生命周期过期策略管理不同版本Object时,有如下注意事项:

● 当前版本Object过期策略

- 在开启版本控制的情况下,如果生命周期规则中的过期策略作用于当前版本Object,OSS会添加删除标记将当前版本Object作为历史版本Object保留,而不是删除当前版本Object,且删除标记将成为Object的当前版本。
- 在暂停版本控制的情况下,如果生命周期规则中的过期策略作用于当前版本Object,OSS会添加删除标 记作为当前版本,且versionID为null。由于OSS保证同一个Object只会有一个versionID为null的版本,因 此原versionID为null的版本将被覆盖。
- 历史版本Object过期策略

在开启或暂停版本控制的情况下,如果生命周期规则中的过期策略作用于历史版本Object,OSS会永久删除历史版本Object,且无法恢复永久删除的历史版本Object。

有关生命周期规则的更多信息,请参见基于最后一次修改时间的生命周期规则介绍。

#### 操作步骤

1. 保留指定版本文件

假设当前时间为9月10日,则通过配置以下生命周期规则可实现仅保留5月8日以及9月10日上传的文件版本。

- i. 登录OSS管理控制台。
- ii. 单击Bucket列表,然后单击examplebucket。
- iii. 单击基础设置 > 生命周期,在生命周期区域单击设置。
- iv. 单击创建规则,按如下说明配置生命周期规则。

| 创建生命周期规则                                                              |                                |                         |
|-----------------------------------------------------------------------|--------------------------------|-------------------------|
| 文件删除是不可逆操作,请谨慎设置规则。<br>如果设置了过期日期,则最后更新时间早于(而非晚于)过期日期的文件及碎片将被执行生命周期规则。 |                                |                         |
| 基础设置                                                                  |                                |                         |
| 状态                                                                    | 启动    禁用                       |                         |
| 策略                                                                    | 按前缀匹配 配置到整个 Bucket             |                         |
| 标签 🛛                                                                  |                                |                         |
| 当前版本                                                                  |                                |                         |
| 文件过期策略                                                                | 过期天数 过期日期 清理对象删                | 除标记 🕜 不启用               |
| 历史版本                                                                  |                                |                         |
| 文件过期策略                                                                | 过期天数不启用                        |                         |
| 转换到低频访问型存<br>储                                                        | 60                             |                         |
| 转换到归档型存储                                                              | 180                            |                         |
| 转换到冷归档型存储                                                             | 200                            |                         |
| 删除文件                                                                  | ✓ 90<br>文件成为历史版本 90 天后,将被自动删除。 |                         |
| 清理碎片                                                                  |                                |                         |
| 碎片过期策略                                                                | 过期天数 过期日期 不启用                  | ]                       |
| 删除碎片                                                                  | 90                             |                         |
| 文件碎片生成 90 天后,将被删除。                                                    |                                |                         |
| 确定取消                                                                  |                                |                         |
| 区域                                                                    | 配置项                            | 配置方法                    |
|                                                                       | 状态                             | 选择 <b>启动</b> 。          |
| 基础设置                                                                  | 策略                             | 选择 <b>配置到整个Bucket</b> 。 |

| 区域   | 配置项    | 配置方法                                                        |
|------|--------|-------------------------------------------------------------|
| 当前版本 | 文件过期策略 | 选择 <b>清理对象删除标记</b> 。                                        |
| 历史版本 | 文件过期策略 | 选择 <b>过期天数</b> 。                                            |
|      | 删除文件   | 设置为90天,Object会在其被转换为<br>历史版本的90天后过期,并在过期的<br>第二天被删除。        |
| 清理碎片 | 碎片过期策略 | 选择 <b>过期天数</b> 。                                            |
|      | 删除碎片   | 设置为90天,因 <mark>分片上传</mark> 产生的碎片<br>90天后过期,并在过期的第二天被删<br>除。 |

v. 单击确定。

2. 恢复指定版本文件

将5月8日生成的最新历史版本文件恢复为当前版本的操作步骤如下:

- i. 在examplebucket管理页面,单击**文件管理**。
- ii. 找到更新时间为5月8日对应版本的example.txt文件。
- iii. 单击目标历史版本右侧的恢复。

# 7.数据迁移

# 7.1. OSS之间数据迁移

# 7.1.1. 概述

您可以将同一个阿里云账号下的OSS某个存储空间(Bucket)的数据迁移至另一个Bucket,还可以跨不同阿 里云账号迁移OSS Bucket之间的数据。

OSS Bucket之间的数据迁移包含以下场景:

- 同账号下的OSS数据迁移,即同一个阿里云账号下相同或者不同地域Bucket之间的数据迁移。具体步骤, 请参见使用数据复制功能迁移同账号下的OSS数据。
- 跨账号下的OSS数据迁移,即不同阿里云账号下相同或不同地域Bucket之间的数据迁移。具体操作,请参见使用在线迁移服务跨账号迁移OSS数据。

# 7.1.2. 使用数据复制功能迁移同账号下的OSS数据

在同一个阿里云账号下,您可以通过OSS的跨区域复制功能将地域A的某个存储空间(Bucket)数据迁移至 地域B下的另一个Bucket。如果您需要将地域A某个Bucket的数据迁移至相同地域的另一个Bucket,请使用 OSS的同区域复制功能。

# 注意事项

- 数据迁移任务会在跨区域复制或者同区域复制规则配置完成的3~5分钟后启动。
- 由于Bucket间的数据复制采用异步(近实时)复制,数据迁移到目标Bucket需要的时间取决于数据的大小,通常几分钟到几小时不等。
- 迁移历史数据时,从源Bucket复制的Object可能会覆盖目标Bucket中同名的Object。为避免同名文件被覆 写,建议您对源Bucket和目标Bucket开启版本控制。开启版本控制的具体步骤,请参见版本控制相关操 作。
- 如果您希望在数据迁移进度达到100%时,不再继续迁移源Bucket中的增量数据,您可以选择关闭数据同步。此时,已迁移的数据将被保留在目标Bucket中,源Bucket中的增量数据将不再迁移到目标Bucket。

有关跨区域复制的更多信息,请参见跨区域复制。有关同区域复制的更多信息,请参见同区域复制。

#### 不同地域Bucket之间的数据迁移

例如,您需要将华北2(北京)地域的源Bucket A的所有数据迁移到华东1(杭州)的目标Bucket B,具体步骤如下:

#### 1. 登录OSS管理控制台。

- 2. 在左侧导航栏,单击Bucket列表,然后单击Bucket A。
- 3. 在左侧导航栏,选择冗余与容错 > 跨区域复制。
- 4. 在跨区域复制区域,单击设置。
- 5. 单击跨区域复制,然后在跨区域复制面板配置以下参数。

| 参数        | 说明及示例值                 |
|-----------|------------------------|
| 源Bucket地域 | 显示Bucket A所在地域华北2(北京)。 |

| 参数       | 说明及示例值               |
|----------|----------------------|
| 源Bucket  | 显示Bucket A名称。        |
| 目标地域     | 选择华东1(杭州)。           |
| 目标Bucket | 选择Bucket B。          |
| 数据同步对象   | 选择 <b>全部文件进行同步</b> 。 |
| 数据同步策略   | 选择 <b>增/改 同步</b> 。   |
| 同步历史数据   | 选择同 <b>步</b> 。       |

#### 6. 单击**确定**。

此时,跨区域复制页面将显示数据迁移进度。

### 相同地域Bucket之间的数据迁移

例如, 您需要将华北2(北京) 地域的源Bucket C的所有数据迁移到相同地域的目标Bucket D, 具体步骤如下:

- 1. 登录OSS管理控制台。
- 2. 在左侧导航栏,单击Bucket列表,然后单击Bucket C。
- 3. 在左侧导航栏,选择冗余与容错 > 同区域复制。
- 4. 在同区域复制区域,单击设置。
- 5. 单击同区域复制。
- 6. 在同区域复制面板,按如下说明配置各项参数。

| 参数        | 说明及示例值                 |
|-----------|------------------------|
| 源Bucket地域 | 显示Bucket C所在地域华北2(北京)。 |
| 源Bucket   | 显示Bucket C的名称。         |
| 目标Bucket  | 选择Bucket D。            |
| 数据同步对象    | 选择 <b>全部文件进行同步</b> 。   |
| 数据同步策略    | 选择增/ <b>改 同步</b> 。     |
| 同步历史数据    | 选择同 <b>步</b> 。         |

7. 单击确定。

此时,同区域复制页面将显示数据迁移进度。

### 更多参考

如果您需要跨账号迁移OSS Bucket之间的数据,请参见使用在线迁移服务跨账号迁移OSS数据。

# 7.1.3. 使用在线迁移服务跨账号迁移OSS数据

您可以使用阿里云在线迁移服务,将阿里云账号A下的OSS源存储空间Bucket A的数据迁移至另一个阿里云 账号B的OSS目标存储空间Bucket B, Bucket A与Bucket B可以位于相同或不同地域。

#### 前提条件

• 已创建RAM用户。

为阿里云账号A创建RAM用户A,为阿里云账号B创建RAM用户B。具体步骤,请参见创建RAM用户。

• 已创建AccessKey。

分别为RAM用户A以及RAM用户B创建访问密钥AccessKey,并记录AccessKey信息。具体步骤,请参见<mark>为</mark> RAM用户创建访问密钥

● 已为RAM用户授权。

分别为RAM用户A以及RAM用户B授予 AliyunOSSFullAccess 以及 AliyunMGWFullAccess 的权限。具体步骤,请参见为RAM用户授权。

### 跨账号跨地域迁移OSS数据

例如,您需要以外网Endpoint的方式,将阿里云账号A下华东2(上海)地域下的OSS Bucket A的数据迁移 至阿里云账号B华东1(杭州)地域的Bucket B。具体步骤如下:

↓ 注意 跨账号跨地域迁移OSS数据时, 仅支持使用外网Endpoint。

- 1. 创建源地址。
  - i. 登录阿里云数据在线迁移控制台。
  - ii. 在左侧导航栏,选择在线迁移服务 > 数据地址,然后单击右上角的创建数据地址。
  - iii. 在**创建数据地址**面板, 按如下说明配置如各项参数。

| 参数               | 说明和示例值                                                                                              |
|------------------|----------------------------------------------------------------------------------------------------|
| 数据类型             | 选择OSS。                                                                                              |
| 数据所在区域           | 选择 <b>华东2(上海)</b> 。                                                                                 |
| 数据名称             | 输入 <i>migrationtask1</i> 。                                                                          |
| OSS Endpoint     | 选择 <b>https://oss-cn-shanghai.aliyuncs.com</b> 。有关OSS<br>Endpoint的更多信息,请参见 <mark>访问域名和数据中心</mark> 。 |
| AccessKey Id     | 输入RAM用户A的AccessKey ID。                                                                              |
| AccessKey Secret | 输入RAM用户A的AccessKey Secret。                                                                          |
| OSS Bucket       | 选择Bucket A。                                                                                         |

2. 创建目的地址。

i. 在左侧导航栏,选择在线迁移服务 > 数据地址,然后单击右上角的创建数据地址。

ii. 在**创建数据地址**面板,按如下说明配置如各项参数。

| 参数               | 说明和示例值                                  |
|------------------|-----------------------------------------|
| 数据类型             | 选择OSS。                                  |
| 数据所在区域           | 选择 <b>华东1(杭州)</b> 。                     |
| 数据名称             | 输入 <i>migrationtask2</i> 。              |
| OSS Endpoint     | 选择https://oss-cn-hangzhou.aliyuncs.com。 |
| AccessKey Id     | 输入RAM用户B的AccessKey ID。                  |
| AccessKey Secret | 输入RAM用户B的AccessKey Secret。              |
| OSS Bucket       | 选择Bucket B。                             |

- 3. 创建迁移任务。
  - i. 选择在线迁移服务 > 迁移任务, 然后单击创建迁移任务。
  - ii. 在**创建迁移任务**页面,阅读迁移服务条款协议,选中**我理解如上条款,并开通数据迁移服务**, 然后单击下**一步**。
  - iii. 在弹出的费用提示对话框,单击确认,继续创建。
  - iv. 在配置任务面板,设置以下参数,其他参数保留默认值,然后单击下一步。

| 参数   | 说明和示例值                         |
|------|--------------------------------|
| 任务名称 | 输入Task2。                       |
| 源地址  | 选择已创建的源地址[oss]migrationtask1。  |
| 目的地址 | 选择已创建的目的地址[oss]migrationtask2。 |
| 迁移方式 | 选择 <b>全量迁移</b> 。               |

- v. 在性能调优页签的数据预估区域,填写待迁移存储量和待迁移文件个数。
- vi. 在性能调优页签的流量控制区域,设置限流时间段和最大流量,然后单击添加。
- vii. 单击创建。

# 跨账号同地域迁移OSS数据

例如,您可以通过内网Endpoint的方式,将阿里云账号A下华东2(上海)地域下的OSS Bucket A的数据迁移至阿里云账号B相同地域的Bucket B。具体步骤如下:

② 说明 跨账号同地域迁移OSS数据时,建议使用内网Endpoint。如果使用外网Endpoint,可能会产生大量的外网流出流量费用。

1. 创建源地址。

- i. 登录阿里云数据在线迁移控制台。
- ii. 在左侧导航栏,选择在线迁移服务 > 数据地址,然后单击右上角的创建数据地址。

#### iii. 在**创建数据地址**面板,按如下说明配置如各项参数。

| 参数               | 说明和示例值                                                                                                    |
|------------------|----------------------------------------------------------------------------------------------------|
| 数据类型             | 选择OSS。                                                                                                    |
| 数据所在区域           | 选择 <b>华东2(上海)</b> 。                                                                                           |
| 数据名称             | 输入 <i>migrationtask1</i> 。                                                                                    |
| OSS Endpoint     | 选择 <b>https://oss-cn-shanghai-internal.aliyuncs.com</b> 。有关<br>OSS Endpoint的更多信息,请参见 <mark>访问域名和数据中心</mark> 。 |
| AccessKey Id     | 输入RAM用户A的AccessKey ID。                                                                                        |
| AccessKey Secret | 输入RAM用户A的AccessKey Secret。                                                                                    |
| OSS Bucket       | 选择Bucket A。                                                                                                   |

- 2. 创建目的地址。
  - i. 在左侧导航栏,选择在线迁移服务 > 数据地址,然后单击右上角的创建数据地址。
  - ii. 在**创建数据地址**面板,按如下说明配置如各项参数。

| 参数               | 说明和示例值                                           |
|------------------|--------------------------------------------------|
| 数据类型             | 选择OSS。                                           |
| 数据所在区域           | 选择 <b>华东2(上海)</b> 。                              |
| 数据名称             | 输入 <i>migrationtask2</i> 。                       |
| OSS Endpoint     | 选择https://oss-cn-shanghai-internal.aliyuncs.com。 |
| AccessKey Id     | 输入RAM用户B的AccessKey ID。                           |
| AccessKey Secret | 输入RAM用户B的AccessKey Secret。                       |
| OSS Bucket       | 选择Bucket B。                                      |

- 3. 创建迁移任务。
  - i. 选择在线迁移服务 > 迁移任务, 然后单击创建迁移任务。
  - ii. 在**创建迁移任务**页面,阅读迁移服务条款协议,选中**我理解如上条款,并开通数据迁移服务**, 然后单击下**一步**。
  - iii. 在弹出的费用提示对话框,单击确认,继续创建。

iv. 在配置任务面板,设置以下参数,其他参数保留默认值,然后单击下一步。

| 参数   | 说明和示例值                         |
|------|--------------------------------|
| 任务名称 | 输入Task2。                       |
| 源地址  | 选择已创建的源地址[oss]migrationtask1。  |
| 目的地址 | 选择已创建的目的地址[oss]migrationtask2。 |
| 迁移方式 | 选择 <b>全量迁移</b> 。               |

v. 在性能调优页签的数据预估区域,填写待迁移存储量和待迁移文件个数。

vi. 在性能调优页签的流量控制区域,设置限流时间段和最大流量,然后单击添加。

vii. 单击创建。

#### 更多参考

● ○ 迁移指定数据

以上场景假设了迁移整个Bucket的所有数据,如果您只需要迁移部分数据,例如包含指定前缀Prefix的 文件,您可以在创建数据地址时指定OSS Prefix。

○ 使用增量迁移

考虑到一次全量迁移完成后源数据可能有变化,您可以指定增量迁移间隔和增量迁移次数执行增量迁移 任务,将源地址从前次迁移任务开始后到下次迁移开始前新增或修改的增量数据迁移至目的地址。

• 选择同名文件的覆盖形式

如果迁移过程中源地址和目的地址出现同名文件时,您可以选择不进行任何判断直接覆盖同名文件或者 直接跳过同名文件,也可以结合文件元数据信息,例如最后修改时间Last Modified、文件大小Size和文 件类型Content-Type等是否相同进一步判断覆盖或者跳过同名文件。

如果您希望在数据迁移场景中结合以上条件满足更灵活的业务需求,请参见迁移实施。

#### 跨账号数据迁移的更多场景

• 如果您希望在同一个阿里云账号下迁移OSS数据,请参见使用数据复制功能迁移同账号下的OSS数据。

同账号数据迁移

# 7.2. 第三方数据源迁移到 OSS

您可以使用阿里云在线迁移服务将第三方数据源,如亚马逊AWS、谷歌云等数据轻松迁移至阿里云对象存储 OSS。

使用在线迁移服务,您只需在控制台填写源数据地址和目标OSS地址信息,并创建迁移任务即可。启动迁移 后,您可以通过控制台管理迁移任务,查看迁移进度、流量等信息;也可以生成迁移报告,查看迁移文件列 表、错误文件列表。具体各个数据源的迁移操作,请参见在线迁移服务使用教程。

# 7.3. 从AWS S3上的应用无缝切换至OSS

OSS提供了S3 API的兼容性,可以将您的数据从AWS S3无缝迁移至阿里云OSS。

#### 注意事项

#### • 使用限制

由于OSS兼容S3协议,因此您可以通过S3 SDK进行创建Bucket、上传Object等相关操作。执行相关操作过程中其带宽、QPS等限制遵循OSS性能指标,详情请参见使用限制。

● 客户端配置

从AWS S3迁移到OSS后,您仍然可以使用S3 API访问OSS,仅需要对S3的客户端应用进行如下改动:

- i. 获取阿里云账号或RAM用户的AccessKey ID和AccessKey Secret,并在您使用的客户端和SDK中配置 您申请的AccessKey ID与AccessKey Secret。
- ii. 设置客户端连接的Endpoint为OSS Endpoint。OSS Endpoint列表请参见访问域名和数据中心。

### 迁移教程

您可以使用阿里云在线迁移服务将AWS S3 数据轻松迁移至阿里云对象存储OSS。详情请参见AWS S3迁移教 程。

# S3兼容性

关于OSS兼容的S3 API以及OSS与S3的差异,请参见AWS S3兼容性。

# 7.4. 使用ossimport迁移数据

ossimport支持将任意地域的本地存储数据、第三方存储数据、对象存储OSS数据迁移至任意地域的OSS中。 本文介绍如何使用ossimport将数据从第三方存储迁移到OSS。

### 背景信息

某用户的数据存储于腾讯云COS广州(华南)区域,数据大小约500TB。现希望将这些数据,通过ossimport 工具,于一周内迁移至OSS华东1(杭州)区域。在迁移的同时,需保证自身业务的正常进行。

ossimport有单机模式和分布式模式两种部署方式:

- 对于小于30TB的小规模数据迁移,单机模式即可完成。
- 对于大规模的数据迁移,请使用分布式模式。

此需求需要使用ossimport分布式配置进行数据迁移。

⑦ 说明 您也可以使用在线迁移服务进行数据的迁移,迁移过程更加简单,详情请参见在线迁移服务。
 务。

# 准备工作

- 开通OSS,并创建华东1(杭州)地域的存储空间(Bucket)
  - 开通OSS步骤请参见开通OSS服务。
  - 创建Bucket步骤请参见创建存储空间。
- 创建RAM用户,并授予访问OSS的权限

在RAM控制台创建RAM用户,并授权该RAM用户访问OSS的权限,然后保存AccessKey ID和AccessKey Secret。详情请参见创建RAM用户并授予相关权限。

(可选)购买ECS

购买与OSS相同地域的ECS实例。有关ECS实例规格的更多信息,请参见通用型。如果迁移后ECS实例需释放,建议按需购买ECS。

⑦ 说明 如果分布式部署所需的计算机数量较少时,您可以直接在本地部署;如果所需计算机数量 较多时,建议在ECS实例上部署。本示例以ECS实例进行迁移任务。

ECS所需数量的计算公式为:X/Y/(Z/100)台。其中X为需要迁移的数据量、Y为要求迁移完成的时间 (天)、Z为单台ECS迁移速度Z Mbps(每天迁移约Z/100 TB数据)。假设单台ECS迁移速度达到 200Mbps(即每天约迁移2TB数据),则上述示例中需购买ECS 36台(即500/7/2)。

• 配置ossimport

结合本示例中的大规模迁移需求,您需要在ECS上搭建ossimport分布式模式。有关分布式部署的配置定义 信息,如 conf/job.cfg 、 conf/sys.properties 、并发控制等配置,请参见说明及配置。有关分布式 部署的相关操作,如ossimport下载、配置过程的常见错误及排除等,请参见分布式部署。

### 迁移方案

使用分布式模式将第三方存储迁移至OSS的过程如下:

⑦ 说明 在ECS上搭建ossimport分布式环境后, ossimport从腾讯云COS广州(华南)区域下载数据 到ECS华东1(杭州),建议使用外网。使用ossimport从ECS华东1(杭州)将数据上传到OSS华东1(杭 州),建议使用内网。

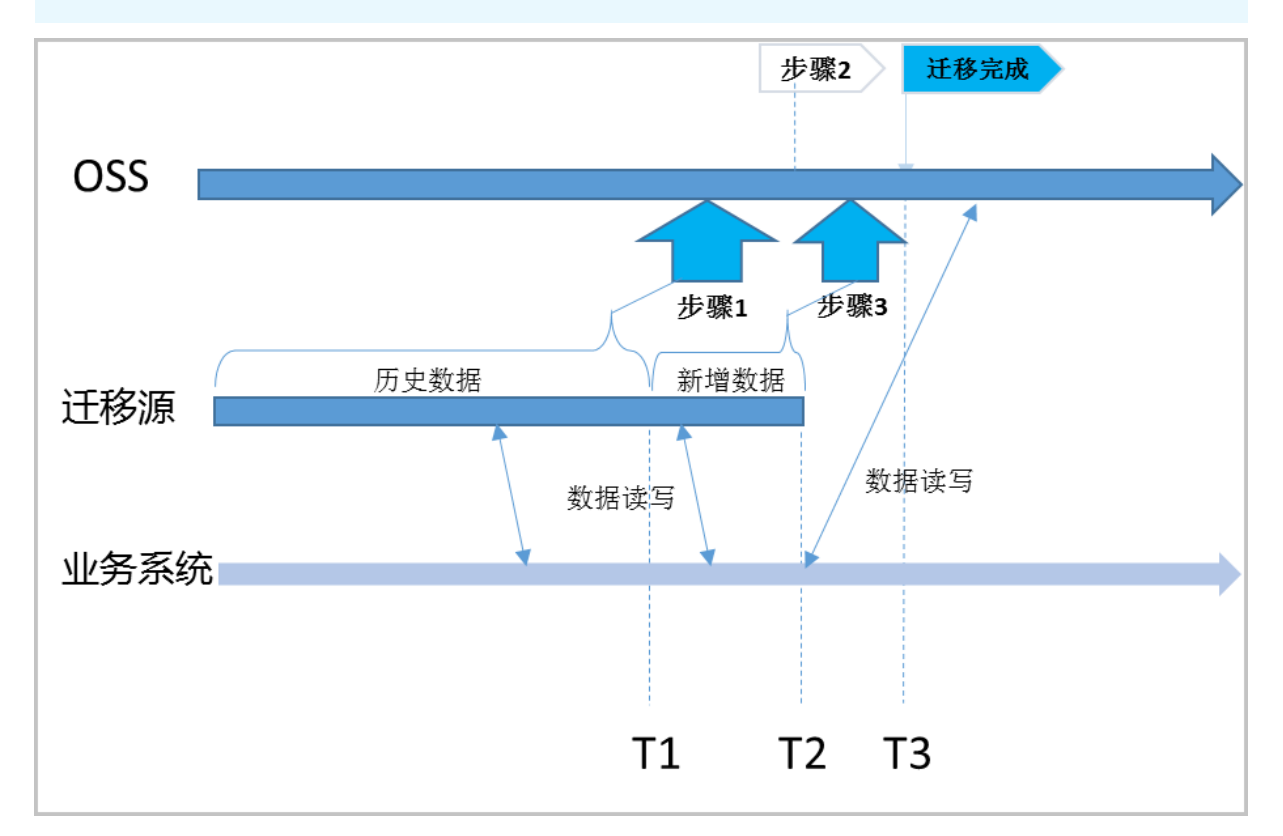

迁移过程涉及到的成本包含:源和目的存储空间访问费用、源存储空间的流出流量费用、ECS实例费用、数 据存储费用、时间成本。如果数据超过TB级别,存储成本和迁移时间成正比。相对流量、存储费用,ECS费 用较小,增加ECS数量,会减少迁移时间。

# 迁移实施

1. 全量迁移第三方存储T1前的历史数据。

详细步骤请参考分布式部署的运行。

↓ 注意 T1为Unix时间戳,即自1970年01月01日UTC零点以来的秒数,通过命令date+%s获取。

2. 配置镜像回源。

数据迁移过程中,源站还在不断产生新的数据。为了不中断业务,做到业务无缝切换,还需要配置镜像回源功能。当用户请求的文件在 OSS 中没有找到时,OSS会自动到源站抓取对应文件保存到 OSS,并将 内容直接返回给用户。配置步骤请参见OSS镜像回源。

- 3. 将业务系统读写切换至OSS,此时业务系统记录的时间为T2。
- 4. 修改配置文件 job.cf g 的配置项 import Since=T1,重新发起迁移任务,进行T1~T2的增量数据迁移。

⑦ 说明

- 步骤4完成后,您业务系统的所有的读写都在OSS上。第三方存储只是一份历史数据,您可 以根据需要决定保留或删除。
- ossimport只负责数据的迁移和校验,不会删除任何数据。

### 参考文档

有关ossimport的相关说明,请参见以下文档:

分布式部署

说明及配置

常见问题

# 7.5. 从HDFS迁移数据到OSS

本文介绍如何使用阿里云Jindo Dist Cp从HDFS迁移数据到OSS。

#### 背景信息

在传统大数据领域,HDFS经常作为大规模数据的底层存储。在进行数据迁移、数据拷贝的场景中,最常用的 是Hadoop自带的DistCp工具。但是该工具不能很好利用对象存储OSS的特性,导致效率低下并且不能保证 数据一致性。此外,该工具提供的功能选项较单一,无法很好地满足用户的需求。

阿里云Jindo DistCp(分布式文件拷贝工具)用于大规模集群内部或集群之间拷贝文件。Jindo DistCp使用 MapReduce实现文件分发,错误处理和恢复,把文件和目录的列表作为MapReduce任务的输入,每个任务 会完成源列表中部分文件的拷贝。全量支持HDFS之间、HDFS与OSS之间、以及OSS之间的数据拷贝场景,提 供多种个性化拷贝参数和多种拷贝策略。

相对于Hadoop Dist Cp,使用阿里云Jindo Dist Cp从HDFS迁移数据到OSS具有以下优势:

- 效率高, 在测试场景中最高可达到1.59倍的加速。
- 基本功能丰富,提供多种拷贝方式和场景优化策略。
- 深度结合OSS, 对文件提供归档、压缩等操作。
- 实现No-Rename拷贝,保证数据一致性。
- 场景全面,可完全替代Hadoop Dist Cp,目前支持Hadoop2.7+和Hadoop3.x。

# 前提条件

• 如果您使用的是自建ECS集群,需要具备Hadoop2.7+或Hadoop3.x环境以及进行MapReduce作业的能

力。

- 如果您使用的是阿里云E-MapReduce:
  - 对于EMR3.28.0/bigboot 2.7.0及以上的版本,可以通过Shell命令的方式使用Jindo Dist Cp。更多信息, 请参见Jindo Dist Cp使用说明。
  - 对于EMR3.28.0/bigboot2.7.0以下的版本,可能会存在一定的兼容性问题,您可以通过提交工单申请处 理。

# 步骤一:下载JAR包

- Hadoop 2.7+的JAR包
- Hadoop 3.x的JAR包

## 步骤二: 配置OSS的AccessKey

您可以通过以下任意方式配置AccessKey:

● 在示例命令中配置AccessKey

例如,在将HDFS中的目录拷贝到OSS指定路径的示例命令中结合--ossKey、--ossSecret、--ossEndPoint选项配置AccessKey。

```
hadoop jar jindo-distcp-3.7.3.jar --src /data/incoming/examplefile --dest oss://examplebu
cket/example_file --ossKey LTAI5t7h6SgiLSganP2m**** --ossSecret KZo149BD9GLPNiDIEmdQ7dyNK
G**** --ossEndPoint oss-cn-hangzhou.aliyuncs.com
```

● 通过配置文件预先配置AccessKey

将OSS的--ossKey、--ossSecret、--ossEndPoint预先配置在Hadoop的*core-site.xml*文件里。示例命令如 下:

```
<configuration>
<configuration>
</property>
</property>
</property>
</property>
</property>
</property>
</property>
</property>
</property>
</property>
</property>
</property>
</property>
</property>
</property>
</property></property>
</property>
</property></property>
</property></property></property></property>
</property></property></property></property></property></property></property></property></property></property></property></property></property>
```

• 配置免密功能

配置免密功能,避免明文保存AccessKey,提高安全性。具体操作,请参见使用JindoFS SDK免密功能。

#### 步骤三: 迁移或拷贝数据

以下以Jindo DistCp 3.7.3版本为例,您可以根据实际环境替换对应的版本号。

• 全量迁移或拷贝数据

# 将HDFS指定目录/*data/incoming*下的数据全量迁移或拷贝到OSS目标路径*oss://examplebucket/incoming*/,示例命令如下:

hadoop jar jindo-distcp-3.7.3.jar --src /data/incoming --dest oss://examplebucket/incomin g --ossKey LTAI5t7h6SgiLSganP2m\*\*\*\* --ossSecret KZo149BD9GLPNiDIEmdQ7dyNKG\*\*\*\* --ossEndPo int oss-cn-hangzhou.aliyuncs.com --parallelism 10

#### 示例中涉及的各参数或选项说明如下:

| 参数及选项       | 说明                                                                                                | 示例                             |
|-------------|---------------------------------------------------------------------------------------------------|--------------------------------|
| src         | 待迁移或拷贝的HDFS数据所在的路径。                                                                               | /data/incoming                 |
| dest        | OSS中存放迁移或拷贝数据的目标路径。                                                                               | oss://examplebucket/incoming   |
| ossKey      | 访问OSS的AccessKey ID。关于获取<br>AccessKey ID的具体操作,请参见 <mark>获取</mark><br><mark>AccessKey</mark> 。      | LTAI5t7h6SgiLSganP2m****       |
| ossSecret   | 访问OSS的AccessKey Secret。关于获取<br>AccessKey Secret的具体操作,请参见 <mark>获取</mark><br>AccessKey。            | KZo149BD9GLPNiDlEmdQ7dyNKG**** |
| ossEndPoint | ucket所在地域(Region)对应的访问域<br>3(Endpoint)。关于OSS支持的地域和对<br>Z的访问域名列表信息,请参见 <mark>访问域名和</mark><br>纹据中心。 |                                |
|             | ◇ 注意 ECS环境下推荐使用内网<br>ossEndPoint,即 <i>oss-cn-xxx-internal</i><br>.aliyuncs.com。                   | oss-cn-hangzhou.aliyuncs.com   |
| parallelism | 根据集群资源调整任务并发数。                                                                                    | 10                             |

#### • 增量迁移或拷贝数据

如果您仅希望拷贝在上一次全量迁移或拷贝后源路径下新增的数据,此时您可以结合--update选项完成数据的增量迁移或拷贝。

将HDFS指定目录/*data/incoming*下的数据增量迁移或拷贝到OSS目标路径*oss://examplebucket/incoming*,示例命令如下:

hadoop jar jindo-distcp-3.7.3.jar --src /data/incoming --dest oss://examplebucket/incomin g --ossKey LTAI5t7h6SgiLSganP2m\*\*\*\* --ossSecret KZo149BD9GLPNiDIEmdQ7dyNKG\*\*\*\* --ossEndPo int oss-cn-hangzhou.aliyuncs.com --update --parallelism 10

使用--update选项时,默认开启校验和Checksum。开启后,DistCp将对源路径和目标路径的文件名称、文件大小以及文件的Checksum进行比较。如果源路径或目标路径下的文件名称、文件大小或者文件的Checksum不一致时,将自动触发增量迁移或拷贝任务。

如果您不需要对源路径和目标路径的文件的Checksum进行比较,请增加--*disableChecksum*选项关闭 Checksum校验,示例命令如下:

hadoop jar jindo-distcp-3.7.3.jar --src /data/incoming --dest oss://examplebucket/incomin g --ossKey LTAI5t7h6SgiLSganP2m\*\*\*\* --ossSecret KZo149BD9GLPNiDIEmdQ7dyNKG\*\*\*\* --ossEndPo int oss-cn-hangzhou.aliyuncs.com --update --disableChecksum --parallelism 10

# 附录一: Jindo DistCp支持的参数及选项

Jindo DistCp提供一系列的参数及选项。您可以通过以下命令获取各参数及选项的具体用法。

```
hadoop jar jindo-distcp-3.7.3.jar --help
```

#### 各参数及选项的含义及其示例如下表所示。

| 参数及选项           | 说明                                                                                                    | 示例                                      |
|-----------------|----------------------------------------------------------------------------------------------------|-----------------------------------------|
| src             | 指定拷贝的源路径。                                                                                                    | src oss://exampleBucket/sourceDir       |
| dest            | 指定拷贝的目标路径。                                                                                                    | dest oss://exampleBucket/destDir        |
| parallelism     | 指定拷贝的任务并发数,可根据集群资源调<br>节。                                                                                                    | parallelism 10                          |
| policy          | 指定拷贝到OSS后的文件类型。取值: <ul> <li><i>ia</i>: 低频访问</li> <li><i>archive</i>: 归档存储</li> <li><i>coldArchive</i>: 冷归档存储</li> </ul>                                                                                                    | policy archive                          |
| srcPattern      | 指定通过正则表达式来选择或者过滤需要拷<br>贝的文件,正则表达式必须为全路径正则匹<br>配。                                                                                                    | srcPattern .*\.log                      |
| deleteOnSuccess | 指定在拷贝任务完成后删除源路径下的文<br>件。                                                                                                    | deleteOnSuccess                         |
| outputCodec     | 指定文件的压缩方式。当前版本支持编解码<br>器gzip、gz、lzo、lzop和snappy,以及关<br>键字none和keep。关键字含义如下:<br>• none:保存为未压缩的文件。如果文件已<br>压缩,则Jindo DistCp会将其解压缩。<br>• keep(默认值):不更改文件压缩形态。<br>⑦ 说明 如果您需要在开源Hadoop<br>集群环境中使用lzo的压缩方式,请确保<br>已安装gplcompression的native库和<br>hadoop-lzo包。如果缺少相关环境,<br>建议使用其他压缩方式进行压缩。 | outputCodec gzip                        |
| srcPrefixesFile | 指定需要拷贝的文件列表,列表里文件以src<br>路径作为前缀。                                                                                                    | srcPrefixesFile file:///opt/folders.txt |

### 最佳实践·数据迁移

| 参数及选项                           | 说明                                                                                                    | 示例                                                                                 |
|---------------------------------|----------------------------------------------------------------------------------------------------|------------------------------------------------------------------------------------|
| outputManifest                  | 指定在dest目录下生成一个gzip压缩的文<br>件,记录已完成拷贝的文件信息。                                                                                 | outputManifest=manifest-2020-04-<br>17.gz                                          |
| <br>requirePreviousMa<br>nifest | 指定本次拷贝操作是否需要读取之前已拷贝<br>的文件信息。取值如下:<br>• <i>false</i> :不读取已拷贝的文件信息,直接拷<br>贝全量数据。<br>• <i>true</i> :读取已拷贝的文件信息,仅拷贝增<br>量数据。 | requirePreviousManifest=false                                                      |
| previous Manifest               | 指定本次拷贝需要读取已拷贝文件信息所在<br>的路径,完成增量更新。                                                                                        | <br>previousManifest=oss://exampleBucket/<br>manifest-2020-04-16.gz                |
| <br>copyFromManifest            | 从已完成的Manifest文件中进行拷贝,通常<br>与 <i>previousManifest</i> 选项配合使用。                                                              | previousManifest<br>oss://exampleBucket/manifest-2020-<br>04-16.gzcopyFromManifest |
| groupBy                         | 通过正则表达式将符合规则的文件进行聚<br>合。                                                                                                  | groupBy='.*/([a-z]+).*.txt'                                                        |
| targetSize                      | 指定聚合后的文件大小阈值,单位为MB。                                                                                                    | targetSize=10                                                                      |
| <br>enableBalancePlan           | 适用于拷贝任务中数据量差异不大的场景,<br>例如均为大于10 GB或者均为小于10 KB的文<br>件。                                                                     | enableBalancePlan                                                                  |
| <br>enableDynamicPla<br>n       | 适用于拷贝任务中数据量差异较大的场景,<br>例如10 GB大文件和10 KB小文件混合的场<br>景。                                                                      | enableDynamicPlan                                                                  |
| <br>enableTransaction           | 保证Job级别的一致性,默认是Task级别。                                                                                                    | enableTransaction                                                                  |
| diff                            | 查看本次拷贝是否完成全部文件拷贝,并对<br>未完成拷贝的文件生成文件列表。                                                                                    | diff                                                                               |
| ossKey                          | 访问OSS的AccessKey ID。                                                                                                    | ossKey LTAI5t7h6SgiLSganP2m****                                                    |
| ossSecret                       | 访问OSS的AccessKey Secret。                                                                                                   | ossSecret<br>KZo149BD9GLPNiDIEmdQ7dyNKG****                                        |
| ossEndPoint                     | Bucket所在地域对应的Endpoint。                                                                                                    | ossEndPoint oss-cn-<br>hangzhou.aliyuncs.com                                       |
| cleanUpPending                  | 清理OSS残留文件,清理过程需要消耗一定的时间。                                                                                                  | cleanUpPending                                                                     |
| queue                           | Yarn队列名称。                                                                                                    | queue examplequeue1                                                                |
| bandwidth                       | 指定本次DistCp任务所用的单机带宽,单位<br>为 MB。                                                                                           | bandwidth 6                                                                        |

| 参数及选项               | 说明                                                                                        | 示例                              |
|---------------------|-------------------------------------------------------------------------------------------|---------------------------------|
| <br>disableChecksum | 关闭Checksum校验。                                                                             | disableChecksum                 |
| enableCMS           | 开启云监控告警功能。                                                                                | enableCMS                       |
| update              | 使用增量同步功能,即仅同步上一次全量迁<br>移或拷贝后源路径下新增的数据到目标路<br>径。                                           | update                          |
| filters             | 通过filters参数指定一个文件路径。在这个<br>文件中,每一行配置一个正则表达式,对应<br>DistCp任务中不需要拷贝或比对的文件。                   | filters /path/to/filterfile.txt |
| tmp                 | 指定在使用DistCp工具的过程中,用于存放<br>临时文件的目录。                                                        | tmp /data                       |
| overwrite           | 使用覆盖同步功能,即使用源路径完全覆盖<br>目标路径。                                                              | overwrite                       |
| ignore              | 忽略数据迁移期间发生的异常,相关报错不<br>会中断任务,并最终以DistCp Counter的形<br>式透出。如果使用了enableCMS,也会通<br>过指定方式进行通知。 | ignore                          |

# 附录二:场景示例

JindoDistCp提供了以下两种方式用于验证数据的完整性。

• 方式一: Dist Cp Counters

通过Distcp Counters信息中包含的BYTES\_EXPECTED、FILES\_EXPECTED等参数验证数据完整性。

```
示例
JindoDistcpCounter
BYTES_COPIED=10000
BYTES_EXPECTED=10000
FILES_COPIED=11
FILES_EXPECTED=11
...
Shuffle Errors
BAD_ID=0
CONNECTION=0
IO_ERROR=0
WRONG_LENGTH=0
WRONG_REDUCE=0
```

### 示例中可能包含的Counter参数如下:

| 参数           | 说明        |
|--------------|-----------|
| BYTES_COPIED | 拷贝成功的字节数。 |

| 参数              | 说明                               |
|-----------------|----------------------------------|
| BYTES_EXPECTED  | 预期拷贝的字节数。                        |
| FILES_COPIED    | 拷贝成功的文件数。                        |
| FILES_EXPECT ED | 预期拷贝的文件数。                        |
| FILES_SKIPPED   | 增量拷贝时跳过的文件数。                     |
| BYTES_SKIPPED   | 增量拷贝时跳过的字节数。                     |
| COPY_FAILED     | 拷贝失败的文件数,不为0时触发告警。               |
| BYTES_FAILED    | 拷贝失败的字节数。                        |
| DIFF_FILES      | 源路径与目标路径下不相同的文件数,不为0时触发告警。       |
| DIFF_FAILED     | 文件比较操作异常的文件数,并计入DIFF_FILE。       |
| SRC_MISS        | 源路径下不存在的文件数,并计入DIFF_FILES。       |
| DST_MISS        | 目标路径下不存在的文件数,并计入DIFF_FILES。      |
| LENGTH_DIFF     | 源文件和目标文件大小不一致的数量,并计入DIFF_FILES。  |
| CHECKSUM_DIFF   | Checksum校验失败的文件数,并计入COPY_FAILED。 |
| SAME_FILES      | 源路径与目标路径下完全相同的文件数。               |

#### • 方式二: 通过--diff选项

#### 您可以在示例中结合--diff选项对源路径和目标路径下文件名和文件大小进行比较。

hadoop jar jindo-distcp-3.7.3.jar --src /data/incoming --dest oss://examplebucket/incomin g --ossKey LTAI5t7h6SgiLSganP2m\*\*\*\* --ossSecret KZo149BD9GLPNiDIEmdQ7dyNKG\*\*\*\* --ossEndPo int oss-cn-hangzhou.aliyuncs.com --diff

#### 1. 您可以在示例中结合--diff选项查看HDFS指定路径下的文件是否都已迁移至OSS。

hadoop jar jindo-distcp-3.7.3.jar --src /data/incoming --dest oss://examplebucket/incom ing --ossKey LTAI5t7h6SgiLSganP2m\*\*\*\* --ossSecret KZo149BD9GLPNiDIEmdQ7dyNKG\*\*\*\* --ossE ndPoint oss-cn-hangzhou.aliyuncs.com --diff

#### 如果所有文件都已迁移完成,则提示如下信息,否则在执行目录下会生成一个manifest文件。

INFO distcp.JindoDistCp: Jindo DistCp job exit with 0

#### 2. 对于生成的manifest文件,您可以使用--copyFromManifest和--previousManifest选项迁移剩余文件。

hadoop jar jindo-distcp-3.7.3.jar --src /data/incoming --dest oss://examplebucket/incom ing --previousManifest=file:///opt/manifest-2020-04-17.gz --copyFromManifest --parallel ism 20 其中, --previousManifest选项后指定的file:///opt/manifest-2020-04-17.gz为当前执行命令的本地路径。

您可以在示例中添加--policy选项来指定写入OSS文件的存储类型。以下以指定为低频访问类型为例:

hadoop jar jindo-distcp-3.7.3.jar --src /data/incoming --dest oss://examplebucket/incoming --ossKey LTAI5t7h6SgiLSganP2m\*\*\*\* --ossSecret KZo149BD9GLPNiDIEmdQ7dyNKG\*\*\*\* --ossEndPoint oss-cn-hangzhou.aliyuncs.com --policy ia --parallelism 10

如果需要指定为归档存储类型,请将--policy ia替换为--policy archive。如需指定为冷归档存储类型,请将--policy ia替换为--policy coldArchive。此外,目前冷归档存储仅支持部分地域,更多信息,请参见冷归档存储(Cold Archive)。

• 小文件较多,大文件较大

例如HDFS源路径下包含50万个大小为100 KB左右的文件,10个5 TB大小的文件,此时您可以结合--enable eDynamicPlan选项优化数据传输速度。

hadoop jar jindo-distcp-3.7.3.jar --src /data/incoming --dest oss://examplebucket/incomin g --ossKey LTAI5t7h6SgiLSganP2m\*\*\*\* --ossSecret KZo149BD9GLPNiDIEmdQ7dyNKG\*\*\*\* --ossEndPo int oss-cn-hangzhou.aliyuncs.com --enableDynamicPlan --parallelism 10

• 文件大小无明显差异

例如HDFS源路径下包含100个大小为200 KB的文件,此时您可以结合--enableBalancePlan选项优化数据 传输速度。

hadoop jar jindo-distcp-3.7.3.jar --src /data/incoming --dest oss://examplebucket/incomin g --ossKey LTAI5t7h6SgiLSganP2m\*\*\*\* --ossSecret KZo149BD9GLPNiDIEmdQ7dyNKG\*\*\*\* --ossEndPo int oss-cn-hangzhou.aliyuncs.com --enableBalancePlan --parallelism 10

② 说明 不支持在同一个示例中同时使用--enableDynamicPlan以及--enableBalancePlan选项。

您可以结合--*deleteOnSuccess*选项,在迁移或者拷贝任务完成后,仅保留OSS目标路径下的数据,并删除 HDFS源路径下的指定数据。

hadoop jar jindo-distcp-3.7.3.jar --src /data/incoming --dest oss://examplebucket/incoming --ossKey LTAI5t7h6SgiLSganP2m\*\*\*\* --ossSecret KZo149BD9GLPNiDIEmdQ7dyNKG\*\*\*\* --ossEndPoint oss-cn-hangzhou.aliyuncs.com --deleteOnSuccess --parallelism 10

## 场景一:使用JindoDistCp成功传输数据后,如何验证数据完整性?

场景二:从HDFS迁移数据到OSS过程中,迁移任务可能随时失败,要想支持断点续传,该使用哪些参数?

场景三:如果要以低频访问、归档或者冷归档的方式存储写入OSS的文件,该 使用哪些参数?

场景四: 了解待迁移或拷贝的源路径下数据的分布情况后,例如大文件和小文件的占比,该使用哪些参数来优化数据传输速度?

场景五:迁移或者拷贝任务完成后,希望仅保留目标路径下的数据,且删除源路径下的指定数据,该使用哪些参数?

# 7.6. 从HDFS迁移数据到OSS-HDFS

本文介绍如何使用阿里云Jindo DistCp从HDFS迁移数据到OSS-HDFS。

## 前提条件

- JDK 1.8及以上版本。
- 如果您使用的是自建ECS集群,需要具备Hadoop2.7+或Hadoop3.x环境以及进行MapReduce作业的能力。
- 如果您使用的是阿里云E-MapReduce, 需使用EMR-5.6.0及后续版本或EMR-3.40.0及后续版本。

# 背景信息

阿里云Jindo DistCp(分布式文件拷贝工具)用于大规模集群内部或集群之间拷贝文件。Jindo DistCp使用 MapReduce实现文件分发,错误处理和恢复,把文件和目录的列表作为MapReduce任务的输入,每个任务 会完成源列表中部分文件的拷贝。Jindo DistCp全量支持HDFS之间、HDFS与OSS之间、HDFS与OSS-HDFS之 间以及OSS-HDFS之间数据拷贝场景,提供多种个性化拷贝参数和多种拷贝策略。

使用阿里云Jindo Dist Cp迁移数据时,有以下优势:

- 效率高, 在测试场景中最高可达到1.59倍的加速。
- 基本功能丰富,提供多种拷贝方式和场景优化策略。
- 深度结合OSS, 对文件提供归档、压缩等操作。
- 实现No-Rename拷贝,保证数据一致性。
- 场景全面,可完全替代Hadoop Dist Cp,目前支持Hadoop2.7+和Hadoop3.x。

### 步骤一:下载JAR包

#### JindoData 4.x.x版本

# 步骤二: 配置OSS-HDFS服务的AccessKey

您可以通过以下任意方式配置OSS-HDFS服务的AccessKey:

● 在示例命令中配置AccessKey

例如,在将HDFS中的/data路径的数据迁移到OSS-HDFS指定路径的示例中结合--hadoopConf选项配置 AccessKey。

```
hadoop jar jindo-distcp-tool-${version}.jar --src data/ --dest oss://destbucket.cn-hangzh
ou.oss-dls.aliyuncs.com/dir/ --hadoopConf fs.oss.accessKeyId=yourkey --hadoopConf fs.oss.
accessKeySecret=yoursecret --parallelism 10
```

● 通过配置文件预先配置AccessKey

将OSS-HDFS的fs.oss.accessKeyld、fs.oss.accessKeySecret预先配置在Hadoop的core-site.xml文件里。 示例命令如下:

```
<property>
<property>
<property>
<property>
<property>
<property>
<property>
<property>
<property>
<property>
<property>
<property>
<property>
<property>
<property>
<property>
<property>
<property>
<property>
<property>
</property>
</property>
</property>
</property>
</property>
</property>
</property>
</property>
</property>
</property>
</property>
</property>
</property>
</property>
</property>
</property>
</property>
</property>
</property>
</property>
</property>
</property>
</property>
</property>
</property>
</property>
</property>
</property>
</property>
</property>
</property>
</property>
</property>
</property>
</property>
</property>
</property>
</property>
</property>
</property>
</property>
</property>
</property>
</property>
</property>
</property>
</property>
</property>
</property>
</property>
</property>
</property>
</property>
</property>
</property>
</property>
</property>
</property>
</property>
</property>
</property>
</property>
</property>
</property>
</property>
</property>
</property>
</property>
</property>
</property>
</property>
</property>
</property>
</property>
</property>
</property>
</property>
</property>
```

# 步骤三: 配置OSS-HDFS服务Endpoint

访问OSS-HDFS服务时需要配置Endpoint。推荐访问路径格式为 oss://<Bucket>.<Endpoint>/<Object> ,

例如 oss://examplebucket.cn-shanghai.oss-dls.aliyuncs.com/exampleobject.txt 。配置完成 后, JindoSDK会根据访问路径中的Endpoint访问对应的OSS-HDFS服务接口。

您还可以通过其他方式配置OSS-HDFS服务Endpoint,且不同方式配置的Endpoint存在生效优先级。更多信息,请参见配置Endpoint的其他方式。

# 步骤四:将HDFS指定路径下的数据全量迁移至OSS-HDFS

以下以Jindo Dist Cp 4.4.0版本为例,您可以根据实际环境替换对应的版本号。

#### • 命令格式

hadoop jar jindo-distcp-tool-\${version}.jar --src path --dest oss://bucketname.region.oss -dls.aliyuncs.com/path --hadoopConf fs.oss.accessKeyId=yourkey --hadoopConf fs.oss.access KeySecret=yoursecret --parallelism 10

| 参数及选项       | 说明                                              | 示例                                                         |
|-------------|-------------------------------------------------|------------------------------------------------------------|
| src         | 待迁移或拷贝的HDFS数据所在的路径。                             | data/                                                      |
| dest        | OSS-HDFS中存放迁移或拷贝数据的目标路<br>径。                    | oss://destbucket.cn-hangzhou.oss-<br>dls.aliyuncs.com/dir/ |
| hadoopConf  | 访问OSS-HDFS服务的AccessKey ID和<br>AccessKey Secret。 | • AccessKey ID                                             |
|             |                                                 | LTAI5t7h6SgiLSganP2m****                                   |
|             |                                                 | • AccessKey Secret                                         |
|             |                                                 | KZo149BD9GLPNiDIEmdQ7dyNKG**<br>**                         |
| parallelism | 根据集群资源调整任务并发数。                                  | 10                                                         |

#### 参数及选项说明如下:

#### ● 使用示例

将HDFS指定目录*data*/下的数据全量迁移或拷贝到OSS-HDFS目标路径*oss://destbucket.cn-hangzhou.oss-dls.aliyuncs.com/dir/*下。

```
hadoop jar jindo-distcp-tool-4.4.0.jar --src data/ --dest oss://destbucket.cn-hangzhou.os
s-dls.aliyuncs.com/dir/ --hadoopConf fs.oss.accessKeyId=LTAI5t7h6SgiLSganP2m**** --hadoop
Conf fs.oss.accessKeySecret=KZo149BD9GLPNiDIEmdQ7dyNKG**** --parallelism 10
```

# (可选)将HDFS指定路径下的数据增量迁移至OSS-HDFS

如果您仅希望拷贝在上一次全量迁移或拷贝后源路径下新增的数据,此时您可以结合--update选项完成数据 的增量迁移或拷贝。

将HDFS指定目录*data*/下的数据增量迁移或拷贝到OSS-HDFS目标路径*oss://destbucket.cn-hangzhou.oss-dls.aliyuncs.com/dir*/下。

```
hadoop jar jindo-distcp-tool-4.4.0.jar --src data/ --dest oss://destbucket.cn-hangzhou.oss-
dls.aliyuncs.com/dir/ --hadoopConf fs.oss.accessKeyId=LTAI5t7h6SgiLSganP2m**** --hadoopConf
fs.oss.accessKeySecret=KZo149BD9GLPNiDIEmdQ7dyNKG**** --update --parallelism 10
```

# 更多参考

关于Jindo Dist Cp的其他使用场景,请参见Jindo Dist Cp使用说明。

# 7.7. 在OSS-HDFS服务不同Bucket之间迁 移数据

本文介绍如何使用阿里云Jindo Dist Cp在OSS-HDFS服务不同Bucket之间迁移数据。

### 前提条件

- JDK 1.8及以上版本。
- 如果您使用的是自建ECS集群,需要具备Hadoop2.7+或Hadoop3.x环境以及进行MapReduce作业的能力。
- 如果您使用的是阿里云E-MapReduce,需使用EMR-5.6.0及后续版本或EMR-3.40.0及后续版本。

## 背景信息

阿里云Jindo DistCp(分布式文件拷贝工具)用于大规模集群内部或集群之间拷贝文件。Jindo DistCp使用 MapReduce实现文件分发,错误处理和恢复,把文件和目录的列表作为MapReduce任务的输入,每个任务 会完成源列表中部分文件的拷贝。Jindo DistCp全量支持HDFS之间、HDFS与OSS之间、HDFS与OSS-HDFS之 间以及OSS-HDFS之间数据拷贝场景,提供多种个性化拷贝参数和多种拷贝策略。

使用阿里云Jindo Dist Cp迁移数据时,有以下优势:

- 效率高, 在测试场景中最高可达到1.59倍的加速。
- 基本功能丰富,提供多种拷贝方式和场景优化策略。
- 深度结合OSS, 对文件提供归档、压缩等操作。
- 实现No-Rename拷贝,保证数据一致性。
- 场景全面,可完全替代Hadoop Dist Cp,目前支持Hadoop2.7+和Hadoop3.x。

#### 步骤一:下载JAR包

JindoData 4.x.x版本
#### 步骤二:配置OSS-HDFS服务的AccessKey

您可以通过以下任意方式配置OSS-HDFS服务的AccessKey:

● 在示例命令中配置AccessKey

例如,在将OSS-HDFS中srcbucket的数据迁移到destbucket的示例中结合--hadoopConf选项配置 AccessKey。

hadoop jar jindo-distcp-tool-\${version}.jar --src oss://srcbucket.cn-hangzhou.oss-dls.ali
yuncs.com/ --dest oss://destbucket.cn-hangzhou.oss-dls.aliyuncs.com/ --hadoopConf fs.oss.
accessKeyId=yourkey --hadoopConf fs.oss.accessKeySecret=yoursecret --parallelism 10

#### ● 通过配置文件预先配置AccessKey

将OSS-HDFS的fs.oss.accessKeyld、fs.oss.accessKeySecret预先配置在Hadoop的core-site.xml文件里。 示例命令如下:

```
<configuration>
<property>
<name>fs.oss.accessKeyId</name>
<value>LTAI5t7h6SgiLSganP2m***</value>
</property>
<property>
<name>fs.oss.accessKeySecret</name>
<value>KZo149BD9GLPNiDIEmdQ7dyNKG****</value>
</property>
</configuration>
```

#### 步骤三: 配置OSS-HDFS服务Endpoint

访问OSS-HDFS服务时需要配置Endpoint。推荐访问路径格式为 oss://<Bucket>.<Endpoint>/<Object> , 例如 oss://examplebucket.cn-shanghai.oss-dls.aliyuncs.com/exampleobject.txt 。配置完成 后, JindoSDK会根据访问路径中的Endpoint访问对应的OSS-HDFS服务接口。

您还可以通过其他方式配置OSS-HDFS服务Endpoint,且不同方式配置的Endpoint存在生效优先级。更多信息,请参见配置Endpoint的其他方式。

#### 步骤四:在OSS-HDFS服务不同Bucket之间全量迁移数据

以下以Jindo Dist Cp 4.4.0版本为例,您可以根据实际环境替换对应的版本号。

#### 使用相同的AccessKey将同一个Region下Bucket A的数据迁移至Bucket B

命令格式

hadoop jar jindo-distcp-tool-\${version}.jar --src oss://bucketname.region.oss-dls.aliyunc s.com/ --dest oss://bucketname.region.oss-dls.aliyuncs.com/ --hadoopConf fs.oss.accessKey Id=yourkey --hadoopConf fs.oss.accessKeySecret=yoursecret --parallelism 10

#### 参数及选项说明如下:

| 参数及选项 | 说明                                  | 示例                                                    |
|-------|-------------------------------------|-------------------------------------------------------|
| src   | 待迁移或拷贝的OSS-HDFS服务中源Bucket<br>的完整路径。 | oss://srcbucket.cn-hangzhou.oss-<br>dls.aliyuncs.com/ |

| 参数及选项       | 说明                                              | 示例                                                     |  |
|-------------|-------------------------------------------------|--------------------------------------------------------|--|
| dest        | OSS-HDFS中存放迁移或拷贝数据的目标<br>Bucket的完整路径。           | oss://destbucket.cn-hangzhou.oss-<br>dls.aliyuncs.com/ |  |
| hadoopConf  |                                                 | • AccessKey ID                                         |  |
|             | 访问OSS-HDFS服务的AccessKey ID和<br>AccessKey Secret。 | LTAI5t7h6SgiLSganP2m****                               |  |
|             |                                                 | <ul> <li>AccessKey Secret</li> </ul>                   |  |
|             |                                                 | KZo149BD9GLPNiDIEmdQ7dyNKG**<br>**                     |  |
|             |                                                 |                                                        |  |
| parallelism | 根据集群资源调整任务并发数。                                  | 10                                                     |  |

#### ● 使用示例

#### 使用相同的AccessKey将华东1(杭州)地域下srcbucket的数据迁移至destbucket。

hadoop jar jindo-distcp-tool-4.4.0.jar --src oss://srcbucket.cn-hangzhou.oss-dls.aliyuncs .com/ --dest oss://destbucket.cn-hangzhou.oss-dls.aliyuncs.com/ --hadoopConf fs.oss.acces sKeyId=LTAI5t7h6SgiLSganP2m\*\*\*\* --hadoopConf fs.oss.accessKeySecret=KZo149BD9GLPNiDIEmdQ7 dyNKG\*\*\*\* --parallelism 10

### 使用不同的AccessKey将Region A下Bucket A的数据迁移至另一个Region下 的Bucket B

#### • 命令格式

hadoop jar jindo-distcp-tool-\${version}.jar --src oss://srcbucketname.region.oss-dls.aliy uncs.com/ --dest oss://destbucketname.region.oss-dls.aliyuncs.com/ --hadoopConf fs.oss.bu cket.srcbucketname.accessKeyId=yourkey --hadoopConf fs.oss.bucket.srcbucketname.accessKey Secret=yoursecret --hadoopConf fs.oss.bucket.destbucketname.accessKeyId=yourkey --hadoopC onf fs.oss.bucket.destbucketname.accessKeySecret=yoursecret --parallelism 10

#### 参数及选项说明如下:

| 参数及选项 | 说明                                    | 示例                                                     |
|-------|---------------------------------------|--------------------------------------------------------|
| src   | 待迁移或拷贝的OSS-HDFS服务中源Bucket<br>的完整路径。   | oss://srcbucket.cn-hangzhou.oss-<br>dls.aliyuncs.com/  |
| dest  | OSS-HDFS中存放迁移或拷贝数据的目标<br>Bucket的完整路径。 | oss://destbucket.cn-shanghai.oss-<br>dls.aliyuncs.com/ |

| 参数及选项       | 说明                                                                   | 示例                                                                                                    |  |
|-------------|----------------------------------------------------------------------|----------------------------------------------------------------------------------------------------|--|
| hadoopConf  | 访问OSS-HDFS服务中源Bucket以及目标<br>Bucket的AccessKey ID和AccessKey<br>Secret。 | <ul> <li>访问源Bucket的AccessKey</li> <li>AccessKey ID</li> <li>LTAI5t7h6SgiLSganP2m****</li> <li>AccessKey Secret</li> <li>KZo149BD9GLPNiDIEmdQ7dyNKG** **</li> <li>访问目标Bucket的AccessKey</li> <li>AccessKey ID</li> <li>LTAI5t8K9BtVqPSxjdDX****</li> <li>AccessKey Secret</li> <li>SxwFyoOjgKmt05VCdqzrwBdAwm** **</li> </ul> |  |
| parallelism | 根据集群资源调整任务并发数。                                                       | 10                                                                                                    |  |

#### • 使用示例

## 将华东1(杭州)地域OSS-HDFS服务中的srcbucket的数据迁移至华东2(上海)地域的destbucket,且这两个Bucket需使用不同的AccessKey进行访问。

hadoop jar jindo-distcp-tool-4.4.0.jar --src oss://srcbucket.cn-hangzhou.oss-dls.aliyuncs .com/ --dest oss://destbucket.cn-shanghai.oss-dls.aliyuncs.com/ --hadoopConf fs.oss.bucket t.srcbucket.accessKeyId=LTAI5t7h6SgiLSganP2m\*\*\*\* --hadoopConf fs.oss.bucket.srcbucket.acc essKeySecret=KZo149BD9GLPNiDIEmdQ7dyNKG\*\*\*\* --hadoopConf --hadoopConf fs.oss.bucket.destb ucket.accessKeyId=LTAI5t8K9BtVqPSxjdDX\*\*\*\* --hadoopConf fs.oss.bucket.destbucket.accessKe ySecret=5xwFyo0jgKmt05VCdqzrwBdAwm\*\*\*\* --parallelism 10

#### (可选)在OSS-HDFS服务不同Bucket之间增量迁移数据

如果您仅希望拷贝在上一次全量迁移或拷贝后源路径下新增的数据,此时您可以结合--update选项完成数据 的增量迁移或拷贝。

例如,您需要使用相同的AccessKey将华东1(杭州)地域下srcbucket的数据增量迁移至destbucket。

```
hadoop jar jindo-distcp-tool-4.4.0.jar --src oss://srcbucket.cn-hangzhou.oss-dls.aliyuncs.c
om/ --dest oss://destbucket.cn-hangzhou.oss-dls.aliyuncs.com/ --hadoopConf fs.oss.accessKey
Id=LTAI5t7h6SgiLSganP2m**** --hadoopConf fs.oss.accessKeySecret=KZo149BD9GLPNiDIEmdQ7dyNKG*
*** --update --parallelism 10
```

#### 更多参考

关于Jindo Dist Cp的其他使用场景,请参见Jindo Dist Cp使用说明。

# 8.OSS安全 8.1. 降低因账号密码泄露带来的未授权访问 风险

如果因个人或者企业账号密码泄露引发了未经授权的访问,可能会出现非法用户对OSS资源进行违法操作, 或者合法用户以未授权的方式对OSS资源进行各类操作,这将给数据安全带来极大的威胁。为此,OSS提供 了在实施数据安全保护时需要考虑的多种安全最佳实践。

↓ 注意 以下最佳实践遵循一般准则,并不等同完整的安全解决方案。这些最佳实践可能不适合您的 环境或不满足您的环境要求,仅建议将其视为参考因素。请您在日常使用中提高数据安全意识并时刻做 好内容安全防范措施。

#### 阻止公共访问权限

除非您明确要求包括匿名访问者在内的任何人都能读写您的OSS资源,包括存储空间(Bucket)以及文件 (Object),否则请勿将Bucket或者Object的读写权限ACL设置为公共读(public-read)或者公共读写 (public-read-write)。设置公共读或者公共读写权限后,对访问者的权限说明如下:

• 公共读写:任何人(包括匿名访问者)都可以对该Bucket内的Object进行读写操作。

警告 互联网上任何用户都可以对该Bucket内的Object进行访问,并且向该Bucket写入数据。这有可能造成您数据的外泄以及费用激增,若被人恶意写入违法信息还可能会侵害您的合法权益。除特殊场景外,不建议您配置公共读写权限。

公共读:只有该Bucket的拥有者可以对该Bucket内的Object进行写操作,任何人(包括匿名访问者)都可以对该Bucket内的Object进行读操作。

↓ 警告 互联网上任何用户都可以对该Bucket内的Object进行访问,这有可能造成您数据的外泄以及费用激增,请谨慎操作。

鉴于公共读或者公共读写权限对OSS资源带来的数据安全风险考虑,强烈建议您将Bucket或者Object读写权 限设置为私有(private)。设置为私有权限后,只有该Bucket拥有者可以对该Bucket以及Bucket内的 Object进行读写操作,其他人均无访问权限。

您可以通过多种方式将Bucket或者Object的读写权限设置为私有,具体步骤请参见设置存储空间读写权限ACL以及设置文件读写权限ACL。

#### 避免代码明文使用AccessKey或本地加密存储AccessKey

代码中明文使用AccessKey会由于各种原因的代码泄露导致AccessKey泄露。而本地加密存储AccessKey也并不安全,原因是数据的加解密内容会存放在内存中,而内存中的数据可以被转储。尤其是移动App和PC桌面应用极易出现此类问题,攻击者只需要使用某些注入、API HOOK、动态调试等技术,就可以获取到加解密后的数据。

服务端可以通过阿里云SDK托管凭据插件的方式规避代码明文使用AccessKey,解决因源码或编译产物泄露 而导致的AccessKey泄露问题。有关阿里云SDK托管凭据插件的工作原理及使用方式的更多信息,请参见<del>多种</del> 阿里云SDK的托管凭据插件。 ↓ 注意 此方案不适用于客户端,请不要以任何方式在客户端内置任意形式的AccessKey。

#### 以RAM用户的方式访问OSS

阿里云账号AccessKey拥有所有API的访问权限,风险很高。强烈建议您创建并使用RAM用户进行API访问或 日常运维。

创建RAM用户后,您可以控制这些RAM用户对资源的操作权限。当您的企业存在多用户协同操作资源的场景时,可以让您避免与其他用户共享阿里云账号密钥,按需为用户分配最小权限,从而降低企业的信息安全风险。创建RAM用户的具体步骤,请参见创建RAM用户。

RAM用户创建完成后,您可以通过RAM Policy为RAM用户授权的方式来集中管理您的用户(例如员工、系统 或应用程序),以及控制用户可以访问您名下哪些资源的权限。例如,您可以通过以下RAM Policy阻止指定 RAM用户访问目标存储空间examplebucket及examplebucket内的文件或目录。

```
{
    "Version": "1",
    "Statement": [
        {
            "Effect": "Deny",
            "Action": "oss:*",
            "Resource": [
               "acs:oss:*:*:examplebucket",
               "acs:oss:*:*:examplebucket/*"
            ]
        }
    ]
}
```

您还可以通过RAM Policy拒绝RAM用户删除某个Bucket下任意文件、或者授权RAM用户仅拥有读取某个 Bucket资源的权限等。有关RAM Policy常见场景的授权示例,请参见RAM Policy常见示例。

#### 启用多因素认证

多因素认证MFA(MultiFactorAuthentication)是一种简单有效的最佳安全实践。启用MFA后,登录阿里 云控制台时需要输入账号密码和MFA设备实时生成的动态验证码,在账号密码泄露时也可以阻止未授权访问,提高账号安全性。

您可以选择为阿里云账号启用MFA,具体步骤请参见为阿里云账号启用多因素认证。您还可以选择为RAM用户启用MFA,具体步骤请参见为RAM用户启用多因素认证。

#### STS临时授权访问OSS

您可以通过STS服务给其他用户颁发一个临时访问凭证。该用户可使用临时访问凭证在规定时间内访问您的 OSS资源。临时访问凭证无需透露您的长期密钥,使您的OSS资源访问更加安全。

有关STS临时授权访问OSS的具体步骤,请参见开发指南中的使用STS临时访问凭证访问OSS。

#### **Bucket Policy**

Bucket Policy是阿里云OSS推出的针对Bucket的授权策略,您可以通过Bucket Policy授权其他用户访问您指定的OSS资源。通过Bucket Policy,您可以授权另一个账号访问或管理整个Bucket或Bucket内的部分资源,或者对同账号下的不同RAM用户授予访问或管理Bucket资源的不同权限。

配置Bucket Policy时,请遵循以下权限最小化原则,从而降低数据安全风险。

● 避免授权整个Bucket

资源授权过大容易导致其它用户数据被非法访问,所以在实际生产业务中请限制指定资源途径,避免授权整个Bucket。

● 不授权匿名访问

允许匿名账号访问意味着用户只需要知道Endpoint和Bucket名称就可以正常访问OSS,而EndPoint是可以 枚举的,Bucket名称也可以从已授权的访问文件URL中提取。由此可见,授权允许匿名账号访问会带来极 大的安全风险。

● 设置合理的Action

通过控制台的图形化配置Bucket Policy时,简单设置中的四类授权操作(Action)仅为用户提供了一种便 捷的Policy设置方法,每类Action并不一定完全符合您的业务需求,建议您结合业务需求并通过高级设置 的方式给予授权用户最小的权限。例如,生成只读权限往往会包含 oss:ListObjects 、 oss:GetObject t 等。但是一般场景下的文件下载只需要 oss:GetObject 权限即可。

● 启用HTTPS访问

启用HTTPS访问可以解决网络中间人攻击以及域名劫持等问题。另外Chrome浏览器也对HTTP协议进行干预,例如HTTPS站点默认无法加载HTTP资源。基于以上原因,请务必开启HTTPS,以最低成本解决多种风险问题。

● 限定来源的IP地址

如果访问OSS资源的IP地址是固定可枚举的,强烈建议配置IP地址。

例如,通过Bucket Policy授予名为Test的RAM用户通过SDK或者命令行工具ossutil下载目标存储空间 examplebucket下指定目录log下所有文件的权限:

| 新增授权           |                                                                                   |
|----------------|-----------------------------------------------------------------------------------|
| () 当Bucket同时存在 | E多个权限控制策略(如RAM Policy、ACL、Bucket Policy等)时,详细鉴权流程调参见OSS鉴权详解。                      |
| 援权资源           | 整个 Bucket 描述法的原                                                                   |
| 资源路径           | examplebucket/ log/4 +                                                            |
|                | 您可以將強調路径指定为整个Bucket、对象或者目录。<br>当您给某个目录接受时,请使用通配符 * 结尾。如 bucketName/folderName/* . |
| 授权用户           | ■名账号(*)       ✓ 子账号       Test ×                                                  |
|                | 其他新导<br>调输入对抗策等或者于新导的 ID 或者以 amsts 并头的脑时接取用户。<br>可接取自多个用户,转行一个。                   |
| 援权操作           | <ul> <li>前单设置</li> <li>● 高级设置</li> </ul>                                          |
| 效力             | <ul> <li>施件</li> <li>拒绝</li> </ul>                                                |
| 操作             | oss:GetObject ×                                                                   |
| 张件             |                                                                                   |
| 确定 取得          |                                                                                   |

# 8.2. 降低因恶意访问流量导致大额资金损失 的风险

当您的存储空间(Bucket)被恶意攻击、流量被恶意盗刷时,会出现高带宽或者大流量突发的情况,进而产 生高于日常消费金额的账单。如果您希望降低因类似情况带来的大额资金损失的风险,请参考本文提供的多 种安全最佳实践。

↓ 注意 以下最佳实践遵循一般准则,并不等同完整的安全解决方案。这些最佳实践可能不适合您的 环境或不满足您的环境要求,仅建议将其视为参考因素。请您在日常使用中提高数据安全意识并时刻做 好内容安全防范措施。

#### 阻止公共访问权限

除非您明确要求包括匿名访问者在内的任何人都能读写您的OSS资源,包括存储空间(Bucket)以及文件 (Object),否则请勿将Bucket或者Object的读写权限ACL设置为公共读(public-read)或者公共读写 (public-read-write)。设置公共读或者公共读写权限后,对访问者的权限说明如下:

• 公共读写:任何人(包括匿名访问者)都可以对该Bucket内的Object进行读写操作。

↓ 警告 互联网上任何用户都可以对该Bucket内的Object进行访问,并且向该Bucket写入数据。这有可能造成您数据的外泄以及费用激增,若被人恶意写入违法信息还可能会侵害您的合法权益。除特殊场景外,不建议您配置公共读写权限。

公共读:只有该Bucket的拥有者可以对该Bucket内的Object进行写操作,任何人(包括匿名访问者)都可以对该Bucket内的Object进行读操作。

↓ 警告 互联网上任何用户都可以对该Bucket内的Object进行访问,这有可能造成您数据的外泄以及费用激增,请谨慎操作。

鉴于公共读或者公共读写权限对OSS资源带来的数据安全风险考虑,强烈建议您将Bucket或者Object读写权 限设置为私有(private)。设置为私有权限后,只有该Bucket拥有者可以对该Bucket以及Bucket内的 Object进行读写操作,其他人均无访问权限。

您可以通过多种方式将Bucket或者Object的读写权限设置为私有,具体步骤请参见设置存储空间读写权限ACL以及设置文件读写权限ACL。

#### 通过云监控配置报警规则

当您需要监控OSS资源的使用和运行情况时,可以通过云监控创建阈值报警规则,实现监控指标超过静态阈 值或动态阈值后自动发送报警通知的功能,帮助您及时了解监控数据异常并快速进行处理。

例如,您可以为目标存储空间examplebucket配置报警规则,并在报警规则中指定当连续一次出现公网流入流量、公网流出流量、CDN流入流量、CDN流出流量等在其大于或等于100 Mbytes,以短信+邮件+钉钉机器 人的方式通知告警,并将告警信息写入日志服务指定的Logstore中。 以公网流入流量大于或者等于100 Mbytes时触发报警为例,其报警规则配置如下:

| 10010000000                                                                                                    | buckettillar - O                                                                                                    |
|----------------------------------------------------------------------------------------------------|----------------------------------------------------------------------------------------------------|
|                                                                                                    |                                                                                                    |
| ouchee                                                                                                    | exampleoucletorso -                                                                                                    |
| CO. 202 FILE THE PARENTY                                                                                                    |                                                                                                    |
| 102303-85400                                                                                                    | alert1                                                                                                    |
| REPUBLIC                                                                                                    | 23時301入約6歳 • 1分40周期 • 約約1小周期 • 第329歳 • = • 100                                                                                                    |
| +35.0005246                                                                                                    | ani                                                                                                    |
| 15.05753570348                                                                                                    | 24 July 🛥 🚳                                                                                                    |
| 10.5333-1749;                                                                                                    | 00.00 · 23:59 ·                                                                                                    |
| · (11) 57(12) 11                                                                                                    | 0个波源组合作为示例展示                                                                                                    |
| 100.00M                                                                                                    |                                                                                                    |
| 76.29M                                                                                                    |                                                                                                    |
| 57.22M                                                                                                    |                                                                                                    |
| 38.15M                                                                                                    |                                                                                                    |
| 19.07M<br>10.00M                                                                                                    |                                                                                                    |
| 15:27:0                                                                                                    | 0 15:43:20 16:00 16:16:40 16:34:0                                                                                                    |
|                                                                                                    | ▶ 公用I和人店出版—Value—examplebucket0630 ● I展開紙 (值: 104857600)                                                                                                    |
| illing st                                                                                                    |                                                                                                    |
| 10111110-                                                                                                    | 100 100 miles o da                                                                                                    |
|                                                                                                    |                                                                                                    |
|                                                                                                    | 700                                                                                                    |
|                                                                                                    |                                                                                                    |
|                                                                                                    | and the second second s |
|                                                                                                    |                                                                                                    |
|                                                                                                    |                                                                                                    |
|                                                                                                    |                                                                                                    |
|                                                                                                    | 快速自动联系人组                                                                                                    |
|                                                                                                    | (2.38/13880008.4.30)<br>〇 1953 - 39(2) - 49(7) - 49(7) |
| FOR \$22 409 300-                                                                                                    |                                                                                                    |
| HR 82 (89,50):                                                                                                    | Galantitetoxicka         @           9< NSR - HER - HTTTTTTTTLA, Wommag                                                                                                    |
| HERIOLOGIA (INI                                                                                                    | Contrastantes A. /uli           • 1935-1936 and 1935/1936 A. (contrast)           • 1936-1936 and 1937/1936 A. (contrast)           • 1936-1936 and 1937/1936 A. (contrast)           • 1936-1936 and 1937 A. (contrast)           • 1936-1936 A. (contrast)           • 1936-1936 A. (contrast)           • 1949-1937 A. (contrast)           • 1949-1937 A. (contrast)           • 1949-1937 A. (contrast)                                                                                                    |
| <ul><li>第1日本30分 (25)</li><li>第1日本30分 (25)</li></ul>                                                                                                    | Constant Conf. (Conf. Conf. Co |
| HEERORAN:<br>- SHEERORAN (2011<br>- SHEERORAN (2011<br>- SHEERORAN (2011)<br>- SHEERORAN (2011)                                                                                                    | Contraction (Contraction)     Contraction     Contraction      |
| HERODON<br>SPEEVENSE Calif<br>Bang<br>Properti<br>Lanatore                                                                                                    |                                                                                                    |
| ISTERATOR COLO<br>INTERACTOR COLO<br>INTERACTOR COLO<br>INTERACTOR<br>Properti<br>Logistore:                                                                                                    | Constant         Constant           W State         Constant           W State         Constant           W State         Constant           W State         Constant           W State         Constant           W State         W           W State         W           W State         W           W State         W           State         W                                                                                                    |
| HISEORAD<br>DEPERDING COLU<br>DEPERDING COLU<br>DEPERDING<br>Properti<br>Logistore<br>ROPH_IIR:                                                                                                    |                                                                                                    |
| NE型の320<br>・<br>・<br>・<br>・<br>のまた現代 (出計<br>・<br>のまた<br>に<br>のまた<br>・<br>のまた<br>・<br>のまた<br>・<br>のまた<br>のまた<br>のまた<br>のまた<br>のまた<br>のまた<br>のまた<br>のまた                                                                                                    | Contraster K.V.W      Contraster K.V.W       |
| 111월 0030:<br>- 99년도(아제: Calif<br>- 150년(전) - Calif<br>- 150년(전)<br>- 150년<br>- 150년<br>- 150<br>- 150년<br>- 150년<br>- 150<br>- 150<br>- 150<br>- 150<br>- 150<br>- 150<br>- 150<br>- 150<br>- 150<br>- 150<br>- 150<br>- 150 | Datamate K.A.W           Coll 2016-01 and 101-0124 A. (Howard)           Coll 2016-01 and 101-0124 A. (Howard)           Coll 2016-01 and 101-0124 A. (Howard)           Marci A. (Howard)           Marci A. (Howard)                                                                                                    |
| 11월 0030:<br>- 99년도(아제: Catal<br>- 日本(現代) (25)<br>- 1056년<br>- Properti<br>- Logistone<br>- 유하수 교교:<br>- 유하수 교교:                                                                                                    | Outsetter & A. (1)           - 000 - 000                                                   |

您可以基于Bucket的维度配置报警规则,您还可以为当前阿里云账号下的所有OSS资源配置报警规则。有关 报警规则的配置步骤,请参见创建报警规则。

#### 配置防盗链

OSS支持对Bucket设置防盗链,即通过对访问来源设置白名单的机制,避免OSS资源被其他人盗用。

防盗链通过请求Header中的Referer地址判断访问来源。当浏览器向Web服务器发送请求的时候,请求 Header中将包含Referer,用于告知Web服务器该请求的页面链接来源。OSS根据浏览器附带的Referer与用 户配置的Referer规则来判断允许或拒绝此请求,如果Referer一致,则OSS将允许该请求的访问;如果 Referer不一致,则OSS将拒绝该请求的访问。

如下图所示, Referer设置为 https://www.example.com , 且不允许空Referer。

| 防盗链 |           | OSS 提供 HTTP Referer 白台樂配置,用于防止他人盗用 OSS 数据, <b>了</b> 解 设置防盗陆使用指南。 |
|-----|-----------|------------------------------------------------------------------|
|     | Referer   | https://www.example.com                                          |
| 3   | 空 Referer | た许                                                               |
|     |           | 设置                                                               |

完成上述防盗链配置后,如果用户A在 https://www.example.com 嵌入了exampleobject.png图片,当浏 览器请求访问此图片时会带上 https://www.example.com 的Referer,此场景下OSS将允许该请求的访问。

此时,如果用户B盗用了exampleobject.png的图片并将其嵌入 https://example.org ,当浏览器请求访问此图片时会带上 https://example.org 的Referer,此场景下OSS将拒绝该请求的访问。

有关防盗链的更多信息,请参见开发指南中的防盗链。

#### 设置跨域资源共享

跨域资源共享CORS(Cross-Origin Resource Sharing)简称跨域访问,是HTML5提供的标准跨域解决方案, 允许Web应用服务器进行跨域访问控制,确保跨域数据传输的安全性。跨域访问是浏览器出于安全考虑而设 置的限制,是一种用于隔离潜在恶意文件的关键安全机制。当A、B两个网站属于不同域时,来自于A网站页 面中的JavaScript代码访问B网站时,浏览器会拒绝该访问。

OSS支持根据需求灵活配置CORS规则,实现允许或者拒绝相应的跨域请求。例如,您希望仅允许来源为www.aliyun.com、跨域请求方法为GET的请求,则CORS规则配置如下:

| 创建跨域规则          |                                                                                                    | $\times$ |
|-----------------|----------------------------------------------------------------------------------------------------|----------|
| 来源              | * www.aliyun.com                                                                                                    |          |
|                 | 来源可以设置多个,每行一个,每行最多能有一个通配符*                                                                                                    |          |
| 允许 Methods      | * 🗹 GET 🗌 POST 📄 PUT 📄 DELETE 📄 HEAD                                                                                                    |          |
| 允许 Headers      |                                                                                                    |          |
| 暴露 Headers      | 允许 Headers 可以设置多个,每行一个,每行最多能有一个通配符 *                                                                                                    |          |
| 缓存时间 (秒)        | 展盛 Headers 可以设置多个,每行一个,不分许出现通配符 *<br>0                                                                                                    |          |
| 返回 Vary: Origin | □<br>设置是否返回 Vary: Origin Header,如果说范器同时存在 CORS和II:<br>CORS 请求,请后用政治项百姓会出现得她问题。勾选 Vary: Origin 后可能<br>会适应说范据访问或者 CDN 回原电加,了所 <b>持成设置使用指本。</b> |          |
| 確定 取            | H2                                                                                                    |          |

有关CORS的配置详情,请参见设置跨域资源共享。

#### 避免使用顺序前缀的方式命名文件

当您上传大量文件时,如果使用顺序前缀(如时间戳或字母顺序)、日期、数字ID等可以被遍历的方式来命 名文件,攻击者可通过总结规律以及编写脚本的方式获取全部的文件,最终造成数据泄露。强烈建议您通过 向文件名添加十六进制哈希前缀或以反转文件名的方式命名文件,从而有效降低文件名被遍历的风险。具体 操作,请参见数据安全。

# 8.3. 降低因操作失误等原因导致数据丢失的 风险

我们经常遇到客户反馈因不小心的误操作导致本不该删除的数据被误删除,从而导致业务无法正常运转。如 果您也遇到过类似的情况或希望尽可能避免类似情况的发生,请结合本文选用合适的规避方式。

↓ 注意 以下最佳实践遵循一般准则,并不等同完整的安全解决方案。这些最佳实践可能不适合您的 环境或不满足您的环境要求,仅建议将其视为参考因素。请您在日常使用中提高数据安全意识并时刻做 好内容安全防范措施。

#### 为Bucket开启版本控制

版本控制是针对存储空间(Bucket)级别的数据保护功能。开启版本控制后,针对数据的覆盖和删除操作将 会以历史版本的形式保存下来。在对象(Object)被错误覆盖或者误删除后,您能够将Bucket中存储的 Object恢复至任意时刻的历史版本。

开启版本控制后,OSS会为Bucket中所有Object的每个版本指定唯一的versionId。请通过控制台按如下步骤 开启版本控制:

- 新建Bucket时开启版本控制。
  - i. 登录OSS管理控制台。
  - ii. 单击Bucket列表,然后单击创建Bucket。
  - iii. 在创建Bucket页面配置各项参数。

其中,版本控制区域选择开通。其他参数的配置详情,请参见创建存储空间。

iv. 单击确定。

- 对已创建的Bucket开启版本控制。
  - i. 单击Bucket列表,然后单击目标Bucket名称。
  - ii. 在左侧导航栏,选择冗余与容错 > 版本控制。
  - iii. 单击设置, 然后版本控制状态选择开通。
  - iv. 单击保存。

有关版本控制的使用场景及注意事项等信息,请参见版本控制介绍。

#### 为Bucket开启跨区域复制

跨区域复制(Cross-Region Replication)是跨不同OSS数据中心(地域)的Bucket自动、异步(近实时)复制文件(Object),它会将Object的创建、更新等操作从源Bucket复制到不同区域的目标Bucket。

跨区域复制功能满足Bucket跨区域容灾或用户数据复制的需求。您可以通过该功能达到数据的跨区域容灾效果,也可以通过将数据保护策略配置为增/**改同步**来实现误删数据的保护。

如下图中的配置,当您将源存储空间srcbucket的所有数据同步到目标存储空间destbucket后,如果您误删除了srcbucket中的某个Object,此时您仍然可以从destbucket中找回误删除的Object。

| 跨区域复制                   |                                                                              | × |
|-------------------------|------------------------------------------------------------------------------|---|
| 🜖 源 Bucket 和目标 Bucke    | t 的版本控制状态必须保持一致。                                                             |   |
| 源 Bucket 地域<br>源 Bucket | 结论2 (北明)<br>srcbucket                                                        |   |
| 目标地域                    | 华东1(杭州)         7 个 Buckets         >           跨区域規制功能介绍、参见使用指向。 <th>*</th> | * |
| 目标 Bucket               | destbucket V                                                                 | , |
| 数据同步对象                  | 全部文件进行同步 指定文件名前缀进行同步                                                         |   |
| 数据同步策略                  | <b>端/改同步</b><br>第/副/改同步                                                      |   |
| 同步历史数据                  |                                                                              |   |
| KMS 加速目标对象              |                                                                              |   |
| 確定取消                    |                                                                              |   |

有关跨区域复制的使用场景及注意事项,请参见跨区域复制。

#### 为Bucket设置定时备份

您可以使用OSS的定时备份功能将Bucket内的Object定期备份到混合云备份服务HBR中,当Object意外丢失 或受损时,可通过HBR及时恢复。

如下图中的配置,当您为examplebucket配置定时备份后,HBR将按照指定的起始时间备份examplebucket 内的所有Object,并按照设置的保留时间策略将备份版本永久保存在目标备份库中。有关创建定时备份的具 体步骤,请参见定时备份。

#### 对象存储 OSS

| 创建备份计划                                          |                      | ×     |
|-------------------------------------------------|----------------------|-------|
| 备份OSS Bucket *                                  | examplebucket        |       |
| 备份计划名称*                                         | plan-20210823-172146 | 20/64 |
| 备份起始时间                                          | 2021-08-23 17:21:46  |       |
| 备份Bucket Prefix ⑦                               | 请选择或输入prefix         | ~     |
| 备份执行间隔                                          | 1                    | 天 ~   |
| 备份保留策略                                          | 指定保留时间 永久            |       |
| 备份库配置                                           | 新建备份库 选择备份库          |       |
| 备份库名称 *                                         | vault-2021           | 21/64 |
| 是否使用OSS清单 ⑦                                     | 不使用使用已有清单            |       |
| 备份OSS将产生OSS请求费用,;<br>用由OSS收取。 <mark>查看详情</mark> | 如果使用清单还会产生OSS存储费用,该费 | 取消 确定 |

在HBR完成一次全量备份后,如果您误删除了examplebucket内的任意Object,可通过HBR控制台创建恢复 任务的方式,将examplebucket内的Object恢复至被删除前的版本。有关创建恢复任务的具体步骤,请参 见创建OSS恢复任务。

## 8.4. 敏感数据安全防护方案

本文介绍如何将阿里云对象存储OSS与阿里云敏感数据保护SDDP(Sensitive Data Discovery & Protection)结合,对敏感数据进行识别、分类、分级和保护。

#### 前提条件

● 已开通SDDP

开通步骤请参见快速入门。

● 已开通OSS

开通步骤请参见开通OSS服务。

#### 背景信息

敏感数据主要包括个人隐私信息、密码/密钥、敏感图片等高价值数据,这些数据通常会以不同的格式存储 在您的各类存储系统中。如何更好地发现、定位、保护这些数据,对您的企业非常重要。OSS本身提供了细 粒度的权限管理和数据加密等数据安全选项,同城冗余存储、跨区域复制、版本控制等数据保护机制,日志转 存和实时日志查询等记录监控与审计能力。若您希望更好的针对敏感数据进行识别、分类、分级和保护,可使 用OSS+SDDP的方案。

SDDP与OSS结合使用,在您完成数据源识别授权后,从您的海量数据中快速发现和定位敏感数据,对敏感数 据分类分级并统一展示,同时追踪敏感数据的使用情况,并根据预先定义的安全策略,对数据进行保护和审 计,以便您随时了解数据资产的安全状态。更多详情请参见什么是数据安全中心。

⑦ 说明 当您完成OSS资产授权后,在OSS数据初次接入扫描时,SDDP会对已授权的数据源执行全量 扫描并收取全量扫描费用。初次扫描任务完成后,SDDP仅对该数据源中新增或修改的文件收取扫描费 用,因此计费会大幅降低。详细的计费方式请参见包年包月计费。

#### 应用场景

#### OSS与SDDP结合的常见场景如下:

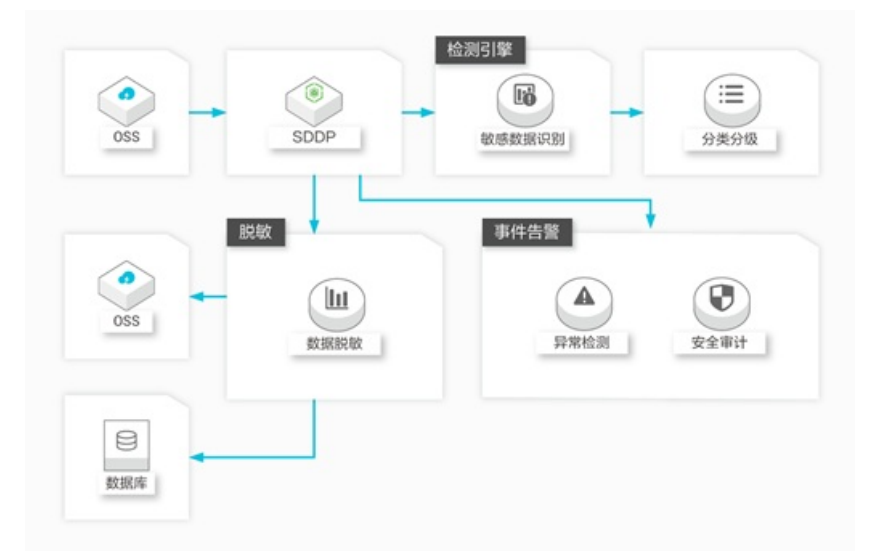

• 敏感数据识别

企业拥有大量数据,但无法准确获知这些数据中是否包含敏感信息,以及敏感数据所在的位置。您可以使用OSS结合SDDP的方案,利用SDDP内置算法规则或根据行业特点自定义规则,对存储在OSS中的数据进行整体扫描、分类、分级,并根据结果做进一步的安全防护。例如利用OSS的访问控制和加密等功能,对数据进行保护。

• 数据脱敏

数据进行对外交换供他人分析或使用时,未进行脱敏处理会导致敏感信息的意外泄漏。OSS与SDDP结合的 方案,可以支持灵活多样的内置或自定义脱敏算法,可实现生产类敏感数据脱敏后,供开发、测试等非生 产环境使用的场景,并确保脱敏后的数据保真可用。

• 异常检测和审计

SDDP可通过智能化的检测模型,对访问OSS中敏感数据的行为进行检测和审计。为数据安全管理团队提供 相关告警,并基于检测结果完善风险预判和规避方案。

#### 方案优势

- 可视化
  - 提供敏感数据识别结果可视化能力,让企业数据安全状态一目了然。
  - 数据访问监控和异常审计可追溯,降低企业数据安全风险。
  - 提升整体企业数据资产安全透明度,强化企业数据管理能力。
  - 降低数据安全运维成本,为制定企业数据安全策略提供强有力的数据支撑。
- 智能化
  - 运用大数据和机器学习能力,通过智能化算法,对敏感数据和高风险活动(例如数据异常访问和潜在的 泄漏风险)进行有效识别和监控,并提供修复建议。
  - 提供定制化的敏感数据识别能力,便于客户自定义识别标准,实现精准识别和高效防护。
  - 将复杂的数据格式和内容汇总至统一的数据风险模型,并以标准化的方式呈现,实现企业关键数据资产 的防御。
- 云原生
  - 生于云,长于云,充分利用云上服务优势,并支持云上多类型数据源。

 相较于传统软件化部署方式,OSS+SDDP方案服务架构更为健壮、可用性更高、成本也更低,同时系统 自身安全性也更好。

#### 操作步骤

- 1. 登录数据安全中心控制台。
- 2. 在左侧导航栏,选择数据保护授权 > 数据资产授权。
- 3. 在OSS页签下,单击未授权。
- 4. 选中需要授权的OSS Bucket,并单击**批量授权**。

您也可以单击目标Bucket右侧授权,为单个Bucket授权。

- 5. 在对于选中资产批量处理页面,根据您的需求配置以下参数:
  - 识别权限:开启或关闭SDDP识别选中资产敏感数据的权限。
  - 审计权限:开启或关闭SDDP对选中资产进行数据审计的权限。
  - 脱敏权限:开启或关闭SDDP对选中资产进行敏感数据脱敏的权限。
  - 敏感数据采样:设置SDDP对选中资产进行敏感数据采样的条数。可选取值: 0条、5条、10条。
  - 审计日志存档:设置选中资产的审计日志保存时间。可选取值: 30天、90天、180天。

⑦ 说明 设置审计日志存档时间无需您额外开通日志服务。

6. 单击确认。

完成资产授权后,DSC将会对开启授权的OSS存储空间中的文件执行敏感数据检测。如果该存储空间是 首次开启授权,DSC将会自动触发全量扫描并收取全量数据扫描的费用。更多信息,请参见数据源授权 完成后需要多长时间完成扫描。

已授权资产中的数据可进行编辑或取消授权。取消授权后,DSC不会检测该文件桶中的数据。

⑦ 说明 DSC仅对已授权的Bucket进行数据扫描和风险分析。

7. 添加安全策略。

扫描完成后,您可以根据敏感数据扫描结果进行相应的安全加固措施。例如配置数据加密、添加访问权限等。

# 9.IaC自动化 9.1. Terraform 9.1.1. Terraform简介

Terraform 是一个开源的自动化的资源编排工具,支持多家云服务提供商。阿里云作为第三大云服务提供商,terraform-alicloud-provider 已经支持了超过 90 多个 Resource 和 Data Source,覆盖 20 多个服务和 产品,吸引了越来越多的开发者加入到阿里云 Terraform 生态的建设中。

HashiCorp Terraform 是一个IT基础架构自动化编排工具,可以用代码来管理维护 IT 资源。Terraform 的命 令行接口(CLI)提供一种简单机制,用于将配置文件部署到阿里云或其他任意支持的云上,并对其进行版 本控制。它编写了描述云资源拓扑的配置文件中的基础结构,例如虚拟机、存储帐户和网络接口。 Terraform 是一个高度可扩展的工具,通过 Provider 来支持新的基础架构。您可以使用 Terraform 来创建、 修改或删除 OSS、ECS、VPC、RDS、SLB 等多种资源。

#### OSS Terraform Module 功能

OSS 的 Terraform Module 目前主要提供 Bucket 管理、文件对象管理的功能。例如:

- Bucket 管理功能:
  - 创建 Bucket
  - 设置 Bucket ACL
  - 。 设置 Bucket CORS
  - 设置 Bucket Logging
  - 。 设置 Bucket 静态网站托管
  - 。 设置 Bucket Referer
  - 设置 Bucket Lifecycle
- Object 管理功能:
  - 文件上传
  - 。 设置文件服务端加密方式
  - 设置 ACL
  - 设置对象元数据信息

#### 参考文档

- 安装及使用 Terraform 请参见:使用Terraform管理OSS
- OSS Terraform Module 下载地址请参见: terraform-alicloud-modules
- 更多 OSS Terraform Module 介绍请参见: alicloud\_oss\_bucket

### 9.1.2. 使用Terraform管理OSS

本文介绍Terraform的安装和配置详情,以及如何使用Terraform来管理OSS。

#### 安装和配置Terraform

使用Terraform前,您需要按照以下步骤安装并配置Terraform。

1. 前往Terraform官网下载适用于您的操作系统的程序包。

本文以Linux系统为例。

2. 将程序包解压到/usr/local/bin。

如果将可执行文件解压到其他目录,则需要将路径加入到全局变量。

3. 运行Terraform验证路径配置,如果显示可用的Terraform选项的列表,表示安装完成。

[root@test bin]#terraform
Usage: terraform [-version] [-help] <command> [args]

- 4. 创建RAM用户,并为其授权。
  - i. 登录RAM控制台。
  - ii. 创建名为*Terraform*的RAM用户,并为该用户创建 AccessKey。
     具体步骤参见创建RAM用户。
  - iii. 为RAM用户授权。

您可以根据实际的情况为*Terraform*授予合适的管理权限。具体步骤参见为RAM用户授权。

↓ 注意 请不要使用主账号的AccessKey配置Terraform工具。

5. 创建测试目录。

因为每个 Terraform 项目都需要创建1个独立的工作目录,所以先创建一个测试目录terraform-test。

[root@test bin]#mkdir terraform-test

6. 进入terraform-test目录。

[root@test bin]#cd terraform-test
[root@test terraform-test]#

7. 创建配置文件。

Terraform在运行时,会读取该目录空间下所有 \*.*tf和\*.tfvars*文件。因此,您可以按照实际用途将配置 信息写入到不同的文件中。下面列出几个常用的配置文件:

| provider <b>配置</b>               |
|----------------------------------|
| <b>配置</b> provider <b>要用到的变量</b> |
| 通用变量                             |
| 资源定义                             |
| 包文件定义                            |
| 输出                               |
|                                  |

例如创建provider.tf文件时,您可按以下格式配置您的身份认证信息:

更多配置信息请参见alicloud\_oss\_bucket。

8. 初始化工作目录。

[root@test terraform-test]#terraform init Initializing provider plugins... - Checking for available provider plugins on https://releases.hashicorp.com... - Downloading plugin for provider "alicloud" (1.25.0)... The following providers do not have any version constraints in configuration, so the latest version was installed. To prevent automatic upgrades to new major versions that may contain breaking changes, it is recommended to add version = "..." constraints to the corresponding provider blocks in configuration, with the constraint strings suggested below. \* provider.alicloud: version = "~> 1.25" Terraform has been successfully initialized! You may now begin working with Terraform. Try running "terraform plan" to see any changes that are required for your infrastructure. All Terraform commands should now work. If you ever set or change modules or backend configuration for Terraform, rerun this command to reinitialize your working directory. If you forget, other commands will detect it and remind you to do so if necessary.

↓ 注意 每个Terraform项目在新建Terraform工作目录并创建配置文件后,都需要初始化工作目录。

以上操作完成之后,您就可以使用Terraform工具了。

#### 使用Terraform管理OSS

Terraform安装完成之后,您就可以通过Terraform的操作命令管理 OSS 了,下面介绍几个常用的操作命 令:

• terraform plan: 预览功能, 允许在正式执行配置文件之前, 查看将要执行哪些操作。

例如,您添加了创建Bucket的配置文件*test.tf*:

```
[root@test terraform-test]#vim test.tf
resource "alicloud_oss_bucket" "bucket-acl"{
   bucket = "figo-chen-2020"
   acl = "private"
}
```

使用terraform plan可查看到将会执行的操作。

```
[root@test terraform-test]# terraform plan
Refreshing Terraform state in-memory prior to plan...
The refreshed state will be used to calculate this plan, but will not be
persisted to local or remote state storage.
  ------
An execution plan has been generated and is shown below.
Resource actions are indicated with the following symbols:
 + create
Terraform will perform the following actions:
 + alicloud oss bucket.bucket-acl
    id:
                    <computed>
                     "private"
    acl:
     bucket:
                    "figo-chen-2020"
    creation date: <computed>
    extranet endpoint: <computed>
     intranet_endpoint: <computed>
     location:
                    <computed>
     logging isenable: "true"
    owner: <computed>
    referer_config.#: <computed>
     storage class: <computed>
Plan: 1 to add, 0 to change, 0 to destroy.
_____
Note: You didn't specify an "-out" parameter to save this plan, so Terraform
can't guarantee that exactly these actions will be performed if
```

"terraform apply" is subsequently run.

#### • terraform apply: 执行工作目录中的配置文件。

例如您想创建名为figo-chen-2020的Bucket,您需要先添加创建 Bucket 的配置文件 test.tf。

```
[root@test terraform-test]#vim test.tf
resource "alicloud_oss_bucket" "bucket-acl"{
   bucket = "figo-chen-2020"
   acl = "private"
}
```

之后使用terraform apply命令执行配置文件即可。

```
[root@test terraform-test]#terraform apply
An execution plan has been generated and is shown below.
Resource actions are indicated with the following symbols:
 + create
Terraform will perform the following actions:
 + alicloud oss bucket.bucket-acl
     id:
                      <computed>
                     "private"
     acl:
                     "figo-chen-2020"
     bucket:
     creation date: <computed>
     extranet endpoint: <computed>
     intranet endpoint: <computed>
     location:
                       <computed>
     logging_isenable: "true"
     owner:
                     <computed>
     referer_config.#: <computed>
     storage_class: <computed>
Plan: 1 to add, 0 to change, 0 to destroy.
Do you want to perform these actions?
 Terraform will perform the actions described above.
 Only 'yes' will be accepted to approve.
 Enter a value: yes
alicloud oss bucket.bucket-acl: Creating...
 acl: "" => "private"
                 "" => "figo-chen-2020"
 bucket:
 creation date: "" => "<computed>"
 extranet endpoint: "" => "<computed>"
 intranet_endpoint: "" => "<computed>"
 location: "" => "<computed>"
 logging_isenable: "" => "true"
 owner: "" => "<computed>"
 referer_config.#: "" => "<computed>"
                 "" => "<computed>"
 storage class:
alicloud oss bucket.bucket-acl: Creation complete after 1s (ID: figo-chen-2020)
Apply complete! Resources: 1 added, 0 changed, 0 destroyed.
```

⑦ 说明 此配置运行后,如果*figo-chen-2020*这个Bucket不存在,则创建一个Bucket;如果已存 在,且为Terraform创建的空Bucket,则会删除原有Bucket并重新生成。

- terraform destroy: 可删除通过Terraform创建的空Bucket。
- terraform import : 如果Bucket不是通过Terraform 创建, 可通过命令导入现有的Bucket。

首先, 创建名为main.tf 的文件, 并写入Bucket相关信息:

```
[root@test terraform-test]#vim main.tf
resource "alicloud_oss_bucket" "bucket" {
  bucket = "test-hangzhou-2025"
  acl = "private"
}
```

#### 使用如下命令导入test-hangzhou-2025这个Bucket:

terraform import alicloud oss bucket.bucket test-hangzhou-2025

#### 参考文档

- 更多Bucket配置操作示例请参见alicloud\_oss\_bucket。
- 更多Object相关配置操作示例请参见alicloud\_oss\_bucket\_object。

# 9.2. 通过OSS和ROS部署应用

### 9.2.1. 通过OSS和ROS创建Nginx

资源编排ROS支持在模板中定义所需的阿里云资源(例如ECS实例、RDS数据库实例)、资源间的依赖关系 等。ROS的编排引擎将根据模板自动完成所有资源的创建和配置,实现自动化部署及运维。本文介绍如何通 过OSS以及ROS服务快速创建Nginx。

#### 前提条件

- 已创建读写权限ACL为私有的Bucket。关于创建Bucket的具体步骤,请参见创建存储空间。
- 已下载Nginx安装包。

#### 步骤一:在Bucket中上传Nginx安装包

- 1. 登录OSS管理控制台。
- 2. 单击Bucket列表,然后单击目标Bucket名称。
- 3. 在左侧导航栏,选择文件管理 > 文件管理。
- 4. 上传已下载的Nginx安装包。

上传时,将文件ACL设置为公共读,其他参数保留默认配置,关于上传文件的具体步骤,请参见上传文件。

5. 获取文件URL。

文件上传完成后,单击Nginx安装包文件右侧的详情,然后单击复制文件URL。

| 上传文件     | 新建目录 碎片管理 接权 批量操作 > 刷新 已选择:1/10                                                                                                    |          |                                                |
|----------|----------------------------------------------------------------------------------------------------|----------|------------------------------------------------|
| •        | 文件名                                                                                                    |          |                                                |
| - 1      | -                                                                                                    |          |                                                |
| - 1      | and an and a second second sec |          |                                                |
|          | *                                                                                                    | 文件名      | nginx-release-centos-7-0.el7.ngx.noarch.rpm 复制 |
| - 1      | and the second second se                                                                                                    | ETag     | B66                                            |
| *        | 105                                                                                                    | 使用 HTTPS |                                                |
| ~        | An and a second second s                                                                                                    | URL @    | https://                                       |
| T        | any second second second second second second second second second second second second second second second se                                                                                                    |          | os-7-0.el7.ngx.noarch.rpm                      |
| ~        | services                                                                                                    |          |                                                |
| <b>_</b> | nginx-release-centos-7-0.el7.ngx.noarch.rpm                                                                                                    | 类型       | application/x-redhat-package-manager 设置 +      |

#### 步骤二:通过ROS新建资源栈

- 1. 选择模板。
  - i. 登录资源编排控制台。
  - ii. 在左侧导航栏, 单击**资源栈**。
  - iii. 在页面左上角的地域下拉列表,选择**华东1(杭州)**。
  - iv. 在资源栈列表页面,单击创建资源栈,然后在下拉列表中选择使用新资源(标准)。
  - v. 在选择模板页面,指定模板为选择已有模板,模板录入方式选择输入模板,在ROS模板内容

的JSON页签输入以下模板内容,然后单击下一步。

```
{
  "ROSTemplateFormatVersion": "2015-09-01",
  "Description": "",
  "Parameters": {
   "NginxDownloadUrl": {
     "Type": "String",
     "Description": {
       "zh-cn": "nginx-*.rpm的下载路径",
       "en": "The download path of nginx-*.rpm"
     },
     "Label": {
       "zh-cn": "Nginx下载地址",
       "en": "Nginx Download Url"
     }
   },
   "ZoneId": {
     "AssociationProperty": "ALIYUN::ECS::Instance:ZoneId",
     "Type": "String",
     "Description": {
       "zh-cn": "可用区ID。<br><b>注: <font color='blue'>选择前请确认该可用区是否支持
创建ECS资源的规格,建议选择与其他交换机不同的可用区</font></b>",
```

"en": "Availability Zone ID.<br><b>note: <font color='blue'>before selectin g, please confirm that the Availability Zone supports the specification of creating ECS resources,which is recommended to be different from other VSwitch Availability Zone</font></b>"

```
},
"Label": {
    "zh-cn": "交换机可用区",
    "en": "VSwitch Availability Zone"
}
,
"ImageId": {
    "Default": "centos_7",
    "Type": "String",
    "Description": {
```

"zh-cn": "请使用Centos7的镜像ID。详见: <b><a href='https://help.aliyun.com/doc ument\_detail/112977.html' target='\_blank'><font color='blue'>查找镜像</font></a></b> ",

"en": "Image ID, Please use Centos7, see detail: <b><a href='https://www.ali babacloud.com/help/en/doc-detail/112977.html' target='\_blank'><font color='blue'>Fi nd the mirror</font></a></b>"

```
},
"Label": {
    "zh-cn": "镜像",
    "en": "Image"
    }
},
"InstanceType": {
    "AssociationProperty": "ALIYUN::ECS::Instance::InstanceType",
    "AssociationPropertyMetadata": {
        "ZoneId": "ZoneId"
    },
"Lebel": (
```

```
"LaDel": {
    "zh-cn": "实例规格",
    "en": "Instance Type"
},
"Type": "String",
"Description": {
```

"zh-cn": "<font color='blue'><b>1.选择机型前请先确认当前可用区下是否存在该机型, 部分机型需要提前报备</b></font><br><font color='blue'><b>2.可选机型列表</font><br></b></font>[ecs.c5.large <font color='green'>2vCPU 4GiB 内网带宽1Gbps 内网收发包30万PPS</fon nt>]<br></b>[ecs.c5.xlarge <font color='green'>4vCPU 8GiB 内网带宽1.5Gbps 内网收发包5 0万PPS</font>]<br></b>[ecs.c5.2xlarge <font color='green'>8vCPU 16GiB 内网带宽2.5Gbp s 内网收发包80万PPS</font>]",

"en": "<font color='blue'><b>1.Before selecting the model please confirm th at the current available zone under the model is in stock, some models need to be r eported in advance</b></font><br><font color='blue'><b>2.List of optional models</f ont><br></b></font>[ecs.c5.large <font color='green'>2vCPU 4GiB Intranet bandwidth1 Gbps In-grid sending and receiving packages30MillionPPS</font>]<br></b>[ecs.c5.xlar ge <font color='green'>4vCPU 8GiB Intranet bandwidth1.5Gbps In-grid sending and rec eiving packages50MillionPPS</font>]<br></b>[ecs.c5.2xlarge <font color='green'>8vCP U 16GiB Intranet bandwidth2.5Gbps In-grid sending and receiving packages80MillionPP S</font>]"

```
}
}

,
"SystemDiskCategory": {
    "Default": "cloud_efficiency",
    "Label": {
        "zh-cn": "系统盘类型",
        "en": "System Disk Type"
    },
    "Type": "String",
    "Description": {
```

"en": "<font color='blue'><b>Optional values:</b></font><br>[cloud\_efficien
cy: <font color='green'>Efficient Cloud Disk</font>]<br>[cloud\_ssd: <font color='gr
een'>SSD Cloud Disk</font>]<br>[cloud\_essd: <font color='green'>ESSD Cloud Disk</font>]<br>[cloud: <font color='green'>Cloud Disk</font>]<br>[cloud: <font color='green'>Cloud Disk</font>]<br>[cloud: SSD Cloud Disk</font>]",

"zh-cn": "<font color='blue'><b>可选值: </b></font><br>[cloud\_efficiency: <f ont color='green'>高效云盘</font>]<br>[cloud\_ssd: <font color='green'>SSD云盘</font>] <br>[cloud\_essd: <font color='green'>ESSD云盘</font>]<br>[cloud: <font color='green' >普通云盘</font>]<br>[ephemeral ssd: <font color='green'>本地SSD盘</font>]"

```
},
"AllowedValues": [
    "cloud_efficiency",
    "cloud_ssd",
    "cloud",
    "cloud_essd",
    "ephemeral_ssd"
    ]
    },
    "InstancePassword": {
        "Type": "String",
        "Description": {
            "zh-cn": "服务器登录密码。长度为8~30字符,必须包含三项(大写字母、小写字母、数字、 (
)`~!@#$%^&*_-+=|{}[:::<>,.?/ 中的特殊符号)。",
            "en": "Server login password, Length 8-30, must contain three(Capital lette
```

```
togin pubbilota, bengen o oo, mube
                                                      Jonicarii Chiroc (Capro
rs, lowercase letters, numbers, ()`~!@#$%^&* -+=|{}[]:;'<>,.?/ Special symbol in)."
     },
     "MinLength": 8,
     "Label": {
       "zh-cn": "实例密码",
       "en": "Instance Password"
     },
     "AllowedPattern": "[0-9A-Za-z\\ \\-\\&:;'<>,=%`~!@#\\(\\)\\$\\^\\*\\+\\|\\{\\
}\\[\\]\\.\\?\\/]+$",
     "NoEcho": true,
     "MaxLength": 30,
     "ConstraintDescription": {
       "zh-cn": "长度为8~30字符,必须包含三项(大写字母、小写字母、数字、 ()`~!@#$%^&* -+
=|{}[]:;'<>,.?/ 中的特殊符号)。",
       "en": "Length 8-30, must contain three (Capital letters, lowercase letters,
numbers, ()`~!@#$%^&* -+=|{}[]:;'<>,.?/ Special symbol in)."
     }
   },
   "SecurityGroup": {
     "Type": "String",
     "AssociationProperty": "ALIYUN::ECS::SecurityGroup::SecurityGroupId",
     "Description": {
       "zh-cn": "现有业务安全组的实例ID,可通过ECS控制台-网络与安全-安全组进行查询。",
       "en": "Please search the business security group ID starting with(sg-xxx)fr
om console-ECS-Network & Security"
     },
     "Label": {
       "zh-cn": "安全组ID",
       "en": "Security Group ID"
     }
   },
    "VPC": {
     "AssociationProperty": "ALIYUN::ECS::VPC::VPCId",
     "Type": "String",
     "Description": {
       "zh-cn": "现有虚拟专有网络的实例ID,可通过VPC控制台-专有网络进行查询。",
       "en": "Please search the ID starting with (vpc-xxx) from console-Virtual Pri
vate Cloud"
     },
     "Label": {
       "zh-cn": "现有VPC的实例ID",
       "en": "Existing VPC Instance ID"
     }
    },
    "VSwitch": {
     "AssociationProperty": "ALIYUN::ECS::VSwitch::VSwitchId",
     "Type": "String",
     "Description": {
       "zh-cn": "现有业务网络交换机的实例ID,可通过VPC控制台-专有网络-交换机进行查询。",
       "en": "Please search the business vswitch ID starting with (vsw-xxx) from con
sole-Virtual Private Cloud-VSwitches"
     },
     "Label": {
      "zh-cn": "网络交换机ID",
```

```
"en": "VSwitch ID"
  }
 }
},
"Metadata": {
 "ALIYUN::ROS::Interface": {
   "ParameterGroups": [
     {
       "Parameters": [
         "VPC",
         "VSwitch",
         "SecurityGroup"
       ],
       "Label": {
         "default": {
           "zh-cn": "基础资源配置",
           "en": "Infrastructure Configuration"
         }
       }
     },
      {
       "Parameters": [
         "ZoneId",
         "ImageId",
         "InstanceType",
         "SystemDiskCategory",
         "InstancePassword",
         "NginxDownloadUrl"
       ],
       "Label": {
         "default": {
           "zh-cn": "ECS云服务器配置",
           "en": "ECS Configuration"
         }
       }
     }
   ],
   "TemplateTags": [
     "acs:example:Linux应用服务:ROS OOS创建Nginx应用"
   ]
 }
},
"Resources": {
 "WebServer": {
   "Type": "ALIYUN::ECS::Instance",
   "Properties": {
     "InternetMaxBandwidthOut": 80,
     "IoOptimized": "optimized",
     "VpcId": {
       "Ref": "VPC"
     },
     "UserData": {
       "Fn::Join": [
         "",
```

```
[
            "#!/bin/bash \n",
            "NginxUrl=",
            {
             "Ref": "NginxDownloadUrl"
            },
            "\n",
            "yum -y install aria2 \n",
            "aria2c $NginxUrl \n",
           "rpm -ivh nginx-*.rpm \n",
            "yum -y install nginx \n",
            "systemctl enable nginx.service \n",
           "systemctl restart nginx.service \n"
         ]
       ]
      },
      "SecurityGroupId": {
       "Ref": "SecurityGroup"
      },
      "VSwitchId": {
       "Ref": "VSwitch"
      },
      "ImageId": {
       "Ref": "ImageId"
     },
     "InstanceType": {
      "Ref": "InstanceType"
      },
      "SystemDiskCategory": {
       "Ref": "SystemDiskCategory"
      },
      "Password": {
       "Ref": "InstancePassword"
      }
   }
 }
"Outputs": {
 "NginxUrl": {
   "Value": {
     "Fn::Join": [
        "",
        [
         "http://",
         {
           "Fn::GetAtt": [
             "WebServer",
             "PublicIp"
           ]
         },
         ":80"
       ]
     ]
   }
```

},

} }

#### 2. 配置模板。

i. 在配置模板参数页面, 填写资源栈名称, 然后按以下要求完成各配置项。

| 区域         | 参数         | 说明                                                  |  |  |
|------------|------------|-----------------------------------------------------|--|--|
|            | 现有VPC的实例ID | 下拉选择VPC ID。                                         |  |  |
| 基础资源<br>配置 | 网络交换机ID    | 下拉选择网络交换机ID。                                        |  |  |
|            | 安全组ID      | 下拉选择安全组ID。                                          |  |  |
|            | 交换机可用区     | 按需选择交换机可用区,例如可用区G。                                  |  |  |
|            | 镜像         | 填写centos_7。                                         |  |  |
| ECS元昭      | 实例规格       | 按需选择实例规格。                                           |  |  |
| 务器配置       | 系统盘类型      | 选择cloud_ssd。                                        |  |  |
|            | 实例密码       | 自定义实例密码。                                            |  |  |
|            | Nginx下载地址  | 填写Nginx安装包的文件URL。您可以从 <mark>步骤</mark><br>一中获取文件URL。 |  |  |

#### ii. 单击创建。

3. 访问Nginx欢迎页面。

i. 单击已创建的资源栈。

#### ii. 单击输出页签, 然后单击NginxUrl。

| 资源栈信息            | 事件      | 资源 | 输出 | 参数 | 偏差 | 模板 | 更改集                 |   |      |
|------------------|---------|----|----|----|----|----|---------------------|---|------|
|                  |         |    |    |    |    |    |                     |   |      |
| 输出关键字 ↓          | 输出关键字♪↓ |    |    |    |    |    | 搤                   | 谜 | 错误信息 |
| NginxUrl http:// |         |    |    |    |    | N  | o description given | - |      |

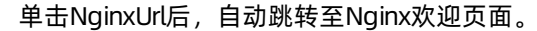

| Welcome to nginx!                                                                                                    |
|----------------------------------------------------------------------------------------------------|
| If you see this page, the nginx web server is successfully installed and working. Further configuration is required.             |
| For online documentation and support please refer to <u>nginx.org</u> .<br>Commercial support is available at <u>nginx.com</u> . |
| Thank you for using nginx.                                                                                                    |
|                                                                                                    |

如果遇到无法访问该负面的问题,请为当前安全组D添加默认端口\_HTTP(80)。。具体步骤,请参见添加安全组规则。

### 9.2.2. 通过OSS和ROS创建Sharepoint 2013

资源编排ROS支持在模板中定义所需的阿里云资源(例如ECS实例、RDS数据库实例)、资源间的依赖关系 等。ROS的编排引擎将根据模板自动完成所有资源的创建和配置,实现自动化部署及运维。本文介绍如何通 过OSS以及ROS服务快速创建Sharepoint 2013。

⑦ 说明 本文示例由阿里云用户肖伊提供, 仅供参考。

#### 前提条件

- 已创建读写权限ACL为私有的Bucket。关于创建Bucket的具体步骤,请参见创建存储空间。
- 已下载sharepoint.exe。

#### 步骤一:在Bucket中上传sharepoint.exe文件

- 1. 登录OSS管理控制台。
- 2. 单击Bucket列表,然后单击目标Bucket名称。
- 3. 在左侧导航栏,选择文件管理 > 文件管理。
- 4. 上传已下载的sharepoint.exe文件。
   上传时,将文件ACL设置为公共读,其他参数保留默认配置,关于上传文件的具体步骤,请参见上传文件。
   件。
- 5. 获取文件URL。

文件上传完成后,单击sharepoint.exe文件右侧的详情,然后单击复制文件URL。

| 上传文件 | 新建目录 碎片管理 授权 批量操作 / 刷新 已选择: 1/10                                                                                                    |          |                         |
|------|----------------------------------------------------------------------------------------------------|----------|-------------------------|
| =    | 文件名                                                                                                    |          |                         |
|      | and the second second se |          |                         |
|      |                                                                                                    |          |                         |
|      |                                                                                                    |          | 当服情式不支持规范。              |
|      |                                                                                                    |          |                         |
|      | lee .                                                                                                    |          |                         |
|      |                                                                                                    |          |                         |
|      |                                                                                                    |          |                         |
|      | teriorae                                                                                                    | 文件名      | sharepoint.exe 复制       |
|      | NEW YORK AND A DECISION OF                                                                                                    | ETag     | 2F644B0                 |
|      | sharepoint.exe                                                                                                    | 使用 HTTPS |                         |
|      |                                                                                                    | URL 🕢    | https:///sharepoint.exe |
|      |                                                                                                    |          | 下载   复制文件 URL           |

#### 步骤二:通过ROS新建资源栈

- 1. 选择模板。
  - i. 登录资源编排控制台。
  - ii. 在左侧导航栏,单击资源栈。
  - iii. 在页面左上角的地域下拉列表,选择**华东1(杭州)**。
  - iv. 在**资源栈列表**页面,单击创建资源栈,然后在下拉列表中选择使用新资源(标准)。
  - v. 在选择模板页面,指定模板为选择已有模板、模板录入方式选择输入模板、在ROS模板内容的JSON页签输入以下内容,然后单击下一步。

```
{
  "ROSTemplateFormatVersion": "2015-09-01",
  "Description": "One simple ECS instance with SharePoint Foundation2013, default i
mage is win2008r2 spl x64 ent zh-cn 40G alibase 20200116.vhd, The user needs to spec
ify the instance type ",
  "Parameters": {
   "VpcCidrBlock": {
      "Type": "String",
      "Description": {
        "en": "The IP address range of the VPC in the CIDR Block form; <br>you can
use the following IP address ranges: <br><font color='green'>[10.0.0.0/8]</font><br
><font color='green'>[172.16.0.0/12]</font><br>><font color='green'>[192.168.0.0/16]
</font>",
        "zh-cn": "专有网络IP地址段范围, <br>您可以使用以下的IP地址段: <br><font color='gr
een'>[10.0.0.0/8]</font><br><font color='green'>[172.16.0.0/12]</font><br><font col
or='green'>[192.168.0.0/16]</font>"
     },
      "AllowedValues": [
       "192.168.0.0/16",
        "172.16.0.0/12",
       "10.0.0.0/8"
     ],
      "Label": {
        "en": "VPC CIDR Block",
```

```
"zh-cn": "专有网络网段"
},
"Default": "192.168.0.0/16"
```

```
},
    "VSwitchCidrBlock": {
     "Type": "String",
     "Description": {
       "zh-cn": "创建的虚拟交换机的子网,必须是所属专有网络的子网段,并且没有被其他交换机占
用。",
        "en": "Subnet of the created virtual switch, must be a sub-network segment
of the proprietary network and is not occupied by other VSwitches."
     },
     "Label": {
       "zh-cn": "交换机网段",
       "en": "VSwitch CIDR Block"
     },
     "Default": "192.168.0.0/16"
   },
    "ZoneId": {
     "Type": "String",
     "AssociationProperty": "ALIYUN::ECS::Instance:ZoneId",
     "Description": {
        "en": "Availability zone ID, <br><b>note: <font color='blue'>Before selecti
ng, please confirm that the Availability Zone supports the specification of creatin
g ECS resources</font></b>",
        "zh-cn": "可用区ID, <br><b>注: <font color='blue'>选择可用区前请确认该可用区是
否支持创建ECS资源的规格</font></b>"
     },
     "Label": {
       "zh-cn": "交换机可用区",
        "en": "VSwitch Available Zone"
     }
    },
    "SharePointDownloadPath": {
     "Label": {
       "zh-cn": "SharePoint镜像下载路径",
       "en": "SharePoint Image Download Path"
     },
     "Type": "String",
     "Description": {
       "zh-cn": "SharePoint Foundation2013镜像下载路径,详见: <a href='https://docs.
microsoft.com/zh-cn/OfficeUpdates/sharepoint-updates' target=' blank'><b><font colo</pre>
r='blue'>SharePoint Foundation2013镜像下载路径</b></font></a>",
        "en": "SharePoint Foundation2013 image download path, see detail: <a href='
https://docs.microsoft.com/en-us/OfficeUpdates/sharepoint-updates' target=' blank'>
<b><font color='blue'>SharePoint Foundation2013 image download path</b></font></a>"
     }
   },
    "ImageId": {
     "Default": "win2008r2_sp1_x64_ent_zh-cn_40G_alibase_20200116.vhd",
     "Label": {
       "zh-cn": "镜像",
       "en": "Image ID"
     },
     "Type": "String",
     "Description": {
       "zh-cn": "镜像ID,关于SharePoint Foundation2013系统要求,详见: <a href='https
```

://docs.microsoft.com/zh-cn/sharepoint/install/hardware-and-software-requirements-0 ' target='\_blank'><b><font color='blue'>SharePoint Foundation2013系统要求</b></font> </a>",

"en": "Image ID, About SharePoint Foundation2013 system requirements, see d
etail: <a href='https://docs.microsoft.com/en-us/sharepoint/install/hardware-and-so
ftware-requirements-0' target='\_blank'><b><font color='blue'>SharePoint Foundation2
013 system requirements</b></font></a>"

```
}
}
"InstanceType": {
    "Type": "String",
    "Description": {
```

"zh-cn": "填写VSwitch可用区下可使用的规格; <br>通用规格: <font color='red'><b>c s.c5.large</b></font><br>注: 可用区可能不支持通用规格<br>规格详见: <a href='https://help .aliyun.com/document\_detail/25378.html' target='\_blank'><b><font color='blue'>实例规 格族</font></a></b>",

"en": "Fill in the specifications that can be used under the VSwitch availa bility zone;</b></font><br>general specifications: <font color='red'><b>ecs.c5.larg e</b></font><br>note: a few zones do not support general specifications<br>see deta il: <a href='https://www.alibabacloud.com/help/en/doc-detail/25378.html' target='\_b lank'><b><font color='blue'>Instance Specification Family</font></a></b>"

```
},
     "Label": {
       "zh-cn": "实例规格",
       "en": "Instance Type"
     },
     "AssociationProperty": "ALIYUN::ECS::Instance::InstanceType",
     "AssociationPropertyMetadata": {
       "ZoneId": "ZoneId"
     }
   },
    "Password": {
     "NoEcho": true,
     "Type": "String",
     "Description": {
       "en": "Server login password, Length 8-30, must contain three(Capital lette
rs, lowercase letters, numbers, ()`~!@#$%^&* -+=|{}[]:;'<>,.?/ Special symbol in)."
       "zh-cn": "服务器登录密码,长度为8~30个字符,必须包含三项(大写字母、小写字母、数字、
()`~!@#$%^&* -+=|{}[]:;'<>,.?/ 中的特殊符号)。"
     },
      "AllowedPattern": "[0-9A-Za-z\\ \\-\\&:;'<>,=%`~!@#\\(\\)\\$\\^\\*\\+\\|\\{\\
}\\[\\]\\.\\?\\/]+$",
     "Label": {
       "zh-cn": "实例密码",
       "en": "Instance Password"
     },
      "ConstraintDescription": {
       "en": "Length 8-30, must contain three(Capital letters, lowercase letters,
numbers, ()`~!@#$%^&* -+=|{}[]:;'<>,.?/ Special symbol in).",
       "zh-cn": "长度为8~30个字符,必须包含三项(大写字母、小写字母、数字、 ()`~!@#$%^&*
-+=|{}[]:;'<>,.?/ 中的特殊符号)。"
     },
     "MinLength": 8,
      11) / T
             . . ..
```

```
"MaxLength": 30
 }
},
"Metadata": {
 "ALIYUN::ROS::Interface": {
    "ParameterGroups": [
     {
       "Parameters": [
         "VpcCidrBlock",
         "VSwitchCidrBlock"
       ],
        "Label": {
         "default": "VPC"
        }
      },
      {
       "Parameters": [
         "ZoneId",
         "ImageId",
          "SharePointDownloadPath",
         "InstanceType",
         "Password"
       ],
        "Label": {
         "default": "ECS"
        }
      }
   ],
    "TemplateTags": [
     "acs:example:Windows应用服务:ROS OOS创建SharePoint2013的windows实例"
   ]
  }
},
"Resources": {
 "RosWaitCondition": {
    "Type": "ALIYUN::ROS::WaitCondition",
   "Properties": {
     "Timeout": 2700,
     "Count": 2,
     "Handle": {
       "Ref": "RosWaitConditionHandle"
     }
    },
    "Metadata": {
     "ALIYUN::ROS::Designer": {
       "id": "47058b03-d345-4071-bcdb-9bc2888899be"
     }
    }
  },
  "EcsVswitch": {
   "Type": "ALIYUN::ECS::VSwitch",
    "Properties": {
     "VpcId": {
       "Ref": "EcsVpc"
```

```
"ZoneId": {
         "Ref": "ZoneId"
        },
        "CidrBlock": {
          "Ref": "VSwitchCidrBlock"
        }
      },
      "Metadata": {
       "ALIYUN::ROS::Designer": {
         "id": "3f1d6b20-25eb-4a1c-a40f-1f764b157bd6"
        }
      }
    },
    "SharePointServer": {
      "Type": "ALIYUN::ECS::Instance",
      "Properties": {
        "VpcId": {
          "Ref": "EcsVpc"
        },
        "UserData": {
          "Fn::Replace": [
            {
              "ros-notify": {
                "Fn::GetAtt": [
                  "RosWaitConditionHandle",
                  "PowerShellCurlCli"
                1
              }
            },
            {
              "Fn::Join": [
                "",
                ſ
                  "[powershell]\r\n",
                  "New-Item -Path \"C:\\Install_dir\" -Force -type directory \r\n",
                  "$ossName = 'ros-template-resources' \r\n",
                  "$client = new-object System.Net.WebClient \r\n",
                  "$client.DownloadFile(\"",
                  {
                    "Ref": "SharePointDownloadPath"
                  },
                  "\", 'C:\\Install dir\\SharePoint.exe') \r\n",
                  "$client.DownloadFile(\"https://$ossName.oss-cn-beijing.aliyuncs.
com/SharePoint/AppFabric1.1-RTM-KB2671763-x64-ENU.exe\", 'C:\\Install dir\\AppFabri
c1.1-RTM-KB2671763-x64-ENU.exe')\r\n",
                  "$client.DownloadFile(\"https://$ossName.oss-cn-beijing.aliyuncs.
com/SharePoint/MicrosoftIdentityExtensions-64.msi\", 'C:\\Install dir\\MicrosoftIde
ntityExtensions-64.msi')\r\n",
                  "$client.DownloadFile(\"https://$ossName.oss-cn-beijing.aliyuncs.
com/SharePoint/setup msipc x64.msi\", 'C:\\Install dir\\setup msipc x64.msi')\r\n",
                  "$client.DownloadFile(\"https://$ossName.oss-cn-beijing.aliyuncs.
com/SharePoint/sqlncli.msi\", 'C:\\Install_dir\\sqlncli.msi')\r\n",
                  "$client.DownloadFile(\"https://$ossName.oss-cn-beijing.aliyuncs.
com/SharePoint/Synchronization.msi\", 'C:\\Install dir\\Synchronization.msi')\r\n",
```

```
"$client.DownloadFile(\"https://$ossName.oss-cn-beijing.aliyuncs.
com/SharePoint/WcfDataServices.exe\", 'C:\\Install dir\\WcfDataServices.exe')\r\n",
                  "$client.DownloadFile(\"https://$ossName.oss-cn-beijing.aliyuncs.
com/SharePoint/Windows6.1-KB974405-x64.msu\", 'C:\\Install dir\\Windows6.1-KB974405
-x64.msu') \r\n",
                  "$client.DownloadFile(\"https://$ossName.oss-cn-beijing.aliyuncs.
com/SharePoint/WindowsServerAppFabricSetup x64.exe\", 'C:\\Install dir\\WindowsServ
erAppFabricSetup_x64.exe')\r\n",
                  "cd C:\\Install dir \r\n",
                  "New-Item \"install_sharepoint.bat\" -type File \r\n",
                  "Add-Content install sharepoint.bat \"C:\" \r\n",
                  "Add-Content install sharepoint.bat 'powershell.exe C:\\Install d
ir\\Install SharePoint.ps1' \r\n",
                  "New-Item \"Install SharePoint.ps1\" -type File \r\n",
                  "Add-Content Install SharePoint.ps1 'if(Test-Path \"C:\\Install d
ir\\finished.log\"){' \r\n",
                  "Add-Content Install SharePoint.ps1 \"cd C:\\Install dir \" \r\n"
                  "Add-Content Install SharePoint.ps1 \"}else{ \" \r\n",
                  "Add-Content Install SharePoint.ps1 'Start-Process C:\\Install di
r\\2013\\Setup.exe -args \"/config C:\\Install dir\\2013\\Files\\SetupSilent\\confi
g.xml\" -Wait'\r\n",
                  "Add-Content Install_SharePoint.ps1 'cd C:\\Install_dir'\r\n",
                  "Add-Content Install SharePoint.ps1 'New-Item \"finish.log\" -typ
e File'\r\n",
                  "Add-Content Install SharePoint.ps1 'Remove-Item \"C:\\Install di
r\\SharePoint.exe\"' \r\n",
                  "Add-Content Install SharePoint.ps1 'Remove-Item \"C:\\Install di
r\2013\\"-recurse'\r\",
                  "Add-Content Install SharePoint.ps1 'schtasks /delete /TN \"insta
ll sharepoint\" /f'\r\n",
                  "Add-Content Install SharePoint.ps1 'ros-notify'\r\n",
                  "Add-Content Install SharePoint.ps1 \"}\" \r\n",
                  "Start-Process C:\\Install dir\\SharePoint.exe -args \"/extract:
C:\\Install_dir\\2013 /quiet\" -Wait \r\n",
                  "Start-Process C:\\Install dir\\2013\\prerequisiteinstaller.exe -
args \"/continue /unattended\" -Wait \r\n",
                  "Start-Process C:\\Install dir\\2013\\prerequisiteinstaller.exe
-args \"/SQLNCli:C:\\Install dir\\sqlncli.msi /continue /unattended\" -Wait\r\n",
                  "Start-Process C:\\Install dir\\2013\\prerequisiteinstaller.exe
-args \"/IDFX:C:\\Install_dir\\Windows6.1-KB974405-x64.msu /continue /unattended\"
-Wait\r\n",
                  "Start-Process C:\\Install dir\\2013\\prerequisiteinstaller.exe
-args \"/Sync:C:\\Install dir\\Synchronization.msi /continue /unattended\" -Wait\r\
n",
                  "Start-Process C:\\Install dir\\2013\\prerequisiteinstaller.exe -
args \"/AppFabric:C:\\Install_dir\\WindowsServerAppFabricSetup_x64.exe /continue /u
nattended\" -Wait \r\n",
                  "Start-Process C:\\Install_dir\\MicrosoftIdentityExtensions-64.ms
i -args \"/quiet\" -Wait \r\n",
                  "Start-Process C:\\Install dir\\2013\\prerequisiteinstaller.exe -
args \"/continue /unattended\" -Wait \r\n",
                  "Start-Process C:\\Install_dir\\2013\\prerequisiteinstaller.exe -
args \"/WCFDataServices:C:\\Install dir\\WcfDataServices.exe /continue /unattended\
```

```
" -Wait \r\n",
                  "Start-Process C:\\Install dir\\2013\\prerequisiteinstaller.exe -
args \"/KB2671763:C:\\Install dir\\AppFabric1.1-RTM-KB2671763-x64-ENU.exe /continue
/unattended\" -Wait\r\n",
                  "schtasks /create /TN \"install_sharepoint\" /RU administrator /R
P \"",
                  {
                    "Ref": "Password"
                  },
                  "\" /SC ONSTART /TR \"C:\\Install dir\\install sharepoint.bat\" \
r∖n",
                  "ros-notify \r\n",
                  "shutdown /r /f /t 1 \r\n"
                1
              1
            }
         ]
        },
        "SecurityGroupId": {
         "Ref": "EcsSecurityGroup"
        },
        "VSwitchId": {
         "Ref": "EcsVswitch"
        },
        "ImageId": {
         "Ref": "ImageId"
        },
        "InstanceType": {
         "Ref": "InstanceType"
        },
        "Password": {
         "Ref": "Password"
        }
      },
      "Metadata": {
       "ALIYUN::ROS::Designer": {
         "id": "62ed3480-152b-40d3-946d-4d19c0de7530"
       }
      }
    },
    "EcsVpc": {
      "Type": "ALIYUN::ECS::VPC",
      "Properties": {
       "CidrBlock": {
         "Ref": "VpcCidrBlock"
       },
        "VpcName": "Vpc-sharepoint"
      },
      "Metadata": {
       "ALIYUN::ROS::Designer": {
         "id": "4dfdcadf-d55e-4085-af95-79d40005c3da"
       }
      }
    },
```

```
"EcsSecurityGroup": {
   "Type": "ALIYUN::ECS::SecurityGroup",
   "Properties": {
      "SecurityGroupIngress": [
       {
         "Priority": 1,
         "PortRange": "3389/3389",
         "NicType": "intranet",
         "SourceCidrIp": "0.0.0.0/0",
         "IpProtocol": "tcp"
       }
     ],
     "VpcId": {
       "Ref": "EcsVpc"
     }
   },
   "Metadata": {
     "ALIYUN::ROS::Designer": {
       "id": "f1c13fc6-e74d-477c-be14-9e24fd583b55"
     }
   }
 },
 "RosWaitConditionHandle": {
   "Type": "ALIYUN::ROS::WaitConditionHandle",
   "Metadata": {
     "ALIYUN::ROS::Designer": {
       "id": "d3d24118-a044-4f1d-9684-758480e50a31"
     }
   }
 }
},
"Outputs": {
 "InstanceId": {
   "Value": {
     "Fn::GetAtt": [
       "SharePointServer",
       "InstanceId"
    ]
   }
 },
 "PublicIp": {
   "Value": {
     "Fn::GetAtt": [
      "SharePointServer",
       "PublicIp"
     ]
   }
 },
  "SecurityGroupId": {
   "Value": {
     "Fn::GetAtt": [
       "EcsSecurityGroup",
       "SecurityGroupId"
     ]
```

```
}
}

/
VpcName": {
    "Value": {
        "Fn::GetAtt": [
            "EcsVpc",
            "VpcId"
        ]
     }
}
```

#### 2. 配置模板。

}

i. 在配置模板参数页面,填写资源栈名称,然后按以下要求完成各配置项。

| 区域  | 参数               | 说明                                                         |  |  |
|-----|------------------|------------------------------------------------------------|--|--|
| VDC | 专有网络网段           | 选中192.168.0.0/16。                                          |  |  |
| VPC | 交换机网段            | 填写192.168.0.0/24。                                          |  |  |
|     | 交换机可用区           | 按需选择交换机可用区,例如可用区G。                                         |  |  |
|     | 镜像               | 创建ECS使用的镜像ID。                                              |  |  |
| ECS | SharePoint镜像下载路径 | 填写sharepoint.exe的文件URL。您可以<br>从 <mark>步骤一</mark> 种获取文件URL。 |  |  |
|     | 实例规格             | 按需选择实例规格,例如ecs.c5.large。                                   |  |  |
|     | 实例密码             | 自定义ECS实例登录密码。                                              |  |  |

ii. 单击创建。

创建资源栈大约需要40分钟。

- 3. 登录ECS实例。
  - i. 单击已创建的资源栈。
  - ii. 单击资源页签, 单击SharePointServerALIYUN::ECS::Instance资源ID。

| •         | ← faping_ossstack_2022-86-29        |            |    |      |    |     |    |     | с      |
|-----------|-------------------------------------|------------|----|------|----|-----|----|-----|--------|
|           | 资源栈信息                               | 事件         | 资源 | 输出   | 参数 | 偏差  | 模板 | 更改集 |        |
|           | 请输入关键词                              |            |    |      |    | Q   |    |     |        |
| 资源名称/资源类型 |                                     |            |    | 资源ID |    |     |    |     | 资源状态   |
|           | SharePointServe<br>ALIYUN::ECS::Ins | r<br>tance | [  | i-bp | g  | VXC |    |     | ⊘ 创建成功 |

iii. 在ECS管理控制台,单击该实例右侧的远程连接,然后单击Workbench远程连接下的立即登录。

4. 体验SharePoint。

i. 打开SharePoint 2013管理中心, 输入默认用户名administrator与ECS实例登录密码。

| =                | 3    | 文件 編輯   | 祝田 実例 台                                                                                                    | 计话 功能 帮助                         | b                                                                                                    |               |   |   |
|------------------|------|---------|----------------------------------------------------------------------------------------------------|----------------------------------|----------------------------------------------------------------------------------------------------|---------------|---|---|
|                  |      | 88 前页 📑 | 2_Adm                                                                                                    | -                                |                                                                                                    |               |   |   |
| 田田               |      |         |                                                                                                    |                                  | Administrator@ C重连                                                                                                    | 自动调整大小 亿新窗口连接 | E |   |
| ■ 我的天例 U最近登录 © 3 |      |         | Andrea Jille (a<br>Mag. // intra<br>Mag. // intra<br>Ma | .5077/- Tator<br>atreeβrf: 57 β, | net Explorer<br>■ X O 正在等件 inktistreejifefz ×<br>E在這種類 inktistreejifefz<br>E在這種類 inktistreejifefz<br>Editability<br>ediministrator<br>************************************ | ×.            |   | 3 |
| \$               | Cy H | He 13.  | 2 🚆                                                                                                    | 0                                |                                                                                                    |               |   |   |

5. 在SharePoint管理站点,体验SharePoint多种功能。

|     | Ż          | 化件编辑 视图 实例 会话 功能                                                          | ఓ 帮助        |                                                                                                    |     |                                                                                                    |                                                           |       |
|-----|------------|---------------------------------------------------------------------------|-------------|----------------------------------------------------------------------------------------------------|-----|----------------------------------------------------------------------------------------------------|-----------------------------------------------------------|-------|
| 周辺  | ₫          | 88 首页 · · · · · · · · · · · · · · · · · ·                                 | ····'3v ×   |                                                                                                    |     |                                                                                                    |                                                           |       |
| 偏加  |            |                                                                           | nt setrcoj8 | vfZ Administrator@39.1                                                                                                    | 1 4 | C重连 自动调整大小                                                                                                    | 2 新窗口连接                                                   |       |
| ଞ   |            | 7                                                                         |             |                                                                                                    |     |                                                                                                    |                                                           |       |
| 東   | 9          | ℰ主页 - 管理中心 - Internet Kupl                                                | lorer       |                                                                                                    |     |                                                                                                    |                                                           | -OX   |
| 近日  |            | 🕒 💿 🖸 http://izht3etrcoj8vfz                                              | r:527 ,0 💌  | 🏘 🛐 主页 - 管理中心                                                                                                    | ×   |                                                                                                    | û                                                         | ☆ 😳   |
| 0   |            |                                                                           |             |                                                                                                    |     |                                                                                                    | IZHT3ETRCOJ8VFZ\administrator +                           | ₽ ?   |
| 的实例 |            | 浏览 页面                                                                     |             |                                                                                                    |     |                                                                                                    | Q #                                                       | ¥ [0] |
|     |            | 室理中心<br>应用程序管理<br>系统设置<br>监控<br>备份和还原<br>安全性<br>升级和迁移<br>一般应用程序设置<br>应用程序 |             | 应用程序管理<br>管理Web应用程序<br>創建网站集<br>管理股务应用程序<br>管理股务或用程序<br>管理股务数据库<br>监控<br>复查问题和解决方<br>室<br>检查作业状态<br>安全性<br>管理服务器场管理<br>员组<br>配置服务帐户<br>一 哈应田界或设 |     | 系统设置<br>管理起场中的服务器<br>管理服务器上的服务<br>管理服务器场功能<br>配置备用访问唤射<br>路备份和还原<br>执行备份<br>从备份还原<br>执行网站集备份<br>升级和迁移<br>转换服务器场许可证类型<br>查看产品和修补程序的安<br>装状态<br>查看升级状态<br>应田纪念 | 资源<br>当前没有可显示的收藏夫链接。若要<br>添加新链接,请单击"添加新链<br>按"。<br>◆添加新链接 | *     |
| Ŕ   | <b>Ø</b> Ħ | 🛚 🥾 🔼 🚞 🥭                                                                 |             |                                                                                                    |     |                                                                                                    |                                                           |       |
# 10.其他 10.1. 使用函数计算打包下载OSS文件

本文介绍如何使用函数计算将对象存储OSS上多个文件(Object)打包下载到本地。

#### 前提条件

• 已开通函数计算

您可以在产品详情页开通产品。更多信息,请参见函数计算。

● 已授权函数计算访问OSS

授权操作请参见权限简介。

#### 背景信息

当您从OSS中批量下载Object时可能会遇到批量下载不方便、小文件较多时下载缓慢等问题。通过调用函数 计算,可以将OSS上的Object先打包,之后将压缩包下载到本地后再解压,实现快速下载批量文件的目的。 使用函数计算打包下载OSS文件的流程如下图所示。

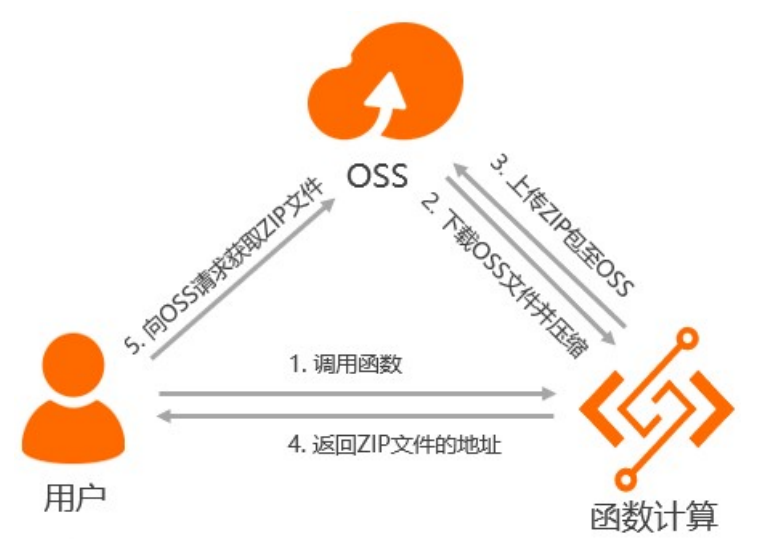

详细流程:

- 1. 用户调用函数,指定存储空间及待压缩的文件。
- 2. 函数计算从OSS中获取指定文件,并生成一个随机名称的ZIP压缩包。
- 3. 函数计算将压缩包上传至OSS。
- 4. 函数计算将ZIP包的下载地址返回给用户。
- 5. 用户使用返回的下载地址从OSS中下载文件。

#### ? 说明

- 函数运行环境的磁盘空间是有限的,所以采用流式下载和上传的方式,只在内存中缓存少量的数据。
- •为了加快速度,函数计算会一边生成ZIP文件,一边上传到OSS。
- 上传ZIP文件到OSS时,利用OSS分片上传的特性,多线程并发上传。
- 使用函数计算压缩文件时,最大处理时间是10分钟(实验数据: 57个文件,总大小1.06 GB,处 理时间为63s)。

#### 操作步骤

以下步骤均以Linux系统为例, Windows和macOS系统请修改相应命令。

1. 安装funcraft。

关于安装方法,请参见安装funcraft。

2. 下载函数代码。

wget https://codeload.github.com/awesome-fc/zip-oss/zip/master

3. 解压已下载的函数代码。

unzip master.zip

4. 修改event.json文件,填写需要压缩的文件所在位置。

```
vi event.json
{
    "region": "regionid",
    "bucket": "bucketname",
    "source-dir": "path/"
}
```

#### 各参数说明如下:

- region: 填写Bucket所在地域的regionid,例如杭州填写 cn-hangzhou 。
- bucket:填写Bucket名称。
- o source-dir: 填写需要解压的文件目录,例如根目录填写 ./ 。建议将需要压缩的文件统一放在一个 文件目录下。
- 5. 输入fun deploy命令部署函数,并记录URL值。

| [root@                                                                                                    |                              |        |                     |  |
|----------------------------------------------------------------------------------------------------|------------------------------|--------|---------------------|--|
| Resource                                                                                                    | ResourceType                 | Action | Property            |  |
| zip-service                                                                                                    | Aliyun::Serverless::Service  | Add    | Policies            |  |
| zip-oss                                                                                                    | Aliyun::Serverless::Function | Delete | InstanceConcurrency |  |
| zip-oss                                                                                                    | Aliyun::Serverless::Function | Modify | CodeUri             |  |
| <pre>? Please confirm to continue. Yes Waiting for service zip-service to be deployed Make sure role 'aliyunfcgeneratedrole-cn-hangzhou-zip-service' is exist role 'aliyunfcgeneratedrole-cn-hangzhou-zip-service' is exist attaching policies [*Aliyun05SFullAccess"] to role: aliyunfcgeneratedrole-cn-hangzhou-zip-service attached policies [*Aliyun05SFullAccess"] to role: aliyunfcgeneratedrole-cn-hangzhou-zip-service Waiting for function zip-oss to be deployed Waiting for function zip-oss has been packaged. A total of 32 files were compressed and the final size was 33.48 MB Waiting for HTP trigger http-test methods: ['GET', 'POST', 'PUT'] url: https://j</pre> |                              |        |                     |  |
| function zip-oss deploy success<br>service zip-service deploy success                                                                                                    |                              |        |                     |  |

6. 使用curl命令触发函数。

#### 命令格式如下:

curl -v -L -o /localpath -d @./event.json urlvalue

#### 本文示例中输入的命令为:

curl -v -L -o /test/oss.zip -d @./event.json https://174649585760\*\*\*\*.cn-hangzhou.fc.al iyuncs.com/2016-08-15/proxy/zip-service/zip-oss/

## 10.2. 通过云监控服务实时监控OSS流控信 息

当用户的请求量超出OSS使用限制后会触发OSS流控,触发流控会对用户的请求产生一定的影响。您只需要在云监控管理控制台进行简单的配置,即可完成对OSS请求指标的实时监控,并在触发流控时及时收到告警通知。

#### 背景信息

OSS提供了用户级别和Bucket级别的流控,支持的类别主要包括带宽流控和QPS流控。当您访问OSS的QPS、带宽超出OSS使用限制时,访问速度会受到OSS流控的限制。如果触发了带宽流控,则访问OSS的延迟会增加。如果触发了QPS流控,则OSS会丢弃部分请求。关于带宽流控和QPS流控的限制信息,请参见使用限制。

您可以通过云监控管理控制台创建OSS流控事件告警规则,并指定在监测到用户发送到OSS指定类型的请求 量触发流控或达到汇报阈值时,以短信、邮件和钉钉机器人的方式向指定联系人组发送报警信息。

#### 前提条件

已创建用于接收流控报警信息的联系人组,并向联系人组添加多个联系人。具体操作,请参见创建报警联系人 或报警联系人组。

#### 创建报警规则

- 1. 登录云监控控制台。
- 2. 在左侧导航栏,选择事件监控 > 系统事件。
- 3. 单击事件报警规则页签。
- 4. 单击创建报警规则。
- 5. 在创建/修改事件报警面板,设置以下参数,其他参数保留默认值,然后单击完成。

| 参数     | 说明                                                                        |
|--------|---------------------------------------------------------------------------|
| 报警规则名称 | 设置为rule1。                                                                 |
| 产品类型   | 选择对象存储OSS。                                                                |
| 事件类型   | 选择 <b>全部事件</b> 。                                                          |
| 事件等级   | 选择警告和信息。                                                                  |
| 事件名称   | 选择 <b>全部事件</b> 。关于云监控支持的OSS流控事件的含义及说明,请参见云监控支持<br><mark>的OSS流控事件</mark> 。 |
| 联系人组   | 选中报警方式下的报警通知,然后选择已创建的联系人组。                                                |
| 通知方式   | 选择Warning(短信+邮件+钉钉机器人)。                                                   |

以上事件告警规则配置完成后,如果请求触发OSS流控或者超过汇报阈值,则云监控会自动向指定的联系人发送报警通知。报警通知中包含报警资源、事件名称、事件类别以及事件详情等信息。关于报警通知的更多信息,请参见报警通知。

↓ 注意 流控报警为每分钟一次,一分钟内如果有30s或以上时间触发流控则产生报警。汇报阈 值为每10分钟一次,只要1s内触发汇报阈值则产生报警。

### 报警通知

如果指定联系人收到了流控触发报警通知,请参见以下表格了解各类流控事件触发的原因、影响、对应的解 决方法以及事件的详细内容。

○ 注意 如果您希望在收到User级别的报警事件后,查看归属当前用户下所有Bucket的流量使用情况,请提前创建OSS监控大盘。具体步骤,请参见创建系统预置大盘。

#### 报警通知事件名称

⑦ 说明 下表中的汇报阈值=流控阈值\*0.8。

| 事件名称                                           | 触发原因                                          | 影响                     | 解决方法             |
|------------------------------------------------|-----------------------------------------------|------------------------|------------------|
| Bucket Ingress Bandwidth<br>Threshold Exceeded | 当前Bucket的上行带宽之<br>和大于Bucket的上行流控<br>阈值时触发此事件。 | 上传请求将会被流控且请<br>求延迟会增加。 | 合理降低上传请求并发<br>数。 |

### 对象存储 OSS

| 事件名称                                                       | 触发原因                                                                   | 影响                      | 解决方法                 |
|------------------------------------------------------------|------------------------------------------------------------------------|-------------------------|----------------------|
| BucketEgressBandwidth<br>ThresholdExceeded                 | 当前Bucket的下行带宽之<br>和大于Bucket下行带宽流<br>控阈值时触发此事件。                         | 下载请求将会被流控且请<br>求延迟会增加。  | 合理降低下载请求并发<br>数。     |
| Bucket QpsT hreshold Exc<br>eeded                          | 当前Bucket的每秒请求数<br>之和大于Bucket每秒请求<br>数流控阈值时触发此事<br>件。                   | OSS会拒绝响应部分请求<br>并返回503。 | 合理降低每秒请求数。           |
| UserIngressBandwidthT<br>hresholdExceeded                  | 归属当前用户的所有<br>Bucket的上行带宽之和大<br>于上行带宽流控阈值时触<br>发此事件。                    | 上传请求将会被流控且请<br>求延迟会增加。  | 合理降低上传请求并发<br>数。     |
| UserEgressBandwidthTh<br>resholdExceeded                   | 归属当前用户的所有<br>Bucket的下行带宽之和大<br>于下行带宽流控阈值时触<br>发此事件。                    | 下载请求将会被流控且请<br>求延迟会增加。  | 合理降低下载请求并发<br>数。     |
| UserQpsT hresholdExcee<br>ded                              | 归属当前用户的所有<br>Bucket的每秒请求数之和<br>大于每秒请求数流控阈值<br>时触发此事件。                  | OSS会拒绝响应部分请<br>求。       | 合理降低每秒请求数。           |
| Bucket ImageCpuT hresh<br>oldExceeded                      | 当前Bucket中所有用于处<br>理图片请求的CPU核数之<br>和大于Bucket CPU核数流<br>控阈值时触发此事件。       | 图片处理类型的请求延迟<br>会增加。     | 合理降低图片处理请求并<br>发数。   |
| UserImageCpuT hreshold<br>Exceeded                         | 归属当前用户的所有<br>Bucket中用于处理图片请<br>求的CPU核数之和大于该<br>用户的CPU核数流控阈值<br>时触发此事件。 | 图片处理类型的请求延迟<br>会增加。     | 合理降低图片处理请求并<br>发数。   |
| Bucket Mirror Ingress Band<br>width Threshold Exceede<br>d | 当前Bucket的所有镜像回<br>源类型请求的带宽之和大<br>于流控阈值时触发此事<br>件。                      | 镜像回源请求延迟会增<br>加。        | 合理降低镜像回源类型请<br>求并发数。 |
| Bucket MirrorQpsT hresho<br>ldExceeded                     | 当前Bucket的所有镜像回<br>源类型的每秒请求数之和<br>大于镜像回源QPS流控阈<br>值时触发此事件。              | OSS会拒绝部分镜像回源<br>类型请求。   | 合理降低镜像回源类型每<br>秒请求数。 |
| UserMirrorIngressBandwi<br>dthThresholdExceeded            | 归属当前用户的所有<br>Bucket内的镜像回源类型<br>上传请求流量之和大于用<br>户镜像回源带宽流控阈值<br>时触发此事件。   | 镜像回源类的上传请求延<br>迟会增加。    | 合理降低镜像回源类型请<br>求并发数。 |

#### 最佳实践·其他

| 事件名称                               | 触发原因                                                                  | 影响                       | 解决方法                 |
|------------------------------------|-----------------------------------------------------------------------|--------------------------|----------------------|
| UserMirrorQpsThreshold<br>Exceeded | 归属当前用户的所有<br>Bucket每秒发出的镜像回<br>源类型请求数之和大于用<br>户镜像回源QPS流控阈值<br>时触发此事件。 | OSS将拒绝响应部分镜像<br>回源类型的请求。 | 合理降低镜像回源类型每<br>秒请求数。 |
| BucketIngressBandwidth             | 当前Bucket的上行请求带<br>宽之和大于汇报阈值时触<br>发此事件。                                | Bucket的上行请求延迟会<br>增加。    | 合理降低上行请求并发<br>数。     |
| Bucket EgressBandwidt h            | 当前Bucket的下行请求带<br>宽之和大于汇报阈值时触<br>发此事件。                                | Bucket的下行请求延迟会<br>增加。    | 合理降低下行请求并发<br>数。     |
| UserIngressBandwidth               | 归属当前用户的所有<br>Bucket的上行请求带宽之<br>和大于汇报阈值时触发此<br>事件。                     | 用户的上行请求延迟会增<br>加。        | 合理降低上行请求并发<br>数。     |
| UserEgressBandwidth                | 归属当前用户的所有<br>Bucket的下行请求带宽之<br>和大于汇报阈值时触发此<br>事件。                     | 用户的下行请求延迟会增<br>加。        | 合理降低下行请求并发<br>数。     |

## 报警通知详细内容

| 参数            | 说明                                                                                                    | 示例值              |
|---------------|----------------------------------------------------------------------------------------------------|------------------|
| AvgSeverity   | 流控的程度。数值越高代表流控越<br>强,延时越高。取值范围为0~<br>100。                                                                                                    | 10               |
| QosType       | <ul> <li>触发的流控类型。取值如下:</li> <li>IngressBandwidth: 上行带宽流量。</li> <li>EgressBandWidth: 下行带宽流量。</li> <li>Qps: 每秒请求数。</li> </ul>                   | IngressBandwidth |
| TrafficSource | <ul> <li>触发流控的流量来源。取值如下:</li> <li><i>intranet</i>:内网带宽。</li> <li><i>extranet</i>:外网带宽。</li> <li><i>net_all</i>:总带宽(同时包含内网带宽和外网带宽)。</li> </ul> | net_all          |

## 如何查看User级别的流量使用情况?

以下以收到报警事件UserEgressBandwidthThresholdExceeded为例,您可以通过以下步骤查看归属当前用 户下各个Bucket的流量使用情况。

- 1. 登录云监控控制台。
- 2. 在左侧导航栏,选择企业云监控 > 监控大盘。
- 3. 在大盘管理页签,单击OSS监控大盘右侧的查看。
- 4. 根据流控报警类型, 在流量监控区域查看具体哪些Bucket占用了较高的流量。

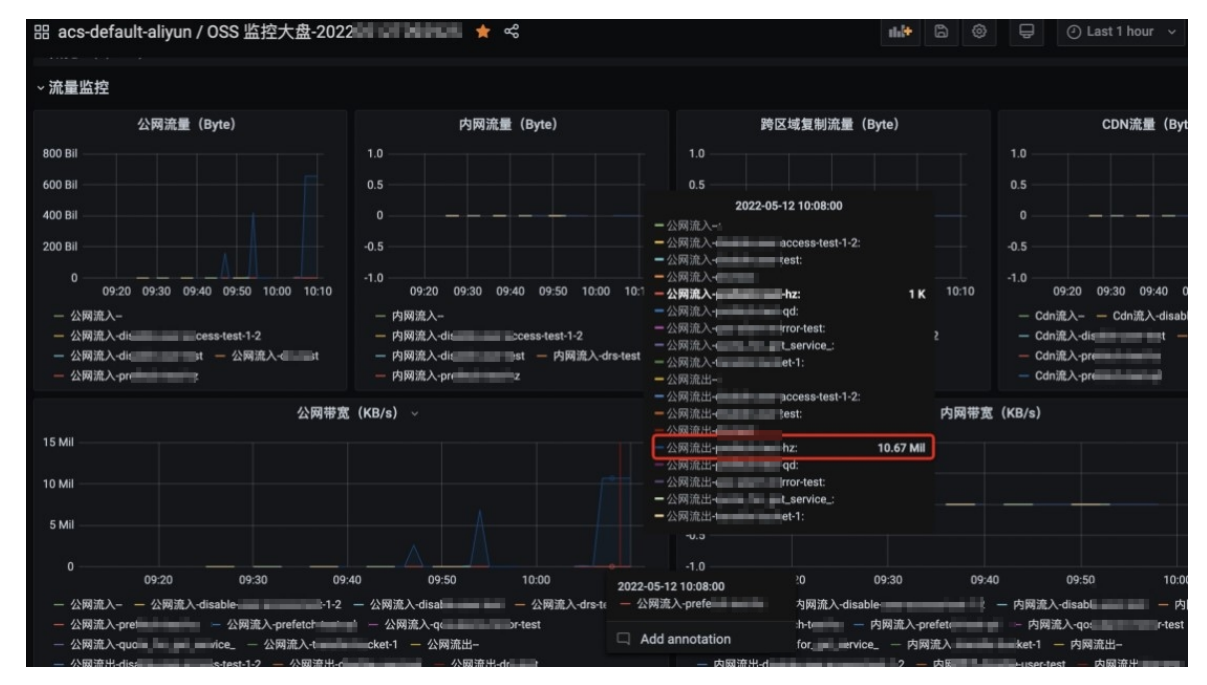

## 10.3. OSS性能与扩展性最佳实践

如果您在上传大量文件(Object)时,在命名上使用了顺序前缀(如时间戳或字母顺序),可能会出现大量 文件索引集中存储于存储空间(Bucket)中的某个特定分区的情况。此时如果您的请求次数过多,会导致请 求速率下降。出现此类问题时,建议您为文件名称增加随机前缀。

#### 背景信息

OSS按照文件名UTF-8编码的顺序对用户数据进行自动分区,从而能够处理海量文件并承载高速率的客户请求。但是,OSS限制了在顺序读写模式下,每秒请求数QPS的值为2,000。如果您在上传大量文件时,在命名上使用了顺序前缀(如时间戳或字母顺序),可能会导致大量文件索引集中存储于某个特定分区。关于单个账号QPS的更多信息,请参见使用限制。

例如,当您的请求速率超过2000次/秒时(下载、上传、删除、拷贝、获取元数据信息等操作算1次操作,批 量删除N个文件、列举N个文件等操作算N次操作),会带来如下后果:

- 该分区成为热点分区,导致分区的I/O能力被耗尽,或被系统自动限制请求速率。
- 热点分区的存在会触发系统进行持续的分区数据再均衡,这个过程可能会延长请求处理时间。

⑦ 说明 分区数据再均衡是依赖于对当前系统状态、处理能力等信息做各种智能分析后进行的,并不是某个固定的拆分规则。所以分区数据再均衡后,使用了顺序前缀的文件可能还会处于高热点的分区当中。

为解决以上问题,您可以通过将文件名的顺序前缀改为随机性前缀,这样文件索引(以及I/O负载)就会均 匀地分布在多个分区。

#### 解决方案

以下提供了两个将顺序前缀改为随机性前缀的方法。

• 向文件名添加十六进制哈希前缀

如果您使用日期与客户ID生成文件名,则会包含顺序时间戳前缀:

```
sample-bucket-01/2017-11-11/customer-1/file1
sample-bucket-01/2017-11-11/customer-2/file2
sample-bucket-01/2017-11-11/customer-3/file3
...
sample-bucket-01/2017-11-12/customer-2/file4
sample-bucket-01/2017-11-12/customer-5/file5
...
```

针对这种情况,您可以对客户ID计算哈希(即MD5),并取若干字符的哈希前缀作为文件名的前缀。假如 取4个字符的哈希前缀,结果如下:

```
sample-bucket-01/9b11/2017-11-11/customer-1/file1
sample-bucket-01/9fc2/2017-11-11/customer-2/file2
sample-bucket-01/dlb3/2017-11-11/customer-3/file3
...
sample-bucket-01/9fc2/2017-11-12/customer-2/file4
sample-bucket-01/filed/2017-11-12/customer-5/file5
sample-bucket-01/0ddc/2017-11-12/customer-7/file6
...
```

加入4个字符组成的十六进制哈希作为前缀,则每个字符有0~9以及a~f共16种取值,4个字符共有16 <sup>4</sup>=65536种可能的字符组合。那么在存储系统中,这些数据理论上会被持续划分至最多65536个分区,以 每个分区操作2000次/秒的性能瓶颈标准,再结合您业务的请求速率,可以评估hash桶的个数是否合适。

如果您想要列出文件名中带有特定日期的文件,例如列出sample-bucket-01里带有2017-11-11的文件, 您只要对sample-bucket-01进行列举(即通过多次调用ListObject接口,分批次地获得sample-bucket-01 下的所有文件),然后合并带有该日期的文件即可。

• 反转文件名

如果您使用了毫秒精度的Unix时间戳生成文件名,同样属于顺序前缀:

```
sample-bucket-02/1513160001245.log
sample-bucket-02/1513160001722.log
sample-bucket-02/1513160001836.log
sample-bucket-02/1513160001956.log
...
sample-bucket-02/1513160002153.log
sample-bucket-02/1513160002556.log
sample-bucket-02/1513160002859.log
...
```

这种情况可以考虑通过反转时间戳前缀来避免文件名包含顺序前缀,反转后结果如下:

```
sample-bucket-02/5421000613151.log
sample-bucket-02/2271000613151.log
sample-bucket-02/6381000613151.log
sample-bucket-02/6591000613151.log
sample-bucket-02/6552000613151.log
sample-bucket-02/9582000613151.log
...
```

由于文件名中的前3位数字代表毫秒时间,会有1000种取值。而第4位数字,每1秒钟就会改变一次。同理 第5位数字每10秒钟就会改变一次。以此类推,反转文件名后,极大地增强了前缀的随机性,从而将负载 压力均匀地分摊在各个分区上,避免出现性能瓶颈。